# **SONY**®

# Netzwerkfunktionen/ Netzwerkbetrieb Bedienungsanleitung/ Gebruiksaanwijzing netwerkfuncties/ toepassing

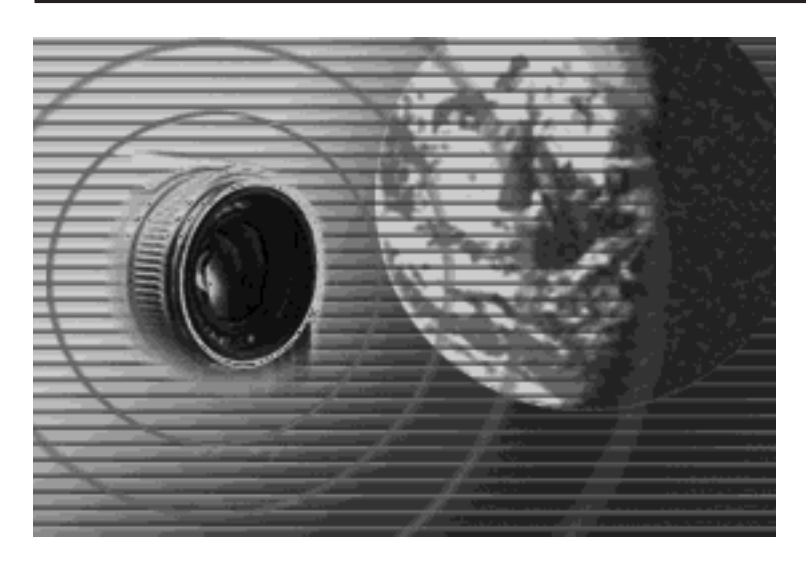

© 2003 Sony Corporation

#### Hinweise zu den Warenzeichen

- "Memory Stick" und 🚑 sind eingetragene Warenzeichen der Sony Corporation.
- Die BLUETOOTH Warenzeichen sind Eigentum der jeweiligen Hersteller und werden von der Sony Corporation in Lizenz verwendet.
- NetFront von Access Co., Ltd. wird für die Internet-Funktion dieses Produkts übernommen. NetFront ist ein eingetragenes Warenzeichen von Access Co., Ltd. in Japan.

Copyright © 1996 - 2003 ACCESS CO., LTD.

• Auszüge der mitgelieferten Software basieren zum Teil auf der Arbeit der unabhängigen JPEG-Gruppe.

Alle anderen in diesem Handbuch erwähnten Produktnamen können Warenzeichen oder eingetragene Warenzeichen der jeweiligen Eigentümer sein. Im Handbuch sind die Warenzeichen und eingetragenen Warenzeichen nicht in jedem Fall ausdrücklich durch "TM" bzw. "®" gekennzeichnet.

#### Kein Anspruch auf Schadenersatz für Aufnahmen

Wenn es auf Grund einer Fehlfunktion oder von Problemen mit den Speichermedien usw. zu Störungen bei der Aufnahme oder Wiedergabe angehängter oder heruntergeladener Dateien kommt, besteht kein Anspruch auf Schadensersatz für die nicht erfolgte oder beschädigte Aufnahme.

#### Sicherheitsmaßnahmen

- Stellen Sie vor dem Arbeiten mit der Netzwerkfunktion unbedingt die Uhr des Camcorders ein. Näheres dazu finden Sie in der Bedienungsanleitung des Camcorders. Wenn Sie die Netzwerkfunktion verwenden, ohne die Uhr einzustellen, können Sie möglicherweise keine E-Mails senden bzw. empfangen oder keine Web-Seiten anzeigen.
- Nehmen Sie den Akku nicht ab, und trennen Sie den Netzadapter nicht ab, solange sich das Gerät im Network-Modus befindet. Beenden Sie außerdem den Network-Modus, wenn Sie den POWER-Schalter auf OFF (CHG) stellen oder den Modus wechseln wollen. Andernfalls können die Einstellungen für den Network-Modus verloren gehen.
- Es empfiehlt sich, Sicherungskopien der E-Mails anzulegen und die Netzwerkstandardeinstellungen zu notieren. Auf Grund von Speicherfehlern können diese manchmal verloren gehen. Notieren Sie sich die Netzwerkstandardeinstellungen auf einem Stück Papier oder in der "Setup-Memo" von Seite 144. Diese Daten können auch verloren gehen, wenn der Camcorder vom Kundendienst repariert wird.
- Die Netzwerkstandardeinstellungen lassen sich mit der Rücksetztaste nicht zurücksetzen.

#### Hinweis zur Netzwerkfunktion bei Verwendung des Akkus

Wenn die Akkurestladung nicht für den Netzwerkbetrieb ausreicht, verwenden Sie den Netzadapter, oder tauschen Sie den Akku gegen einen vollen Akku aus. Achten Sie darauf, vor dem Anschließen des Netzadapters bzw. dem Austauschen des Akkus den Netzwerkmodus zu beenden.

#### Hinweis zur Netzwerkfunktion

Die drahtlose Bluetooth Funktion steht nur in folgenden Ländern bzw. Regionen zur Verfügung:

Belgien, Dänemark, Deutschland, Finnland, Frankreich, Griechenland, Großbritannien, Irland, Italien, Luxemburg, Niederlande, Norwegen, Österreich, Portugal, Schweden, Schweiz und Spanien (Stand: 1. 4. 2003, Sony Corporation).

In den anderen Ländern kann die Bluetooth Funktion nur in dem Land verwendet werden, in dem Sie den Camcorder gekauft haben.

# Einführung

| Die Netzwerkfunktion des Camcorders   | 4 |
|---------------------------------------|---|
| Die Bluetooth Funktion des Camcorders |   |
| (Nur DCR-TRV80E)                      | 6 |

# Grundfunktionen im Netzwerkmodus

| Netzwerkbetrieb                  |
|----------------------------------|
| Arbeiten mit dem Network Menu    |
| (Network-Menü)7                  |
| Verwendung des Stiftes 8         |
| Zeicheneingabe                   |
| Eingeben von Zeichen             |
| Der Zeicheneingabe-Bildschirm 11 |
| Der verfügbare Zeichensatz 12    |
| Wahl der Tastaturart 17          |
|                                  |

# Vorbereitung des Netzwerkbetriebs

| Arbeiten mit den Netzwerkfunktionen   | 18        |
|---------------------------------------|-----------|
| Benutzer-Registrierung                | 19        |
| DI-Benutzer-Registrierung             | 19        |
| Hinweis zum Login-Namen (ID) und      |           |
| zum Passwort                          | 19        |
| Einrichten der Internet-Verbindung    | 20        |
| Internet-Provider                     | 20        |
| "So-net"-Registrierung                | 21        |
| "Sony Internet-Album"-Registrierung   | 22        |
| Einstellen der Netzwerkparameter      | 23        |
| Einstellen der Provider-Parameter für |           |
| das "So-net"                          | 23        |
| Einstellen der Provider-Parameter für |           |
| andere Provider                       | 33        |
| Einstellen der Netzwerkoptionen       | 44        |
| Einrichten von USB-Geräten            | 47        |
| Vor dem Anschluss                     | 47        |
| Anschluss an eine Telefonleitung über |           |
| einen USB-PSTN-Modemadapter           |           |
|                                       | 48        |
| Anschluss an ein LAN über einen       |           |
| USB-Ethernetadapter                   | 50        |
| Registrieren von Bluetooth Geräten    |           |
| (Nur DCR-TRV80E)                      | 52        |
| Vor dem Betrieb                       | 52        |
| Registrieren von Bluetooth Geraten    | 53        |
| Verwendung eines Modemadapters        | <b>50</b> |
| mit Bluetooth Funktion                | 53        |
| Umschalten des                        | 50        |
| Kommunikationsgerats                  | 28        |
| Loschen eines registrierten Bluetooth |           |
| Gerates aus der Liste                 | 58        |

# Netzwerkbetrieb

| Erstellen eines "Sony Internet-Albums" | 60 |
|----------------------------------------|----|
| Hochladen von Bildern und/oder         |    |
| Filmen in Ihr "Sony Internet-          |    |
| Album"                                 | 60 |
| Anzeigen und Editieren des "Sony       |    |
| Internet-Albums"                       | 67 |
| Löschen von Standbildern und/oder      |    |
| Filmen aus dem "Sony Internet-         |    |
| Album"                                 | 72 |

| Beenden des Anzeigens und           |
|-------------------------------------|
| Editierens des "Sony Internet-      |
| Albums" 73                          |
| Die E-Mail-Funktion74               |
| Senden von E-Mails74                |
| Das Adressbuch 85                   |
| Empfangen von E-Mails 91            |
| Löschen nicht benötigter E-Mails 96 |
| Anzeigen von Web-Seiten 98          |
| Anzeigen von Web-Seiten 98          |
| Arbeiten mit der Menüleiste des     |
| Browsers 100                        |
| Speichern einer Web-Seite im        |
| "Memory Stick" – Page Memo 106      |
| Beenden des Browsers 111            |

# **Bluetooth Betrieb**

| Fernsteuern des Camcorders<br>(Remote Camera-Modus) |    |
|-----------------------------------------------------|----|
| (Nur DCR-TRV80E) 1                                  | 12 |
| Vorbereitung1                                       | 12 |
| Arbeiten im Remote Camera-Modus                     |    |
|                                                     | 13 |
| Beenden des Remote Camera-Modus                     |    |
|                                                     | 14 |
| Übertragen von Standbildern mit der                 |    |
| Bluetooth Funktion – Image                          |    |
| Transport (Nur DCR-TRV80E) 1                        | 16 |
| Senden eines Standbildes1                           | 16 |
| Empfangen von Standbildern 12                       | 20 |

# Zusatzinformationen

| Namen der Dateien und Ordner     | 122 |
|----------------------------------|-----|
| Störungssuche                    | 123 |
| Probleme beim Internetzugriff    | 123 |
| Probleme mit der E-Mail-Funktion | 124 |
| Probleme beim Anzeigen von Web-  |     |
| Seiten                           | 125 |
| Probleme mit dem "Sony Internet- |     |
| Album"                           | 126 |
| Probleme beim Senden von         |     |
| Standbildern (Nur DCR-TRV80E)    |     |
|                                  | 127 |
| Probleme beim Empfangen von      |     |
| Standbildern (Nur DCR-TRV80E)    |     |
|                                  | 128 |
| Kalibrieren des LCD-Schirms      |     |
| (CALIBRATION)                    | 129 |
| Anzeigen der Camcorder-          |     |
| Informationen                    | 130 |
| Technische Daten                 | 132 |
| Meldungen                        | 133 |
| Allgemein                        | 133 |
| "Sony Internet-Album"            | 134 |
| E-Mail                           | 135 |
| Browser                          | 135 |
| Senden eines Standbildes         |     |
| (Nur DCR-TRV80E)                 | 136 |
| Emplang eines Standbildes        |     |
| (Nur DCR-TRV80E)                 | 137 |
| Album-Fehlercodes                | 138 |
| Glossar                          | 140 |
| Setup-Memo                       | 144 |
|                                  |     |

# - Einführung - Die Netzwerkfunktion des Camcorders

Wir beglückwünschen Sie zum Kauf der Sony Handycam. In Kombination mit einer geeigneten Kommunikationseinheit ermöglicht die Handycam auch einen Internetzugriff. Folgende Funktionen stehen Ihnen dann zur Verfügung:

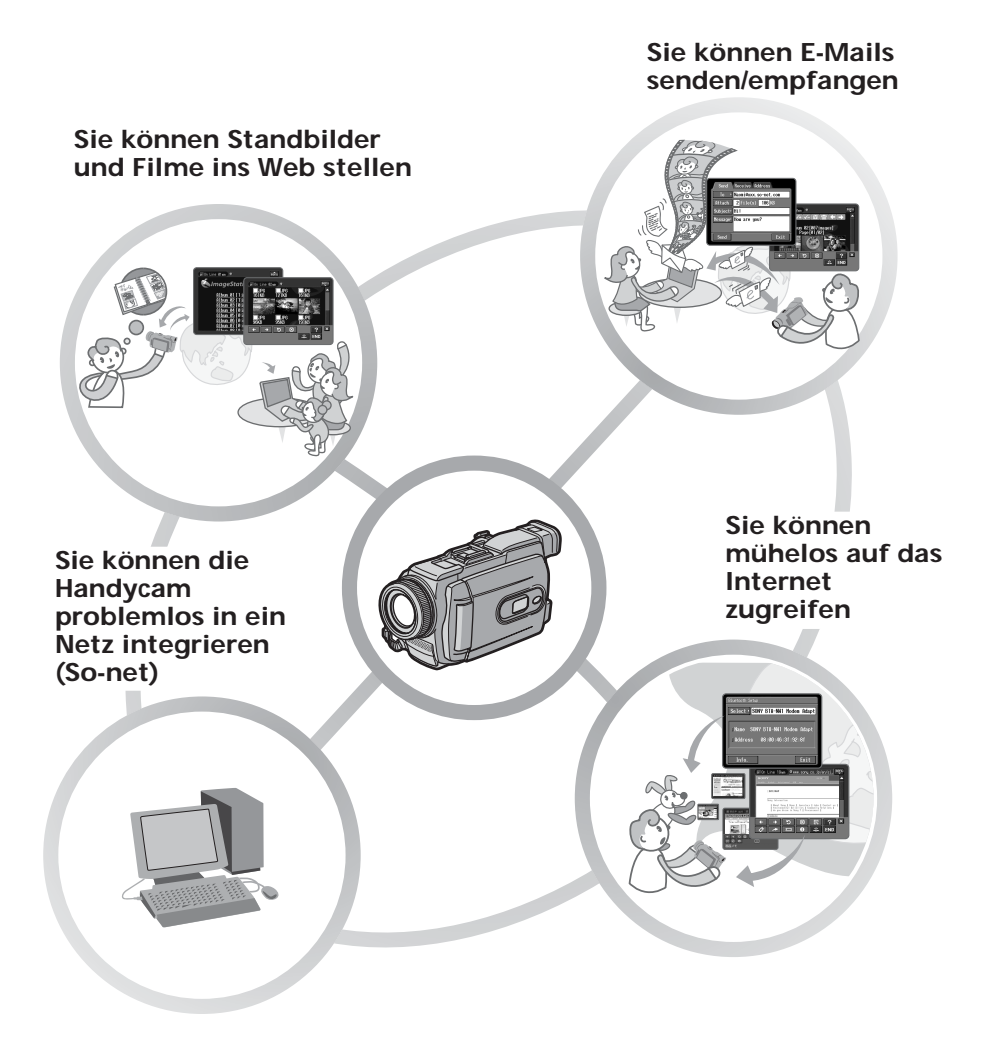

#### Übertragen von Standbildern und Filmen ins Web

Standbilder und Filme können Sie in Ihr "Sony Internet-Album" hochladen, so dass sie von Ihren Freunden und Bekannten betrachtet werden können.

#### Senden/Empfangen von E-Mails

Sie können E-Mails jederzeit senden und empfangen und Bilder oder Videos an E-Mails anhängen.

#### Müheloser Internetzugriff

Sie können eine Web-Seite aus dem Internet auf dem LCD-Schirm des Camcorders anzeigen.

#### Problemlose Netzwerkintegration (So-net)

Mit der Option "So-net" können Sie die erforderlichen Internet- und E-Mail-Parameter bequem einstellen. Einzelheiten zum "So-net" finden Sie unter "Verwendung des empfohlenen Providers (So-net)" (Seite 20) oder in der mitgelieferten Broschüre "Los geht's!".

Hinweise

- Vor dem Arbeiten mit der Netzwerkfunktion muss die Uhr des Camcorders eingestellt werden. (Im Ausgangszustand ist sie auf OFF gesetzt.) Nur wenn die Uhr eingestellt worden ist, können Sie E-Mails senden und empfangen oder Web-Seiten anzeigen.
- Camcorder und Peripheriegeräte müssen konfiguriert und registriert werden (DI-Benutzer-Registrierung usw.).

Weitere Einzelheiten finden Sie in der mitgelieferten Broschüre "Los geht's!". ("DI" in "DI-Benutzer-Registrierung" bedeutet "Digital Imaging".)

#### - Nur DCR-TRV80E

Der Camcorder kann mit anderen Bluetooth Geräten wie beispielsweise einem Computer oder einem PDA kommunizieren. So können Sie kabellos Bilder übertragen und den Camcorder im Modus "Remote Camera" von einem Computer oder PDA aus fernsteuern.

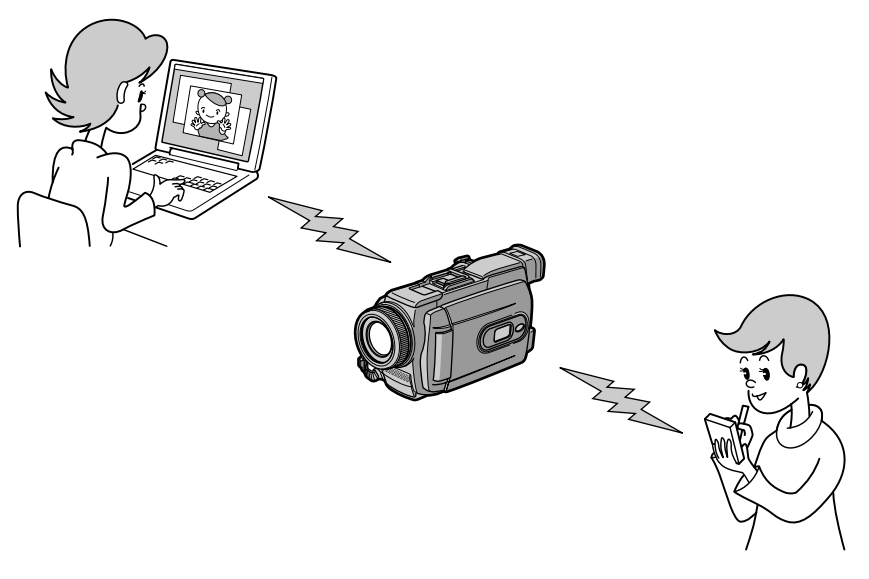

#### Fernsteuern im "Remote Camera"-Modus

Der Camcorder kann über einen BIP\*-kompatiblen Computer oder ein PDA mit Bluetooth Funktion ferngesteuert werden.

#### Übertragen von Bildern – Image Transport

Bilder können von/zu einem BIP\*-kompatiblen Computer oder ein PDA mit Bluetooth Funktion übertragen werden.

\* Hinweis zu BIP (Basic Imaging Profile)

Das "Basic Imaging Profile" ist ein Standard zur Bildübertragung zwischen Bluetooth Geräten. Um Bilder mit dem Camcorder übertragen zu können, muss das Bluetooth Gerät mit "Image Push Feature" oder "Remote Camera Feature" des "Basic Imaging Profile" kompatibel sein. Überprüfen Sie die BIP-Spezifikationen, bevor Sie das Bluetooth Gerät verwenden.

Weitere Einzelheiten zur Bluetooth Funktion finden Sie auf Seite 52.

# Netzwerkbetrieb

In diesem Abschnitt wird die grundlegende Bedienung der Netzwerkfunktion des Camcorders behandelt. Informieren Sie sich in der beim Camcorder mitgelieferten Bedienungsanleitung darüber, wie Sie den Camcorder beim Bedienen der Netzwerkfunktion halten müssen.

#### Hinweis

Vor Verwendung der Netzwerkfunktion muss die Uhr des Camcorders eingestellt werden. Siehe hierzu "Einstellen von Datum und Uhrzeit" in der Anleitung des Camcorders.

# Arbeiten mit dem Network Menu (Network-Menü)

Berühren Sie im Network Menu die gewünschte Funktion.

Um das Network Menu anzuzeigen, stellen Sie den POWER-Schalter auf MEMORY/ NETWORK und berühren Sie NETWORK.

Einzelheiten entnehmen Sie bitte dem Abschnitt "Netzwerkzugriff" in der Bedienungsanleitung des Camcorders.

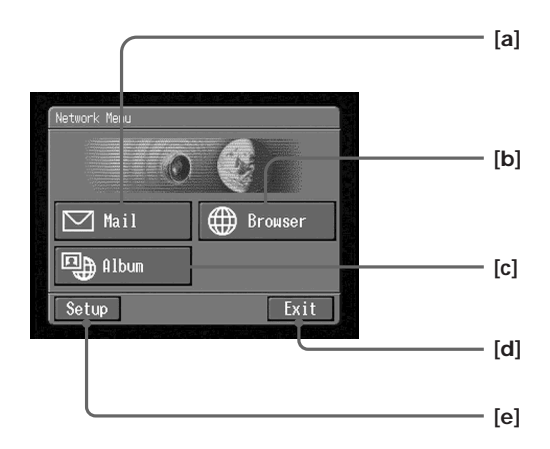

- [a]: Zum Senden und/oder Empfangen von E-Mails (Seite 74).
- [b]: Zum Anzeigen einer Web-Seite aus dem Internet (Seite 98).
- [C]: Zum Hochladen von Standbildern/Filmen in Ihr "Sony Internet-Album" oder zum Übertragen von Bildern in das Internet, so dass Ihre Freunde sie sehen können (Seite 60).
- [d]: Zum Verlassen des Network Menu.
- [e]: Für verschiedene Einstellungen.

Die Abbildungen in dieser Bedienungsanleitung können sich leicht von den tatsächlichen Bildschirmen unterscheiden.

## Verwendung des Stiftes

Die Steuertasten erscheinen auf dem LCD-Schirm des Camcorders. Drücken Sie mit dem mitgelieferten Stift leicht auf diese Tasten. In der Bedienungsanleitung wird dieser Vorgang als "berühren" bezeichnet.

Wenn Sie die gewünschte Taste auf dem Schirm berühren

Die Taste färbt sich orange.

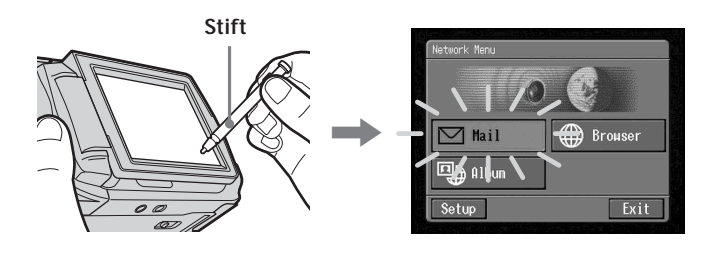

#### Hinweise

- Drücken Sie leicht mit dem mitgelieferten Stift auf die Berührungstasten.
- Drücken Sie nicht zu fest auf den LCD-Schirm.
- Berühren Sie den LCD-Schirm nicht mit nassen Händen.
- Wenn der LCD-Schirm verschmutzt ist, reinigen Sie ihn mit dem mitgelieferten Reinigungstuch.
- Im Gegensatz zu einem Computer können auf dem Berührungsschirm keine Symbole "gezogen und abgelegt" werden.

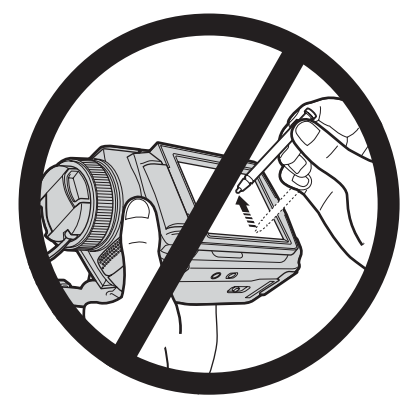

• Wo sich der Stifthalter befindet, entnehmen Sie bitte der Bedienungsanleitung Ihres Camcorders. Stecken Sie den Stift nach dem Gebrauch stets in den Halter zurück, damit er nicht verloren geht.

## Eingeben von Zeichen

1

Beim Arbeiten mit den Netzwerkfunktionen müssen häufig Zeichen beispielsweise für E-Mail-Adressen oder Adressen von Web-Seiten (URLs) eingegeben werden. Der folgende Abschnitt behandelt die Zeicheneingabe.

(1) Öffnen Sie das Network Menu. Einzelheiten hierzu finden Sie auf Seite 7.

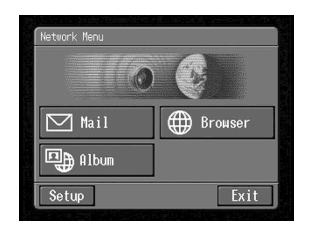

(2) Berühren Sie [⊠ Mail]. Der Send-Bildschirm erscheint.

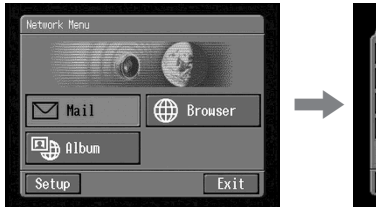

| Send     | Receive                                                    | ess  |
|----------|------------------------------------------------------------|------|
| To 🔸     |                                                            |      |
| Attach   | File(s)                                                    | KB   |
| Subject≀ |                                                            |      |
| Message  |                                                            |      |
| Send     | n por l'activity of the sys-<br>off the system of the sys- | Exit |

(3) Berühren Sie [To].

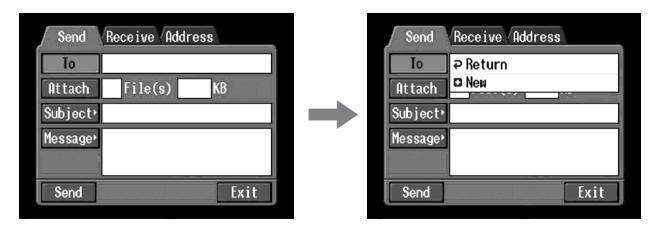

(4) Berühren Sie [ New]. Der Zeicheneingabe-Bildschirm erscheint.

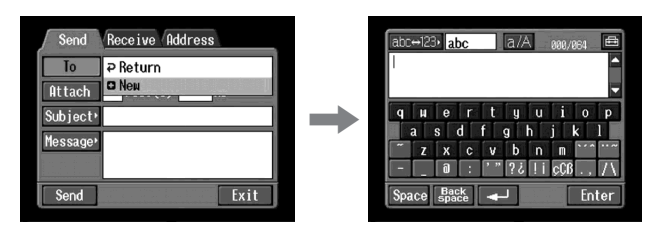

#### 2 Wahl des Zeichentyps

Berühren Sie [abc↔123] und dann den gewünschten Zeichentyp.

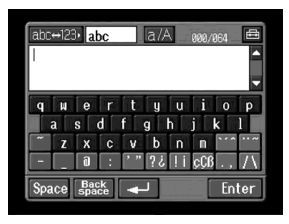

abc: Zum Eingeben von Buchstaben.123: Zum Eingeben von nummerischen Zeichen.

| abc+123, abc a/A 808/864 | £                    |
|--------------------------|----------------------|
| 1                        | -                    |
|                          | -                    |
| quertyuio                | р                    |
| asd fghjkl               |                      |
| ~ z x c v b n n ``^      | •• ~                 |
| @ : '"?¿!içÇß.,          | $\overline{\Lambda}$ |
| Space Back - Ent         | er                   |

Bei Wahl von abc

Bei Wahl von 123

| abc | ⇔123 | b 1:       | 23             |   |           |    | 000/ | 864                | e      |
|-----|------|------------|----------------|---|-----------|----|------|--------------------|--------|
|     |      |            |                |   |           |    |      |                    | ▲<br>▼ |
| 1   | 2    | 3          | +              | C | $\square$ | \$ | £    | $\mathbf{\Lambda}$ | %      |
| 4   | 5    | 6          | -              |   | 1         | 8  | ^    |                    | ~      |
|     | 8    | 9          | $\overline{L}$ | { | }         | `  | "    | •                  |        |
| *   | 0    | #          |                | < | >         |    | :    | ;                  |        |
| Spa | ice  | Bao<br>spa | :k<br>ce       | + | J         |    |      | En                 | ter    |

## 3 Eingeben der Zeichen

(1) Berühren Sie die gewünschten Zeichen.

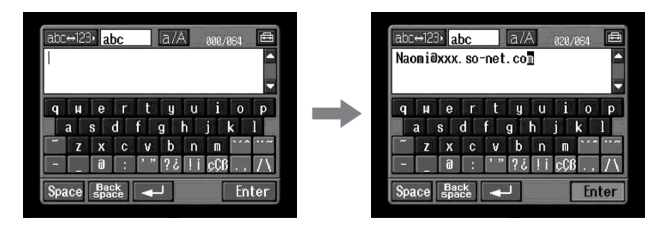

(2) Berühren Sie nach der Zeichenwahl [Enter]. Das Send-Bildschirm erscheint erneut.

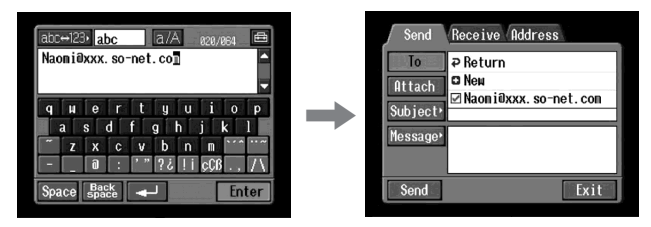

## Der Zeicheneingabe-Bildschirm

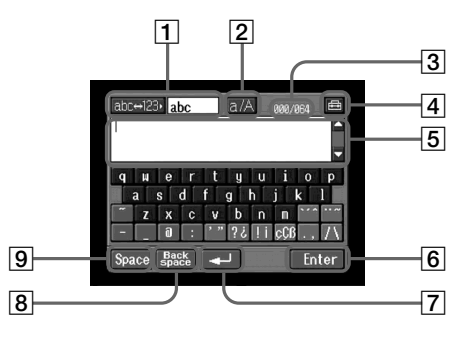

- [abc↔123]-Taste
  Beim Berühren der [abc↔123]-Taste erscheint ein Feld, in dem Sie den Zeichentyp (alphabetisches oder nummerisches Zeichen) wählen können.
- [a/A]-Taste
  Die [a/A]-Taste erscheint bei der Eingabe von Buchstaben und ermöglicht ein Umschalten zwischen Groß- und Kleinbuchstaben.
- 3 Eingabenummer/Maximalnummer der Byts
- 4 🖻 Präferenzen

Zur Wahl der Tastaturart bei Eingabe von Buchstaben.

5 Textfeld

Durch Berühren von  $\blacktriangle$  und  $\blacktriangledown$  können Sie in diesem Feld nach oben und unten scrollen, so dass der nicht sichtbare Text erscheint.

6 [Enter]-Taste

Zum Bestätigen einer Eingabe oder Schließen des Eingabe-Bildschirms.

- 7 **—**-Taste Zum Weiterschalten zur nächsten Zeile.
- 8 [Back space]-Taste Zum Löschen des Zeichens vor dem Cursor. Wird die Taste etwa drei Sekunden lang berührt, werden alle Zeichen vor dem Cursor gelöscht.
- 9 [Space]-Taste Zur Eingabe einer Leerstelle.

# Der verfügbare Zeichensatz

#### Wenn [abc] gewählt ist

Zwischen zwei Tastaturarten (PC Style und Alphabetical order) kann gewählt werden. Im Ausgangszustand ist die PC Style gewählt. Zum Umschalten der Tastaturart siehe Seite 17.

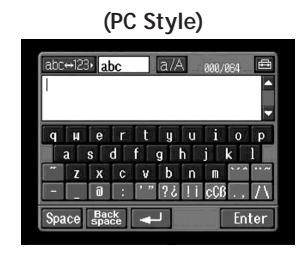

#### (Alphabetical order)

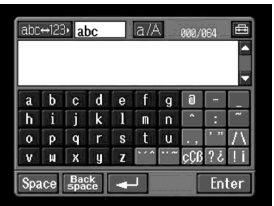

#### Alphabetische Zeichen

| а | b | с | d | е | f | g | h | i | j | k | 1 | m |
|---|---|---|---|---|---|---|---|---|---|---|---|---|
| n | 0 | р | q | r | s | t | u | v | w | х | у | Z |
| А | В | С | D | Е | F | G | Н | Ι | J | K | L | М |
| Ν | 0 | Р | Q | R | S | Т | U | V | W | Х | Y | Z |

#### Symbole und Sonderzeichen

Die folgenden Symbole und Sonderzeichen können durch Berühren einer einzigen Taste eingegeben werden:

| ~ – | . @ |
|-----|-----|
|-----|-----|

Die grünen Tasten dienen zum Eingeben von Symbolen und Sonderzeichen. Durch wiederholtes Berühren können Sie die Zeichen in folgender Reihenfolge wählen:

| Taste | Zeichen                                                                                                    |                                                                                                    |
|-------|----------------------------------------------------------------------------------------------------|----------------------------------------------------------------------------------------------------|
| ··· * | a: $\dot{a} \rightarrow \dot{a} \rightarrow \dot{a} \rightarrow a \rightarrow$<br>e: $\dot{e} \rightarrow \dot{e} \rightarrow \dot{e} \rightarrow e \rightarrow$<br>i: $\dot{1} \rightarrow \dot{1} \rightarrow \dot{1} \rightarrow$<br>o: $\dot{o} \rightarrow \dot{o} \rightarrow \dot{o} \rightarrow$<br>u: $\dot{u} \rightarrow \dot{u} \rightarrow \dot{u} \rightarrow u \rightarrow$<br>y: $\dot{y} \rightarrow y \rightarrow$ | $\begin{array}{c} A: \hat{A} \rightarrow \hat{A} \rightarrow \hat{A} \rightarrow A \rightarrow \dots \\ E: \hat{E} \rightarrow \hat{E} \rightarrow \hat{E} \rightarrow E \rightarrow \dots \\ I: \hat{I} \rightarrow \hat{I} \rightarrow \hat{I} \rightarrow I \rightarrow \dots \\ O: \hat{O} \rightarrow \hat{O} \rightarrow \hat{O} \rightarrow O \rightarrow \dots \\ U: \hat{U} \rightarrow \hat{U} \rightarrow \hat{U} \rightarrow U \rightarrow \dots \\ Y: \hat{Y} \rightarrow Y \rightarrow \dots \end{array}$ |
| *     | $\begin{array}{c} a: a \to a \to a \to \dots \\ e: \tilde{e} \to e \to \dots \\ i: \tilde{i} \to i \to \dots \\ n: \tilde{n} \to n \to \dots \\ o: \tilde{o} \to \tilde{o} \to o \to \dots \\ u: \tilde{u} \to u \to \dots \\ y: \tilde{y} \to y \to \dots \end{array}$                                                                                                    | $A: A \to A \to A \to \dots$<br>$E: \vec{E} \to E \to \dots$<br>$I: \vec{I} \to I \to \dots$<br>$N: \vec{N} \to N \to \dots$<br>$0: \vec{O} \to \vec{O} \to O \to \dots$<br>$U: \vec{U} \to U \to \dots$                                                                                                    |
| 3 33  | $\rightarrow$ " $\rightarrow$ ' $\rightarrow$                                                                                                    |                                                                                                    |
| ? ¿   | ?→¿→?→                                                                                                    |                                                                                                    |
| ! ;   | $! \rightarrow i \rightarrow ! \rightarrow$                                                                                                    |                                                                                                    |
| ЯŲą   | $\varsigma \to \varsigma \to \beta \to \varsigma \to \dots$                                                                                                    |                                                                                                    |
| . ,   | $. \rightarrow, \rightarrow . \rightarrow$                                                                                                    |                                                                                                    |
| / \   | $/ \rightarrow \setminus \rightarrow / \rightarrow \dots$                                                                                                    |                                                                                                    |

12-de

\* Zum Eingeben von Akzentzeichen berühren Sie zunächst a, e, i, n, o, u, y, A, E, I, N, O, U oder Y und dann …… oder …….

# Wenn [123] gewählt ist

#### (Nummerisch)

| abc | abc+123• <b>123</b> 000/064 🖻 |   |   |   |              |    |   |                        | Ð      |
|-----|-------------------------------|---|---|---|--------------|----|---|------------------------|--------|
|     |                               |   |   |   |              |    |   |                        | ▲<br>▼ |
| 1   | 2                             | 3 | + | ( | $\mathbf{D}$ | \$ | £ | $\boldsymbol{\Lambda}$ | %      |
| 4   | 5                             | 6 | - |   |              | 8, | ^ |                        | ~      |
| 7   | 8                             | 9 | 7 | { | }            |    | " | •                      | ,      |
| *   | 0                             | # | = | < | >            |    | : | ;                      |        |
| Spa | Space Back                    |   |   |   |              |    |   |                        |        |

#### Nummern, Symbole und Sonderzeichen

| 1 | 2 | 3 | + | ( | ) | \$ | € | _ \ | % |
|---|---|---|---|---|---|----|---|-----|---|
| 4 | 5 | 6 | - | [ | ] | &  | ^ |     | ~ |
| 7 | 8 | 9 | / | { | } | `  | " | ,   | , |
| * | 0 | # | = | < | > |    | : | ;   | - |

# So können Sie zwischen Groß- und Kleinbuchstaben umschalten

Berühren Sie [a/A], und geben Sie das Zeichen mit der Tastatur ein.

#### So können Sie ein Zeichen löschen

Bewegen Sie den Cursor mit dem Stift rechts neben das zu löschende Zeichen, und berühren Sie dann [Back space]. Das Zeichen links neben dem Cursor wird gelöscht.

#### So können Sie ein Zeichen einfügen

Bewegen Sie den Cursor mit dem Stift zur gewünschten Stelle, und geben Sie das Zeichen ein.

#### So können Sie eine neue Zeile beginnen

Berühren Sie [◀].

### Beispiel: Eingabe von "Hello" in das Subject-Feld des Send-Bildschirms

1(1) Öffnen Sie das Network Menu.<br/>Einzelheiten hierzu finden Sie auf Seite 7.

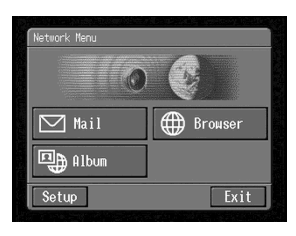

(2) Berühren Sie [⊠ Mail]. Der Send-Bildschirm erscheint.

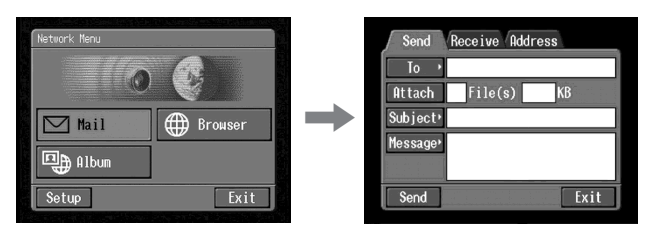

# 2 Eingabe in das Subject-Feld

(1) Berühren Sie [Subject].

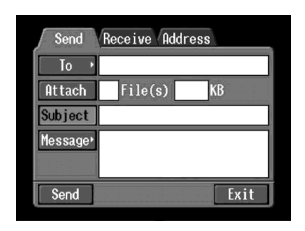

(2) Berühren Sie [ New]. Der Zeicheneingabe-Bildschirm erscheint.

| Send Receive Address |   | abc⇔123• abc a/A 0000/084 €           |
|----------------------|---|---------------------------------------|
| To ·                 |   |                                       |
| Attach File(s) KB    |   |                                       |
| Subject ₽ Return     |   | quertyuiop                            |
| Message 🖸 New        | P | asdrgnjki<br>~ zxcybpm <sup>vra</sup> |
|                      |   | - @ : '"?¿!icCB.,/\                   |
| Send Exit            |   | Space Back                            |
|                      |   |                                       |

3 (1) Berühren Sie [abc↔123] und dann [abc].

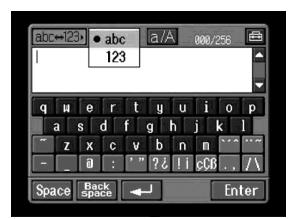

(2) Berühren Sie [a/A], um auf Großbuchstaben umzuschalten.

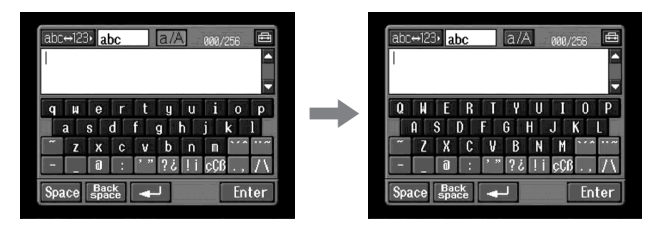

(3) Berühren Sie [H]. "H" wird eingegeben.

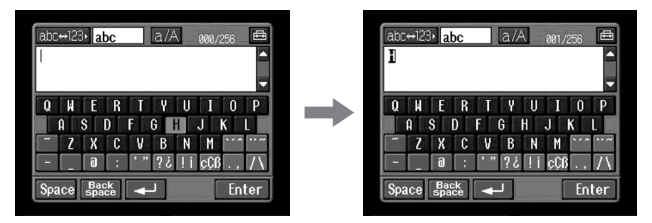

(4) Berühren Sie [a/A], um auf Kleinbuchstaben umzuschalten.

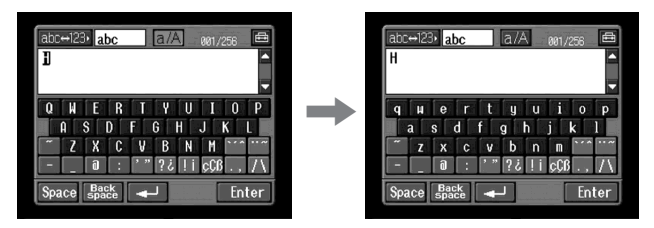

(5) Berühren Sie [e]. "e" wird eingegeben.

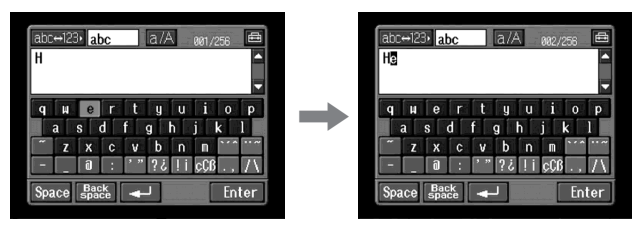

(6) Berühren Sie [l], [l] und [o]. "llo" wird eingegeben.

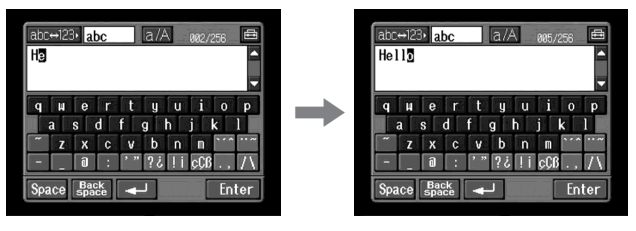

(7) Berühren Sie [Enter].

"Hello" wird eingegeben, und der Send-Bildschirm erscheint erneut.

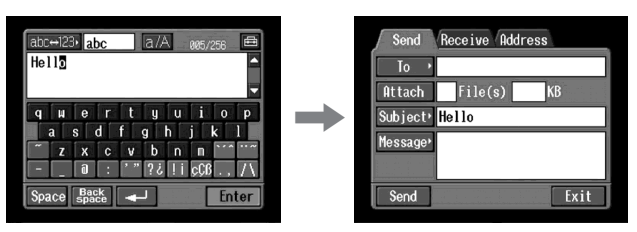

#### Wahl der Tastaturart

#### **Die Tastaturarten**

Wenn Sie entsprechend den Eingaben von Seite 12 [abc] gewählt haben, können Sie wie folgt zwischen den beiden Tastaturarten (PC Style und Alphabetical order) umschalten. Im Ausgangszustand ist auf PC Style geschaltet.

### 1 Berühren Sie 🖶 in Zeicheneingabe-Bildschirm.

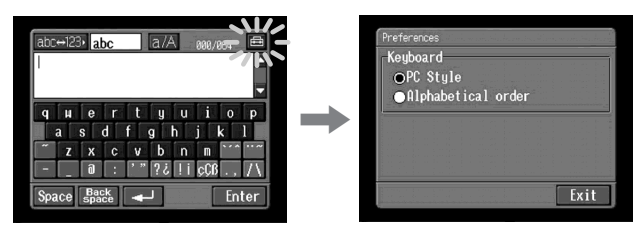

### 2 Berühren Sie die gewünschte Tastaturart.

- PC Style (PC-Tastatur)
- Alphabetical order (Alphabetische Tastatur)

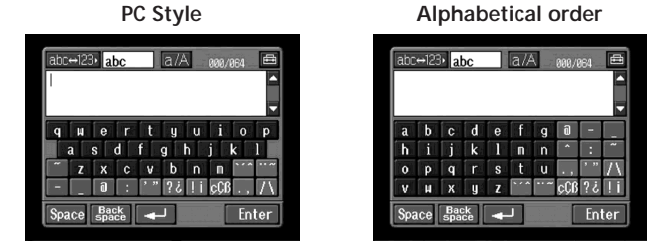

Zum Umschalten berühren Sie 💼 oben rechts auf dem LCD-Schirm.

# Arbeiten mit den Netzwerkfunktionen

Drei Netzwerkfunktionen – "Sony Internet-Album", E-Mail und Browser – stehen zur Verfügung. Das "Sony Internet-Album" und die Option "So-net" stehen nur zur Verfügung, wenn Sie als Benutzer registriert sind.

"So-net" ist kostenpflichtig. Weitere Einzelheiten entnehmen Sie bitte der mitgelieferten Broschüre "Los geht's!".

Um die Netzwerkfunktionen in vollem Umfang nützen zu können, müssen Sie zuvor die folgenden Registriervorgänge mit dem Computer (Schritte 1 bis 3) und Setup-Vorgänge mit dem Camcorder (Schritte 4 und 5) ausführen:

- 1 DI-Benutzer-Registrierung (Seite 19)
- 2 "So-net"-Registrierung \*\* (Seite 21)
- 3 "Sony Internet-Album"-Registrierung (Seite 22)
- 4 Einstellen der Netzwerkparameter (Seit 23)
- 5 Einrichten von USB-Geräten (Seite 47) oder Bluetooth Geräte-Registrierung \* (Seite 52)
- \* Die Bluetooth Geräte-Registrierung ist nur mit dem DCR-TRV80E möglich.
- \*\* Bei Verwendung eines anderen Providers ist die "So-net"-Registrierung nicht erforderlich.

URL zur Registrierung: "http://www.sony-imaging.com/registration/"

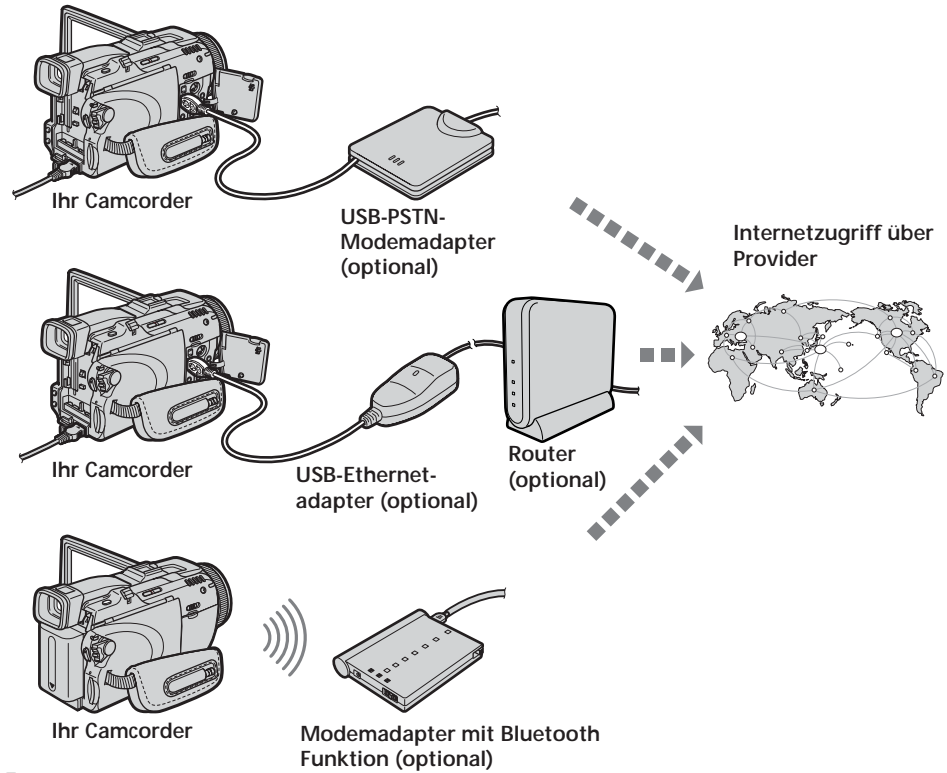

#### **DI-Benutzer-Registrierung**

Neben den Grundfunktionen bietet der Camcorder verschiedene Netzwerkfunktionen. Um diese im vollen Umfang nützen zu können, müssen Sie die DI-Benutzer-Registrierung (DI = Digital Imaging) für den betreffenden Dienst ausführen. Einzelheiten zu den verfügbaren Diensten finden Sie in der mitgelieferten Broschüre "Los geht's!".

Nach der DI-Benutzer-Registrierung werden unmittelbar der Login-Name (ID) und das Passwort ausgegeben.

#### **DI-Benutzer-Registrierung**

- Rufen Sie mit dem Computer "http://www.sony-imaging.com/registration/" auf.
- (2) Wählen Sie das Land, in dem Sie sich aufhalten.
- (3) Folgen Sie den Bildschirmanweisungen, um die "DI-Benutzer-Registrierung" vollständig auszuführen.

#### Hinweis zum Login-Namen (ID) und zum Passwort

Nach der DI-Benutzer-Registrierung wird der Login-Name (ID) und das Passwort angezeigt. Da Sie später häufig aufgefordert werden, den Login-Namen (ID) und das Passwort anzugeben, notieren Sie diese Informationen im "Setup-Memo" auf Seite 144.

#### Internet-Provider

Um auf das Internet zugreifen zu können, müssen Sie sich bei einem Internet-Service-Provider (ISP) anmelden. Der Provider stellt eine Verbindung zwischen Camcorder und Internet her. Nach der Anmeldung bei einem Provider können Sie Web-Seiten aus dem Internet anzeigen und E-Mails empfangen bzw. senden. Zum Senden und Empfangen von E-Mails benötigen Sie eine E-Mail-Adresse. Einige Provider bieten noch zusätzliche Serviceangebote.

Hinweise

- Bei einigen Providern ist für die Anmeldung eine Kreditkarte erforderlich.
- Die Gebühren sind je nach Provider unterschiedlich.

#### Verwendung des empfohlenen Providers (So-net)

Einzelheiten zum Serviceangebot von "So-net" finden Sie in der mitgelieferten Broschüre "Los geht's!".

"So-net" ermöglicht ein müheloses Einstellen der Internet- und E-Mail-Parameter. Nachdem Sie die DI-Benutzer-Registrierung beendet haben, erhalten Sie Ihren Login-Namen (ID) und Ihr Passwort. Sie brauchen dann lediglich den Login-Namen (ID), das Passwort und die Telefonnummer des Einwahlpunktes einzugeben, um auf das Internet zuzugreifen.

Einzelheiten finden Sie unter "Einstellen der Provider-Parameter für das "So-net"" (Seite 23).

#### Verwendung eines anderen Providers

Wenn Sie nicht "So-net", sondern einen anderen Provider verwenden, müssen Sie die Internet- und E-Mail-Parameter einstellen. Einzelheiten zu diesen Einstellungen finden Sie unter "Einstellen der Provider-Parameter für anderer Provider" (Seite 33).

#### Hinweis

Die Netzwerkfunktion steht nicht zur Verfügung, wenn der Browser eine spezielle Browser-Software erfordert.

## "So-net"-Registrierung

Mit der Option "So-net" können Sie die Internet- und E-Mail-Parameter bequem einstellen.

Einzelheiten finden Sie in der mitgelieferten Broschüre "Los geht's!".

Hinweis

In einer LAN-Umgebung mit Firewall, wie sie beispielsweise in einer Firma verwendet wird, steht das "So-net" nicht zur Verfügung.

# So können Sie eine "So-net"-Registrierung vornehmen, nachdem Sie die DI-Benutzer-Registrierung ausgeführt haben

- Rufen Sie mit dem Computer "http://www.sony-imaging.com/registration/" auf.
- (2) Wählen Sie das Land, in dem Sie sich befinden.
- (3) Folgen Sie den Bildschirmanweisungen, um die "So-net"-Registrierung auszuführen.

Tipp

Wenn Ihre Konfiguration eine Einwahl erfordert, notieren Sie sich die auf dem Bildschirm angezeigte Telefonnummer des Einwahlpunktes im "Setup-Memo" (Seite 144).

# "Sony Internet-Album"-Registrierung

Bevor Sie zum ersten Mal Standbilder und/oder Filme, die Sie mit dem Camcorder aufgenommen haben, in ein "Sony Internet-Album" hochladen, müssen Sie die folgende Album-Registrierung ausführen.

# So können Sie die "Sony Internet-Album"-Registrierung vornehmen, nachdem Sie die DI-Benutzer-Registrierung ausgeführt haben

(1) Rufen Sie mit dem Computer

"http://www.sony-imaging.com/registration/" auf.

- (2) Wählen Sie das Land, in dem Sie sich befinden.
- (3) Folgen Sie den Bildschirmanweisungen, um die "Sony Internet-Album"-Registrierung auszuführen.

#### Tipp zum Mitgliedsnamen

Als "Sony Internet-Album"-Mitgliedsname wird ein Kürzel verwendet. Das Kürzel wird angezeigt, wenn Sie Ihr persönliches Album auf einem Computer anzeigen, und es erscheint außerdem auch auf der Einladungskarte (Seite 60).

#### Tipp

Wenn Sie keine E-Mail-Adresse haben, besorgen Sie sich eine, bevor Sie Ihr "Sony Internet-Album" registrieren.

# Einstellen der Netzwerkparameter

Um ein "Sony Internet-Album" zu erstellen, Web-Seiten anzuzeigen und E-Mails zu senden/empfangen, müssen Sie auf das Internet zugreifen. Im folgenden Abschnitt werden die für den Internetzugriff erforderlichen Parametereinstellungen behandelt.

#### Einstellen der Provider-Parameter für das "So-net"

Die folgenden Einstellungen sind erforderlich, wenn Sie die Option "So-net" und "Sony Internet-Album" verwenden wollen.

#### Hinweis

In einer LAN-Umgebung mit Firewall, wie sie beispielsweise in einer Firma verwendet wird, steht das "So-net" nicht zur Verfügung.

#### 1 Eingabe des Login-Namens (ID) und Passwortes

(1) Öffnen Sie das Network Menu. Einzelheiten hierzu finden Sie auf Seite 7.

| 0     |         |
|-------|---------|
| Mail  | Browser |
| Album |         |

(2) Berühren Sie [Setup]. Der Setup-Bildschirm erscheint.

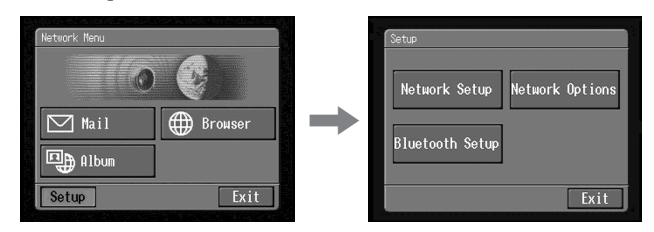

(3) Berühren Sie [Network Setup]. Der Network Setup-Bildschirm erscheint.

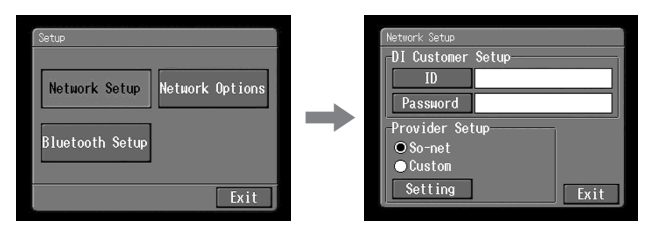

(4) Berühren Sie [ID].

Der Zeicheneingabe-Bildschirm erscheint.

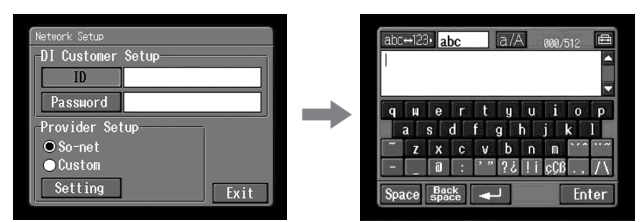

- (5) Geben Sie den Login-Namen (ID) ein. Einzelheiten finden Sie unter "Eingeben von Zeichen" (Seite 9).
- (6) Berühren Sie [Enter].

Der Network Setup-Bildschirm erscheint erneut.

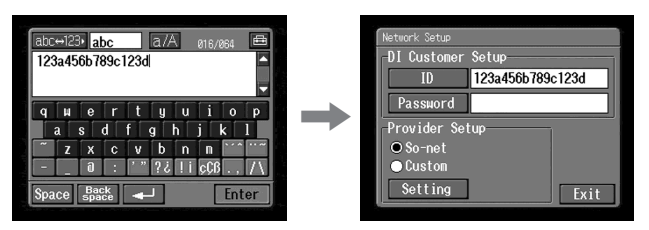

(7) Berühren Sie [Password].

Der Zeicheneingabe-Bildschirm erscheint.

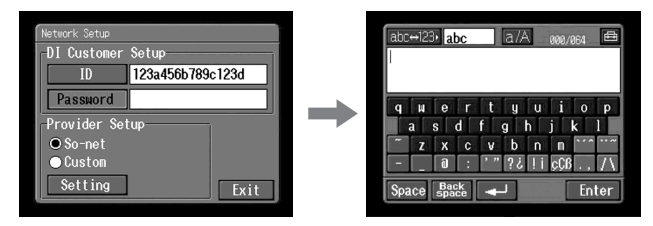

(8) Geben Sie das Passwort ein.

Einzelheiten finden Sie unter "Eingeben von Zeichen" (Seite 9).

#### Hinweis

Wenn Sie "Verify Password" im Network Options-Bildschirm (Seite 44) aktiviert haben, können Sie das Passwort nicht eingeben. Beim Versuch, ein Passwort einzugeben, erscheint "Password Already Set Check the Password Profile". Berühren Sie in einem solchen Fall "Verify Password" erneut, um die Option zu deaktivieren. Anschließend kann das Passwort eingegeben werden.

#### (9) Berühren Sie [Enter].

Der Network Setup-Bildschirm erscheint erneut.

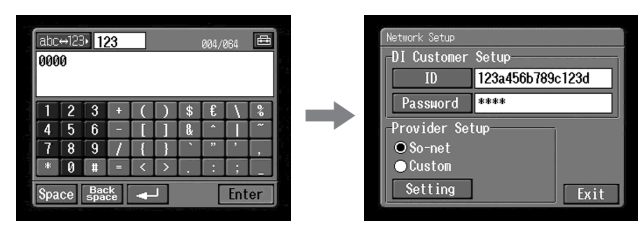

#### Тірр

Während der Eingabe werden die Zeichen des Passwortes angezeigt. Nach der Eingabe erscheint jedoch lediglich eine Folge von Sternen ("\*"). Wenn Sie die Passworteingabe wiederholen wollen, löschen Sie zuvor die Sterne.

# 2 "So-net"-Einstellungen

(1) Vergewissern Sie sich, dass [So-net] aktiviert ist.

Falls [So-net] nicht aktiviert ist, berühren Sie [So-net], um die Option zu aktivieren.

 $\bigcirc$  ändert sich  $\textcircled{\bullet}$ .

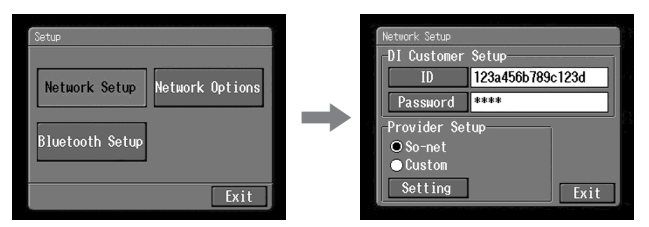

#### (2) Berühren Sie [Setting].

Der Provider Setting : So-net-Bildschirm erscheint.

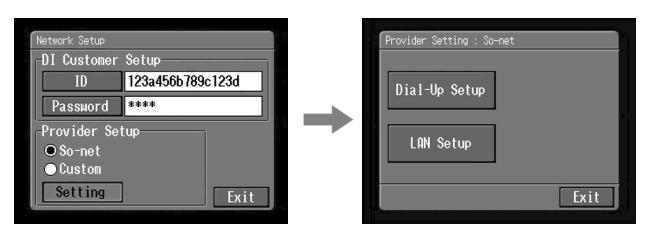

Wenn eine Einwahl erforderlich ist, fahren Sie mit **3** von Seite 26 fort. Bei einem LAN-Anschluss fahren Sie mit **4** von Seite 27 fort.

### 3 Eingeben der Telefonnummer für die Einwahl

Wenn bei Ihrer Konfiguration eine Einwahl erforderlich ist, geben Sie wie folgt die Telefonnummer des Einwahlpunktes an. Einzelheiten zu den Telefonnummern der Einwahlpunkte (Seite 141) finden Sie in der mitgelieferten Broschüre "Los geht's!".

(1) Berühren Sie [Dial-Up Setup].

Der So-net : Dial-Up Setup-Bildschirm erscheint.

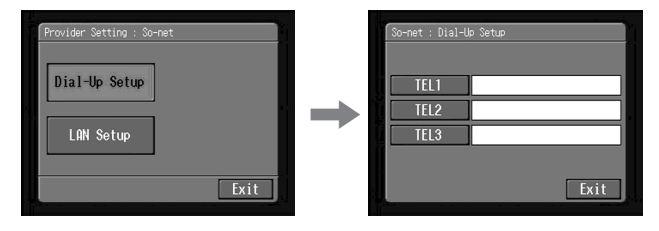

#### (2) Berühren Sie [TEL1].

Der Zeicheneingabe-Bildschirm erscheint.

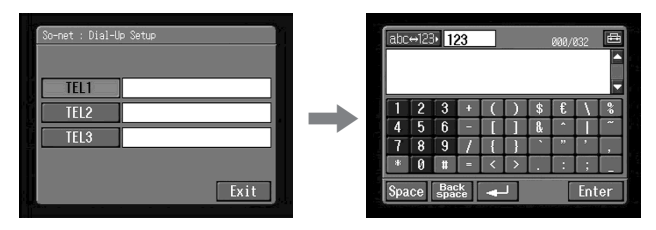

(3) Geben Sie die Telefonnummer des Einwahlpunktes ein.

Einzelheiten finden Sie unter "Eingeben von Zeichen" (Seite 9).

#### Hinweis

Geben Sie die Telefonnummer ohne Bindestriche und ohne Leerstellen ein (beispielsweise 012345678).

(4) Berühren Sie [Enter].

Der So-net : Dial-Up Setup-Bildschirm erscheint erneut.

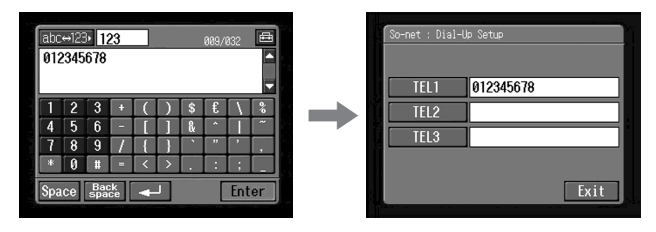

#### Tipp

Falls erwünscht, können Sie bei [TEL2] und [TEL3] Telefonnummern von weiteren Einwahlpunkten eingeben.

(5) Berühren Sie [Exit].

Die Telefonnummer ist registriert, und der Provider Setting : So-net-Bildschirm erscheint erneut.

(6) Berühren Sie [Exit].

Die Einstellung ist beendet, und der Network Setup-Bildschirm erscheint erneut.

Weitere Einrichtvorgänge finden Sie unter "Einstellen der Netzwerkoptionen" (Seite 44).

### 4 Einrichten des LAN-Anschlusses

(1) Berühren Sie [LAN Setup].

Der So-net : LAN Setup-Bildschirm erscheint.

| Provider Setting : So-net<br>Dial-Up Setup<br>LAN Setup | + | Somet: LAN Setup<br>TP Address<br>O Auto Setting(DHCP)<br>Manual Setting<br>DNS Server Address<br>O Auto Setting(DHCP)<br>Manual Setting |      |
|---------------------------------------------------------|---|----------------------------------------------------------------------------------------------------|------|
| Exit                                                    |   | Auto Setting(DHCP)  Manual Setting  Status                                                                                               | Exit |

(2) Registrieren Sie Ihre IP-Adresse.

Um die IP-Adresse automatisch zu erhalten, vergewissern Sie sich, dass [Auto Setting (DHCP)] aktiviert ist und fahren Sie mit **5** (Seite 30) fort. Durch Berühren von [Status] können Sie die einzelnen LAN-Einstellungen überprüfen. Zum manuellen Registrieren der IP-Adresse verfahren Sie wie folgt.

(3) Berühren Sie [Manual Setting]. O ändert sich **(**).

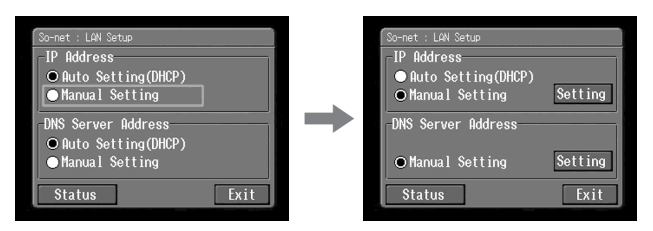

(4) Berühren Sie [Setting].

Der So-net : IP Address Setup-Bildschirm erscheint.

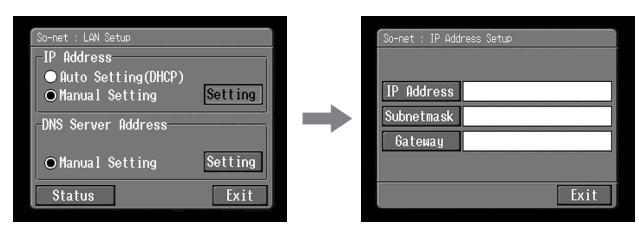

(5) Berühren Sie [IP Address]. Der Zeicheneingabe-Bildschirm erscheint.

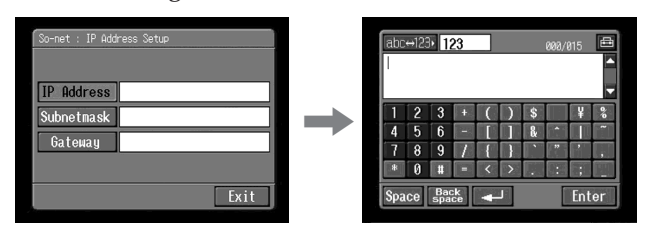

- (6) Geben Sie Ihre IP-Adresse ein. Einzelheiten finden Sie unter "Eingeben von Zeichen" (Seite 9).
- (7) Berühren Sie [Enter].

Der So-net : IP Address Setup-Bildschirm erscheint erneut.

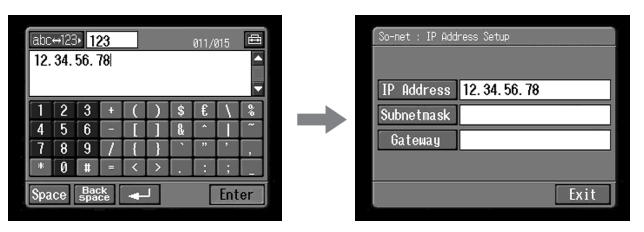

(8) Berühren Sie [Subnetmask].

Der Zeicheneingabe-Bildschirm erscheint erneut.

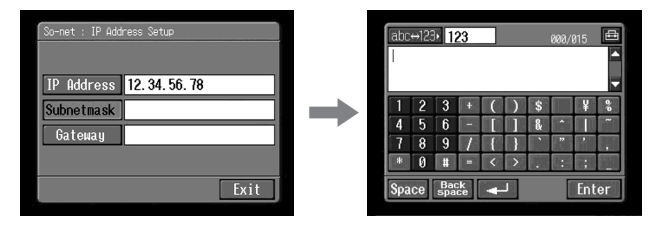

(9) Geben Sie Ihre Subnet-Mask-Information ein. Einzelheiten finden Sie unter "Eingeben von Zeichen" (Seite 9). (10) Berühren Sie [Enter].

Der So-net : IP Address Setup-Bildschirm erscheint erneut.

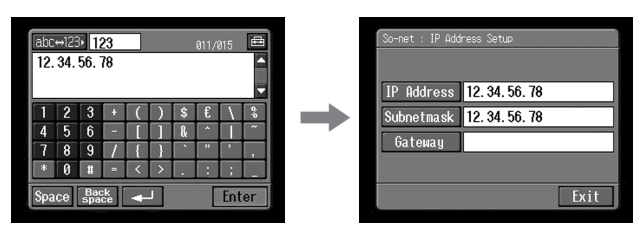

(11) Berühren Sie [Gateway].

Der Zeicheneingabe-Bildschirm erscheint.

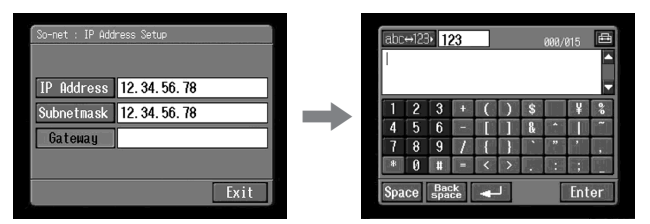

(12) Geben Sie die Gateway-Information ein.

Einzelheiten finden Sie unter "Eingeben von Zeichen" (Seite 9).

(13) Berühren Sie [Enter].

Der So-net : IP Address Setup-Bildschirm erscheint erneut.

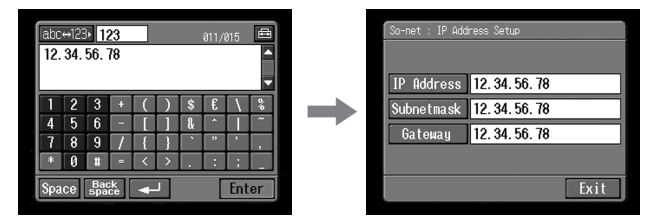

(14) Berühren Sie [Exit].

Der So-net : LAN Setup-Bildschirm erscheint erneut.

#### 5 Einstellen des DNS-Servers

Um die DNS-Information automatisch zu erhalten, vergewissern Sie sich, dass [Auto Setting (DHCP)] gewählt ist, und fahren Sie dann mit Schritt 10 fort. Durch Berühren von [Status] können Sie die einzelnen Einstellungen überprüfen. Zum manuellen Einstellen der DNS-Information verfahren Sie wie folgt:

- (1) Vergewissern Sie sich, dass [Manual Setting] aktiviert ist.
  Falls [Manual Setting] nicht aktiviert ist, aktivieren Sie es, indem Sie [Manual Setting] berühren.
  O ändert sich zu .
- (2) Berühren Sie [Setting].

Der So-net : DNS Server Setup-Bildschirm erscheint.

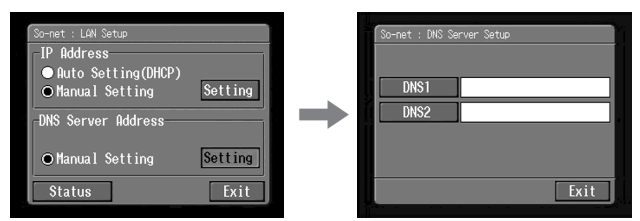

(3) Berühren Sie [DNS1].

Der Zeicheneingabe-Bildschirm erscheint.

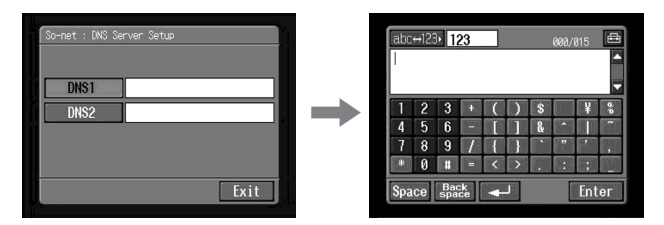

(4) Geben Sie die DNS1-Information ein. Einzelheiten finden Sie unter "Eingeben von Zeichen" (Seite 9).

#### Tipp

"DNS1" wird u.a. auch als "Namenserver", "Primärer DNS-Server" und "Primärer Namenserver" bezeichnet.

(5) Berühren Sie [Enter].

Der So-net : DNS Server Setup-Bildschirm erscheint erneut.

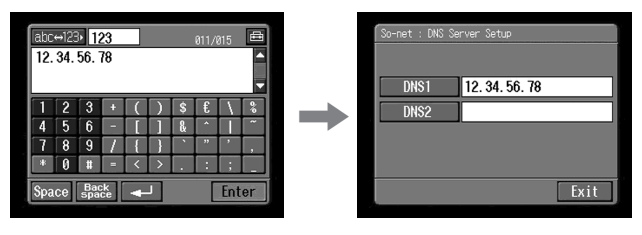

(6) Berühren Sie [DNS2].

Der Zeicheneingabe-Bildschirm erscheint.

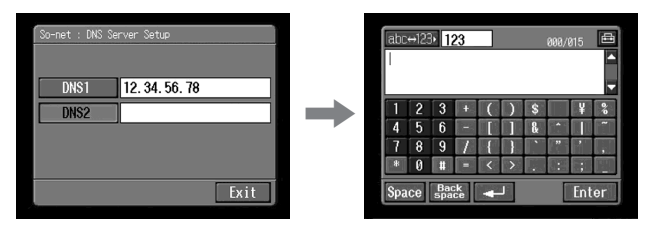

Tipps

- Bei einigen Providern ist diese Eingabe nicht erforderlich. Einzelheiten erfahren Sie bei Ihrem Provider.
- "DNS2" wird u.a. auch als "Sekundärer DNS-Server" bezeichnet.
- (7) Geben Sie die DNS2-Information ein. Einzelheiten finden Sie unter "Eingeben von Zeichen" (Seite 9).
- (8) Berühren Sie [Enter].

Der So-net : DNS Server Setup-Bildschirm erscheint erneut.

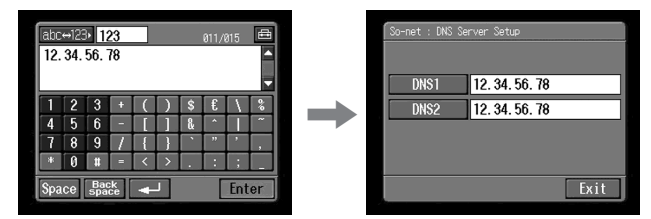

(9) Berühren Sie [Exit].

Der So-net : LAN Setup-Bildschirm erscheint erneut.

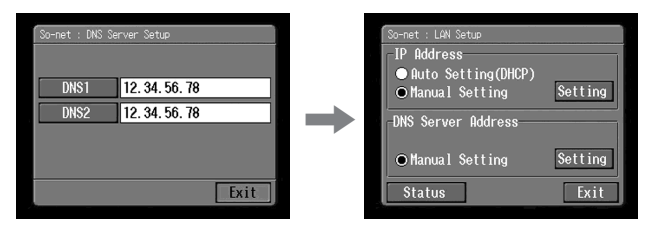

#### (10) Berühren Sie [Exit].

Der Provider Setting : So-net-Bildschirm erscheint erneut.

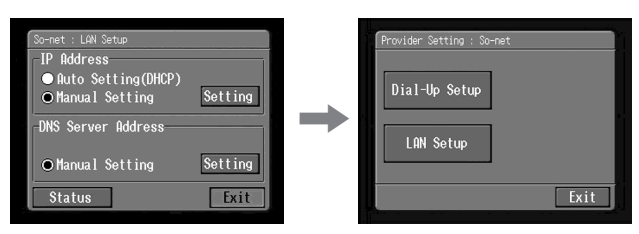

#### (11) Berühren Sie [Exit].

| Provider Setting : So-net | Network Setup                                              |
|---------------------------|------------------------------------------------------------|
| Dial-Up Setup             | DI Customer Setup-<br>ID 123a456b789c123d<br>Passuord **** |
| LNN Setup                 | Provider Setup<br>© So-net<br>© Custon<br>Setting<br>Exit  |

#### (12) Berühren Sie [Exit].

Der Setup-Bildschirm erscheint erneut.

| Network Setup                                                               |               | Setup                         |
|-----------------------------------------------------------------------------|---------------|-------------------------------|
| DI Customer Setup        ID      123a456b789c123d        Password      **** |               | Network Setup Network Options |
| Provider Setup                                                              | $\rightarrow$ | Bluetooth Setup               |
| Custom<br>Setting                                                           |               | Exit                          |

Weitere Einrichtvorgänge finden Sie unter "Einstellen der Netzwerkoptionen" (Seite 44).

### Einstellen der Provider-Parameter für andere Provider

Die folgenden Einstellungen sind erforderlich, wenn Sie das "Sony Internet-Album" verwenden wollen. Wenn Sie das "Sony Internet-Album" nicht verwenden wollen, führen Sie im folgenden Abschnitt 1 die Schritt 1 bis 3 aus, und fahren Sie dann mit "2 Wahl des Providers" fort.

# 1 Eingeben Ihres Login-Namens (ID) und Ihres Passwortes

(1) Öffnen Sie das Network Menu. Einzelheiten hierzu finden Sie auf Seite 7.

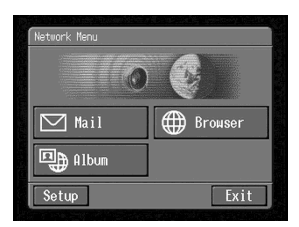

(2) Berühren Sie [Setup]. Der Setup-Bildschirm erscheint.

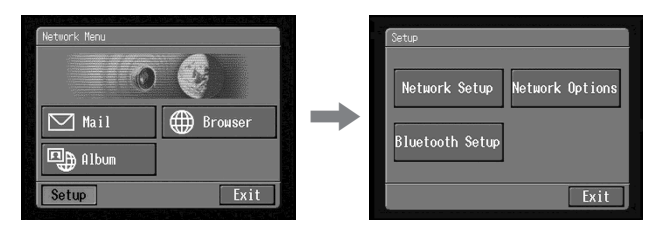

(3) Berühren Sie [Network Setup]. Der Network Setup-Bildschirm erscheint.

| Setup<br>Network Setup<br>Bluetooth Setup<br>Exit | + | Network Setue<br>DI Custoner Setup<br>Dassword<br>Provider Setup<br>© So-net<br>© Custon<br>Setting | Exit |
|---------------------------------------------------|---|----------------------------------------------------------------------------------------------------|------|
|---------------------------------------------------|---|----------------------------------------------------------------------------------------------------|------|

(4) Berühren Sie [ID].

Der Zeicheneingabe-Bildschirm erscheint.

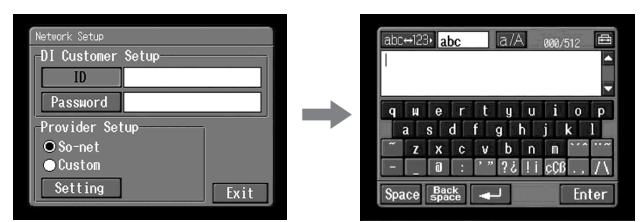

- (5) Geben Sie Ihren Login-Namen (ID) ein. Einzelheiten finden Sie unter "Eingeben von Zeichen" (Seite 9).
- (6) Berühren Sie [Enter].

Der Network Setup-Bildschirm erscheint erneut.

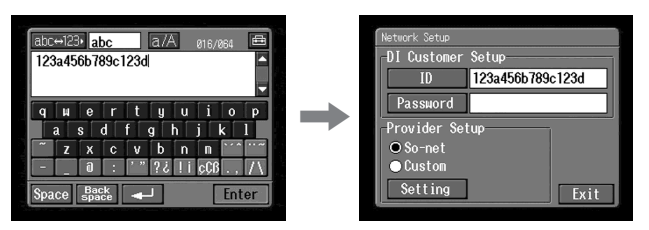

(7) Berühren Sie [Password].

Der Zeicheneingabe-Bildschirm erscheint.

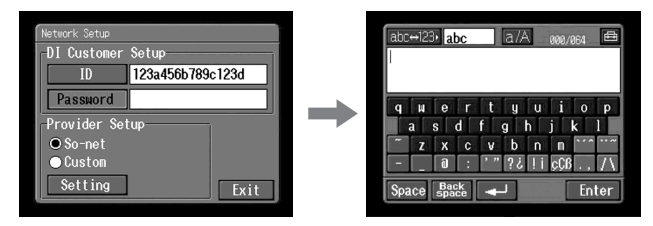

(8) Geben Sie das Passwort ein.

Einzelheiten finden Sie unter "Eingeben von Zeichen" (Seite 9).

#### Hinweis

Wenn Sie "Verify Password" im Network Options-Bildschirm (Seite 44) aktiviert haben, können Sie das Passwort nicht eingeben. Beim Versuch, ein Passwort einzugeben, erscheint "Password Already Set Check the Password Profile". Berühren Sie in einem solchen Fall "Verify Password" erneut, um die Option zu deaktivieren. Anschließend kann das Passwort eingegeben werden.

#### (9) Berühren Sie [Enter].

Der Network Setup-Bildschirm erscheint erneut.

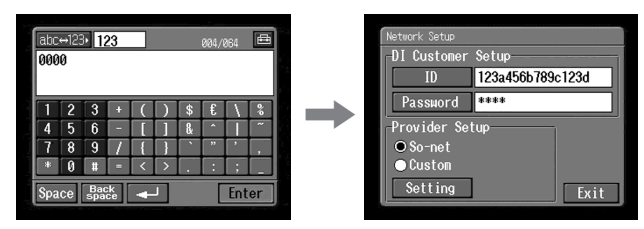

#### Тірр

Während der Eingabe werden die Zeichen des Passwortes angezeigt. Nach der Eingabe erscheint jedoch lediglich eine Folge von Sternen ("\*"). Wenn Sie die Passworteingabe wiederholen wollen, löschen Sie zuvor die Sterne.

# 2 Wahl des Providers

(1) Berühren Sie [Custom]. ○ ändert sich zu ●.

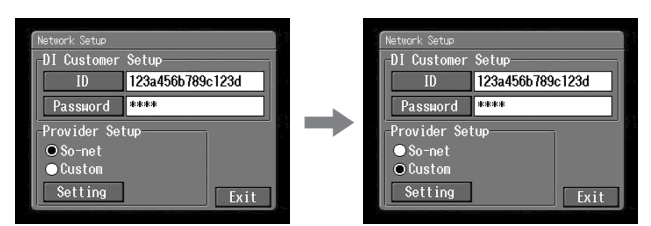

#### (2) Berühren Sie [Setting].

Der Provider Setup : Custom-Bildschirm erscheint.

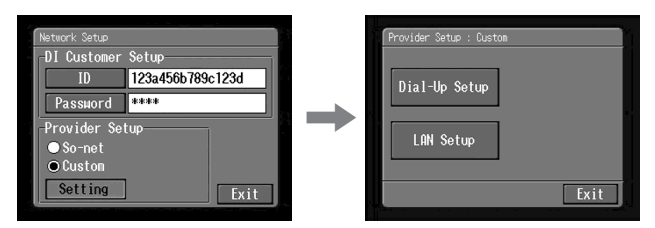

Wenn eine Einwahl erforderlich ist, fahren Sie mit **3** von Seite 36 fort. Bei einem LAN-Anschluss fahren Sie mit **4** von Seite 39 fort.

#### 3 Einstellen der Einwahlparameter

Die Parametereinstellungen hängen vom Provider ab. Bei Unklarheiten fragen Sie bitte bei Ihrem Provider nach.

(1) Berühren Sie [Dial-Up-Setup].

Der Provider Setup : Custom-Bildschirm erscheint.

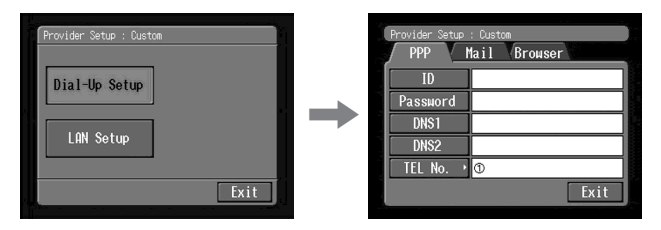

(2) Berühren Sie [PPP].

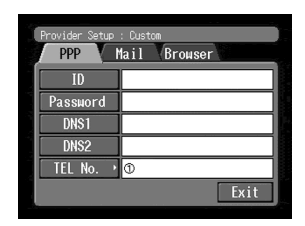

(3) Geben Sie folgende Parameter ein:

ID: Geben Sie den Namen ein, der angegeben wird, wenn Sie sich beim Provider einwählen.

#### Tipp

Der "ID" wird auch als "Benutzer-ID", "Anmeldename", "PPP-Anmeldename", "Netzwerk-ID", "Account-Name", "Logon-Name", "Benutzername" usw. bezeichnet.

**Password**: Geben Sie das Passwort ein, das angegeben wird, wenn Sie sich beim Provider einwählen (Seite 141).

#### Tipp

Das "Passwort" wird auch als "PPP-Passwort", "Netzwerk-Passwort", "Anschluss-Passwort" usw. bezeichnet.

DNS1: Geben Sie die DNS-Server-Adresse (Domain Name System) Ihres Providers ein.

#### Tipps

- "DNS1" wird auch als "Namenserver", "Primärer DNS-Server", "Primärer Namenserver" usw. bezeichnet.
- Bei einigen Providern ist diese Angabe nicht erforderlich. Näheres dazu erfahren Sie bei Ihrem Provider.
**DNS2**: Geben Sie, falls erforderlich, die sekundäre DNS-Server-Adresse Ihres Providers ein. Bei einigen Providern ist diese Eingabe nicht erforderlich. Näheres dazu erfahren Sie bei Ihrem Provider.

Tipp

"DNS2" wird auch als "Sekundärer DNS-Server" usw. bezeichnet.

- TEL No. ①: Geben Sie die Telefonnummer eines für Sie günstigen Einwahlpunktes ein (Seite 141).
- TEL No. ②/TEL No. ③: Geben Sie, falls erforderlich, eine zweite und dritte Telefonnummer ein.
- (4) Berühren Sie [Mail].

Der Mail-Parameter-Bildschirm erscheint.

| Provider Setup | : Custon            |
|----------------|---------------------|
| PPP 1          | harr <u>browser</u> |
| Passuord       |                     |
| Address        |                     |
| POP            |                     |
| SMTP           |                     |
| APOP           | Exit                |

#### Hinweis

Für das Einrichten der Einwahl (Dial-Up) und der LAN-Verbindung wird derselbe Mail-Parameter- und Browser-Bildschirm verwendet. Es ist nicht möglich, beides gleichzeitig einzurichten.

(5) Geben Sie folgende Parameter ein:

User ID: Geben Sie die Benutzer-ID für den Zugriff zum POP-Server ein.

**Password**: Geben Sie das Ihrer Benutzer-ID zugeordnete Passwort ein, das für den Zugriff auf den POP-Server erforderlich ist. Benutzer-ID und Passwort sind für die E-Mail-Funktion erforderlich.

Tipp

Das "Passwort" wird auch als "Kennwort", "Mail-Server-Passwort" usw. bezeichnet.

Address: Geben Sie Ihre E-Mail-Adresse ein (Seite 141).

Tipp

Die "Adresse" wird auch als "Mail-Adresse", "E-Mail-Adresse" usw. bezeichnet.

**POP:** Geben Sie die POP-Server-Adresse (Post Office Protocol) Ihres Providers ein. Der POP-Server ermöglicht den Empfang von E-Mails.

Tipp

Der "POP-Server" wird auch als "Mail-Server", "POP3-Server" usw. bezeichnet.

SMTP: Geben Sie die SMTP-Server-Adresse (Simple Mail Transfer Protocol) Ihres Providers ein. Der SMTP-Server dient zum Senden von E-Mails.

Tipp

Der "SMTP Server" wird auch als "Mail-Server", "SMTP-Mail-Server" usw. bezeichnet. Bei einigen Providern ist der SMTP-Server gleichzeitig der POP-Server.

APOP: Legen Sie fest, ob Sie APOP verwenden wollen (Seite 140).

(6) Berühren Sie [Browser].

Der Browser-Bildschirm erscheint.

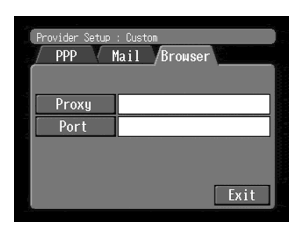

Hinweis

Für das Einrichten der Einwahl (Dial-Up) und der LAN-Verbindung wird derselbe Mail-Parameter- und Browser-Bildschirm verwendet. Es ist nicht möglich, beides gleichzeitig einzurichten.

(7) Geben Sie folgende Parameter ein:

**Proxy:** Geben Sie die Proxy-Server-Adresse Ihres Providers ein. **Port:** Geben Sie die Port-Nummer für den Proxy-Server des Providers ein.

Tipp

Bei einigen Providern ist diese Eingabe nicht erforderlich. Einzelheiten dazu erfahren Sie bei Ihrem Provider.

(8) Berühren Sie [Exit].

Die Konfiguration ist beendet, und der Network Setup-Bildschirm erscheint erneut.

(9) Berühren Sie [Exit].

Der Setup-Bildschirm erscheint erneut.

Weitere Einrichtvorgänge finden Sie unter "Einstellen der Netzwerkoptionen" (Seite 44).

# 4 Einrichten der LAN-Verbindung

(1) Berühren Sie [LAN Set up] und dann [LAN]. Der Provider Setup : Custom-Bildschirm erscheint.

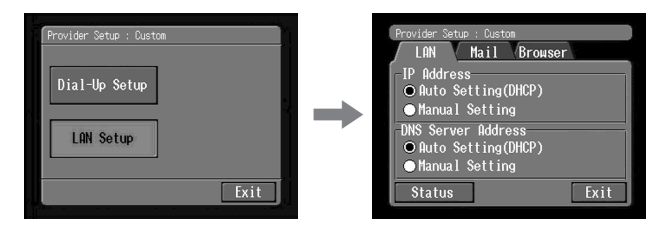

- (2) Registrieren Sie Ihre IP-Adresse.
   Um die IP-Adresse automatisch zu erhalten, vergewissern Sie sich, dass [Auto Setting (DHCP)] gewählt ist und fahren Sie mit Schritt 5 (Seite 42) fort. Durch
- (3) Berühren Sie [Manual Setting]. ○ ändert sich zu ●.

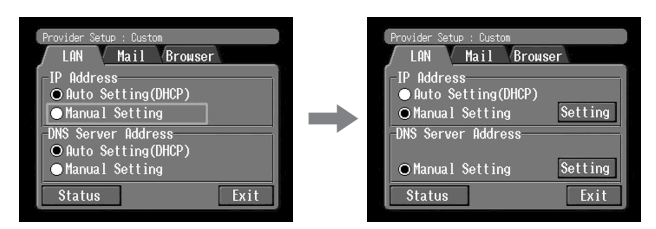

Zum manuellen Eingeben der IP-Adresse verfahren Sie wie folgt:

Berühren von [Status] können Sie die einzelnen LAN-Parameter überprüfen.

# (4) Berühren Sie [Setting].

Der Custom : IP Address Setup-Bildschirm erscheint.

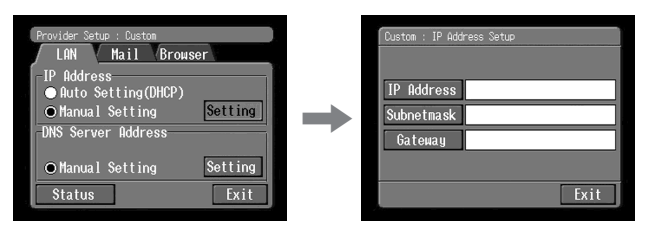

(5) Berühren Sie [IP Address].

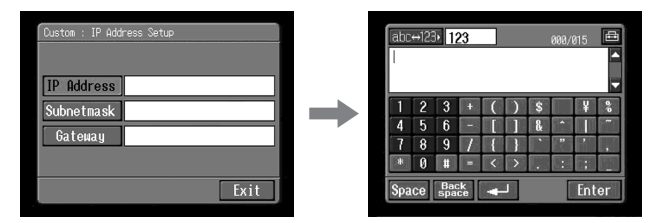

- (6) Geben Sie Ihre IP-Adresse ein. Einzelheiten finden Sie unter "Eingeben von Zeichen" (Seite 9).
- (7) Berühren Sie [Enter].

Der Custom : IP Address Setup-Bildschirm erscheint erneut.

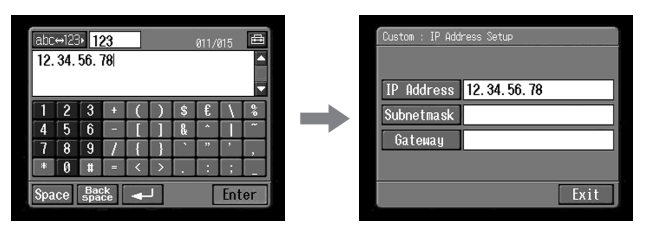

(8) Berühren Sie [Subnetmask]. Der Zeicheneingabe-Bildschirm erscheint.

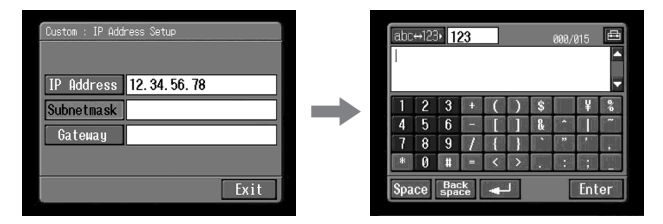

(9) Geben Sie Ihre Subnet-Mask-Information ein. Einzelheiten finden Sie unter "Eingeben von Zeichen" (Seite 9). (10) Berühren Sie [Enter].

Der Custom : IP Address Setup-Bildschirm erscheint erneut.

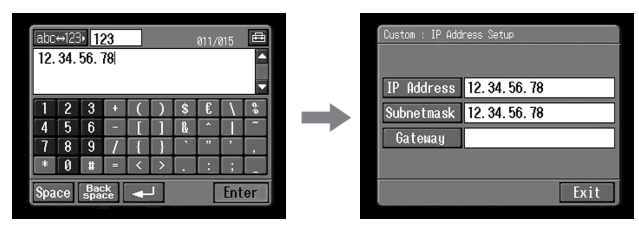

(11) Berühren Sie [Gateway].

Der Zeicheneingabe-Bildschirm erscheint.

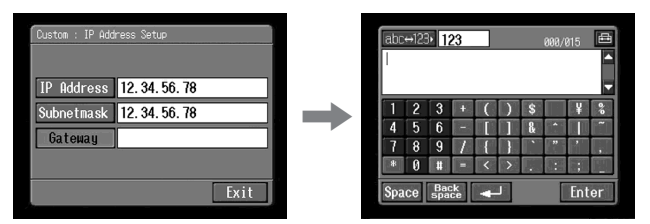

(12) Geben Sie die Gateway-Information ein.

Einzelheiten finden Sie unter "Eingeben von Zeichen" (Seite 9).

(13) Berühren Sie [Enter].

Der Custom : IP Address Setup-Bildschirm erscheint erneut.

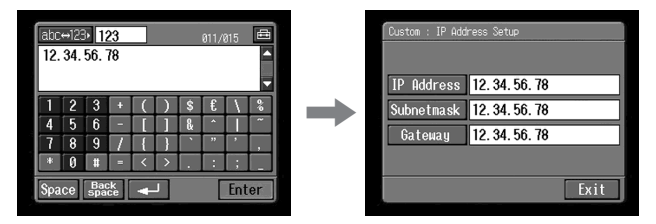

(14) Berühren Sie [Exit].

Der Provider Setup : Custom-Bildschirm erscheint erneut.

## 5 Einstellen des DNS-Servers

Um die DNS-Information automatisch zu erhalten, vergewissern Sie sich, dass [Auto Setting (DHCP)] gewählt ist, und berühren Sie dann [Exit]. Durch Berühren von [Status] können Sie die einzelnen Einstellungen überprüfen. Zum manuellen Einstellen der DNS-Information verfahren Sie wie folgt:

- (1) Vergewissern Sie sich, dass [Manual Setting] aktiviert ist.
   Falls [Manual Setting] nicht aktiviert ist, aktivieren Sie es, indem Sie [Manual Setting] berühren.
   O ändert sich zu .
- (2) Berühren Sie [Setting].

Der Custom : DNS Server Setup-Bildschirm erscheint.

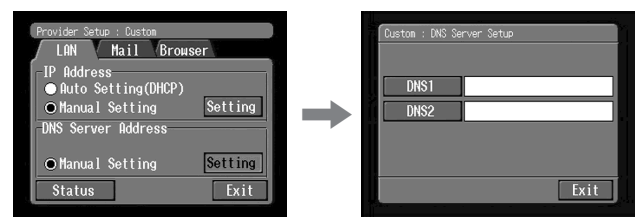

(3) Berühren Sie [DNS1].

Der Zeicheneingabe-Bildschirm erscheint.

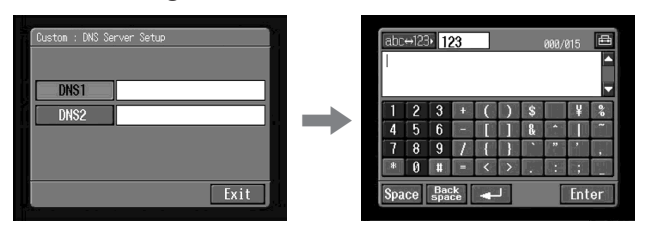

(4) Geben Sie die DNS1-Information ein. Einzelheiten finden Sie unter "Eingeben von Zeichen" (Seite 9).

#### Tipp

"DNS1" wird u.a. auch als "Namenserver", "Primärer DNS-Server" und "Primärer Namenserver" bezeichnet.

(5) Berühren Sie [Enter].

Der Custom : DNS Server Setup-Bildschirm erscheint erneut.

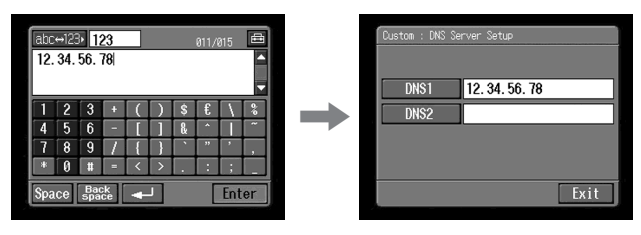

(6) Berühren Sie [DNS2].

Der Zeicheneingabe-Bildschirm erscheint.

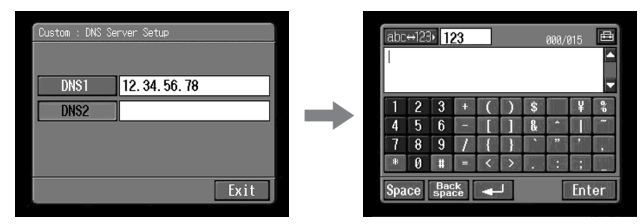

Tipps

- Bei einigen Providern ist diese Eingabe nicht erforderlich. Einzelheiten erfahren Sie bei Ihrem Provider.
- "DNS2" wird u.a. auch als "Sekundärer DNS-Server" bezeichnet.
- (7) Berühren Sie DNS2.

Einzelheiten finden Sie unter "Eingeben von Zeichen" (Seite 9).

(8) Berühren Sie [Enter].

Der Custom : DNS Server Setup-Bildschirm erscheint erneut.

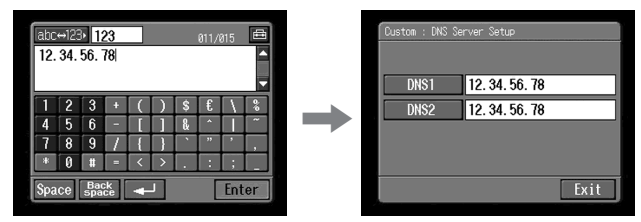

(9) Berühren Sie [Exit].

Der Provider Setup : Custom-Bildschirm erscheint erneut.

(10) Führen Sie die Schritte 4 bis 9 von Seite 37 bis 38 aus, um die [Mail]- und [Browser]-Parameter einzustellen.

## Hinweis

Für das Einrichten der Einwahl (Dial-Up) und der LAN-Verbindung wird derselbe Mail-Parameter- und Browser-Bildschirm verwendet. Es ist nicht möglich, beides gleichzeitig einzurichten.

Weitere Konfigurationseinstellungen finden Sie im Abschnitt "Einstellen der Netzwerkoptionen" (Seite 44).

#### Einstellen der Netzwerkoptionen

Mit den auf den vorausgegangenen Seiten behandelten Grundeinstellungen ermöglicht der Camcorder einen Zugriff auf das Internet. Die folgenden Einstellungen brauchen nicht ausgeführt zu werden. Führen Sie sie nur aus, wenn Sie in Zukunft Einstellungen ändern wollen.

(1) Öffnen Sie das Network Menu und berühren Sie [Setup]. Der Setup-Bildschirm erscheint.

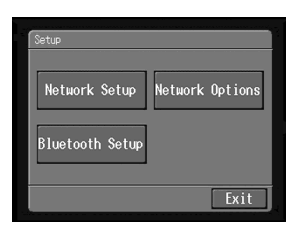

(2) Berühren Sie [Network Options]. Der Network Options-Bildschirm erscheint.

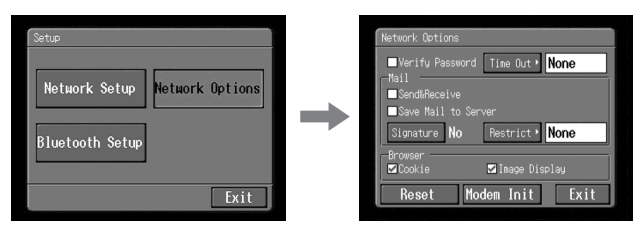

(3) Stellen Sie folgende Parameter ein:

Verify Password: Aktivieren Sie diesen Parameter, um Ihr DI-Benutzer-Setup-Passwort und PPP-Bildschirm-Passwort zu löschen. Beim Zugriff auf den Provider (beispielsweise beim Einwählen) muss dann jedesmal das Passwort eingegeben werden. Dadurch können Sie verhindern, dass eine unberechtigte Person mit Ihrem ID eine Verbindung herstellt.

#### Hinweis

Wenn dieser Parameter aktiviert ist, können die folgenden Passwörter nicht eingestellt werden:

- Passwort für DI-Benutzer-Setup (bei Verwendung des "So-net")
- Passwort für PPP-Bildschirm (bei Verwendung anderer Provider)

Time Out: Legt fest, ob die Verbindung automatisch beendet wird, wenn eine bestimmte Zeit (1 Minute, 2 Minuten, 5 Minuten, 15 Minuten oder 30 Minuten) keine Kommunikation erfolgt. (Bei einer LAN-Verbindung wird keine automatische Unterbrechung vorgenommen.)

#### Hinweis

Wenn Sie die Verbindung über eine Einwahl hergestellt haben, erfolgt bei bestimmten Web-Seiten keine automatische Unterbrechung der Telefonverbindung. Trennen Sie die Verbindung dann manuell (Seite 73, 111).

# Mail

- Send&Receive: Legt fest, ob nach dem Senden einer E-Mail das Eingangsfach überprüft wird oder nicht.
- Save Mail to Server: Legt fest, ob eine Kopie der Mail auf dem Server gespeichert bleibt oder nicht.

#### Hinweis

Wenn Sie diesen Parameter deaktivieren, besteht die Gefahr, dass eine E-Mail, die nicht einwandfrei empfangen werden konnte, **aus dem Server** gelöscht wird und verloren ist. Einzelheiten hierzu finden Sie unter "Hinweis zu "Save Mail to Server"" (Seite 46).

Signature: Konfigurieren Sie die Option, wenn Sie Ihre Signatur an E-Mails anhängen wollen (Seite 84).

#### Browser

- **Cookie**: Legt fest, ob Cookies akzeptiert werden sollen oder nicht. Wenn Sie Ihre individuellen Daten nicht senden wollen, deaktivieren Sie diese Option. Im Ausgangszustand ist die Option aktiviert.
- Image Display: Legt fest, ob beim Abrufen einer Web-Seite Bilder auf dem Bildschirm angezeigt werden oder nicht. Im Ausgangszustand ist die Option aktiviert.
- Reset: Mit dieser Option werden alle Einstellungen auf dem Network Options-Bildschirm außer "Signature" und "Modem Init" zurückgesetzt.

#### Hinweis

Beim Zurücksetzen erscheint keine Bestätigungsmeldung.

Modem Init: Zur Festlegung der Zeichenfolge für die Modeminitialisierung. Wenn keine Konfigurationsangaben vorhanden sind, brauchen Sie diese Option nicht zu ändern.

## Hinweis

Wenn Sie mit falscher Konfiguration versuchen, auf das Internet zuzugreifen, erscheint die Meldung "Connection Error No Response From PPP Server".

## (4) Berühren Sie [Exit].

Der Setup-Bildschirm erscheint erneut.

Restrict: Legt fest, ob E-Mails von einer Größe von mehr als 50 KB, 200 KB oder 500 KB übergangen werden sollen oder nicht.

# Hinweis zu "Save Mail to Server"

Nur wenn "Save Mail to Server" aktiviert ist, bleibt eine Kopie der empfangenen E-Mail auf dem Server gespeichert. Je nach dem Typ der E-Mail kann eine der folgenden Fehlermeldungen erscheinen.

| Meldung <sup>1)</sup>         | Ursache und/oder Abhilfemaßnahme                                                                                                    |
|-------------------------------|----------------------------------------------------------------------------------------------------|
| Memory Stick Memory Full      | <ul> <li>Es wurde versucht, eine E-Mail herunterzuladen. Der<br/>"Memory Stick" ist jedoch bereits voll.<sup>2)</sup></li> <li>→ Löschen Sie diese E-Mail und andere nicht benötigte<br/>E-Mails oder Bilddateien auf dem "Memory Stick", und<br/>versuchen Sie dann erneut, die E-Mail herunterzuladen.</li> <li>→ Setzen Sie einen anderen "Memory Stick" mit genügend<br/>Speicherplatz ein, und laden Sie die E-Mail erneut<br/>herunter.</li> </ul>                                                                                                    |
| Mail Over Size Limit          | <ul> <li>Es wurde versucht, eine E-Mail herunterzuladen, die größer ist, als unter "Restrict" angegeben.<sup>2)</sup></li> <li>→ Verwenden Sie Ihren Computer. Mit einem Computer können Sie eine solche E-Mail herunterladen.</li> <li>→ Löschen Sie die E-Mail, deaktivieren Sie die Option "Restrict", und laden Sie die E-Mail erneut herunter.</li> <li>Eine E-Mail wurde heruntergeladen, die mehr als 4.000 Zeichen besitzt.<sup>3)</sup></li> <li>→ Eine E-Mail mit mehr als 4.000 Zeichen kann nicht mit dem Camcorder empfangen werden.<sup>4)</sup></li> </ul> |
| Attached Invalid File Deleted | Es wurde eine E-Mail mit angehängter Datei<br>heruntergeladen, deren Dateinamenserweiterung ungültig<br>ist. <sup>3)</sup><br>→ Mit dem Camcorder können nur Dateien der Formate<br>JPEG und MPEG empfangen werden.                                                                                                    |
| Folder No. Full               | → Setzen Sie einen anderen "Memory Stick" mit genügend<br>freiem Speicherplatz ein, und laden Sie die E-Mail<br>erneut herunter.                                                                                                    |

<sup>1)</sup> Meldung als E-Mail

<sup>2)</sup> Diese E-Mails bleiben auch dann auf dem Server gespeichert, wenn Sie die Option "Save Mail to Server" deaktiviert haben. Sie können die E-Mail deshalb mit Ihrem Computer usw. herunterladen.

<sup>3)</sup> Die zuvor heruntergeladene E-Mail wird aus dem Server gelöscht, wenn Sie die Option "Save Mail to Server" deaktiviert haben. Sie können die E-Mail deshalb nicht mit Ihrem Computer usw. herunterladen.

<sup>4)</sup> Wenn die E-Mail viele Zeilenumbrüche enthält, ist die maximale Zeichenanzahl geringer als 4.000.

# Einrichten von USB-Geräten

Der folgende Abschnitt behandelt den Internetzugriff mit USB-Geräten. Die folgenden beiden optionalen USB-Geräte können an den Camcorder angeschlossen werden:

– USB-PSTN-Modemadapter (Seite 48)

- USB-Ethernetadapter (Seite 50)

Einzelheiten zum Betrieb der am Camcorder angeschlossenen USB-Geräte finden Sie in der Anleitung des USB-Geräts.

# Was ist USB?

USB ist eine Abkürzung für "Universal Serial Bus"; es handelt sich um einen Standard für die Datenkommunikation zwischen verschiedenen Geräten wie Computer, Peripheriegeräte, PDAs und Mobiltelefone.

# Vor dem Anschluss

#### Prioritätsreihenfolge der Kommunikationsgeräte – Nur DCR-TRV80E

Wenn der Camcorder an einem USB-Gerät angeschlossen ist und gleichzeitig eine Kommunikation mit einem Bluetooth Gerät möglich ist, besitzt das USB-Gerät Priorität.

Hinweise

- Schließen Sie nur ein USB-Kommunikationsgerät an den Camcorder an. Wenn ein anderes Gerät angeschlossen wird, erscheint "The Connected USB Device is not Compatible" auf dem Schirm. Es ist dann keine Kommunikation möglich.
- Schließen Sie das USB-Gerät direkt an den Camcorder an. Wenn der Anschluss über ein USB-Hub erfolgt, ist kein Internetzugriff möglich.
- Wenn Sie ein Bluetooth Kommunikationsgerät verwenden wollen, schließen Sie kein USB-Gerät an den Camcorder an (nur DCR-TRV80E).

# Anschluss an eine Telefonleitung über einen USB-PSTN-Modemadapter

Mit einem USB-Modemadapter ermöglicht der Camcorder einen Internetzugriff über eine Telefonleitung.

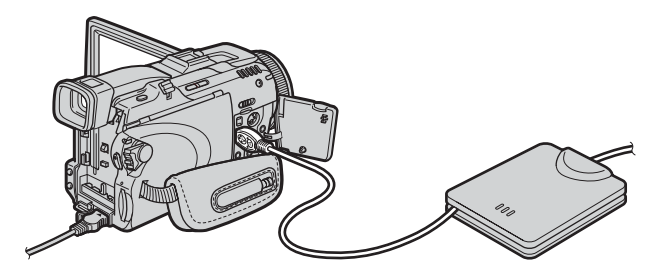

Im Folgenden wird der Anschluss unter Verwendung eines Sony USB-PSTN-Modemadapters behandelt.

(1) Verbinden Sie den USB-PSTN-Modemadapter mit der Telefonleitung.

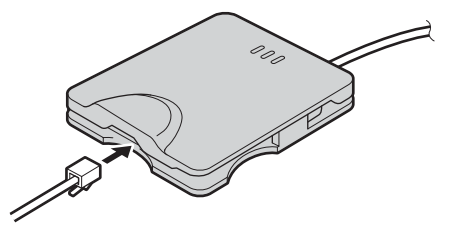

- (2) Öffnen Sie die Buchsenabdeckung am Camcorder.
- (3) Schließen Sie das USB-Kabel des USB-PSTN-Modemadapters an die  $\psi$  (USB)-Buchse des Camcorders an.

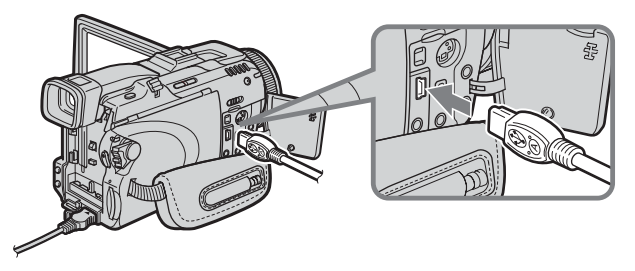

#### Tipp

Je nach Camcordermodell befindet sich die  $\Psi$  (USB)-Buchse an einer anderen Stelle. Einzelheiten entnehmen Sie bitte der Bedienungsanleitung des Camcorders. (4) Öffnen Sie das Network Menu. Einzelheiten hierzu finden Sie auf Seite 7.

#### Hinweis

Schließen Sie den USB-PSTN-Modemadapter direkt an den Camcorder an. Wird der Camcorder über ein USB-Hub angeschlossen, ist kein Internetzugriff möglich.

# Zum Abtrennen des Camcorders von der Telefonleitung

(1) Trennen Sie das USB-Kabel des USB-PSTN-Modemadapters von der  $\psi$  (USB)-Buchse des Camcorders ab.

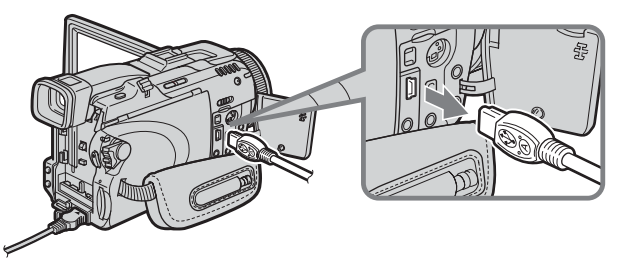

- (2) Schließen Sie die Buchsenabdeckung des Camcorders.
- (3) Trennen Sie die Telefonleitung vom USB-PSTN-Modemadapter ab.

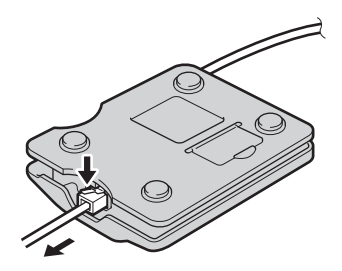

# Anschluss an ein LAN über einen USB-Ethernetadapter

Mit einem Ethernet-LAN-Adapter ermöglicht der Camcorder einen Zugriff auf das Internet.

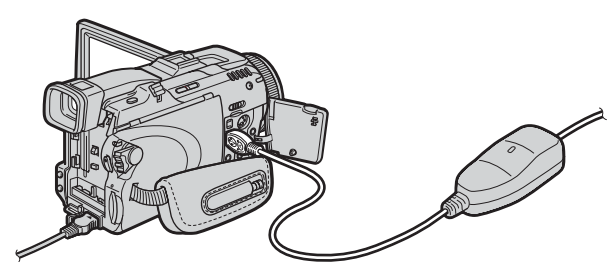

Im Folgenden wird der LAN-Anschluss unter Verwendung eines Sony USB-Ethernetadapters behandelt.

#### Hinweise

- Bei einigen Providern steht die E-Mail-Funktion nicht zur Verfügung.
- Wird der Camcorder beispielsweise in einem Firmennetz betrieben, erkundigen Sie sich beim Netzwerkmanager nach den Proxy-Einstellungen für den E-Mail-Server und Browser.
- (1) Verbinden Sie den USB-Ethernetadapter mit dem LAN-Kabel.

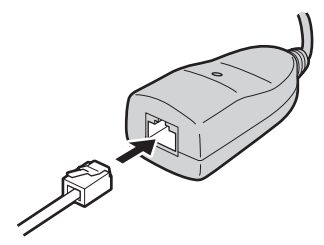

- (2) Öffnen Sie die Buchsenabdeckung am Camcorder.
- (3) Schließen Sie das USB-Kabel des USB-Ethernetadapters an die  $\psi$  (USB)-Buchse des Camcorders an.

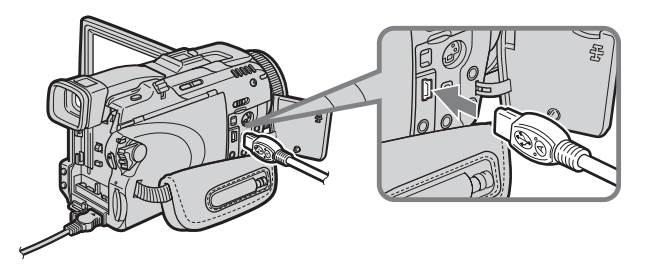

#### Tipp

Je nach Camcordermodell befindet sich die  $\frac{1}{2}$  (USB)-Buchse an einer anderen Stelle. Einzelheiten entnehmen Sie bitte der Bedienungsanleitung des Camcorders. (4) Öffnen Sie das Network Menu. Einzelhieten hierzu finden Sie auf Seite 7.

#### Hinweise

- Schließen Sie den USB-Ethernetadapter direkt an den Camcorder an. Wird der Camcorder über ein USB-Hub angeschlossen, kann nicht auf das Internet zugegriffen werden.
- Der USB-Ethernetadapter darf nur an dafür ausgelegte Netzwerk- oder Telefonleitungen angeschlossen werden. Ansonsten kann es zu Störungen, Überhitzung und Feuer kommen. Einzelheiten entnehmen Sie bitte der Anleitung des USB-Ethernetadapters.

#### Abtrennen des Camcorders vom LAN

(1) Trennen Sie das USB-Kabel des USB-Ethernetadapters von der eq (USB)-Buchse des Camcorders ab.

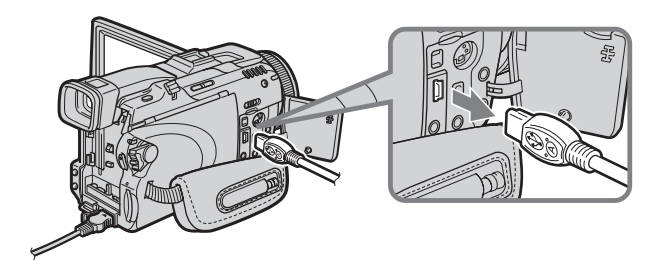

- (2) Schließen Sie die Buchsenabdeckung des Camcorders.
- (3) Trennen Sie das LAN-Kabel vom USB-Ethernetadapter ab.

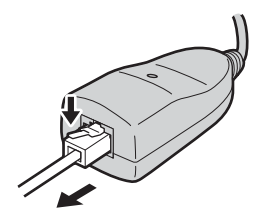

# - Nur DCR-TRV80E

#### Vor dem Betrieb

#### Wie arbeitet die drahtlose Bluetooth Technologie?

Diese Technologie ermöglicht eine drahtlose Kommunikation zwischen Bluetooth kompatiblen Geräten, wie beispielsweise PCs, Peripheriegeräten, PDAs (Personal Digital Assistent) und Mobiltelefonen. Das Bluetooth Kommunikationssystem ist omnidirektional und ermöglicht auch dann eine Übertragung, wenn sich das Bluetooth Gerät in einer Tasche befindet oder wenn Hindernisse zwischen den Geräten vorhanden sind.

Außerdem verfügt die drahtlose Bluetooth Technologie über fortgeschrittene Sicherheitsfunktionen, wie z.B. verwürfelte Frequenzen und Datenverschlüsselung.

#### Authentifizierung

Durch die Authentifizierungsroutine kann der Zugriff unberechtigter Benutzer auf das Netzwerk verhindert werden. Eine Kommunikation zwischen Bluetooth Geräten ist nur dann möglich, wenn die Geräte durch Eingabe eines gemeinsamen Kennschlüssels gegenseitig registriert wurden. Wenn die Bluetooth Geräte einmal registriert worden sind, startet die Kommunikation, ohne dass jedesmal erneut der Kennschlüssel eingegeben werden muss.

#### Tipp zum "Kennschlüssel"

Der "Kennschlüssel" ist ein aus 1 bis 16 Zeichen bestehender Sicherheitscode. Nur wenn der "Kennschlüssel" eingegeben worden ist, können zwei Bluetooth Geräte eine Verbindung aufbauen und miteinander kommunizieren. Dieser "Kennschlüssel" wird auch als "Bluetooth Kennschlüssel", "PIN", "Bluetooth PIN" usw. bezeichnet.

#### Sendeanzeige

n zeigt den Sendestatus der angeschlossenen Bluetooth Geräte an. (Diese Angabe ist nur ein Richtwert.)

# **Registrieren von Bluetooth Geräten**

Im Folgenden wird die Registrierung eines Bluetooth Geräts anhand eines Bluetooth kompatiblen Sony Modemadapters behandelt. Wenn die Registrierung einmal ausgeführt worden ist, können die Geräte miteinander kommunizieren. Es ist keine erneute Registrierung bei jeder Verwendung erforderlich. Bis zu drei Bluetooth Geräte können registriert werden. Lesen Sie bitte auch die Anleitung des betreffenden Bluetooth Geräts durch.

Weitere Einzelheiten zu Bluetooth Geräten, die mit Ihrem Camcorder kompatibel sind, finden Sie auf der URL "http://www.sony-imaging.com/support/".

# Verwendung eines Modemadapters mit Bluetooth Funktion

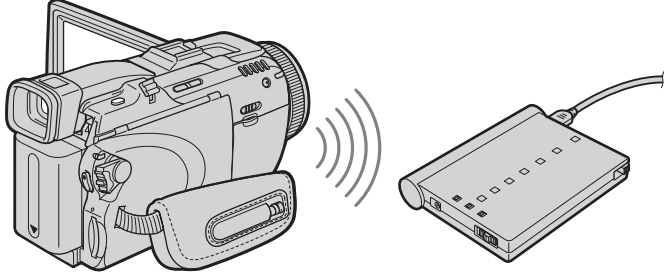

Die Verbindung zum Bluetooth kompatiblen Modemadapter erfolgt drahtlos.

Ihr Camcorder

Modemadapter mit Bluetooth Funktion (optional)

Hinweise

- Wenn Sie den Bluetooth kompatiblen Sony Modemadapter BTA-NW1/BTA-NW1A verwenden, achten Sie darauf, dass sich kein Hindernis zwischen dem Camcorder und dem Gerät befindet und der Abstand nicht größer 10 m ist.
- Je nach Umgebungsbedingungen kann es manchmal zu einer Unterbrechung der Kommunikation kommen.
- Wenn der Camcorder mit einem USB-Gerät verbunden ist, kann er nicht über Bluetooth kommunizieren.
- Trennen Sie während der Kommunikation mit einem Bluetooth Gerät den Akku nicht vom Camcorder ab. Ansonsten kann es Störungen kommen.

# 1 Vorbereiten des Bluetooth kompatiblen Modemadapters

Schalten Sie den Bluetooth kompatiblen Modemadapter auf Kommunikationsbereitschaft (BONDING). Einzelheiten entnehmen Sie bitte der Anleitung des Modemadapters.

## 2 Registrieren des Bluetooth kompatiblen Modemadapters als Kommunikationsgerät

(1) Öffnen Sie das Network Menu. Einzelheiten hierzu finden Sie auf Seite 7.

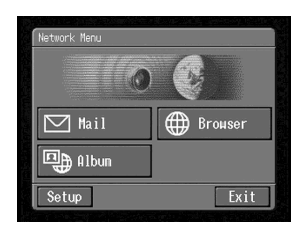

(2) Berühren Sie [Setup]. Der Setup-Bildschirm erscheint.

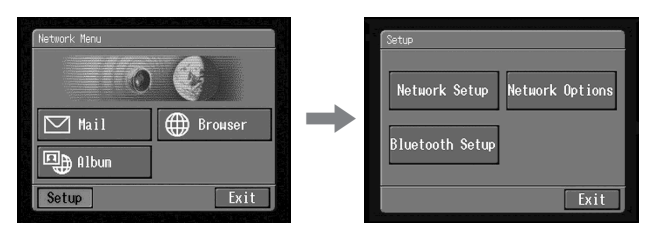

(3) Berühren Sie [Bluetooth Setup]. Der Bluetooth Setup-Bildschirm erscheint.

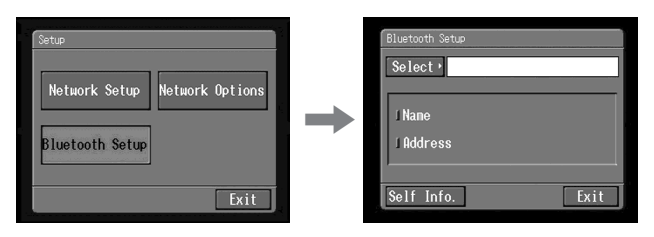

#### (4) Berühren Sie [Select].

Eine Liste mit den registrierten Bluetooth Geräten erscheint. Wenn Sie zum ersten Mal eine Registrierung vornehmen, erscheint nur [⊋ Return] und [➡ New]. Wenn Sie bereits Registrierungen vorgenommen haben, erscheinen die drei zuletzt verwendeten Bluetooth Geräte. Sie können dann eines der drei Geräte auswählen.

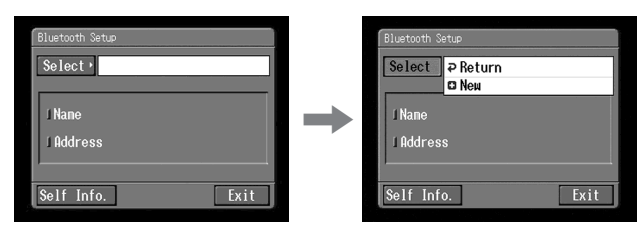

Tipp

Das zuletzt benutzte Bluetooth Gerät erscheint bei [ **?** Return] und [**!** New].

(5) Berühren Sie [C New].

Der Camcorder beginnt mit der Suche nach Bluetooth Geräten und listet die verfügbaren Geräte dann auf.

Wenn die Liste mehrere Bluetooth Geräte mit demselben Namen enthält, können Sie durch Berühren von [More Info.] die Bluetooth Geräte-Adresse anzeigen.

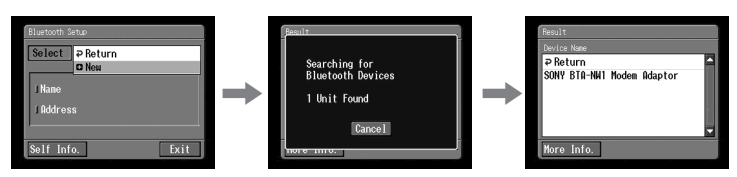

Hinweise

- Die Suche dauert etwa 10 bis 60 Sekunden. Wie lange die Suche dauert, hängt davon ab, wie viele Bluetooth Geräte sich in der Nähe des Camcorders befinden.
- Wenn der Camcorder das zu registrierende Bluetooth Gerät nicht findet, wiederholen Sie den Vorgang ab Schritt 4.
- (6) Berühren Sie das gewünschte Bluetooth Gerät. Der Kennschlüsseleingabe-Bildschirm erscheint.

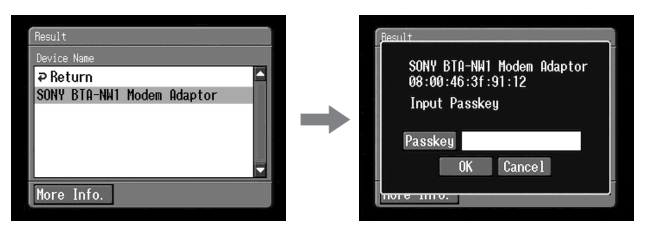

(7) Berühren Sie [Passkey]. Der Zeicheneingabe-Bildschirm erscheint.

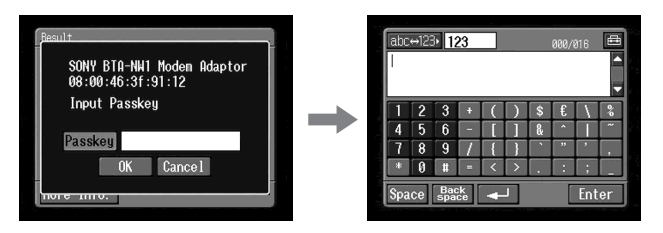

(8) Geben Sie den Kennschlüssel ein.

Einzelheiten finden Sie unter "Eingeben von Zeichen" (Seite 9). Wenn Sie beispielsweise den Modemadapter BTA-NW1/BTA-NW1A verwenden, müssen Sie als Kennschlüssel die auf dem Label auf der Rückseite stehende Seriennummer eingeben.

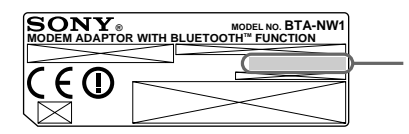

Kennschlüssel Muss beim Registrieren des Bluetooth Geräts eingegeben werden.

Tipp zum Kennschlüssel ("Passkey")

Der Kennschlüssel ist eine Identifikationsnummer, die die Bluetooth Geräte für die Kommunikation benötigen. Erst nach Eingabe des Kennschlüssels kann eine Verbindung aufgebaut werden. Der Kennschlüssel wird u.a. auch als "Passkey", "Bluetooth passkey", "PIN" und "Bluetooth PIN" bezeichnet. Weitere Einzelheiten entnehmen Sie bitte der Bedienungsanleitung des Modemadapters.

(9) Berühren Sie [Enter].

Der Kennschlüssel-Eingabeschirm erscheint erneut.

(10) Berühren Sie [OK].

Die Registrierung ist beendet, der Bluetooth Setup-Bildschirm erscheint erneut, außerdem erscheint die Meldung "Bluetooth Registration Complete".

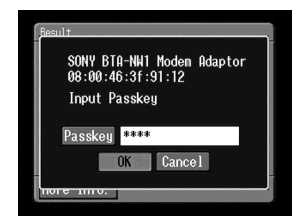

# (11) Berühren Sie [OK].

Das gewählte Bluetooth Gerät wird angezeigt.

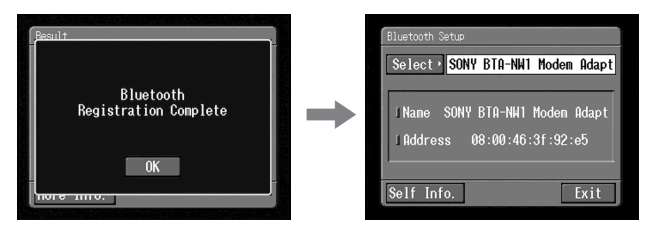

## Hinweis

Wenn die Meldung "Bluetooth Registration Error Check the Passkey" erscheint, berühren Sie [OK], und führen Sie den Vorgang erneut ab Schritt 4 aus.

# (12) Berühren Sie [Exit].

Der Setup-Bildschirm erscheint erneut. Einzelheiten zum Ausschalten des Bluetooth kompatiblen Modemadapters finden Sie in der Anleitung des Modemadapters.

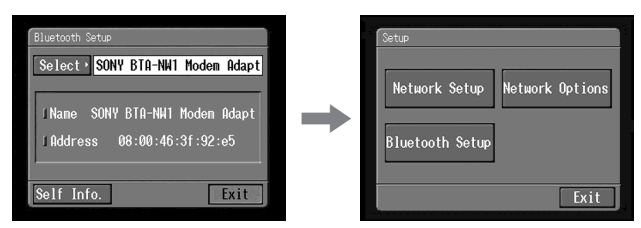

# (13) Berühren Sie [Exit].

Das Network Menu erscheint erneut.

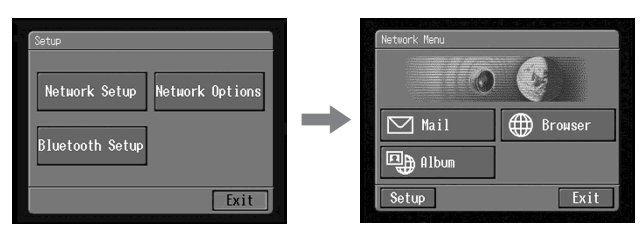

Die Registrierung ist beendet. Der Camcorder kann nun mit dem Bluetooth Gerät kommunizieren.

## Umschalten des Kommunikationsgeräts

# Umschalten vom USB- auf das Bluetooth Gerät

Trennen Sie das USB-Gerät von der eqtipsilon (USB)-Buchse des Camcorders ab. Wenn das Bluetooth Gerät registriert ist, stellt der Camcorder automatisch eine Kommunikationsverbindung mit dem Bluetooth Gerät her.

#### Auswählen anderer Bluetooth Geräte aus der Liste

Berühren Sie im Schritt 4 des Abschnitts 2 von Seite 55 das gewünschte Bluetooth Gerät. Die Geräte-Information erscheint. Berühren Sie dann [OK].

## Löschen eines registrierten Bluetooth Gerätes aus der Liste

Zum Löschen eines Bluetooth Gerätes verfahren Sie wie folgt:

(1) Öffnen Sie das Network Menu. Einzelheiten hierzu finden Sie auf Seite 7.

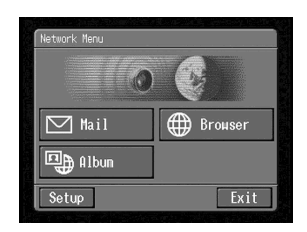

(2) Berühren Sie [Setup]. Der Setup-Bildschirm erscheint.

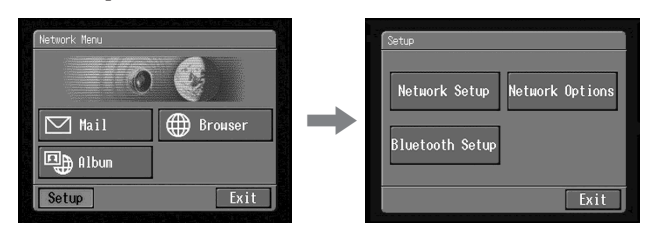

(3) Berühren Sie [Bluetooth Setup]. Der Bluetooth Setup-Bildschirm erscheint.

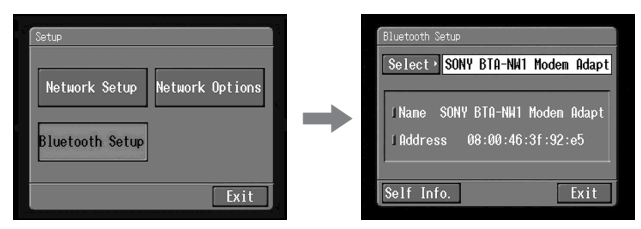

(4) Berühren Sie [Select].

Die Bluetooth Geräteliste erscheint.

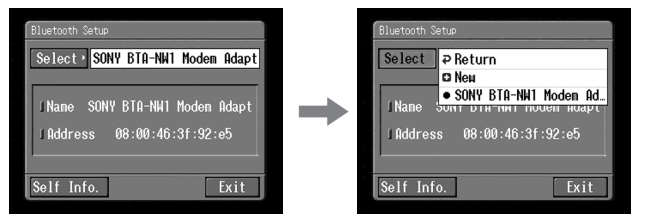

(5) Berühren Sie das zu löschende Gerät. Name und Adresse des gewählten Geräts werden angezeigt.

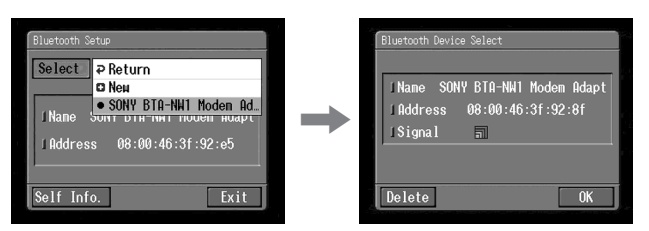

(6) Berühren Sie [Delete].

Das gewählte Gerät wird aus der Liste gelöscht.

#### - Netzwerkbetrieb -

# Erstellen eines "Sony Internet-Albums"

Standbilder und Filme können Sie über das Internet in Ihr persönliches "Sony Internet-Album" hochladen.

Weitere Einzelheiten finden Sie auf der "Sony Internet-Album"-Seite "http://www.sonystyle-imaging.com/".

Sie können ein individuelles Album erstellen und E-Mails mit der URL als Einladungskarten an Ihre Freunde schicken.

Außerdem können Sie auch mit Ihrem Computer auf Ihr "Sony Internet-Album" zugreifen. Loggen Sie sich hierzu unter Angabe Ihres Login-Namens (ID) und Ihres Passwortes auf der "Sony Internet-Album"-Seite ein.

#### Hochladen von Bildern und/oder Filmen in Ihr "Sony Internet-Album"

Wenn Sie Ihr persönliches "Sony Internet-Album" angelegt haben, können Sie Standbilder und/oder Filme in das Album hochladen und Einladungskarten (als E-Mail) an Ihre Freunde verschicken. Im Folgenden wird das Hochladen und das Senden der Einladungskarten behandelt.

Beim Hochladen von Filmen muss darauf geachtet werden, dass die im "Sony Internet-Album" maximal zulässige Dateigröße nicht überschritten wird. Einzelheiten finden Sie unter "http://www.sonystyle-imaging.com/".

#### Vorbereitung

Speichern Sie die gewünschten Standbilder und/oder Filme im "Memory Stick" ab, und setzen Sie ihn in den Camcorder ein.

## 1 Wahl eines Albums

Wählen Sie zunächst das Album, in das die Standbilder und/oder Filme hochgeladen werden sollen.

# (1) Öffnen Sie das Network Menu.

Einzelheiten hierzu finden Sie auf Seite 7.

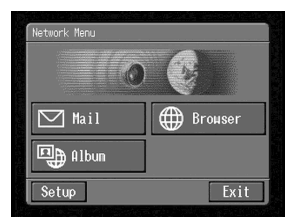

(2) Berühren Sie [ Album].Der Album-Bildschirm erscheint.

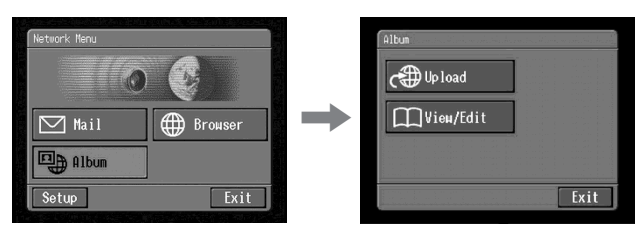

(3) Berühren Sie [त⊕ Upload]. Der Album : Upload-Bildschirm erscheint.

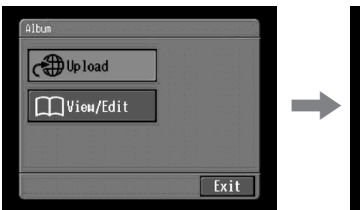

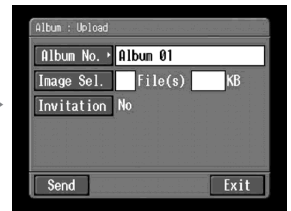

(4) Berühren Sie [Album No.]. Die Seite mit der Albumliste erscheint.

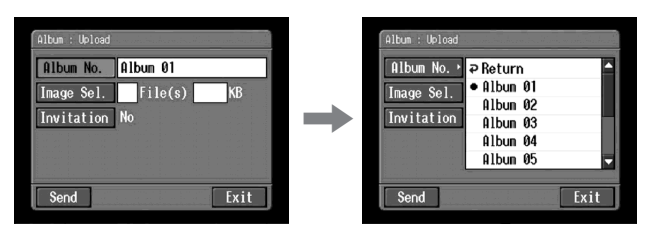

(5) Berühren Sie das gewünschte Album.

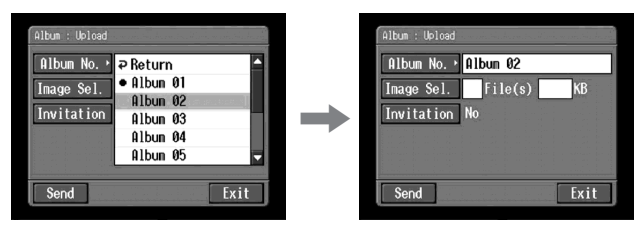

Anzahl der verfügbaren Alben 10 Alben (Album 01 bis 10) können verwendet werden.

# 2 Wahl der hochzuladenden Bilder und/oder Filme

Führen Sie zur Wahl der Standbilder und/oder Filme die folgenden Schritte aus:

(1) Berühren Sie [Image Sel.].

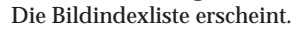

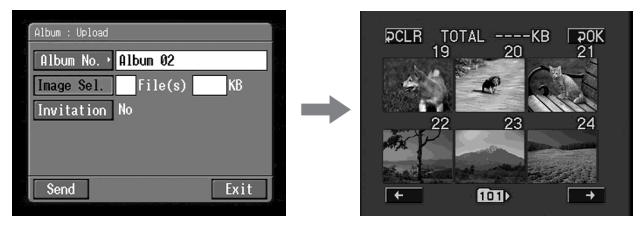

(2) Berühren Sie das hochzuladende Standbild bzw. den hochzuladenden Film. Standbild bzw. Film werden mit einem Haken (✔) gekennzeichnet.

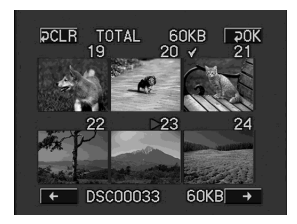

## Zum Blättern in der Bildindexliste

Berühren Sie [ $\Leftarrow$ ] oder [ $\Rightarrow$ ], um die nächste oder vorherige Indexseite mit 6 Standbildern und/oder. Filmen anzuzeigen.

(3) Wiederholen Sie Schritt 2 zur Wahl weiterer Standbilder und/oder Filme.

#### Hinweise

- Bis zu 99 Standbilder und/oder Filme bzw. Standbilder und/oder Filme mit einer maximalen Dateigröße von 3 MB (3.072 KB) können hochgeladen werden.
- Standbilder und/oder Filme können nur jeweils in ein einziges Album hochgeladen werden.

(4) Berühren Sie [₽ OK].

Der Album : Upload-Bildschirm erscheint erneut. Die gesamte Anzahl der gewählten Standbilder und/oder Filme und die Gesamtgröße der Datei wird angezeigt.

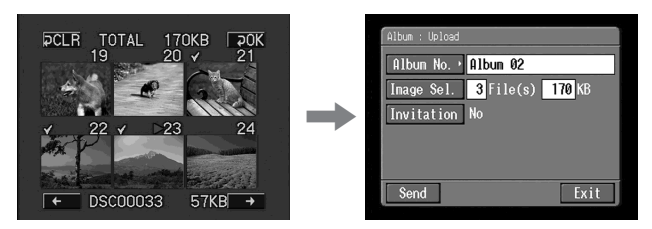

Wenn Sie nur Standbilder und/oder Filme hochladen wollen, fahren Sie "5 Hochladen von Standbildern und/oder Filmen" (Seite 66) fort.

# 3 Senden einer Einladungskarte (E-Mail)

Wählen Sie wie folgt die Adresse, an die die Einladungskarte (per E-Mail) zugesendet werden soll.

(1) Berühren Sie [Invitation].

Der Album : Invitation-Bildschirm erscheint.

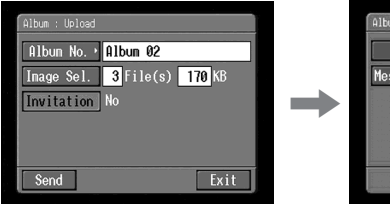

| _ |
|---|
|   |
|   |
|   |
|   |
|   |

(2) Berühren Sie [To].

Die Liste mit den im Adressbuch gespeicherten Adressen erscheint. Einzelheiten zum Adressbuch finden Sie unter "Das Adressbuch" (Seite 85).

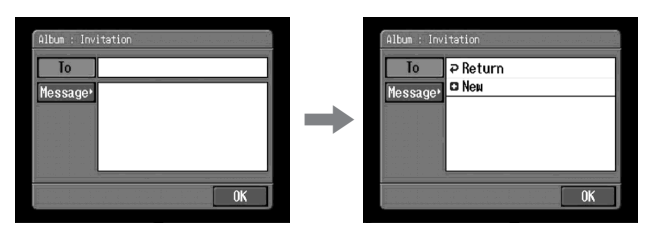

Wenn Sie eine Adresse aus dem Adressbuch auswählen wollen, fahren Sie mit Schritt 6 fort.

#### Tipps

- Unter [ Return] und [ New] wird die zuletzt gewählte Adresse angezeigt.
- Die Adressen sind chronologisch gelistet.

(3) Berühren Sie [ New]. Der Zeicheneingabe-Bildschirm erscheint.

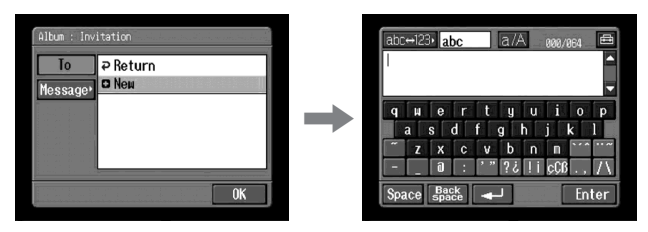

- (4) Geben Sie die Adresse ein, an die die E-Mail gesendet werden soll. Einzelheiten finden Sie unter "Eingeben von Zeichen" (Seite 9).
- (5) Berühren Sie [Enter].

Der Album : Invitation-Bildschirm erscheint erneut. Die neue E-Mail-Adresse wird gelistet und abgehakt (🖉).

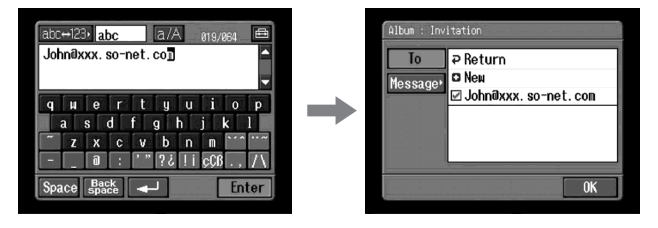

 (6) Wenn Sie die Einladungskarte noch an andere Adressen senden wollen, berühren Sie diese Adressen.
 Die bei Gene Adressen.

Die betreffenden Adressen werden abgehakt ( $\bigtriangledown$ ).

#### (7) Berühren Sie [7 Return].

Der Album : Invitation-Bildschirm erscheint erneut.

#### Hinweis

Bis zu 50 Adressen können im Adressbuch registriert werden. Werden 51 Adressen registriert, wird die älteste Adresse überschrieben. Zuvor erscheint die Bestätigungsfrage "Address Book Full Overwrite the Data with Current Address?" (Adressbuch voll; momentane Adresse überschreiben?). Wenn Sie die Adresse überschreiben wollen, berühren Sie [OK]. Ansonsten berühren Sie [Cancel], löschen Sie im Adressbuch eine nicht benötigte Adresse, und geben Sie dann die neue Adresse ein.

# 4 Eingeben des Textes

Geben Sie den Text wunschgemäß ein oder wählen Sie einen Text aus der Liste aus und editieren Sie ihn. Die Liste enthält die sechs zuletzt geschriebenen Texte.

(1) Berühren Sie [Message].

Die Textliste erscheint.

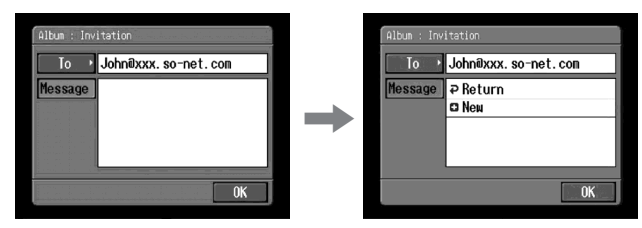

Die Liste enthält die zuvor geschriebenen Texte. Wählen Sie den gewünschten Text aus, indem Sie ihn berühren.

Wenn der gewünschte Text gewählt ist, berühren Sie [OK], und fahren Sie dann mit "**5** Hochladen von Standbildern und/oder Filmen" (Seite 66) fort. Zum Editieren des gewählten Textes berühren Sie [Edit]. Der Zeicheneingabe-Bildschirm erscheint. Fahren Sie dann mit Schritt 3 fort.

(2) Berühren Sie [ New].

Der Zeicheneingabe-Bildschirm erscheint.

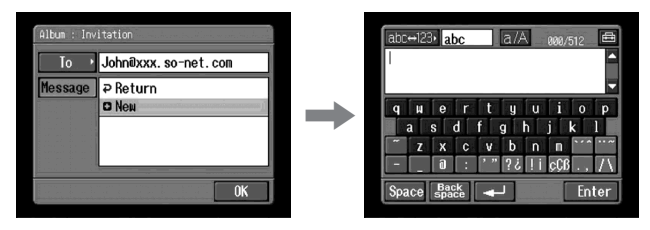

(3) Geben Sie den Text ein.

Einzelheiten finden Sie unter "Eingeben von Zeichen" (Seite 9). Hinweis

Maximal 512 Zeichen können eingegeben werden.

(4) Berühren Sie [Enter].

Der Album : Invitation-Bildschirm erscheint erneut.

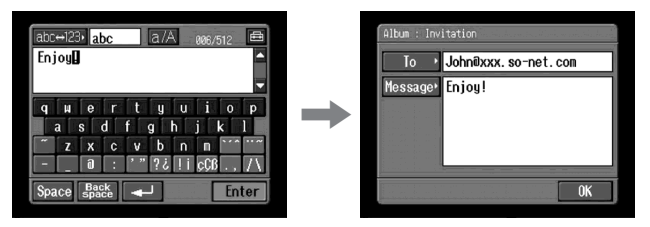

Netzwerkbetrieb

(5) Berühren Sie [OK].

Der Album : Upload-Bildschirm erscheint erneut. Neben [Invitation] wird "Yes" angezeigt.

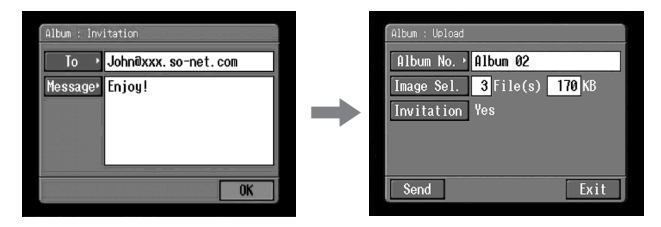

# 5 Hochladen von Standbildern und/oder Filmen

Bevor Sie die folgenden Schritte ausführen, schalten Sie das Kommunikationsgerät auf Verbindungsbereitschaft mit dem Camcorder. Einzelheiten finden Sie in der Anleitung des Kommunikationsgeräts.

(1) Berühren Sie [Send].

Der Bildschirm zum Überprüfen der Verbindung erscheint.

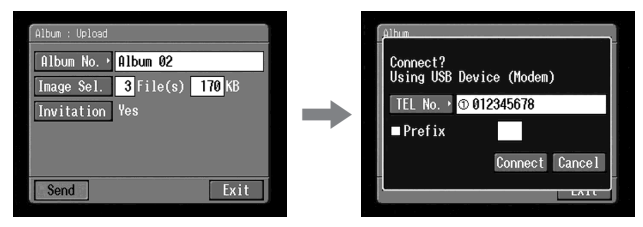

Wenn Sie eine Einwählverbindung verwenden, wählen Sie die auf dem Schirm angezeigte Telefonnummer. Wenn Sie eine andere Telefonnummer anwählen wollen, berühren Sie [TEL No.], um die Liste mit den registrierten Telefonnummern aufzurufen. Berühren Sie dann die gewünschte Telefonnummer.

Wenn Sie von einem Hotel usw. über eine Amtsleitung nach außen anrufen wollen, aktivieren Sie den Parameter "Prefix" und geben Sie die erforderliche Vorwahlnummer ein.

Bei einem LAN-Anschluss erscheint der Bildschirm zum Überprüfen der Verbindung möglicherweise nicht.

(2) Berühren Sie [Connect].

Wenn Sie einen Einwahl-Anschluss verwenden, wählt der Camcorder die aktivierte Telefonnummer. Nach dem Hochladen erscheint die Meldung "Upload Complete".

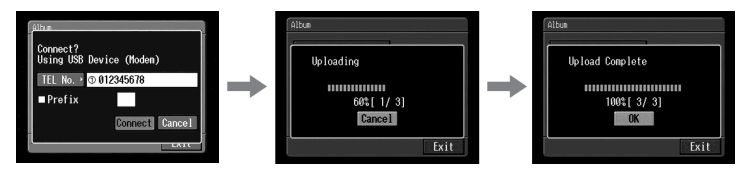

(3) Berühren Sie [OK]. Der Album : Upload-Bildschirm erscheint erneut.

# So können Sie das Hochladen unterbrechen

Berühren Sie während des Hochladens [Cancel].

# So können Sie ausschließlich Einladungskarten senden (E-Mail)

Wenn Sie nur Einladungskarten senden wollen, ohne Standbilder und/oder Filme hochzuladen, verfahren Sie wie folgt:

- " 1 Wahl eines Albums" (Seite 60)
- " **3** Senden einer Einladungskarte (E-Mail)" (Seite 63)
- " **4** Eingeben des Textes" (Seite 65)
- "5 Hochladen von Standbildern und/oder Filmen" (Seite 66)

Nach dem Senden der Einladungskarte erscheint die Meldung "Invitation Mail Complete".

# Anzeigen und Editieren des "Sony Internet-Albums"

Sie können die Standbilder und/oder Filme aus Ihrem "Sony Internet-Album" anschauen oder herunterladen (Seite 141).

# 1 Anschauen der Standbilder und/oder Filme

(1) Öffnen Sie das Network Menu. Einzelheiten hierzu finden Sie auf Seite 7.

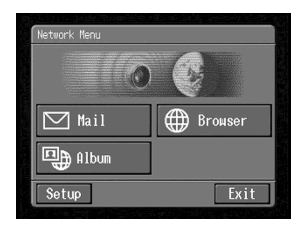

(2) Berühren Sie [ Album]. Der Album-Bildschirm erscheint.

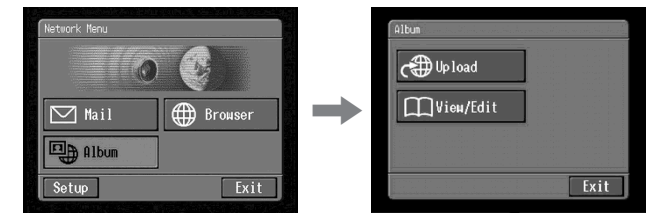

(3) Schalten Sie das Kommunikationsgerät auf Verbindungsbereitschaft mit dem Camcorder.

Einzelheiten dazu finden Sie in der Anleitung des Kommunikationsgeräts.

(4) Berühren Sie [C View/Edit].

Der Bildschirm zum Überprüfen der Verbindung erscheint.

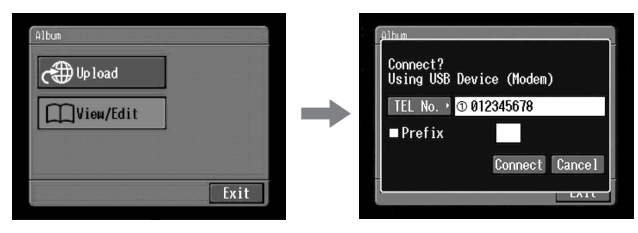

(5) Berühren Sie [Connect].

Wenn Sie eine Einwählverbindung verwenden, wählen Sie die auf dem Schirm angezeigte Telefonnummer. Wenn Sie eine andere Telefonnummer anwählen wollen, berühren Sie [TEL No.], um die Liste mit den registrierten Telefonnummern aufzurufen. Berühren Sie dann die gewünschte Telefonnummer.

Wenn Sie von einem Hotel usw. über eine Amtsleitung nach außen anrufen wollen, aktivieren Sie den Parameter "Prefix" und geben Sie die erforderliche Vorwahlnummer ein.

Bei einem LAN-Anschluss erscheint der Bildschirm zum Überprüfen der Verbindung möglicherweise nicht.

Wenn die Verbindung hergestellt ist, erscheint die Albumliste.

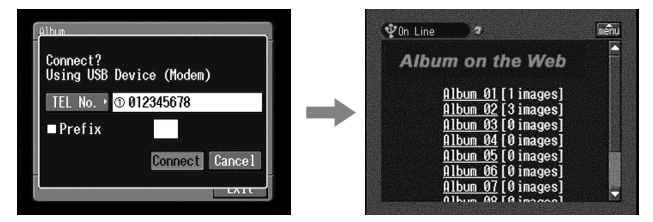

(6) Berühren Sie die Nummer des Albums, das Sie anschauen oder editieren wollen.

Die Indexseite erscheint.

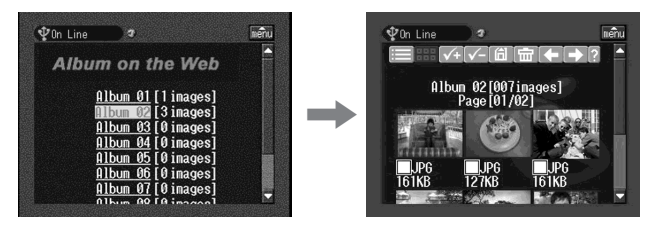

Wenn Sie ein anderes Standbild und/oder einen anderen Film sehen wollen, berühren Sie  $\textcircled{\black}$  oder  $\textcircled{\black}.$ 

Wenn Sie ein anderes Album sehen wollen, berühren Sie 🖃.

Zum Anzeigen von Erläuterungen zu den Funktionstasten Berühren Sie [?].

(7) Berühren Sie das gewünschte Standbild bzw. den gewünschten Film. Das Standbild bzw. der Film wird bildschirmfüllend vergrößert.

#### Tipps

- Wenn Sie das Betrachten oder Editieren von Standbilder und/oder Filmen in Ihrem "Sony Internet-Album" beenden wollen, berühren Sie  $\boxed{menu}$  oben rechts auf dem LCD-Schirm und dann  $\boxed{END}$ .
- Die tatsächlichen Bildschirme können sich eventuell von den Abbildungen in der Anleitung unterscheiden.

# 2 Herunterladen von Standbildern und/oder Filmen aus dem Album

#### Vorbereitung

- Schalten Sie den Schreibschutz des "Memory Stick" aus.
- Setzen Sie den "Memory Stick", auf den die Standbilder und/oder Filme gespeichert werden sollen, in den Camcorder ein.
- (1) Wählen Sie die herunterzuladenden Standbilder und/oder Filme. Die Wahl kann auf die folgenden beiden Arten erfolgen:

Auswählen von Standbilder und/oder Filme auf der Indexseite: Sie können zwei oder mehr Standbilder und/oder Filme gleichzeitig herunterladen. Einzelheiten finden Sie unter "Auswählen von Standbilderu und/oder Filmen auf dem Indexschirm" (Seite 70).

#### Auswählen des angezeigten Standbildes oder Films:

Das momentan bildschirmfüllend angezeigte Standbild bzw. Filmbild kann ausgewählt und heruntergeladen werden. Einzelheiten finden Sie unter "Auswählen eines angezeigten Einzelbildes oder Films" (Seite 71).

(2) Überprüfen Sie die Anzahl der Standbilder und/oder Filme und die Gesamtgröße der Datei.

Bei Wahl eines Standbildes oder Films

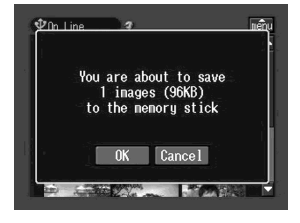

Bei Wahl von zwei oder mehr Standbilder und/oder Filmen

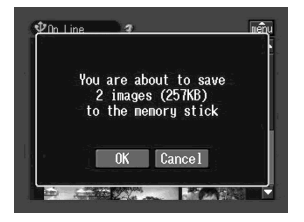

So können Sie das Herunterladen abbrechen Berühren Sie [Cancel].

#### (3) Berühren Sie [OK].

Die Meldung "Downloading" erscheint. Wenn das Herunterladen beendet ist, erscheint die Meldung "Download Complete".

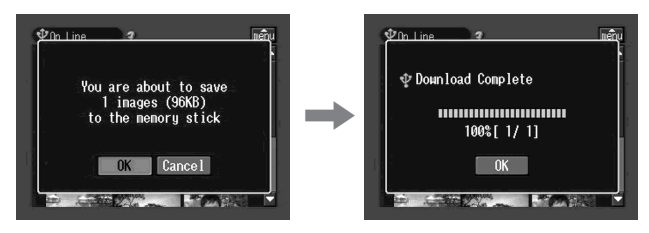

(4) Berühren Sie [OK].

Die Indexseite bzw. die Seite mit dem Einzelbild erscheint.

# So können Sie das Herunterladen abbrechen

Berühren Sie während des Herunterladens [Cancel].

# Anzeigen des Standbildes oder Films nach dem Herunterladen

Verlassen Sie den Netzwerkmodus, und führen Sie dann den gleichen Vorgang wie beim Anzeigen von Standbildern oder Filmen aus dem "Memory Stick" aus.

#### Hinweise

- Nehmen Sie während des Herunterladens den "Memory Stick" nicht heraus.
- Nachdem im Schritt 4 die Indexseite erscheint, bleibt das gewählte Standbild und/oder der gewählte Film aktiviert.
- Nur JPEG- und MPEG-Dateien können heruntergeladen werden.
- Standbilder und/oder Filme, die mit einem Computer modifiziert oder mit einem anderen Gerät aufgenommen wurden, können möglicherweise nicht korrekt vom Camcorder wiedergegeben werden.

# Auswählen von Standbilderu und/oder Filmen auf dem Indexschirm

(1) Berühren Sie das Kontrollkästchen des gewünschten Standbildes und/oder Films.

Das Kontrollkästchen unter dem Standbild und/oder Film wird aktiviert (🖂).

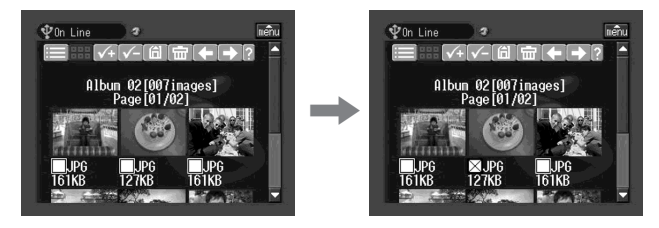

(2) Wenn Sie noch weitere Standbilder und/oder Filme wählen wollen, wiederholen Sie Schritt 1.

(3) Berühren Sie

Der Bestätigungsbildschirm erscheint.

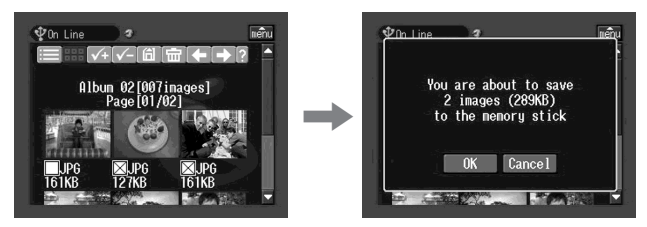

So können Sie alle Standbilder und/oder Filme wählen Berühren Sie 🕢

## So können Sie eine Bildwahl stornieren

Berühren Sie das Kontrollkästchen des Standbildes oder Films erneut.

So können Sie alle gewählten Bilder stornieren Berühren Sie √-

#### So können Sie zur Albumliste zurückkehren Berühren Sie 🔳.

# Auswählen eines angezeigten Einzelstandbildes oder Films

Das momentan bildschirmfüllend angezeigte Standbild bzw. der Film kann ausgewählt und heruntergeladen werden.

#### Am Ende des Herunterladens

Die Meldung "Download Complete" erscheint auf dem Schirm. Berühren Sie dann [OK].

(1) Berühren Sie auf dem Indexschirm das zu vergrößernde Standbild bzw. den zu vergrößernden Film.

Das Standbild bzw. der Film wird bildschirmfüllend angezeigt.

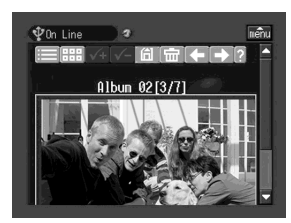

(2) Zur Wahl anderer Standbilder oder Filme berühren Sie (\*) oder (\*).

(3) Berühren Sie 🛅.

Der Bestätigungs-Bildschirm erscheint.

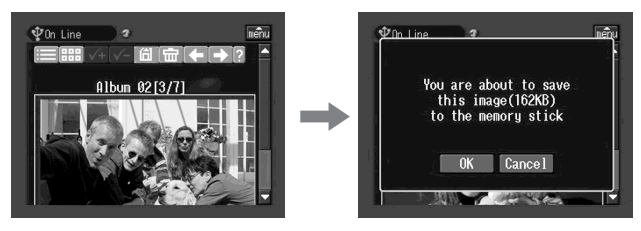

So können Sie zur Indexseite zurückkehren Berühren Sie III.

# So können Sie zur Albumliste zurückkehren

Berühren Sie 🔳.

# Löschen von Standbildern und/oder Filmen aus dem "Sony Internet-Album"

Standbilder und/oder Filme können wie folgt aus dem "Sony Internet-Album" gelöscht werden.

# So können Sie auf der Indexseite angezeigte Standbilder und/oder Filme löschen

Auf der Indexseite können Sie zwei oder mehr Standbilder und/oder Filme auswählen und gemeinsam löschen. Berühren Sie hierzu nach Schritt 2 des Abschnitts "Auswählen von Standbilderu und/oder Filmen auf dem Indexschirm" (Seite 70) das Symbol 🗐. Der Bestätigungs-Bildschirm erscheint. Berühren Sie dann [OK]. Anschließend erscheint der Indexschirm erneut.

# So können Sie ein angezeigtes Einzelstandbild oder einen Film löschen

Berühren Sie nach Schritt 2 des Abschnitts "Auswählen eines angezeigten Einzelstandbildes oder Films" (Seite 71) das Symbol 🗐. Der Bestätigungs-Bildschirm erscheint. Berühren Sie dann [OK].

# Wenn das Album leer ist

Die Meldung "There is no picture in this album." erscheint.

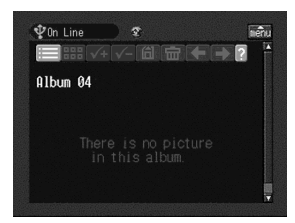

Um zur Albumliste zurückzukehren, berühren Sie 🗐.
# Beenden des Anzeigens und Editierens des "Sony Internet-Albums"

# So wird das Anzeigen und Editieren des "Sony Internet-Albums" beendet

(1) Wenn die Menüleiste nicht eingeblendet ist, berühren Sie menu oben rechts auf dem LCD-Schirm.

Die Menüleiste erscheint.

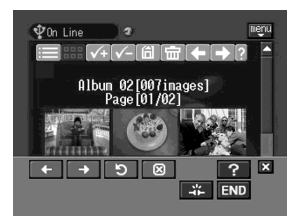

(2) Berühren Sie END.

Das "Sony Internet-Album" wird geschlossen. Wenn Sie eine Einwählverbindung über die Telefonleitung hergestellt haben, wird die Verbindung automatisch unterbrochen.

### Wenn Sie nur die Telefonverbindung unterbrechen wollen Berühren Sie 🚁.

Tipp

Wenn Sie nur die Telefonverbindung unterbrochen haben, können Sie weiterhin das Album auf dem Bildschirm anzeigen. Beim Versuch, ein Standbild und/oder einen Film herunterzuladen, zu löschen oder ein anderes Album anzuzeigen, erscheint jedoch der Bestätigungs-Bildschirm für den Verbindungsaufbau. Berühren Sie dann [Connect].

# **Die E-Mail-Funktion**

Mit der E-Mail-Funktion können Sie jederzeit mühelos E-Mails über das Internet senden und empfangen. Außerdem können Sie Standbilder und/oder Filme aus dem "Memory Stick" als Anhang einer E-Mail mitsenden. Im folgenden Abschnitt werden die Grundlagen der E-Mail-Funktion behandelt.

### Senden von E-Mails

Zum direkten Senden einer E-Mail brauchen Sie lediglich die E-Mail-Adresse des Empfängers einzugeben.

### 1 Eingeben der Zieladresse

Achten Sie darauf, die Adresse korrekt einzugeben.

Tipp

Sie können die E-Mail-Adresse aus dem Adressbuch auswählen. Einzelheiten finden Sie unter "Auswählen einer Zieladresse aus dem Adressbuch" (Seite 90).

(1) Öffnen Sie das Network Menu.

Einzelheiten hierzu finden Sie auf Seite 7.

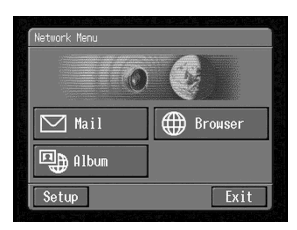

(2) Berühren Sie [☑ Mail]. Der Send-Bildschirm erscheint.

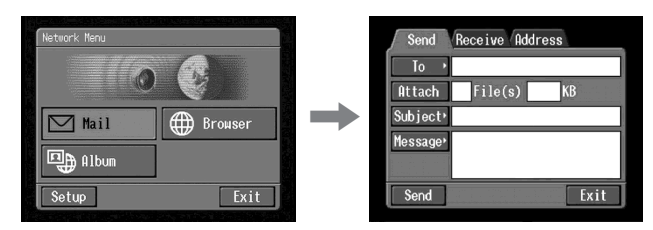

(3) Berühren Sie [To].

Die Adressenliste erscheint. Die Liste enthält die sechs zuletzt verwendeten Adressen des Adressbuchs. Einzelheiten zum Adressbuch finden Sie unter "Das Adressbuch" (Seite 85). Wenn Sie eine Adresse aus dem Adressbuch auswählen wollen, fahren Sie mit Schritt 7 fort.

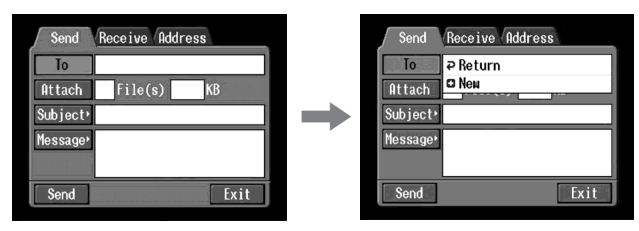

Tipps

- Unter [ Return] und [ New] steht die zuletzt verwendete Adresse.
- Die Adressen sind chronologisch gelistet.
- (4) Berühren Sie [ New].

Der Zeicheneingabe-Bildschirm erscheint.

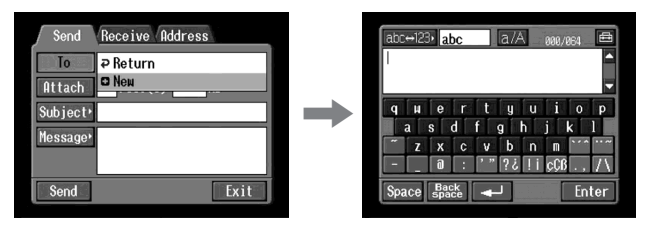

- (5) Geben Sie die E-Mail-Adresse des Empfängers ein. Einzelheiten finden Sie unter "Eingeben von Zeichen" (Seite 9).
- (6) Berühren Sie [Enter].

Der Send-Bildschirm erscheint erneut. Die neue E-Mail-Adresse wird angezeigt, und in dem Kontrollkästchen erscheint ein Haken ( $\Box$ ).

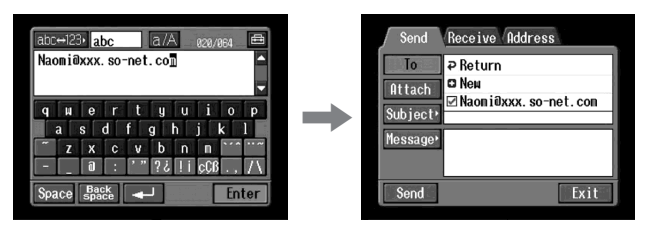

# Tipp

E-Mail-Adressen im Adressbuch können korrigiert und gelöscht werden. Einzelheiten finden Sie unter "Bearbeiten des Adressbuchs" (Seite 88).

- (7) Wenn Sie dieselbe E-Mail auch an einen anderen Empfänger senden wollen, berühren Sie die betreffende Adresse. Im Kontrollkästchen der berührten E-Mail-Adresse erscheint ein Haken (▽).
- (8) Berühren Sie [₽ Return]. Der Send-Bildschirm erscheint erneut.

#### Hinweis

Bis zu 50 Adressen können im Adressbuch registriert werden. Werden 51 Adressen registriert, wird die älteste Adresse überschrieben. Zuvor erscheint die Bestätigungsfrage "Address Book Full Overwrite the Data with Current Address?" (Adressbuch voll; momentane Adresse überschreiben?). Wenn Sie die Adresse überschreiben wollen, berühren Sie [OK]. Ansonsten berühren Sie [Cancel], löschen Sie im Adressbuch eine nicht benötigte Adresse, und geben Sie dann die neue Adresse ein.

# 2 Eingeben des Betreffs der E-Mail

(1) Berühren Sie [Subject].

Die Betreff-Liste erscheint. Die Liste enthält die sechs letzten Einträge.

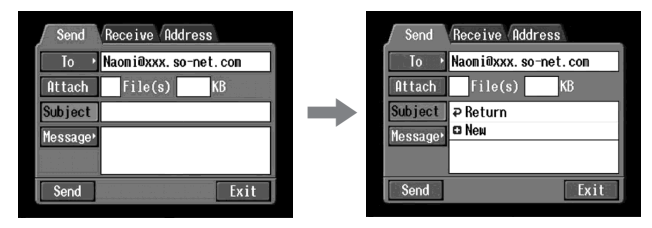

Wenn Sie einen Eintrag aus der Liste verwenden wollen, berühren Sie ihn. Fahren Sie danach mit " 3 Eingeben des Textes für die E-Mail" (Seite 78) fort.

Tipp

Unter [**₽** Return] und [**B** New] steht der zuletzt verwendete Betreff. Der Betreff kann nicht editiert und nicht gelöscht werden.

(2) Berühren Sie [ New].

Der Zeicheneingabe-Bildschirm erscheint.

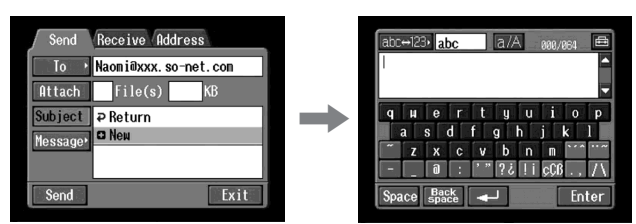

(3) Geben Sie den Betreff-Text ein.

Einzelheiten finden Sie unter "Eingeben von Zeichen" (Seite 9). Hinweis

Bis zu 24 Zeichen für den Betreff können eingegeben werden.

(4) Berühren Sie [Enter].

Der Send-Bildschirm erscheint erneut.

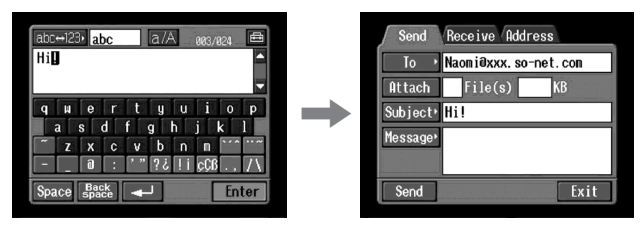

Netzwerkbetrieb

# 3 Eingeben des Textes für die E-Mail

Geben Sie den Text wie folgt ein. Sie können den Text aus der Message-Liste auswählen und nach Belieben ändern. Die Liste enthält die sechs letzten Einträge.

(1) Berühren Sie [Message].

Die Message-Liste erscheint.

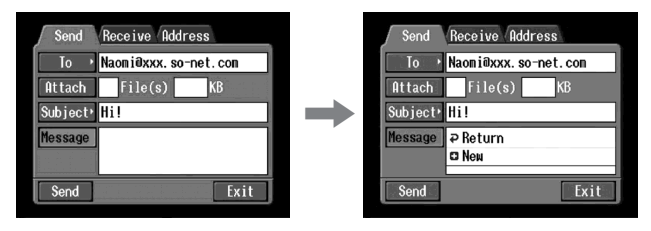

Wenn Sie einen früher geschriebenen Text aus der Liste auswählen wollen, berühren Sie ihn.

Wenn keine Änderung des Textes erforderlich ist, berühren Sie [OK], und fahren Sie dann mit " **4** Senden von E-Mails" (Seite 79) fort.

Wenn Sie den ausgewählten Text editieren wollen, berühren Sie [Edit]. Der Zeicheneingabe-Bildschirm erscheint. Fahren Sie dann mit Schritt 3 fort.

(2) Berühren Sie [ New].

Der Zeicheneingabe-Bildschirm erscheint.

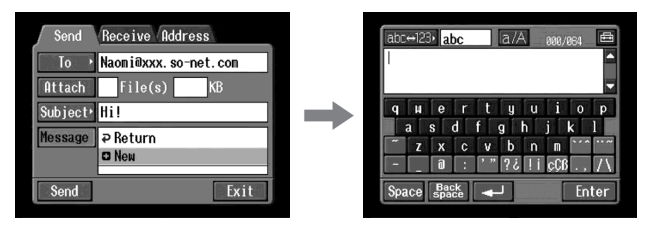

(3) Geben Sie den Text ein.
 Einzelheiten finden Sie unter "Eingeben von Zeichen" (Seite 9).
 Hinweis

Maximal 512 Textzeichen können eingegeben werden.

(4) Berühren Sie [Enter].

Der Send-Bildschirm erscheint erneut.

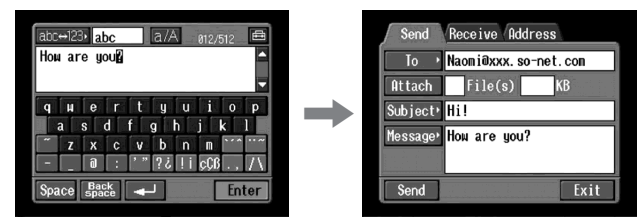

# 4 Senden von E-Mails

Tipp

Sie können eine E-Mail mit Ihrer Signatur versehen. Einzelheiten finden Sie unter "Anhängen Ihrer Signatur" (Seite 84).

- (1) Wählen Sie das Standbild und/oder den Film, das/den Sie anhängen wollen. Einzelheiten finden Sie unter "Anhängen von Standbildern und/oder Filmen an E-Mails" (Seite 82).
- (2) Überprüfen Sie den Text der E-Mail. Zum Überprüfen oder Ändern des Textes siehe "Überprüfen oder Ändern des E-Mail-Textes" (Seite 80).
- (3) Schalten Sie das Kommunikationsgerät auf Verbindungs-Bereitschaft mit dem Camcorder.

Einzelheiten finden Sie in der Anleitung des Kommunikationsgeräts.

(4) Berühren Sie [Send].

Wenn Sie eine Einwählverbindung verwenden, wählen Sie die auf dem Schirm angezeigte Telefonnummer. Wenn Sie eine andere Telefonnummer anwählen wollen, berühren Sie [TEL No.], um die Liste mit den registrierten Telefonnummern aufzurufen. Berühren Sie dann die gewünschte Telefonnummer.

Wenn Sie von einem Hotel usw. über eine Amtsleitung nach außen anrufen wollen, aktivieren Sie den Parameter "Prefix" und geben Sie die erforderliche Vorwahlnummer ein.

Bei einem LAN-Anschluss erscheint der Bildschirm zum Überprüfen der Verbindung möglicherweise nicht.

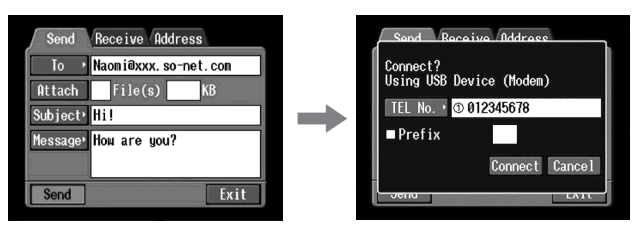

(5) Berühren Sie [Connect].

Wenn Sie eine Einwählverbindung verwenden, wählt der Camcorder die betreffende Telefonnummer. Nachdem die E-Mail gesendet worden ist, erscheint die Meldung "Sending Mail Complete". Anschließend wird die Telefonleitung automatisch unterbrochen.

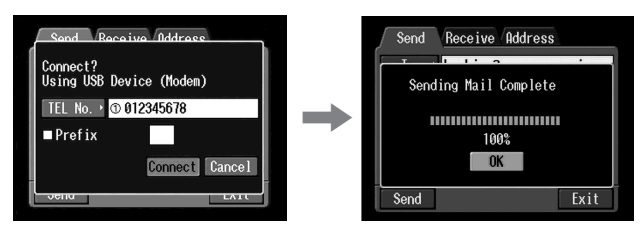

(6) Berühren Sie [OK].

Der Send-Bildschirm erscheint erneut.

# So können Sie das Senden der E-Mail abbrechen

Berühren Sie während des Sendens [Cancel].

Tipp

Sie können nach dem Senden einer E-Mail das E-Mail-Eingangsfach automatisch überprüfen lassen. Einzelheiten hierzu finden Sie unter "Einstellen der Netzwerkoptionen" (Seite 44).

# Überprüfen oder Ändern des E-Mail-Textes

(1) Führen Sie die Schritte 1 und 2 des Abschnitts **1** von Seite 74 aus. Der Send-Bildschirm erscheint.

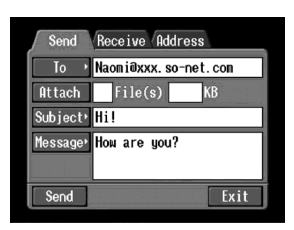

(2) Berühren Sie [Message]. Die Message-Liste erscheint.

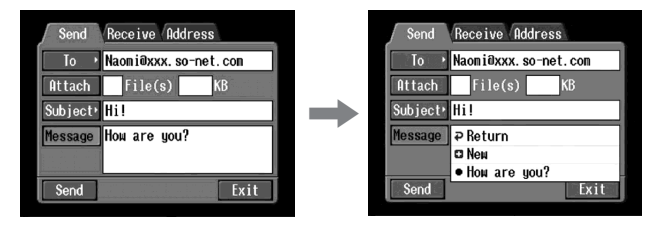

(3) Wählen Sie den Eintrag aus, den Sie überprüfen oder ändern wollen. Der folgende Bildschirm erscheint.

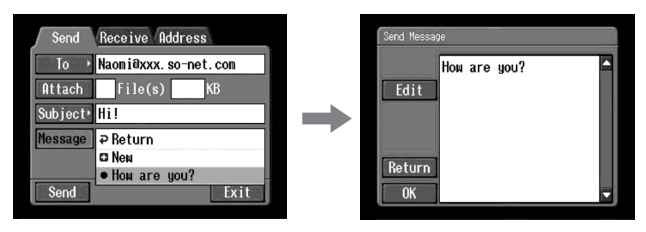

(4) Überprüfen bzw. editieren Sie den Text. Bei einem langen Text berühren Sie das Textfeld, und scrollen Sie dann durch Berühren der Taste ▼.

Wenn Sie den Text nur überprüfen wollen:

Berühren Sie nach dem Überprüfen [OK]. Der Send-Bildschirm erscheint dann erneut.

Wenn Sie den Text ändern wollen: Fahren Sie mit den folgenden Schritten 5 bis 7 fort.

(5) Berühren Sie [Edit].

Der Zeicheneingabe-Bildschirm erscheint.

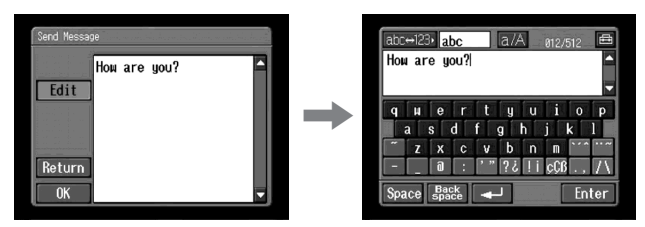

(6) Editieren Sie den Text.

Einzelheiten finden Sie unter "Eingeben von Zeichen" (Seite 9).

(7) Berühren Sie [Enter].

Der Send-Bildschirm erscheint erneut.

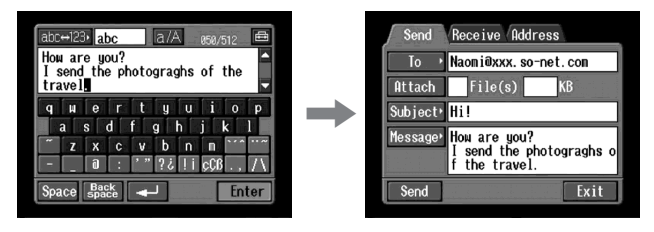

# Anhängen von Standbildern und/oder Filmen an E-Mails

An E-Mails können Sie wie folgt Standbilder und/oder Filme anhängen.

Vorbereitung

Setzen Sie den "Memory Stick," auf dem die Standbilder und/oder Filme gespeichert sind, in den Camcorder ein.

- (1) Führen Sie Folgendes aus:
  - " **1** Eingeben der Zieladresse" (Seite 74)
  - "2 Eingeben des Betreffs der E-Mail" (Seite 77)
  - "3 Eingeben des Texts für die E-Mail" (Seite 78)

Der Send-Bildschirm erscheint.

| Send     | Receive Address                                           |
|----------|-----------------------------------------------------------|
| ۱o       | Naomi@xxx.so-net.com                                      |
| Attach   | File(s) KB                                                |
| Subject≀ | Hi!                                                       |
| Message' | How are you?<br>I send the photograghs o<br>f the travel. |
| Send     | Exit                                                      |

(2) Berühren Sie [Attach].

Die auf dem "Memory Stick" gespeicherten Standbilder und/oder Filme werden angezeigt.

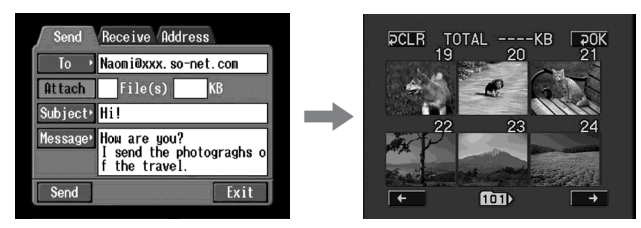

(3) Berühren Sie das gewünschte Standbild bzw. den Film. Das Standbild bzw. der Film wird mit einem Haken (✔) markiert.

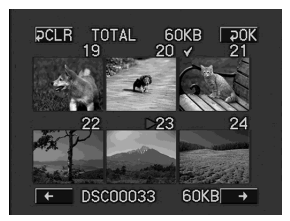

So können Sie in der Indexliste blättern

Berühren Sie [ $\leftarrow$ ] oder [ $\rightarrow$ ]. Die vorausgegangene bzw. nächste Seite wird angezeigt.

So können Sie eine Bildwahl stornieren Berühren Sie das Standbild bzw. den Film erneut. Der Haken erlischt dann.

So können Sie die gesamte Bildauswahl stornieren Berühren Sie [P CLR].

(4) Wiederholen Sie Schritt 3, um noch weitere Standbilder und/oder Filme anzuhängen.

Hinweise

- Bis zu 99 Standbilder und/oder Filme können an eine E-Mail angehängt werden.
- Die Maximalgröße der Datei, die an die E-Mail angehängt werden kann, beträgt 3 MB (3.072 KB).
- (5) Berühren Sie [₽ OK].

Der Send-Bildschirm erscheint erneut. Die Gesamtanzahl der ausgewählten Standbilder und/oder Filme und die Gesamtdateigröße werden angezeigt.

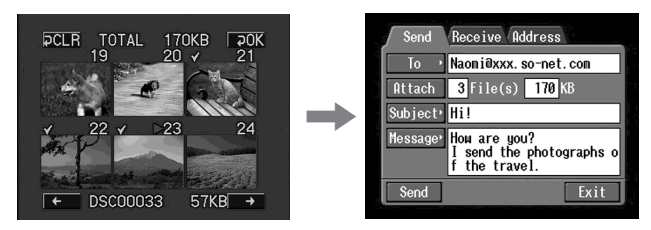

(6) Führen Sie den Vorgang " 4 Senden von E-Mails" (Seite 79) ab Schritt 3 aus.

#### Hinweis

Wie lange das Senden dauert, hängt von der Größe der Standbild- bzw. Filmdatei ab.

## Anhängen Ihrer Signatur

An den E-Mail-Text können Sie Ihre Signatur anhängen. Dabei kann es sich beispielsweise um Ihren Namen, Ihre Adresse und Ihre Telefonnummer handeln.

(1) Öffnen Sie das Network Menu. Einzelheiten hierzu finden Sie auf Seite 7.

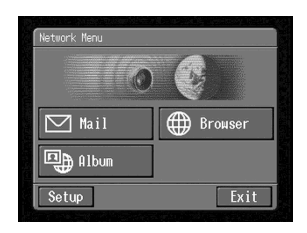

(2) Berühren Sie [Setup]. Der Setup-Bildschirm erscheint.

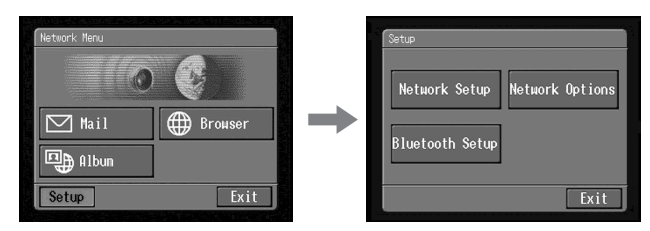

(3) Berühren Sie [Network Options]. Der Network Options-Bildschirm erscheint.

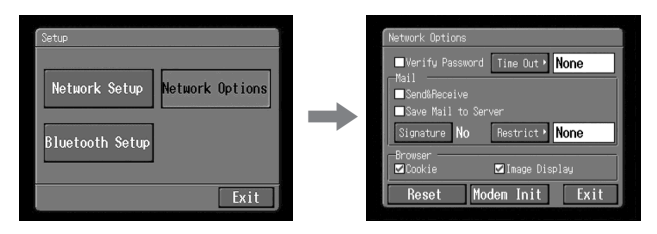

(4) Berühren Sie [Signature]. Der Zeicheneingabe-Bildschirm erscheint.

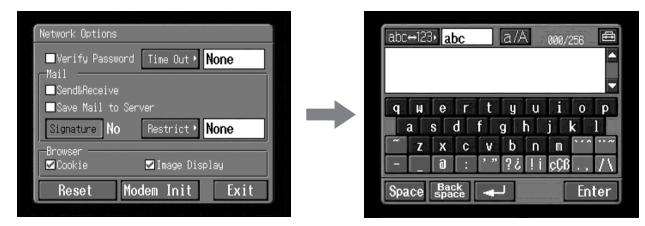

(5) Geben Sie Ihre Signatur ein.

Einzelheiten finden Sie unter "Eingeben von Zeichen" (Seite 9).

#### Hinweis

Für die Signatur können maximal 256 Zeichen eingegeben werden.

(6) Berühren Sie [Enter].

Die Signatur ist damit festgelegt, und der Network Options-Bildschirm erscheint erneut. Neben [Signature] wird "Yes" angezeigt.

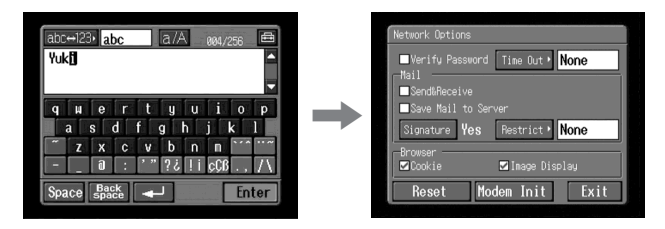

- (7) Berühren Sie [Exit]. Der Setup-Bildschirm erscheint erneut.
- (8) Berühren Sie [Exit]. Das Network Menu erscheint erneut.

#### **Das Adressbuch**

In das Adressbuch können Sie häufig verwendete E-Mail-Adressen eintragen. Beim Senden einer E-Mail brauchen Sie die Adresse dann nicht mehr manuell einzugeben.

#### Eintragen einer Zieladresse in das Adressbuch

Bis zu 50 Adressen können in das Adressbuch eingegeben werden. Achten Sie darauf, die Adresse korrekt einzugeben.

(1) Öffnen Sie das Network Menu. Einzelheiten hierzu finden Sie auf Seite 7.

| Network Nehu |           |
|--------------|-----------|
|              |           |
| Y            |           |
| 🗹 Mail       | Browser 🌐 |
|              |           |
|              | ]         |
| Satur        | Fxit      |

(2) Berühren Sie [Mail].

Wenn der Address-Bildschirm nicht angezeigt wird, berühren Sie Address. Der Address-Bildschirm erscheint dann.

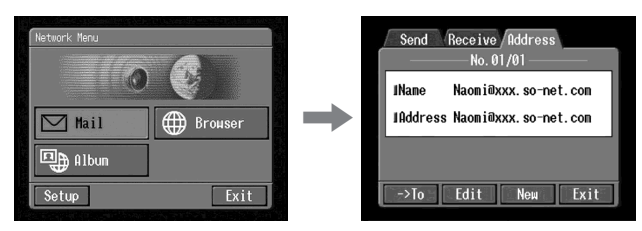

(3) Berühren Sie [New].

Der Address Book : New-Bildschirm erscheint.

| Address Book : New |                                 |
|--------------------|---------------------------------|
|                    | No. 01/02                       |
| Name               |                                 |
| Address            |                                 |
|                    |                                 |
| <u> </u>           | Return                          |
| +                  | Address Book : New Name Address |

(4) Berühren Sie [Name].

Der Zeicheneingabe-Bildschirm erscheint.

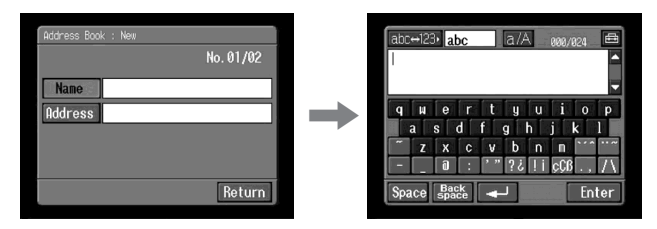

(5) Geben Sie den Empfängernamen ein.
 Einzelheiten finden Sie unter "Eingeben von Zeichen" (Seite 9).
 Hinweis

In das [Name]-Feld können bis 24 Zeichen eingegeben werden.

(6) Berühren Sie [Enter].

Der Address Book : New-Bildschirm erscheint erneut.

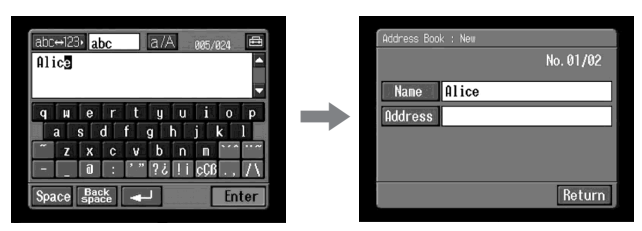

(7) Berühren Sie [Address]. Der Zeicheneingabe-Bildschirm erscheint.

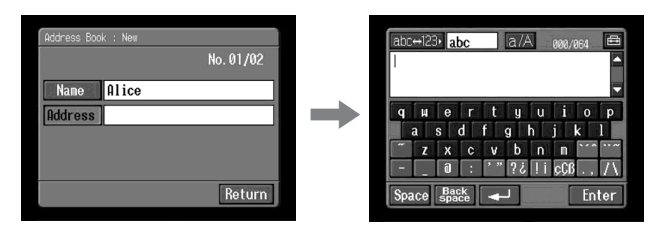

- (8) Geben Sie die E-Mail-Adresse ein. Einzelheiten finden Sie unter "Eingeben von Zeichen" (Seite 9).
- (9) Berühren Sie [Enter].

Der Address Book : New-Bildschirm erscheint erneut.

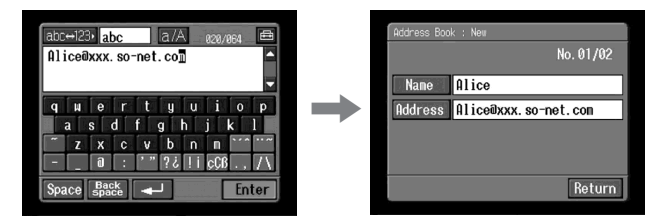

(10) Berühren Sie [Return].

Der Address-Bildschirm erscheint erneut.

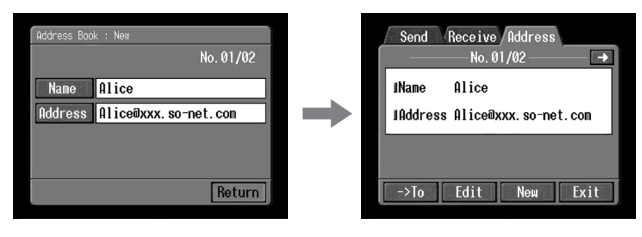

(11) Berühren Sie [Exit]. Das Network Menu erscheint erneut.

Tipps

- Die Adressen sind alphabetisch gelistet.
- Wenn Sie an eine empfangene E-Mail eine Antwort schicken wollen (Seite 94), wird die Adresse automatisch in das Adressbuch eingetragen. Falls erforderlich, können Sie die Adresse ändern, wie im folgenden Abschnitt "Bearbeiten des Adressbuches" behandelt.

# Bearbeiten des Adressbuches

E-Mail-Adressen im Adressbuch können Sie wie folgt ändern oder löschen:

(1) Führen Sie die Schritte 1 und 2 des Abschnitts "Eintragen einer Zieladresse in das Adressbuch" (Seite 85) aus. Der Address-Bildschirm erscheint.

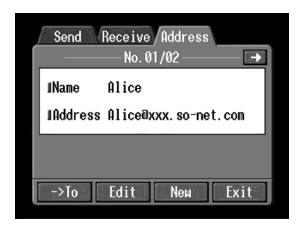

- (2) Berühren Sie ← oder →, um die zu ändernde bzw. zu löschende Adresse anzuzeigen.
- (3) Berühren Sie [Edit], um die Adresse zu wählen. Der Address Book : Edit-Bildschirm erscheint.

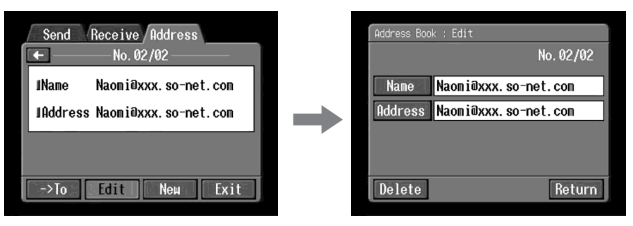

(4) Berühren Sie [Name] oder [Address].

Zum Ändern des Namens berühren Sie [Name], zum Ändern der Adresse berühren Sie [Address].

Der Zeicheneingabe-Bildschirm erscheint.

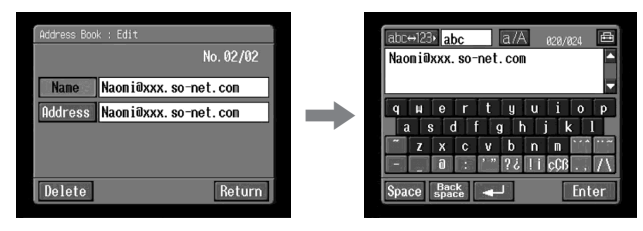

Wenn Sie die Adresse löschen wollen, berühren Sie [Delete]. Berühren Sie dann [OK], um das Löschen zu bestätigen. Oder berühren Sie [Cancel], um das Löschen nicht auszuführen.

- (5) Ändern Sie den Namen bzw. die Adresse. Einzelheiten finden Sie unter "Eingeben von Zeichen" (Seite 9).
- (6) Berühren Sie [Enter].

Der Address Book : Edit-Bildschirm erscheint erneut.

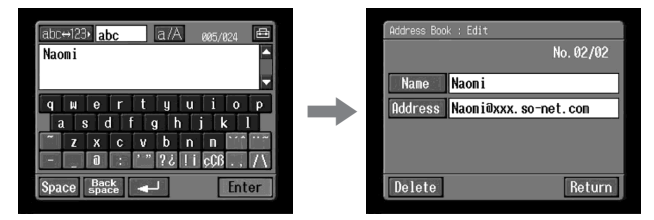

(7) Berühren Sie [Return].

Der Address-Bildschirm erscheint erneut.

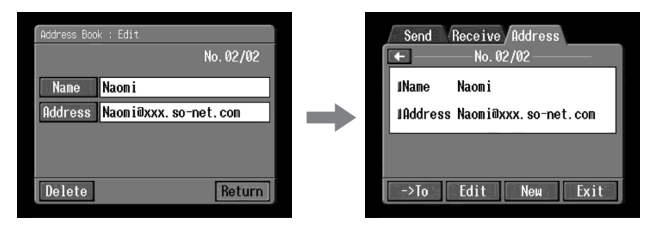

- (8) Überprüfen Sie den Namen bzw. die Adresse.
- (9) Berühren Sie [Exit]. Das Network Menu erscheint erneut.

Netzwerkbetriek

## Auswählen einer Zieladresse aus dem Adressbuch

Zum Auswählen einer Zieladresse führen Sie die folgenden Schritte aus:

(1) Führen Sie die Schritte 1 und 2 des Abschnitts "Eintragen einer Zieladresse in das Adressbuch" (Seite 85) aus. Der Address-Bildschirm erscheint.

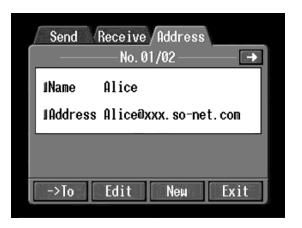

(2) Wählen Sie durch Berühren von ← oder → die Adresse, an die die E-Mail gesendet werden soll.

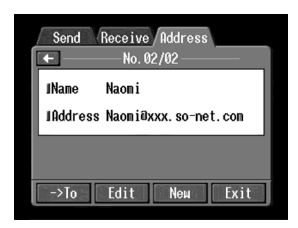

(3) Berühren Sie [-> To].

Der Send-Bildschirm erscheint. Als Zieladresse wird die von Ihnen gewählte Adresse eingetragen.

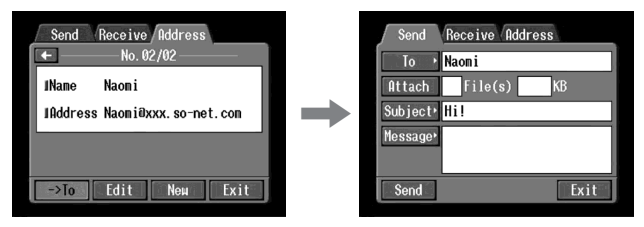

(4) Führen Sie " 2 Eingeben des Betreffs der E-Mail" (Seite 77) bis " 4 Senden von E-Mails" (Seite 79) aus, um die E-Mail zu senden.

# **Empfangen von E-Mails**

Eine empfangene E-Mail können Sie beantworten oder weiterleiten.

#### Vorbereitung

- Schalten Sie den Schreibschutz des "Memory Stick" aus.
- Setzen Sie den "Memory Stick", auf den die E-Mail gespeichert werden soll, in den Camcorder ein.

# Überprüfen des E-Mail-Eingangsfach

#### Tipp

Bei entsprechender Einstellung bleibt eine Kopie der empfangenen E-Mail auf dem Server gespeichert. Einzelheiten finden Sie unter "Einstellen der Netzwerkpoptionen" (Seite 44).

(1) Öffnen Sie das Network Menu. Einzelheiten hierzu finden Sie auf Seite 7.

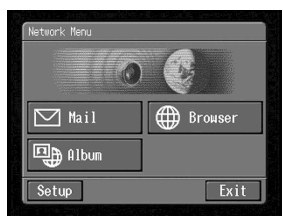

(2) Berühren Sie [Mail].

Wenn der Receive-Schirm nicht angezeigt wird, berühren Sie die Registerlasche Receive (bei Send, Receive, Address). Der Receive-Bildschirm erscheint dann.

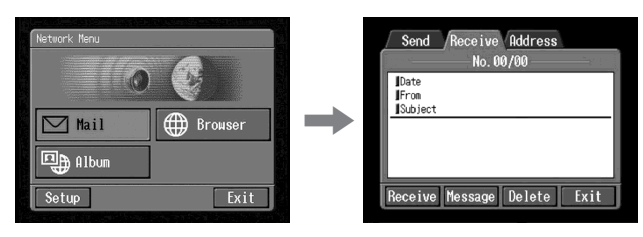

(3) Schalten Sie das Kommunikationsgerät auf Verbindungsbereitschaft mit dem Camcorder.

Einzelheiten hierzu finden Sie in der Anleitung des Kommunikationsgeräts.

(4) Berühren Sie [Receive].

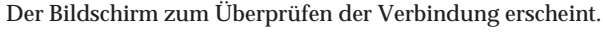

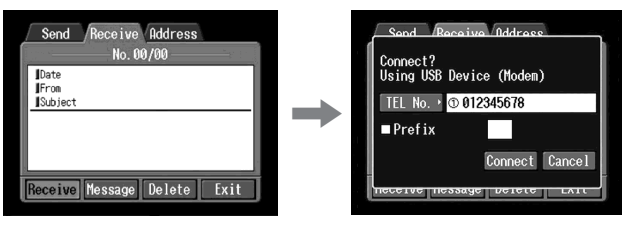

Wenn Sie eine Einwählverbindung verwenden, wählen Sie die auf dem Schirm angezeigte Telefonnummer. Wenn Sie eine andere Telefonnummer anwählen wollen, berühren Sie [TEL No.], um die Liste mit den registrierten Telefonnummern aufzurufen. Berühren Sie dann die gewünschte Telefonnummer.

Wenn Sie von einem Hotel usw. über eine Amtsleitung nach außen anrufen wollen, aktivieren Sie den Parameter "Prefix" und geben Sie die erforderliche Vorwahlnummer ein.

Bei einem LAN-Anschluss erscheint der Bildschirm zum Überprüfen der Verbindung möglicherweise nicht.

(5) Berühren Sie [Connect].

Wenn Sie eine Einwählverbindung verwenden, wählt der Camcorder die betreffende Telefonnummer. Ist eine E-Mail für Sie vorhanden, lädt sie der Camcorder herunter. Anschließend erscheint die Meldung "Receiving Mail Complete". Berühren Sie dann [OK]. Die Telefonverbindung wird automatisch unterbrochen.

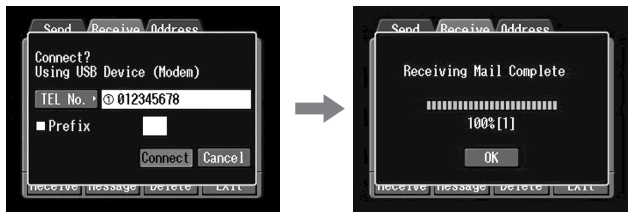

(6) Nach dem Empfangen der E-Mail berühren Sie das Textfeld oder [Message]. Der Text wird angezeigt.

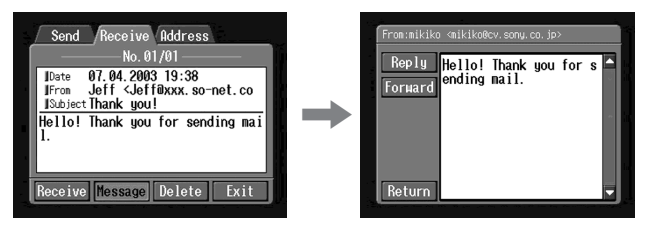

Wenn zwei oder mehr Mails empfangen wurden, erscheinen Nummern über der Mail. (No. 1/3 bedeutet beispielsweise erste von drei E-Mails.) Durch Berühren von 🗲 können Sie die nächste E-Mail aufrufen. (7) Berühren Sie [Return]. Der Receive-Bildschirm erscheint erneut.

# So können Sie den Empfang einer E-Mail unterbrechen

Berühren Sie während des Herunterladens [Cancel]. E-Mails, die noch nicht heruntergeladen wurden, bleiben auf dem Server gespeichert.

# Bei einem langen Mail-Text

Berühren Sie die Taste ▼, um den Text zu scrollen.

# Wenn eine Datei an die E-Mail angehängt ist

Der Camcorder kann Dateien mit folgenden Erweiterungen empfangen: .jpg, .mpg, .jpeg und .mpeg. Wird ein anderer Dateityp empfangen, erscheint die Meldung "Attached Invalid File Deleted" in der E-Mail. Ihr Camcorder kann eine angehängte Bilddatei nur dann wiedergeben, wenn das Format kompatibel ist.

# So können Sie ein angehängtes Bild anzeigen

Beenden Sie den Netzwerkmodus, und führen Sie dann denselben Vorgang aus wie beim Anzeigen eines Bildes aus dem "Memory Stick". Einzelheiten zum Sichern von angehängten Dateien finden Sie auf Seite 122.

# Wenn Sie keine E-Mail erhalten haben

Die Meldung "No New Mail" erscheint.

# Wenn die E-Mail eine URL-Adresse enthält

Durch Antippen der URL ("http://...") startet der Browser automatisch und greift auf die betreffende Web-Seite zu.

Hinweise

- Eine E-Mail kann maximal 4.000 Zeichen enthalten. Überzählige Zeichen werden gelöscht. Am Textanfang weist dann eine Meldung darauf hin, dass ein Textteil gelöscht wurde.
- Wie lange der Empfang einer E-Mail dauert, hängt von der Größe der angehängten Bilddatei ab.

Tipps

- Nach dem Senden einer E-Mail können Sie automatisch das E-Mail-Eingangsfach überprüfen lassen. Einzelheiten finden Sie unter "Einstellen der Netzwerkoptionen" (Seite 44).
- E-Mails, deren Datei eine bestimmte Größe überschreitet, können übersprungen werden. Einzelheiten finden Sie unter "Einstellen der Netzwerkoptionen" (Seite 44).
- Betreff und Sendername der E-Mail können jeweils maximal 24 Zeichen lang sein. Sind Betreff und Sendername einer empfangenen E-Mail länger, können Sie diese Informationen nicht mit dem Camcorder lesen.

# Senden einer Antwort – Reply

Eine E-Mail können Sie wie folgt umgehend beantworten, ohne die Adresse einzugeben.

(1) Rufen Sie den Receive-Bildschirm auf.

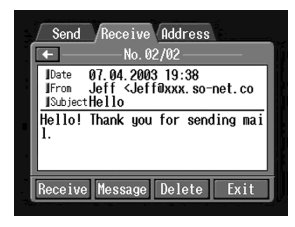

(2) Berühren Sie das Feld mit der E-Mail oder [Message]. Die E-Mail wird angezeigt.

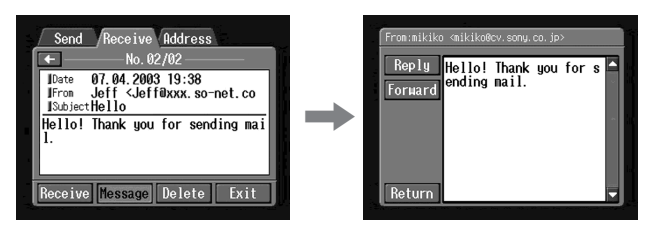

(3) Berühren Sie [Reply]. Der Send-Bildschirm erscheint.

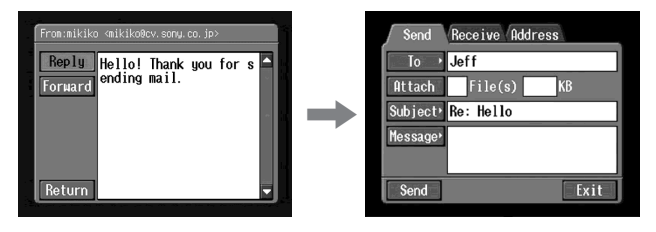

#### Tipp

"Re:" wird am Anfang der Subject-Zeile hinzugefügt.

(4) Führen Sie "3 Eingeben des Textes für die E-Mail" (Seite 78) aus, um den Antworttext einzugeben.

#### Tipp

Sie können die empfangene E-Mail nicht zitieren.

(5) Führen Sie " 4 Senden von E-Mails" (Seite 79) ab Schritt 3 aus.

# Weiterleiten einer E-Mail – Forward

Eine empfangene E-Mail können Sie wie folgt weiterleiten.

(1) Rufen Sie den Receive-Bildschirm auf.

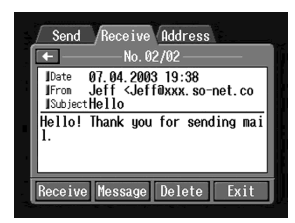

- (2) Wählen Sie durch Berühren von ← oder → die E-Mail, die Sie weiterleiten wollen.
- (3) Berühren Sie das Textfeld oder [Message]. Die E-Mail wird angezeigt.

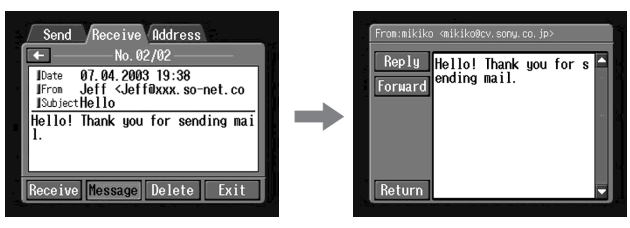

(4) Berühren Sie [Forward]. Der Send-Bildschirm erscheint.

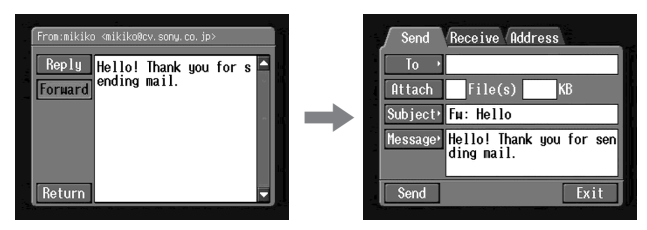

Tipps

- Eine angehängte Datei wird nicht automatisch weitergeleitet. Zum Anhängen einer Datei siehe "Anhängen von Standbildern und/oder Filmen an E-Mails" (Seite 82).
- "Fw:" erscheint am Anfang der Subject-Zeile.
- (5) Führen Sie " 🚺 Eingeben der Zieladresse" (Seite 74) ab Schritt 3 oder "Auswählen einer Zieladresse aus dem Adressbuch" (Seite 90) aus, um die Zieladresse festzulegen.

(6) Führen Sie " 3 Eingeben des Textes für die E-Mail" (Seite 78) aus, wenn Sie den Text der weiterzuleitenden E-Mail ändern wollen.

#### Tipp

Der Text kann maximal 512 Zeichen enthalten. Überzählige Zeichen werden gelöscht.

(7) Führen Sie " 4 Senden von E-Mails" (Seite 79) ab Schritt 3 aus.

# Löschen nicht benötigter E-Mails

Bis zu 50 empfangene E-Mails können im "Memory Stick" gespeichert werden. Wenn Sie versuchen, die 51. E-Mail zu empfangen, weist der Camcorder durch eine Fehlermeldung darauf hin, dass die E-Mail nicht empfangen werden kann.

#### Vorbereitung

- Schalten Sie den Schreibschutz des "Memory Stick" aus.
- Setzen Sie den "Memory Stick", auf dem die zu löschende E-Mail gespeichert ist, in den Camcorder ein.
- (1) Öffnen Sie das Network Menu.

Einzelheiten hierzu finden Sie auf Seite 7.

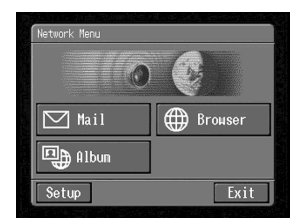

#### (2) Berühren Sie [Mail].

Berühren Sie die Registerlasche Receive (bei Send, Receive, Address). Der Receive-Bildschirm erscheint.

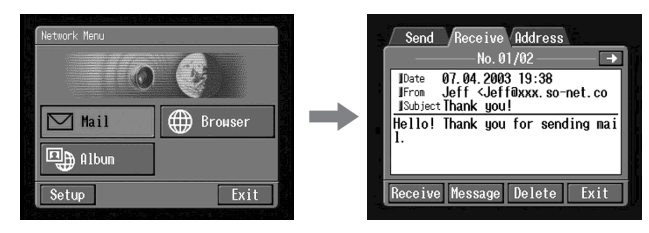

 (3) Wählen Sie durch Berühren von ← oder → die zu löschende E-Mail. Die E-Mail wird angezeigt.

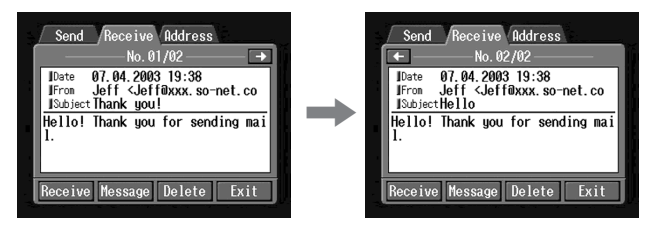

(4) Berühren Sie [Delete].

Die Bestätigungsfrage "Delete This Mail?" erscheint.

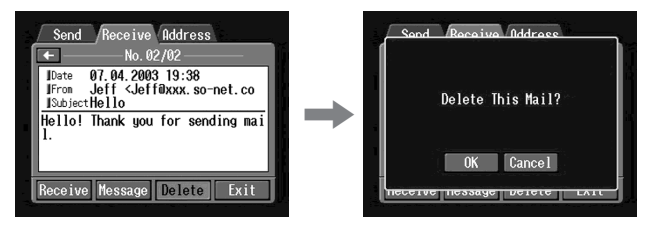

(5) Berühren Sie [OK]. Die gewählte E-Mail wird gelöscht.

# So können Sie das Löschen stornieren

Berühren Sie im Schritt 5 die Option [Cancel].

# Anzeigen von Web-Seiten

Die Seiten im Internet werden als "Web-Seiten" oder "Web Sites" bezeichnet. Mit dem Camcorder können Sie mühelos auf Web-Seiten im Internet zugreifen und sie anzeigen.

### **Anzeigen von Web-Seiten**

# 1 Eingeben des URL für den Zugriff auf die Web-Seite

Geben Sie die URL-Adresse der Web-Seite ein, und stellen Sie dann die Verbindung zum Internet her. Achten Sie darauf, die Adresse korrekt einzugeben.

#### Tipp zum URL

Web-Seiten im Internet haben eindeutige Adressen. Diese werden als URL bezeichnet. Wenn Sie auf eine Web-Seite zugreifen wollen, müssen Sie die URL eingeben.

(1) Öffnen Sie das Network Menu.

Einzelheiten hierzu finden Sie auf Seite 7.

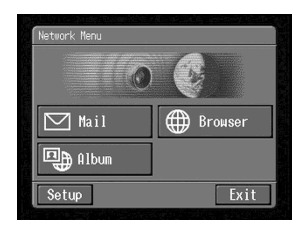

(2) Berühren Sie [⊕ Browser]. Der folgende Bildschirm erscheint.

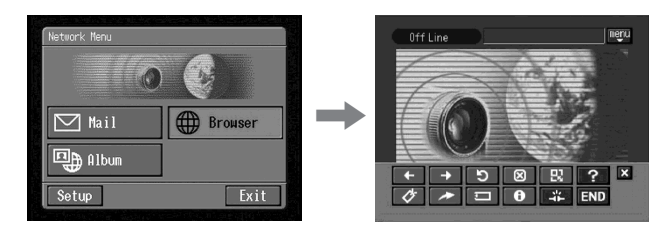

(3) Berühren Sie 🗩 (New URL). Der Zeicheneingabe-Bildschirm erscheint.

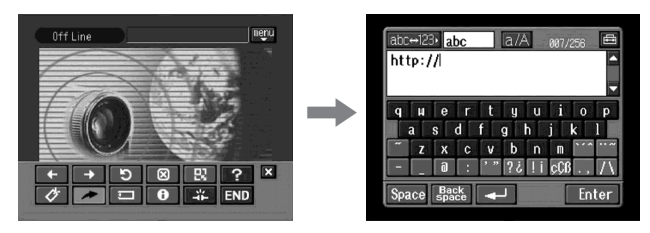

- (4) Geben Sie die URL ein. Einzelheiten finden Sie unter "Eingeben von Zeichen" (Seite 9).
- (5) Schalten Sie das Kommunikationsgerät auf Verbindungsbereitschaft mit dem Camcorder.

Einzelheiten finden Sie in der Bedienungsanleitung des Kommunikationsgeräts.

(6) Berühren Sie [Enter].

Der Schirm zum Überprüfen der Verbindung erscheint.

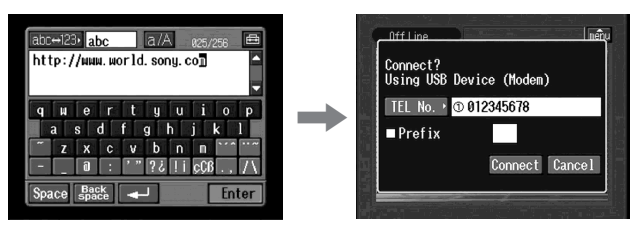

Wenn Sie eine Einwählverbindung verwenden, wählen Sie die auf dem Schirm angezeigte Telefonnummer. Wenn Sie eine andere Telefonnummer anwählen wollen, berühren Sie [TEL No.], um die Liste mit den registrierten Telefonnummern aufzurufen. Berühren Sie dann die gewünschte Telefonnummer.

Wenn Sie von einem Hotel usw. über eine Amtsleitung nach außen anrufen wollen, aktivieren Sie den Parameter "Prefix" und geben Sie die erforderliche Vorwahlnummer ein.

Bei einem LAN-Anschluss erscheint der Bildschirm zum Überprüfen der Verbindung möglicherweise nicht.

(7) Berühren Sie [Connect].

Wenn Sie eine Einwählverbindung verwenden, wählt der Camcorder die Telefonnummer. Nachdem die Verbindung hergestellt ist, wird die im Schritt 4 gewählte Web-Seite geladen.

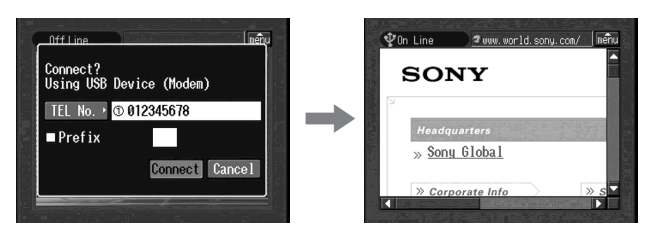

(8) Steuern Sie den Browser über die Menüleiste. Einzelheiten zur Menüleiste finden Sie unter "Arbeiten mit der Menüleiste des Browsers" (Seite 100).

# Arbeiten mit der Menüleiste des Browsers

Während des Zugriffs auf einer Web-Seite können Sie durch Berühren von menu (oben rechts auf dem LCD-Schirm) die Menüleiste einblenden. Die Menüleiste enthält verschiedene Steuerfunktionen.

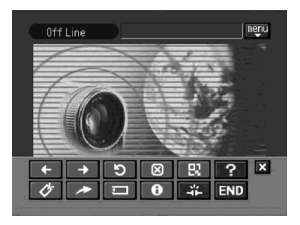

### Einblenden der Menüleiste

Berühren Sie menu oben rechts auf dem LCD-Schirm. Folgende Menüleiste erscheint.

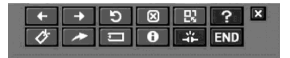

# Ausblenden der Menüleiste

Berühren Sie 🖤 erneut oder 🕱. Die Menüleiste erlischt.

# Funktion der Tasten auf der Menüleiste

| Taste                | Funktion                                                                                                    |  |  |
|----------------------|----------------------------------------------------------------------------------------------------|--|--|
| ← (Vorherige Seite)  | Aufrufen der vorausgegangenen Seite.                                                                                                    |  |  |
| → (Nächste Seite)    | Aufrufen der nächsten Seite.                                                                                                    |  |  |
| פ) (Neu laden)       | Neuladen der momentanen Seite.<br>Dies kann erforderlich sein, wenn Bilder oder Zeichen<br>der Web-Seite nicht korrekt angezeigt werden.                                                     |  |  |
| 🗵 (Stopp)            | Stoppen des Ladens der momentanen Seite.                                                                                                    |  |  |
| 😰 (Zoomen)           | Ändern der Seitenröße.                                                                                                    |  |  |
| ? (Hilfe)            | Anzeigen der Hilfe zu den Tasten.                                                                                                    |  |  |
| (Lesezeichen)        | Markieren der momentanen Seite durch ein Lesezeichen.<br>(Lesezeichen werden im Camcorder gespeichert.) Die<br>Lesezeichen ermöglichen einen bequemen Zugriff auf<br>häufig besuchte Seiten. |  |  |
| ► (Neue URL)         | Eingeben der URL einer neuen Web-Seite.                                                                                                    |  |  |
| ם (Page Memo)        | Speichern der momentanen Seite im "Memory Stick". Die<br>Seite kann dann angezeigt werden, ohne dass eine<br>Verbindung zum Internet besteht.                                                |  |  |
| (Seiteninfo)         | Anzeigen des Titels und der URL der momentanen Seite.                                                                                                    |  |  |
| (Verbindung trennen) | Abtrennen der Telefonverbindung.                                                                                                    |  |  |
| ×                    | Ausblenden der Menüleiste.                                                                                                    |  |  |
| END (Ende)           | Beenden des Browsers.                                                                                                    |  |  |

# Wenn eine Web-Seite nicht richtig geladen wurde

Die Meldung [Loading Error] erscheint. Berühren Sie in einem solchen Fall [OK] und dann die Menütaste menu oben rechts auf dem LCD-Schirm und END in der Menüleiste. Das Network Menu Network-Menü erscheint erneut.

Hinweis

Bei bestimmten Web-Seiten arbeiten einige Tasten nicht.

### Der Verbindungsstatus

Der Verbindungsstatus wird oben im Bildschirm angezeigt. Außerdem wird auch die Verbindungsdauer und die Adresse der Web-Seite angezeigt. Die Verbindungsdauer ist ein grober Richtwert.

Off Line: Offline-Modus

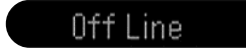

Loading: Web-Seite wird geladen

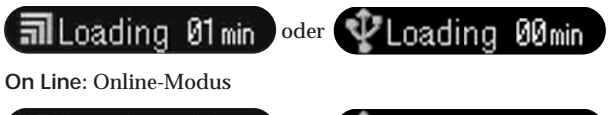

🗊 On Line 02min oder 👽 On Line 02min

#### Hinweise

- Wenn die Adresse für die Anzeige zu lang ist, wird sie nicht vollständig angezeigt. Wenn Sie die Adresse vollständig anzeigen wollen, berühren Sie 💽.
- Auf dem Bildschirm wird ein Ausschnitt der Seite angezeigt.
- Bei einer umfangreichen Seite dauert das Laden länger, außerdem werden die Bilder und der Text möglicherweise nicht richtig angezeigt. Dies ist keine Fehlfunktion.
- Wenn Sie versuchen, eine umfangreiche Seite zu öffnen, erscheint die Meldung "Data too Large for Full Display"; unter Umständen kann dann die ganze Seite nicht geladen werden.
- Beim Anzeigen einer verkleinerten Seite kann es zu Flackern des Bildes und zu Farbverfälschungen kommen. Dies ist keine Fehlfunktion.
- Um Fehlfunktionen zu vermeiden, verwenden Sie die Tasten der Menüleiste erst nach dem vollständigen Laden der Seite.

Tipp

Sie können mit Hilfe des Lesezeichens auf eine Web-Seite zugreifen. Einzelheiten finden Sie unter " 3 Anzeigen einer mit einem Lesezeichen markierten Web-Seite" (Seite 105).

### 2 Markieren einer Web-Seite mit einem Lesezeichen – Bookmark

Web-Seiten, auf die Sie häufig zugreifen, können Sie mit einem Lesezeichen versehen. Bis zu 30 Lesezeichen können definiert werden.

- (1) Rufen Sie die Web-Seite, die mit einem Lesezeichen versehen werden soll, auf.
- (2) Wenn die Menüleiste nicht zu sehen ist, berühren Sie menu oben rechts auf dem LCD-Schirm.

Die Menüleiste erscheint dann.

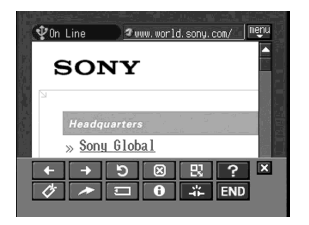

| SONY<br>Headquarters<br>» Sonu Global<br>← → ▷ ⑧ 段 ? 凶 | ♥ On Line ♥ uuw.world.sony.com/ nenu           | ♥On Line                                   | .com/ meñu |
|--------------------------------------------------------|------------------------------------------------|--------------------------------------------|------------|
| Headquarters<br>» Sony Global<br>← → ♡ 図 및 ? ×         | SONY                                           | ₽ Return<br>■ Add<br>Network Handycam Site |            |
|                                                        | Headquarters<br>» Sony Global<br>+ + 5 8 9 ? × |                                            |            |

#### (4) Berühren Sie [• Add].

Das Lesezeichen wird hinzufügt, und die Web-Seite erscheint wieder.

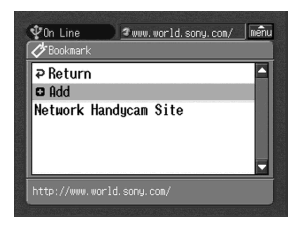

Hinweise

- Wenn Sie eine Einwählverbindung verwenden, wird die Telefonverbindung möglicherweise nicht automatisch unterbrochen. Unterbrechen Sie sie in einem solchen Fall manuell (Seite 111).
- Eine Web-Seite mit einer URL aus mehr als 256 Zeichen kann nicht mit einem Lesezeichen markiert werden.

# Ändern von Lesezeichen

Zum Ändern eines Lesezeichens verfahren Sie wie folgt.

(1) Berühren Sie ⊘ (Lesezeichen). Die Lesezeichenliste erscheint.

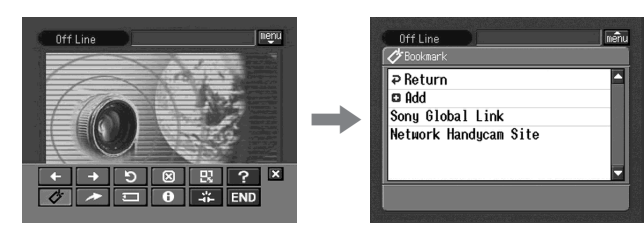

(2) Berühren Sie das Lesezeichen, das Sie ändern wollen. Titel und URL erscheinen.

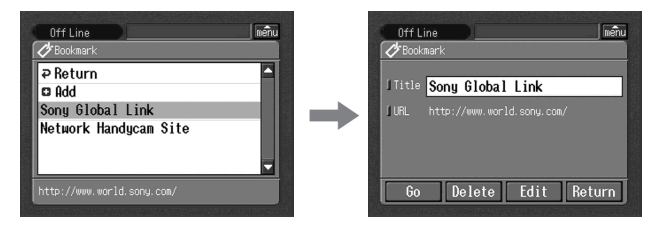

(3) Berühren Sie [Edit].

Der Zeicheneingabe-Bildschirm erscheint.

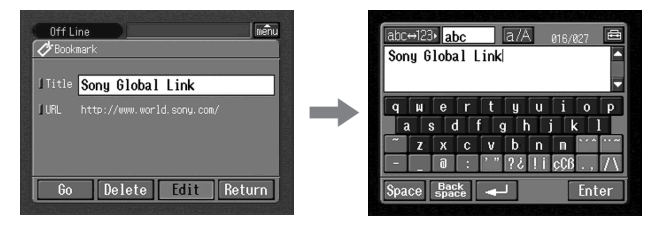

- (4) Editieren Sie den Namen.Einzelheiten finden Sie unter "Eingeben von Zeichen" (Seite 9).
- (5) Berühren Sie [Enter].

Der Name des Lesezeichens wird geändert.

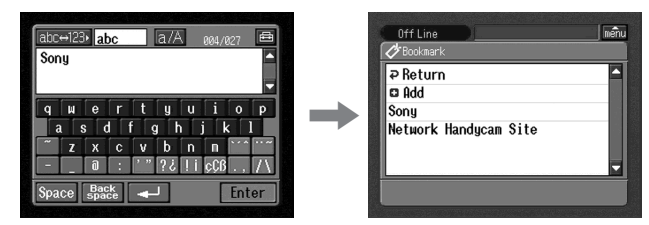

(6) Berühren Sie [⊋ Return]. Der Browser-Bildschirm erscheint erneut.

# Löschen von Lesezeichen

Da insgesamt nur 30 Lesezeichen gespeichert werden können, empfiehlt es sich, unnötige Lesezeichen zu löschen. Verfahren Sie hierzu wie folgt.

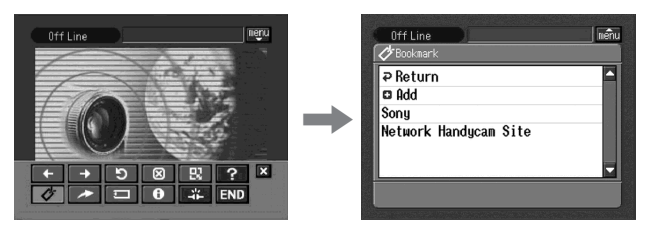

(2) Berühren Sie das Lesezeichen, das Sie löschen wollen.

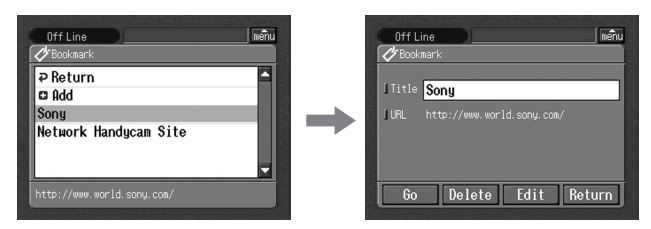

(3) Berühren Sie [Delete].

Die Bestätigungsfrage "Delete This Bookmark?" erscheint.

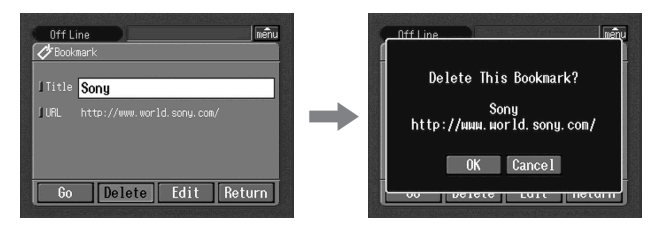

(4) Berühren Sie [OK].

Das betreffende Lesezeichen wird gelöscht.

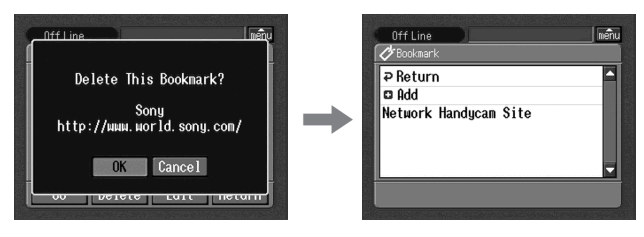

**So können Sie das Löschen des Lesezeichens stornieren** Berühren Sie im Schritt 4 die Option [Cancel].

# 3 Anzeigen einer mit einem Lesezeichen markierten Web-Seite

(1) Wenn die Menüleiste nicht angezeigt wird, berühren Sie menu oben rechts auf dem LCD-Schirm.

Die Menüleiste wird eingeblendet.

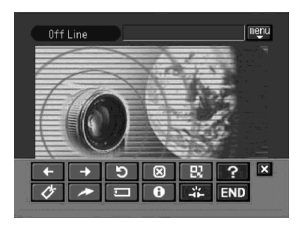

(2) Berühren Sie ⊘ (Lesezeichen). Die Lesezeichenliste erscheint.

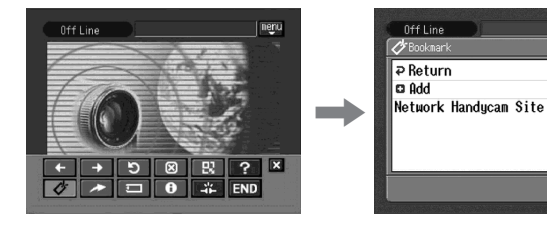

(3) Berühren Sie das Lesezeichen.

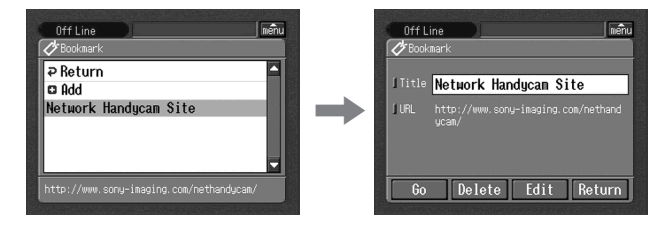

(4) Schalten Sie das Kommunikationsgerät auf Verbindungsbereitschaft mit dem Camcorder. Einzelheiten finden Sie in der Anleitung des Kommunikationsgeräts.

แต้น

#### (5) Berühren Sie [Go].

Der Bildschirm zum Überprüfen der Verbindung erscheint.

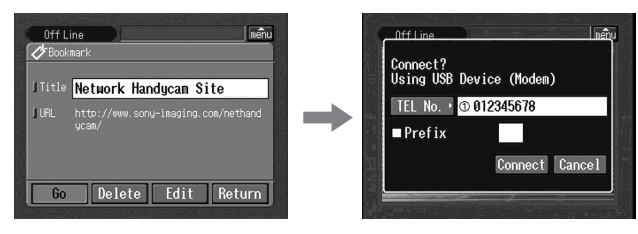

Wenn Sie eine Einwählverbindung verwenden, wählen Sie die auf dem Schirm angezeigte Telefonnummer. Wenn Sie eine andere Telefonnummer anwählen wollen, berühren Sie [TEL No.], um die Liste mit den registrierten Telefonnummern aufzurufen. Berühren Sie dann die gewünschte Telefonnummer.

Wenn Sie von einem Hotel usw. über eine Amtsleitung nach außen anrufen wollen, aktivieren Sie den Parameter "Prefix" und geben Sie die erforderliche Vorwahlnummer ein.

Bei einem LAN-Anschluss erscheint der Bildschirm zum Überprüfen der Verbindung möglicherweise nicht.

(6) Berühren Sie [Connect].

Wenn Sie eine Einwählverbindung verwenden, wählt der Camcorder die betreffende Telefonnummer. Wenn die Verbindung hergestellt ist, wird die mit dem Lesezeichen angeforderte Web-Seite angezeigt.

#### So können Sie ein anderes Lesezeichen wählen

Berühren Sie im Schritt 5 die Option [Return]. Die Lesezeichenliste erscheint erneut. Berühren Sie das gewünschte Lesezeichen.

### Speichern einer Web-Seite im "Memory Stick" – Page Memo

Ihre Lieblings-Web-Seiten können Sie im "Memory Stick" speichern. Auf diese Seiten können Sie dann auch ohne Internetverbindung zugreifen. Eine Web-Seite mit einer URL von mehr als 256 Zeichen kann nicht gespeichert werden.

#### Speichern einer Web-Seite im "Memory Stick"

Bis zu 30 Seiten können wie folgt im "Memory Stick" gespeichert werden.

#### Vorbereitung

- Schalten Sie den Schreibschutz des "Memory Stick" aus.
- Setzen Sie einen "Memory Stick", auf dem die Web-Seiten gespeichert werden sollen, in den Camcorder ein.
- (1) Bilden Sie die zu speichernde Web-Seite ab.
- (2) Wenn die Menüleiste nicht eingeblendet wird, berühren Sie menu oben rechts auf dem LCD-Schirm.

**106-DE** Die Menüleiste erscheint dann.

(3) Berühren Sie ☐ (Page Memo). Die Page Memo-Liste erscheint.

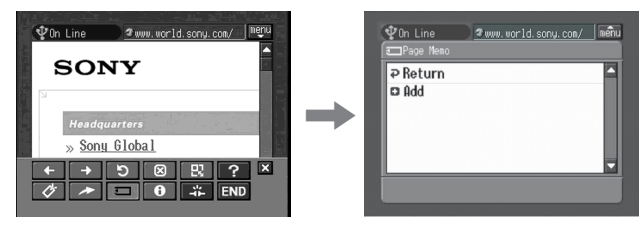

(4) Berühren Sie [ Add].

Die Meldung "Saving Page Memo Do Not Remove Memory Stick" (Page Memo wird gesichert. Den Memory Stick nicht herausnehmen.) erscheint. Wenn der Speichervorgang beendet ist, erlischt die Meldung.

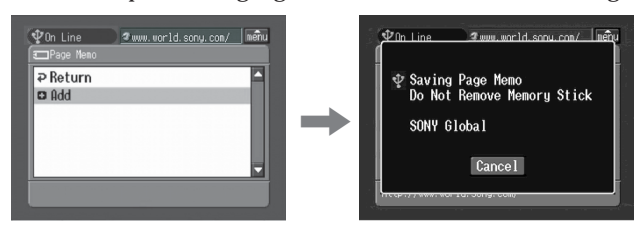

(5) Der Browser-Bildschirm erscheint erneut.

# So können Sie das Speichern der Web-Seite abbrechen

Berühren Sie während des Speicherns die Option [Cancel].

#### Hinweis

Während des Ladens kann die Web-Seite nicht gespeichert werden.

### Ändern des Page Memo-Namens

Der Name des Page-Memo im "Memory Stick" kann wie folgt geändert werden.

#### Vorbereitung

- Schalten Sie den Schreibschutz des "Memory Stick" aus.
- Setzen Sie den "Memory Stick", der das betreffende Page-Memo enthält, in den Camcorder ein.
- (1) Wenn die Menüleiste nicht angezeigt wird, berühren Sie menu oben rechts auf dem LCD-Schirm.

Die Menüleiste erscheint dann.

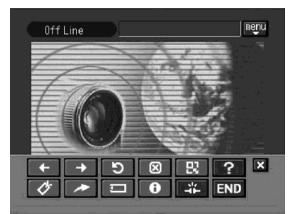

(2) Berühren Sie 🖃 (Page Memo). Die Page Memo-Liste erscheint.

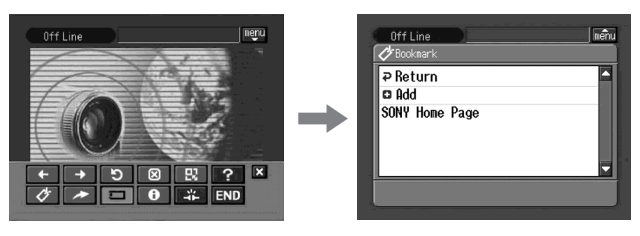

(3) Berühren Sie das Page Memo, das Sie ändern wollen. Name und URL des gewählten Page Memo werden angezeigt.

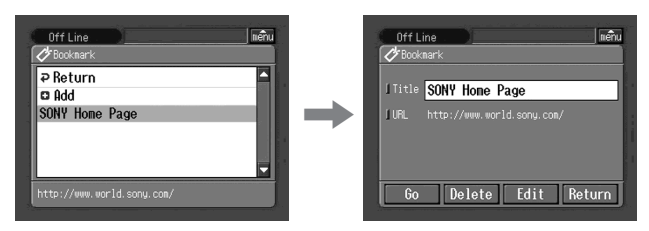

(4) Berühren Sie [Edit].

Der Zeicheneingabe-Bildschirm erscheint.

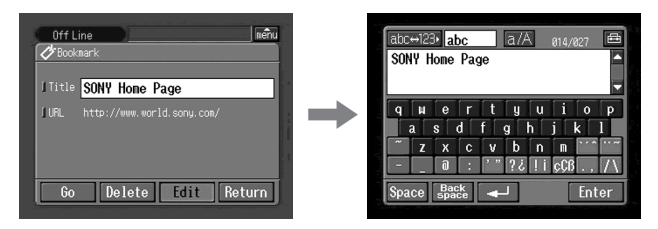

- (5) Editieren Sie den Namen. Einzelheiten zur Eingabe finden Sie unter "Eingeben von Zeichen" (Seite 9).
- (6) Berühren Sie [Enter].

Der Name des Page Memo wird geändert.

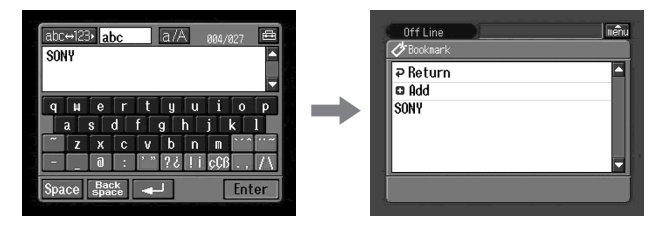
(7) Berühren Sie [₽ Return].

Der Browser-Bildschirm erscheint erneut.

### Löschen eines Page Memo

Da insgesamt nur 30 Page Memos gespeichert werden können, empfehlen wir, nicht benötigte Page Memos zu löschen. Verfahren Sie hierzu wie folgt.

### Vorbereitung

- Schalten Sie den Schreibschutz des "Memory Stick" aus.
- Setzen Sie den "Memory Stick", der das zu löschende Page-Memo enthält, in den Camcorder ein.
- (1) Wenn die Menüleiste nicht angezeigt wird, berühren Sie menu oben rechts auf dem LCD-Schirm.

Die Menüleiste erscheint.

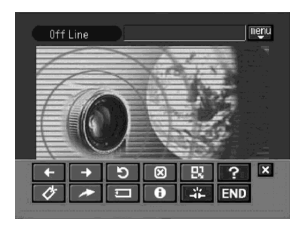

(2) Berühren Sie ☐. Die Page Memo-Liste erscheint.

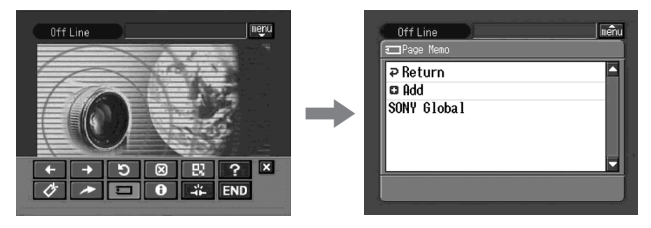

(3) Berühren Sie das zu löschende Page Memo. Der folgende Bildschirm erscheint.

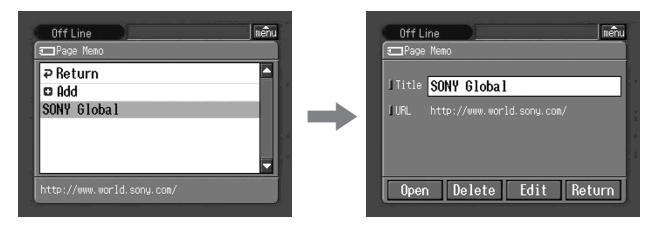

(4) Berühren Sie [Delete].

Die Bestätigungsfrage "Delete This Page Memo Item?" erscheint.

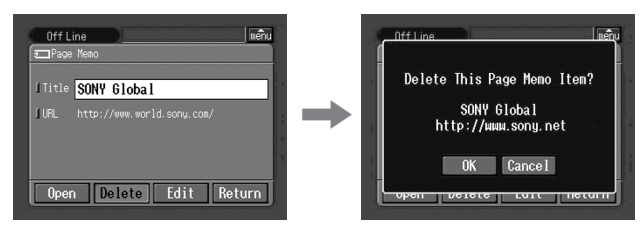

(5) Berühren Sie [OK].

Das gewählte Page Memo wird gelöscht, danach erscheint die Page Memo-Liste erneut.

(6) Berühren Sie [₽ Return]. Der Browser-Bildschirm erscheint erneut.

**So können Sie das Löschen des Page Memo stornieren** Berühren Sie im Schritt 5 die Option [Cancel].

### Anzeigen einer als Page Memo gespeicherten Web-Seite

Ein im "Memory Stick" gespeichertes Page Memo kann wie folgt angezeigt werden.

### Vorbereitung

Setzen Sie den "Memory Stick", auf dem das Page Memo gespeichert ist, in den Camcorder ein.

(1) Wenn die Menüleiste nicht angezeigt wird, berühren Sie menu dem LCD-Schirm. Die Menüleiste erscheint.

Die Menuleiste erscheint.

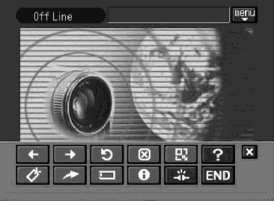

(2) Berühren Sie □. Die Page Memo-Liste erscheint.

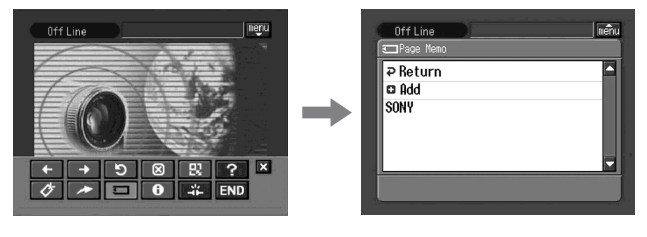

(3) Berühren Sie das Page Memo, das Sie anzeigen wollen.

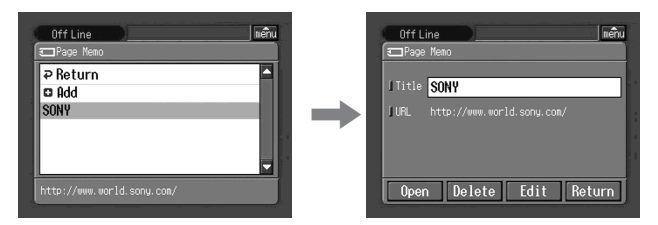

(4) Berühren Sie [Open].

Die im Page Memo gespeicherte Web-Seite wird angezeigt.

# So können Sie ein anderes Page Memo aufrufen

Berühren Sie im Schritt 3 die Option [Return]. Die Page Memo-Liste erscheint. Berühren Sie das gewünschte Page Memo.

# **Beenden des Browsers**

# So können Sie die Web-Seiten-Darstellung beenden

(1) Berühren Sie menu oben rechts auf dem LCD-Schirm, um die Menüleiste einzublenden.

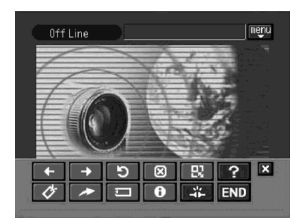

(2) Berühren Sie END.

Der Browser wird geschlossen. Wenn Sie eine Einwählverbindung verwenden, wird die Telefonverbindung automatisch unterbrochen.

# So können Sie ausschließlich die Telefonverbindung unterbrechen

Berühren Sie ∓. Die Telefonverbindung wird unterbrochen.

### Hinweis

Abhängig vom Camcorder erscheint beim Schließen des Browsers möglicherweise eine Bestätigungsfrage.

# Fernsteuern des Camcorders (Remote Camera-Modus)

### - Nur DCR-TRV80E

Der Camcorder kann von einem BIP-kompatiblen Computer oder PDA mit Bluetooth Funktion ferngesteuert werden.

Im Remote Camera-Modus bietet der Camcorder folgende Möglichkeiten:

- Überprüfen des mit dem Camcorder aufgenommenen Bildes auf dem Schirm eines angeschlossenen Geräts
- Sie können zoomen (Tele/Weitwinkel)
- Sie können ein Standbild auf den "Memory Stick" aufnehmen
- Sie können auf Band aufnehmen
- Sie können Pan/Tilt (schwenken/neigen) (Die digitale Zoomfunktion ermöglicht ein Schwenken/Neigen, ohne dass ein Stativ usw. erforderlicht ist.)

Welche der obigen Funktionen zur Verfügung stehen, hängt vom angeschlossenen Bluetooth Gerät ab. Einzelheiten finden Sie in der Anleitung des Bluetooth Geräts.

Der Camcorder kann bis zu drei Stunden lang im Remote Camera-Modus betrieben werden. Danach schaltet er sich automatisch aus. Verwenden Sie den Camcorder nicht über längere Zeit als Überwachungskamera usw., da es sonst zu Störungen kommen kann.

# Vorbereitung

- (1) Stellen Sie den POWER-Schalter des Camcorders auf CAMERA.
- (2) Berühren Sie FN, und wählen Sie Seite PAGE3.
- (3) Berühren Sie RMT CAM.

Die Meldung "REMOTE CAMERA STANDBY" erscheint auf dem Schirm. Wenn die Verbindung hergestellt ist, erscheint "REMOTE CAMERA".

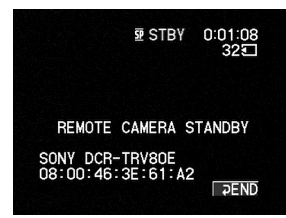

Tipps

- Um die Verbindung zum Camcorder herzustellen, ist bei einigen Bluetooth Geräten eine Authentifizierung durch Eingabe eines Kennschlüssels erforderlich. Wenn der Kennschlüsseleingabe-Bildschirm am Camcorder erscheint, geben Sie am Gerät den Kennschlüssel ein.
- Wenn die Meldung "REMOTE CAMERA STANDBY" 5 Minuten lang auf dem Schirm erscheint und immer noch keine Verbindung hergestellt werden konnte, erscheint auf dem Schirm wieder die Seite PAGE3.
- Der Kennschlüssel muss innerhalb von 30 Sekunden eingegeben werden. Dauert die Eingabe länger als 30 Sekunden, erscheint eine Fehleranzeige, und der Camcorder
- schaltet wieder auf Verbindungsbereitschaft, da keine Authentifizierung möglich war.

# Arbeiten im Remote Camera-Modus

Weitere Einzelheiten zur Bedienung entnehmen Sie bitte der Anleitung des Bluetooth Geräts.

Im Folgenden wird der Remote Camera-Betrieb mit einem Sony PDA, in dem Remote Camera Ver.1.1 installiert ist, behandelt.

- (4) Schalten Sie das PDA ein.
- (5) Starten Sie am PDA das Programm Remote Camera Ver.1.1. Einzelheiten finden Sie in der Anleitung des PDA.

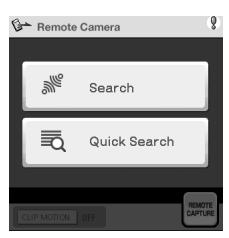

Bluetooth Betrieb

(6) Berühren Sie "Search".

Das PDA sucht nach Bluetooth Geräten. Anschließend werden die gefundenen Bluetooth Geräte aufgelistet.

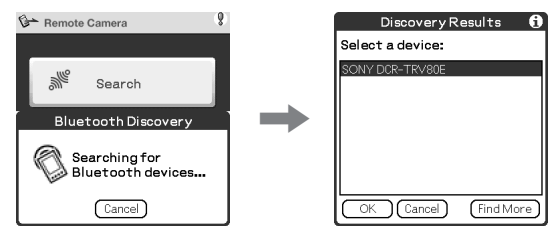

### Tipps

- Durch Berühren von "Quick Search" können Sie Geräte auflisten, zu denen zuvor eine Verbindung hergestellt worden war. Nach Berühren der Taste erscheint eine Liste mit den Geräten.
- Wenn die Liste leer ist, berühren Sie "Find More", um eine neue Suche zu starten.
- (7) Wählen Sie den Namen des Camcorders (z.B. DCR-TRV80E), und berühren Sie "OK".

Das PDA schaltet in den Remote Camera-Modus.

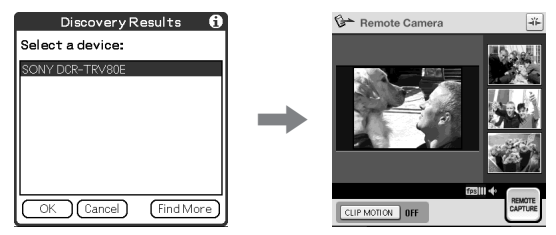

Weitere Einzelheiten entnehmen Sie bitte der Anleitung des betreffenden Bluetooth Geräts.

## Beenden des Remote Camera-Modus

- (1) Berühren Sie P END auf dem LCD-Schirm des Camcorders, um zur Seite PAGE3 zurückzukehren.
- (2) Berühren Sie EXIT auf dem LCD-Schirm des Camcorders, um zu FN zurückzukehren.

### Hinweise

- Beim Drücken von START/STOP oder PHOTO wird die Melodie oder der Verschlusston auch dann ausgegeben, wenn der Menüparameter BEEP bei ETC auf OFF gesetzt ist.
- Während der Aufnahme leuchtet die Kameraaufnahmelampe auch dann, wenn der Menüparameter REC LAMP bei ETC auf OFF gesetzt ist.
- Bei Verwendung der folgenden Funktionen steht RMT CAM nicht zur Verfügung: - MEMORY MIX
  - Aufnahme auf Band
  - Aufnahme auf den "Memory Stick"
  - Verwendung von USB-Streaming
- Wenn die Option Pan/Tilt (Schwenken/Neigen) mit dem Menüparameter RMTCAM SET bei 💽 auf ON gesetzt worden ist, stehen die folgenden Funktionen nicht zur Verfügung:
  - Digitalzoom
  - SteadyShot (Anzeige blinkt)
- Während der folgenden Aufnahmefunktionen kann der Remote Camera-Modus nicht ausgeschaltet werden. Schalten Sie den Remote Camera-Modus aus, nachdem die Aufnahme beendet ist.
  - Aufnahme auf Band
  - Aufnahme auf den "Memory Stick"

### Hinweise zu Pan/Tilt (Schwenken/Neigen)

- Der Schwenk-/Neigebereich mit der Pan/Tilt-Funktion hängt von der Zoomposition ab. (Je weiter das Zoom von Weitwinkel auf Tele gestellt wird, um so größer ist der Schwenk-/Neigebereich.)
- Wenn die Option Pen/Tilt mit dem Menüparameter RMTCAM SET bei 🕝 auf ON gesetzt ist und Remote Camera ein- oder ausgeschaltet wird, erscheint der Zoombalken möglicherweise an einer anderen Position. Es handelt sich dabei nicht um eine Störung.
- Die Bildqualität verringert sich etwas. Wenn Sie mit der Bildqualität unzufrieden sind, setzen Sie die Option Pan/Tilt mit der Menüparameter RMTCAM SET bei 💽 auf OFF, und betreiben Sie dann das betreffende Gerät erneut.
- Setzen Sie die Option Pan/Tilt mit dem Menüparameter RMTCAM SET bei 💽 auf ON, bevor Sie den Remote Camera-Modus verwenden. (Im Ausgangszustand ist Pan/Tilt auf ON gesetzt.) Während sich der Camcorder im Remote Camera-Modus befindet, kann die Pan/Tilt-Funktion nicht geändert werden. Bevor Sie sie im Menü ändern können, müssen Sie den Remote Camera-Modus ausschalten.
- Wenn Sie den Remote Camera-Modus verlassen, wird der mit der Pan/Tilt-Funktion geänderte Blickwinkel in den Normalzustand (zentriert) zurückgesetzt.
- · Wenn bei auf Tele stehendem Zoom der Blickwinkel geändert wird und dann mit dem Zoom in den Weitwinkelbereich gefahren wird, wird der Blickwinkel möglicherweise in den Ausgangszustand zurückgesetzt.
- Wenn sich das Zoom im Weitwinkelbereich befindet, ist im Wide-Modus der Schwenkbereich geringer.

### Zu den verwendbaren Bluetooth Geräten

Siehe folgende Web-Seite:

114-DF "http://www.sony-imaging.com/support/"

### Tipps

- Wenn der Camcorder länger als fünf Minuten auf Standby geschaltet ist:
  - Bei Verwendung des Remote Camera-Modus schaltet der Camcorder sich nicht aus.
  - Der Standby-Modus wird abgeschaltet.
  - Der nächste Aufnahmestart ist etwas verzögert.
- Der Status des Camcorders kann vom Kommunikationsgerät aus überprüft werden. Mit CAM INFO des Menüparameters RMTCAM SET (bei **G**) können Sie zwischen DSPL ON und DSPL OFF wählen.

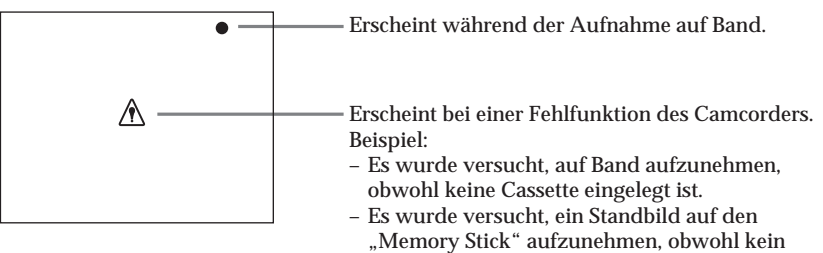

"Memory Stick" eingesetzt ist.

# Übertragen von Standbildern mit der Bluetooth Funktion – Image Transport

### - Nur DCR-TRV80E

Standbilder können zwischen Camcorder und BIP-kompatiblen Bluetooth Geräten übertragen werden.

# Senden eines Standbildes

### Vorbereitung

- Setzen Sie den "Memory Stick", auf dem das zu sendende Standbild gespeichert ist, in den Camcorder ein.
- Schalten Sie das Bluetooth Gerät auf Verbindungsbereitschaft mit dem Camcorder.

### Tipps

- Nur JPEG-Dateien können gesendet werden.
- Abhängig vom Bluetooth Gerät wird die Bildgröße möglicherweise geändert oder es wird nur eine Miniaturbilddatei gesendet.
- Eventuelle Löschschutz- oder Druckmarken werden beim Übertragen zum Bluetooth Gerät storniert.
- Abhängig von den Spezifikationen des betreffenden Geräts unterscheiden sich möglicherweise Dateiname und Speicherziel.
- (1) Stellen Sie den POWER-Schalter am Camcorder auf MEMORY/NETWORK.
- (2) Berühren Sie FN, und wählen Sie Seite PAGE3.

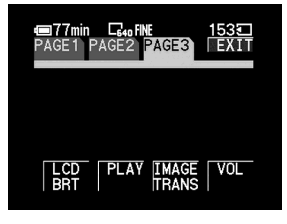

(3) Berühren Sie IMAGE TRANS.

| ■77min □G40FINE<br>IMAGETRANS | 153   |
|-------------------------------|-------|
|                               | ₽RET. |
|                               |       |
| SEND RECV LOG                 | PLAY  |
|                               |       |

(4) Berühren Sie PLAY. Das zuletzt aufgezeichnete Bild erscheint.

# Übertragen von Standbildern mit der Bluetooth Funktion – Image Transport

- (5) Berühren Sie –/+, um das gewünschte Standbild anzuzeigen.
  - : Voheriges Bild
  - + : Nächstes Bild

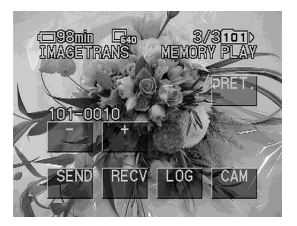

(6) Berühren Sie SEND.

Eine Liste der Bluetooth Geräte, mit denen zuletzt eine Verbindung aufgebaut wurde, erscheint.

Falls die Liste nicht erscheint, berühren Sie [Search].

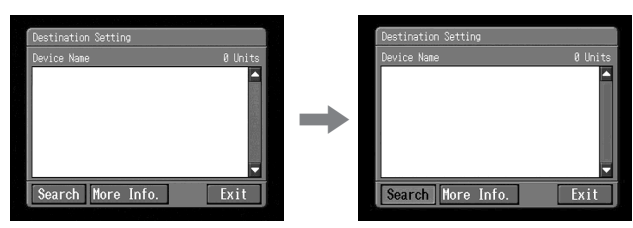

"Searching for Bluetooth Devices" erscheint auf dem Schirm, und der Camcorder sucht nach verfügbaren Bluetooth Geräten. Anschließend erscheint eine Liste mit den gefundenen Bluetooth Geräten.

Durch Berühren von [More Info.] können Sie Adresse und Kategorie dieser Geräte anzeigen.

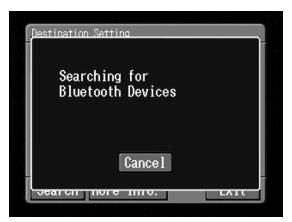

Die Suche nach den Geräten dauert etwa 10 bis 60 Sekunden.

Wenn keine Bluetooth Geräte gefunden wurden, erscheint die Liste nicht. Überprüfen Sie in einem solchen Fall die Geräte, und berühren Sie [Search] erneut.

Wenn Sie die Suche beenden wollen, berühren Sie [Cancel].

(7) Berühren Sie das Bluetooth Gerät, zu dem Sie das Standbild senden wollen.

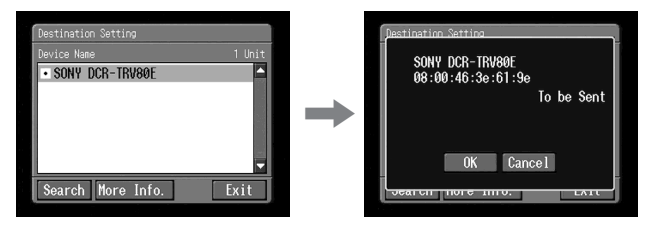

(8) Berühren Sie [OK].

Der Camcorder sendet das Standbild. Wenn eine Bluetooth Autentifizierung erforderlich ist, berühren Sie [Passkey], und geben Sie dann innerhalb von 30 Sekunden den Kennschlüssel ein.

(9) Berühren Sie [OK]. Der Bildschirm von Schritt 5 erscheint erneut.

# Anzeigen der zuletzt verwendeten Geräte

- (1) Stellen Sie den POWER-Schalter am Camcorder auf MEMORY/NETWORK.
- (2) Berühren Sie FN, und wählen Sie Seite PAGE3.

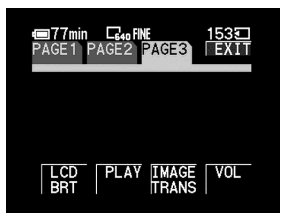

(3) Berühren Sie IMAGE TRANS.

| ■77min C40FINE<br>IMAGETRANS | 153🗖  |
|------------------------------|-------|
|                              | ⊋RET. |
|                              |       |
| SEND RECV LOG                | PLAY  |

(4) Berühren Sie LOG. Die 10 zuletzt verwendeten Bluetooth Geräte werden angezeigt.

### Tipp

Durch Berühren von [More Info.] können Sie die Adresse und Gerätekategorie auf dem Schirm anzeigen. Zum Zurückschalten auf die vorhergehende Anzeige berühren Sie [More Info.] erneut.

# Löschen von Bluetooth Geräten aus der Liste

Zum Löschen von Bluetooth Geräten aus der Liste verfahren Sie wie folgt:

(1) Führen Sie die Schritte 1 bis 4 von Seite 118 aus, um die Liste mit den zuletzt verwendeten Bluetooth Geräten anzuzeigen. Der Connection Log-Bildschirm erscheint.

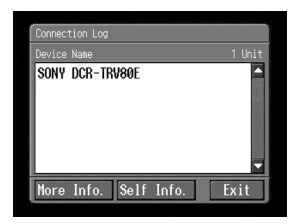

(2) Berühren Sie das Bluetooth Gerät, das Sie aus der Liste löschen wollen. Der Bluetooth Device-Bildschirm erscheint.

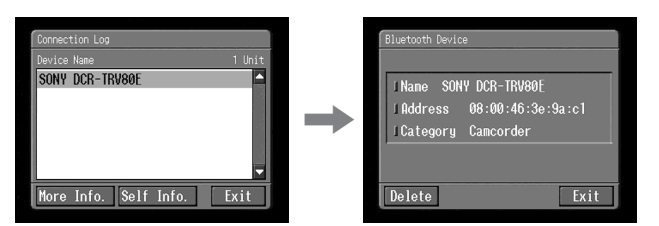

(3) Berühren Sie [Delete].

Der Bestätigungs-Bildschirm erscheint.

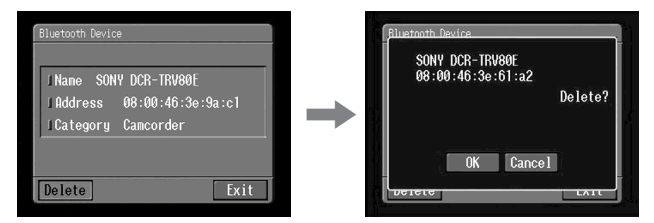

(4) Berühren Sie [OK].

Das gewählte Bluetooth Gerät wird aus der Liste gelöscht.

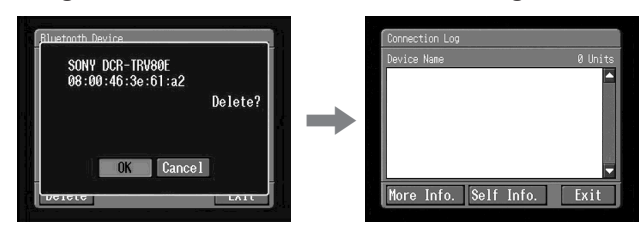

### Tipp

Wenn Sie versehentlich ein Bluetooth Gerät aus der Liste gelöscht haben, es später aber wieder für die Standbildübertragung verwenden wollen, müssen Sie es mit der Search-Funktion suchen.

### **Empfangen von Standbildern**

### Tipp

Nur JPEG-Dateien können empfangen werden.

Vorbereitung

- Schalten Sie den Schreibschutz des "Memory Stick" aus.
- Setzen Sie den "Memory Stick", auf den die Standbilder übertragen werden sollen, in den Camcorder ein.
- (1) Stellen sie den POWER-Schalter am Camcorder auf MEMORY/NETWORK.
- (2) Berühren Sie FN, und wählen Sie Seite PAGE3.

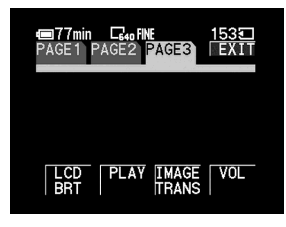

(3) Berühren Sie IMAGE TRANS.

| 400 FINE<br>Imagetrans | 1535     |
|------------------------|----------|
|                        | ₽RET.    |
|                        |          |
| SEND RECV              | LOG PLAY |

(4) Berühren Sie RECV.

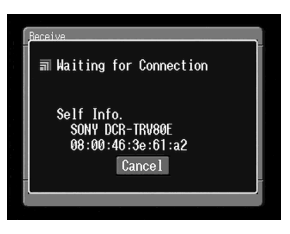

Die Meldung "Waiting for Connection" (Warten auf Anschluss) und Informationen zum Camcorder erscheinen.

Wenn eine Bluetooth Autentifizierung erforderlich ist, berühren Sie [Passkey], und geben Sie dann innerhalb von 30 Sekunden den Kennschlüssel ein. (5) Wenn Sie das Standbild empfangen haben, berühren Sie [Cancel]. Die Anzeige vom Schritt 4 erscheint erneut.

### Zum Stornieren des Standbildempfangs

Berühren Sie im Schritt 4 [Cancel]. Die empfangenen Bilddateien werden nicht gesichert.

Tipp

Wenn der Camcorder länger als 5 Minuten auf Standby geschaltet bleibt, wird die Verbindung möglicherweise unterbrochen bzw. es kann keine neue Verbindung aufgebaut werden. Unterbrechen Sie in einem solchen Fall die Verbindung des Camcorders zum Gerät, und stellen Sie sie anschließend wieder her.

### Hinweis

In den folgenden Fällen lässt sich IMAGE TRANS nicht wählen:

- MEMORY MIX
- Aufnehmen auf den "Memory Stick"

Die Dateien werden in den folgenden Ordnern gespeichert und besitzen folgende Namen. Die Ordner können nur mit einem Computer angezeigt werden. □□□□ steht für eine Zahl zwischen 0001 und 9999.

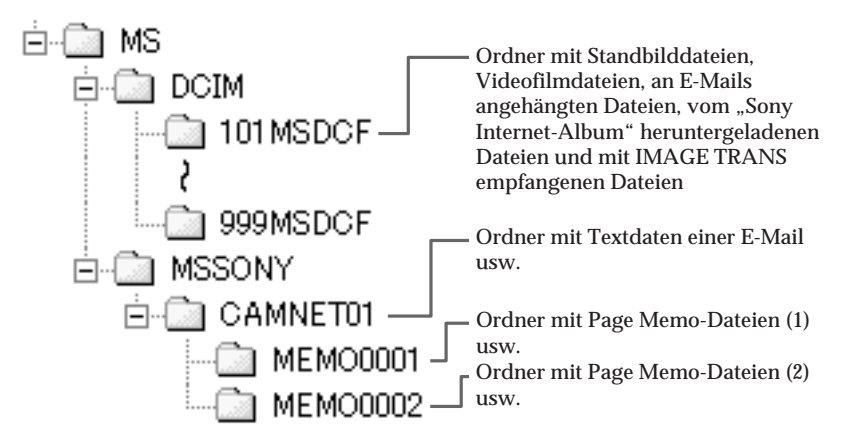

| Ordner      | Dateiname    | Bedeutung                                   |
|-------------|--------------|---------------------------------------------|
| 101MSDCF    | DSC0         | Standbilddatei                              |
| (-999MSDCF) | MOV0DDDD.MPG | Videofilmdatei                              |
|             | NET0DDD.JPG  | Standbilddatei über Netzwerk oder Bluetooth |
|             | NET0DDD.MPG  | Videofilmdatei über Netzwerk oder Bluetooth |
| CAMNET01    | RCV.MBX      | Liste empfangener E-Mails*                  |
|             | IMAGEMEM.CNF | Page Memo-Verwaltungsdatei*                 |
| MEMODDDD    | MEMODDDD.HTM | Page Memo HTML-Datei                        |
|             | IMGDDDD.JPG  | Page Memo-Standbilddatei                    |
|             | IMGDDDD.GIF  | Page Memo-Bilddatei                         |
|             | IMGDDDD.PNG  |                                             |
|             | IMGDDDD.XBM  |                                             |

\* Diese Dateien dürfen nicht gelöscht werden. Die Dateien sind erforderlich, auch wenn sie mit einem Computer nicht angezeigt werden können.

### Tipp

Als E-Mail empfangene oder heruntergeladene Bilder werden in dem als Aufnahmeordner deklarierten Ordner abgelegt. Einzelheiten finden Sie unter "Ändern des Ordners für die Aufnahme" in der Bedienungsanleitung des Camcorders.

# Probleme beim Internetzugriff

Die Meldung "...Incomplete" oder "Authentication Error..." erscheint, und der Camcorder kann nicht auf das Internet zugreifen.

- → Bei Netzwerkeinstellung mit der "So-net"-Option Überprüfen, ob die Konfigurierung entsprechend "Einstellen der Provider-Parameter für das "So-net"" (Seite 23) ausgeführt wurde.
- → Bei Netzwerkeinstellung im Custom Setup-Modus Überprüfen, ob die Konfigurierung entsprechend "Einstellen der Provider-Parameter für andere Provider" (Seite 33) ausgeführt wurde.

Der Camcorder kann nicht auf das Internet zugreifen.

→ Nach einiger Zeit erneut versuchen.

Die Meldung "Line is Busy or Phone number may be Wrong" (Belegt oder falsche Rufnummer) erscheint, und der Camcorder kann nicht auf das Internet zugreifen.

- → Die Telefonleitung Ihres Providers ist besetzt. Nach einiger Zeit erneut versuchen.
- → Die Einstellung der Telefonnummer ist möglicherweise falsch. Die Einstellung überprüfen.
- → Der Telefonsignaltyp (Ton/Impuls) des USB-PSTN-Modemadapters bzw. des Bloothkompatiblen Modemadapters ist falsch eingestellt. Die Einstellung überprüfen.

Die Meldung "Bluetooth Connection Error" (Bluetooth Anschlussfehler) erscheint, und der Camcorder kann nicht auf das Internet zugreifen.

- → Das Bluetooth Gerät einschalten.
- → Das Bluetooth Gerät näher an den Camcorder stellen.

Die Meldung "Phone Line Disconnected" (Leitung unterbrochen) erscheint.

→ Die Dateneingabe kann Offline erfolgen. Wenn der Camcorder eine Verbindung zur Site benötigt, erscheint der Bildschirm für den Verbindungsaufbau. Durch Berühren von [Connect] wird die Verbindung wieder hergestellt.

Die Meldung "Bluetooth Authentication Error Check the Certified Status" (Bluetooth Authentifizierungsfehler, Zertifizierungsstatus prüfen.) erscheint, und der Camcorder kann nicht auf das Internet zugreifen.

→ Das Bluetooth Gerät wurde möglicherweise aus der Registrierung gelöscht. Das Gerät erneut registrieren (Seite 52).

Die Meldung "Bluetooth Connection Error Select Bluetooth Device" (Bluetooth Anschlussfehler, Bluetooth Gerät wählen.) erscheint, und der Camcorder kann nicht auf das Internet zugreifen.

➔ Die Konfigurierung entsprechend des Abschnitts "Registrieren von Bluetooth Geräten" vornehmen (Seite 52).

Die Meldung "Low Battery" (Batterie schwach) erscheint, und der Camcorder kann nicht auf das Internet zugreifen.

→ Den Akku laden oder einen Netzadapter verwenden. Dann erneut versuchen, eine Verbindung herzustellen.

Login-Name (ID) und/oder Passwort wurden vergessen.

→ Das Sony Contact Center Europe anrufen. (Einzelheiten stehen in der mitgelieferten Broschüre.)

# Probleme mit der E-Mail-Funktion

Die Meldung "DNS Error The Requested URL Could Not Be Found" (DNS-Fehler, angeforderte URL konnte nicht gefunden werden.) erscheint, und der Camcorder kann E-Mails weder senden noch empfangen.

Wenn die Netzwerkeinstellungen im Custom Setup-Modus vorgenommen wurden

Die DNS-Konfiguration ist möglicherweise falsch. Die PPP- oder LAN-Konfiguration prüfen.

Der Camcorder kann keine E-Mail senden.

- Die Uhr des Camcorders ist nicht eingestellt. Die Uhr einstellen.
- → Wenn die Netzwerkeinstellungen mit der "So-net"-Option vorgenommen wurden

Die Konfiguration entsprechend "Einstellen der Provider-Parameter für das "So-net"" (Seite 23) vornehmen.

Wenn die Netzwerkeinstellungen im Custom Setup-Modus vorgenommen **>** wurden

Die Konfiguration entsprechend "Einstellen der Provider-Parameter für andere Provider" (Seite 33) vornehmen.

- 4 Einige Zeit abwarten, dann die E-Mail erneut senden.
- Einige Provider ermöglichen bei einer LAN-Verbindung möglicherweise keine 4 E-Mail-Funktion.

Der Camcorder kann keine E-Mail empfangen.

- Die Uhr des Camcorders ist nicht eingestellt. Die Uhr einstellen.
- → Wenn die Netzwerkeinstellungen mit der "So-net"-Option vorgenommen wurden

Die Konfiguration entsprechend "Einstellen der Provider-Parameter für das "So-net"" (Seite 23) vornehmen.

Wenn die Netzwerkeinstellungen im Custom Setup-Modus vorgenommen 4 wurden

Die Konfiguration entsprechend "Einstellen der Provider-Parameter für andere Provider" (Seite 33) vornehmen.

- Die E-Mails werden in den "Memory Stick" heruntergeladen, dieser besitzt jedoch → nicht genügend Speicherplatz. Einen neuen "Memory Stick" mit genügend Speicherplatz einsetzen und die E-Mail erneut herunterladen. Darauf achten, dass der Schreibschutzschalter ausgeschaltet ist.
- → Die Kapazität der herunterladbaren E-Mail wurde begrenzt. Die Einstellung von "Restrict" im Network Options-Bildschirm überprüfen.
- Nur 50 E-Mails können in den "Memory Stick" heruntergeladen werden. Bevor die 51. 4 Mail oder weitere E-Mails heruntergeladen werden können, müssen nicht benötigte E-Mails gelöscht werden oder es muss ein neuer "Memory Stick" mit ausreichendem Speicherplatz eingesetzt werden.
   → Über eine LAN-Verbindung steht die E-Mail-Funktion bei einigen Providern nicht zur
- Verfügung.

Der E-Mail-Text kann nicht vollständig empfangen werden.

→ Die Maximalgröße der E-Mail ist auf 4.000 Zeichen beschränkt. Besitzt eine E-Mail mehr als 4.000 Zeichen, kann sie nicht vollständig empfangen werden.

### Die Meldung "PPP Authentication Error" (PPP-Authentifizierungsfehler) erscheint.

Wenn die Netzwerkeinstellungen mit der "So-net"-Option vorgenommen wurden

Die Konfiguration entsprechend "Einstellen der Provider-Parameter für das "So-net"" (Seite 23) vornehmen.

Wenn die Netzwerkeinstellungen im Custom Setup-Modus vorgenommen → wurden

Die Konfiguration entsprechend "Einstellen der Provider-Parameter für andere Provider" (Seite 33) vornehmen.

### Eine E-Mail vom Mailer Daemon wurde empfangen.

Die E-Mail wurde nicht an die Zieladresse gesendet. Die Adresse überprüfen. Wird eine Nachricht vom Mailer Daemon empfangen, obwohl die Adresse stimmt, ist der Server möglicherweise gestört. Möglicherweise hat sich auch die E-Mail-Adresse zwischenzeitlich geändert.

Angehängte Dateien werden nicht im "Memory Stick" gespeichert.

- → Der Camcorder kann nur Dateien mit der Erweiterung .jpg, .mpg, .jpeg und .mpeg enpfangen. Die Erweiterung überprüfen.
- → Wenn die Meldung "Folder No. Full" erscheint, ist der "Memory Stick" voll. In einem solchen Fall nicht mehr benötigte Daten löschen oder einen anderen "Memory Stick" verwenden, dann erneut versuchen, die E-Mail zu empfangen.
- → Der Speicherplatz auf dem "Memory Stick" reicht nicht zum Herunterladen der E-Mail. Einen neuen "Memory Stick" mit ausreichend Speicherplatz einsetzen, dann die E-Mail erneut herunterladen. Außerdem darauf achten, dass der Schreibschutz ausgeschaltet ist.
- ➔ Die Maximalgröße der herunterladbaren E-Mail wurde beschränkt. Die Einstellung von "Restrict" auf dem Network Options-Bildschirm überprüfen.

# Probleme beim Anzeigen von Web-Seiten

Die Bilder erscheinen nicht.

→ Die Einstellung von "Image Display" im Network Options-Bildschirm überprüfen.

### Bestimmte oder alle Web-Seiten werden nicht angezeigt.

- → Die Seite wurde möglicherweise mit der Software Macromedia Flash oder einer anderen Software, die mit dem Browser des Camcorders nicht kompatibel ist, erstellt.
- → Die Seite wurde möglicherweise mit JavaScript und Java Applets erstellt und ist mit einigen Befehlen nicht kompatibel.

Das Laden der Web-Seite dauert lange.

→ Zu viele gleichzeitige Zugriffe auf die Seite. Versuchen, die Seite über einen anderen Provider, einen anderen Einwahlpunkt oder zu einem günstigeren Zeitpunkt aufzurufen.

Die Web-Seite wird nicht geladen.

- → Wenn die URL eingegeben wurde Überprüfen, ob die Adresse stimmt. (Möglicherweise wurde "0" und "O", "-" und "\_" vertauscht?)
- → Wenn über das Lesezeichen oder das Page Memo zugegriffen wird Die Adresse oder Verknüpfungsstruktur der Web-Seite hat sich zwischenzeitlich geändert. Falls sich die Verknüpfungsstruktur geändert hat, versuchen Sie, auf die Ausgangsadresse zuzugreifen. (Ist beispielsweise kein Zugriff auf "http://www.sony.co.jp/xxxx/" möglich, versuchen Sie es mit "http://www.sony.co.jp/".)

Die Web-Seite kann nicht angezeigt werden.

→ Die Option "Cookie" ist nicht mit einem Haken versehen. Die Einstellung von "Cookie" im Network Options-Bildschirm überprüfen (Seite 45).

Das Cookie wird nicht gesichert.

→ Den Netzwerkmodus beenden. Das Cookie wird gelöscht.

Die Meldung "DNS Error The Requested URL Could Not Be Found" (DNS-Fehler, angeforderte URL konnte nicht gefunden werden.) erscheint, und die Web-Seite wird nicht angezeigt.

- → "DNS" ist falsch eingestellt. Die Einstellung des PPP- oder LAN-Bildschirms überprüfen.
- → "Proxy" ist falsch eingestellt. Die Einstellung des Browser-Bildschirms überprüfen.

# Probleme mit dem "Sony Internet-Album"

Die Meldung "DI customer ID Profile Incomplete" (DI-Kunden-ID-Profil unvollständig) erscheint, und der Camcorder kann nicht auf das "Sony Internet-Album" zugreifen.

→ Der Login-Name (ID) muss eingegeben werden, um auf das "Sony Internet-Album" zugreifen zu können.

Das Album kann nicht angezeigt oder geändert werden, die Einladungskarte kann nicht geschickt und Standbilder bzw. Filme können nicht hochgeladen werden (ein vierstelliger Fehlercode erscheint).

→ Siehe "Album-Fehlercodes" (Seite 138).

Das Laden des Albums dauert lange.

→ Zu viele Zugriffe auf die Web-Seite. Versuchen, die Seite über einen anderen Provider, einen anderen Einwahlpunkt oder zu einem günstigeren Zeit punkt aufzurufen.

Es ist nicht möglich, ein Standbild oder einen Film zu löschen.

→ Es sind möglicherweise keine Standbilder und/oder Filme vorhanden. 🕤 berühren.

Es ist nicht möglich, ein Standbild oder einen Film herunterzuladen.

→ Es sind möglicherweise keine Standbilder und/oder Filme vorhanden. 🕤 berühren.

# Probleme beim Senden von Standbildern

# - Nur DCR-TRV80E

SEND funktioniert nicht.

- → Es wird kein Standbild wiedergegeben.
- → Es wird ein unzulässiges Bild wiedergegeben.

# Die Meldung "Bluetooth Authentication Error" (Bluetooth Authentifizierungsfehler) erscheint, und das Standbild kann nicht gesendet werden.

- → Die Verifikationszeit (30 Sekunden) ist abgelaufen.
- → Das Kennwort wurde nicht korrekt eingegeben.
- → Die Verbindung des Geräts wurde abgetrennt.
- → Das Kennwort ist falsch. Das korrekte Kennwort eingeben.

Die Meldung "Bluetooth Connection Error" (Bluetooth Anschlussfehler) erscheint, und das Standbild kann nicht gesendet werden.

- → Das betreffende Bluetooth Gerät ist nicht eingeschaltet.
- → Das Bluetooth Gerät ist zu weit vom Camcorder entfernt.
- → Die Funkwellen zwischen Camcorder und Gerät werden blockiert.
- → Das betreffende Bluetooth Gerät hat bereits eine Verbindung zu einem anderen Gerät aufgebaut.
- → Die Verbindung zum Gerät ist unterbrochen.
- → Das betreffende Bluetooth Gerät ist nicht BIP-kompatibel.

Die Meldung "Bluetooth Communication Disconnected" (Bluetooth Kommunikation unterbrochen) oder "Send Error" (Sendefehler) erscheint, und das Standbild kann nicht gesendet werden.

- → Das betreffende Bluetooth Gerät ist ausgeschaltet.
- → Das Bluetooth Gerät ist zu weit vom Camcorder entfernt.
- → Die Funkwellen zwischen Camcorder und Gerät werden blockiert.
- → Die Verbindung zum Gerät ist unterbrochen.
- → Das betreffende Bluetooth Gerät ist nicht BIP-kompatibel.
- → Der Verbindungsaufbau wurde vom Bluetooth Gerät nicht ausgeführt. Die Einstellungen überprüfen und darauf achten, dass die Bedienung richtig ausgeführt wird.
- → Es wurde versucht, ein Standbild zu senden, das von Bluetooth Geräten nicht empfangen werden kann.

# Probleme beim Empfangen von Standbildern

### - Nur DCR-TRV80E

Die Meldung "Bluetooth Authentication Error" (Bluetooth Authentifizierungsfehler) erscheint, und das Standbild kann nicht empfangen werden.

- → Die Verifikationszeit (30 Sekunden) ist abgelaufen.
- → Das Kennwort wurde nicht korrekt eingegeben.
- → Die Verbindung des Geräts wurde abgetrennt.
- → Das Kennwort ist falsch. Das korrekte Kennwort eingeben.

Die Meldung "Bluetooth Communication Disconnected" (Bluetooth Kommunikation unterbrochen) oder "Error Receiving" (Sendefehler) erscheint, und das Standbild kann nicht empfangen werden.

- → Das betreffende Bluetooth Gerät ist ausgeschaltet.
- → Das Bluetooth Gerät ist zu weit vom Camcorder entfernt.
- → Die Funkwellen zwischen Camcorder und Gerät werden blockiert.
- → Das betreffende Gerät hat die Verbindung unterbrochen oder beendet.
- → Der "Memory Stick" besitzt nicht genügend Speicherplatz.
- → Bei dem gesendeten Standbild handelt es sich nicht um eine JPG- und nicht um eine JPEG-Datei.
- → Die Standbilddatei ist zu groß.

Die Meldung "Bluetooth connection Timeout" (Bluetooth Anschlusszeit überschritten) erscheint.

→ Wenn der Camcorder 5 Minuten lang keine Anforderung erhält, wird die Verbindung unterbrochen, so dass keine Übertragung möglich ist. In einem solchen Fall muss die Verbindung zwischen Camcorder und Bluetooth Gerät erneut aufgebaut werden.

### Keine Anforderung vom externen Gerät.

- → Das Gerät, zu dem der Camcorder eine Verbindung aufbauen soll, steht bereits mit einem anderen Gerät in Verbindung. Die andere Verbindung unterbrechen, dann die Verbindung zum Camcorder aufbauen.
- → Die Zeitgrenze wurde überschritten. Den Camcorder erneut auf Verbindungsbereitschaft schalten.

Das empfangene Standbild kann nicht wiedergegeben werden.

- → Der Camcorder kann die Datei nicht wiedergeben, da es sich um eine nicht kompatible JPEG-Datei oder eine mit einem anderen Gerät aufgenommene Datei handelt.
- → Das Standbild ist beschädigt.

Der Index-Bildschirm färbt sich blau.

→ Die empfangenen Dateien enthalten keine Miniaturbilder.

# Kalibrieren des LCD-Schirms (CALIBRATION)

Wenn die Tasten auf dem Berührungsschirm nicht richtig arbeiten, muss die folgende Kalibrierung ausgeführt werden:

- (1) Stellen Sie den POWER-Schalter auf OFF (CHG).
- (2) Nehmen Sie die Cassette aus dem Camcorder heraus, und trennen Sie alle Kabel vom Camcorder ab.
- (3) Stellen Sie den POWER-Schalter auf VCR, während Sie DISPLAY/BATTERY INFO am Camcorder drücken, und halten Sie dann DISPLAY/BATTERY INFO etwa fünf Sekunden lang gedrückt.
- (4) Berühren Sie mit dem mitgelieferten Stift die Stelle × auf dem Schirm. Die Position von × ändert sich.

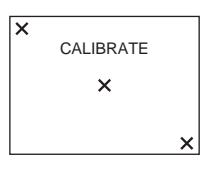

### Hinweise

- Wenn Sie nicht die richtige Stelle berühren, wiederholen Sie Schritt 4.
- Wenn der LCD-Schirm mit nach außen weisendem Schirm in das Camcordergehäuse zurückgeklappt ist, kann die Kalibrierung nicht ausgeführt werden.

Weitere Einzelheiten zum Kalibrieren des LCD-Schirms finden Sie in der Anleitung des Camcorders.

# Anzeigen der Camcorder-Informationen

Die Camcorder-Informationen können wie folgt auf dem LCD-Schirm angezeigt werden.

# Der Self Info.-Bildschirm

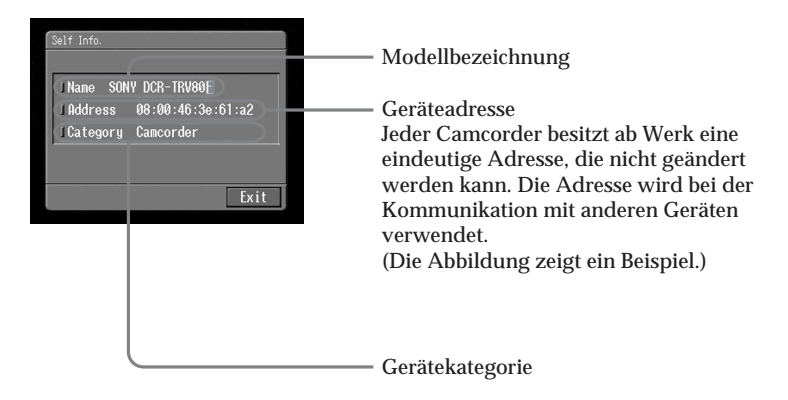

# Anzeigen der Camcorder-Informationen im Network Menu

(1) Öffnen Sie das Network Menu. Einzelheiten hierzu finden Sie auf Seite 7.

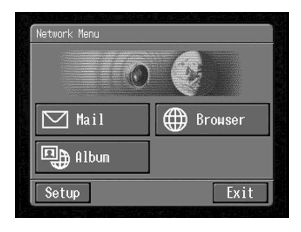

(2) Berühren Sie [Setup]. Der Setup-Bildschirm erscheint.

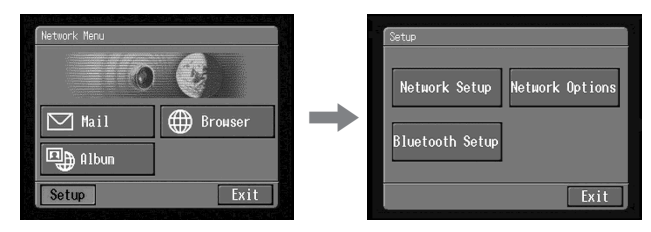

(3) Berühren Sie [Bluetooth Setup]. Der Bluetooth Setup-Bildschirm erscheint.

| Setue<br>Network Setup<br>Bluetooth Setup | + | Bluetooth Setup<br>Select •<br>I Name<br>I Address |
|-------------------------------------------|---|----------------------------------------------------|
| Exit                                      |   | Self Info. Exit                                    |

(4) Berühren Sie [Self Info.]. Der Self Info.-Bildschirm erscheint.

Zum Zurückkehren zum Bluetooth Setup-Bildschirm Berühren Sie [Exit].

# Anzeigen der Camcorder-Informationen in der Log-Liste

(1) Führen Sie die Schritte 1 bis 4 von Seite 118 aus, um die Bluetooth Geräteliste anzuzeigen.

| Connection Log  |       |
|-----------------|-------|
| Device Name     | 1 Uni |
| SONY DCR-TRV80E |       |
|                 |       |

(2) Berühren Sie [Self Info.].

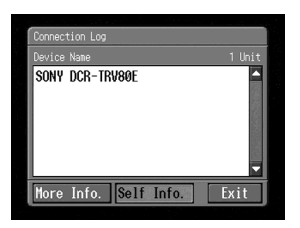

Der Self Info.-Bildschirm erscheint.

Zum Zurückkehren zum Connection Log-Bildschirm Berühren Sie [Exit].

# Technische Daten

#### Bluetooth (Nur DCR-TRV80E)

Anzahl der registrierbaren Geräte Bei Einwahl: 3 Bei Bildübertragung: 10 Einzelheiten finden Sie in der Bedienungsanleitung des Camcorders.

### "Sony Internet-Album"

Anzahl der Alben 10 Maximale Anzahl der gleichzeitig hochladbaren Standbilder und/oder Filme 99 Maximale Dateigröße der gleichzeitig hochladbaren Standbilder und/oder Filme 3 MB (3 072 KB)

### E-Mail

Senden Maximale Anzahl der Adressen, an die eine E-Mail gleichzeitig gesendet werden kann 50 Maximale Anzahl der registrierbaren Subject-Einträge 6 Maximale Anzahl der Subject-Zeichen 24 Maximale Anzahl der registrierbaren Texte 6 Maximale Anzahl der Textzeichen 512 Maximale Anzahl der an eine E-Mail anhängbaren Standbilder und/oder Filme 99 Maximale Dateigröße der an eine E-Mail anhängbaren Standbilder und/oder Filme 3 MB (3 072 KB) Signatur Maximale Anzahl der Zeichen 256 Adressbuch Maximale Anzahl der eintragbaren Adressen 50

Maximale Zeichenanzahl für den Namen 24 Maximale Zeichenanzahl für die E-Mail-Adresse 64 Empfangen Kompatible Formate für angehängte Dateien Erweiterung: .jpg, .mpg, .jpeg, .mpeg Maximale Zeichenzahl des E-Mail-Textes ca 4 000 Maximale Anzahl der auf einem "Memory Stick" speicherbaren E-Mails 50

### Browser

Anzahl der verfügbaren Lesezeichen 30 Maximale Zeichenzahl für den Lesezeichennamen 27 Maximale Anzahl der im "Memory Stick" speicherbaren Page Memos 30 Maximale Zeichenzahl für den Page Memo-Namen 27 Maximale URL-Zeichenzahl 255

# Remote Camera-Funktion (Nur DCR-TRV80E)

Zeitbegrenzung der Verbindung 3 Stunden

### Image Transport-Funktion (Nur DCR-TRV80E)

Senden Maximale Bildanzahl pro Sendevorgang 1 Kompatible Bilddateitypen Erweiterung: .jpg, .jpeg Maximale Größe der gesendeten Standbilddatei ca. 1.4 MB (1 417 KB) Empfang Kompatible Bilddateitypen Erweiterung: .jpg, .jpeg Maximale Größe der empfangenen Standbilddatei ca. 1,4 MB (1 417 KB)

# Meldungen

Auf dem Bildschirm können verschiedene Meldungen erscheinen. Entnehmen Sie bitte die Ursache und die Abhilfemaßnahme der folgenden Tabelle.

# Allgemein

| Meldung                                                         | Ursache und/oder Abhilfe                                                                                                    |
|-----------------------------------------------------------------|----------------------------------------------------------------------------------------------------|
| USB Connection Error                                            | Das USB-Gerät ist nicht richtig angeschlossen.<br>→ Das Gerät richtig anschließen (Seite 47).                                                                                                    |
| USB Communication Error                                         | <ul> <li>Ein nicht zulässiges USB-Gerät ist angeschlossen.</li> <li>Das USB-Gerät hat die Verbindung unterbrochen.</li> </ul>                                                                                        |
| The Connected USB Device is not Compatible                      | Ein nicht kompatibles USB-Gerät ist angeschlossen.                                                                                                    |
| Bluetooth Connection Error                                      | <ul><li> Das Bluetooth Gerät ist zu weit vom Camcorder entfernt.</li><li> Das Bluetooth Gerät wird gerade anderweitig benutzt.</li></ul>                                                                             |
| Bluetooth<br>Authentication Error<br>Check the Certified Status | Das Bluetooth Gerät erneut registrieren (Seite 52).                                                                                                    |
| Bluetooth<br>Registration Error<br>Check the Passkey            | <ul> <li>Der eingegebene Kennschlüssel stimmt nicht.</li> <li>Der Kennschlüssel wurde nicht richtig übertragen.</li> </ul>                                                                                           |
| Bluetooth Communication<br>Disconnected                         | <ul> <li>Das Bluetooth Gerät ist ausgeschaltet.</li> <li>Das Bluetooth Gerät ist zu weit vom Camcorder entfernt.</li> <li>Das Bluetooth Gerät kann keine Verbindung aufbauen.</li> </ul>                             |
| Bluetooth<br>Connection Error<br>Select Bluetooth Device        | Es ist kein Bluetooth Gerät registriert. Das Bluetooth Gerät<br>registrieren (Seite 52).                                                                                                    |
| PPP Authentication Error<br>Check ID or Password                | Der ID oder das Passwort, das auf dem PPP-Bildschirm beim<br>manuellen Konfigurieren eingegeben wurde, ist falsch (Seite 36).                                                                                        |
| Phone Line Disconnected                                         | Den Verbindungsstatus überprüfen.                                                                                                    |
| Connection Error<br>No Response From PPP Server                 | <ul> <li>Die bei der manuellen Konfigurierung auf dem PPP-Schirm<br/>eingegebene Telefonnummer stimmt nicht.</li> <li>Das Modem wurde nicht richtig auf dem Network Options-<br/>Bildschirm konfiguriert.</li> </ul> |
| Connection Error<br>Check Phone Line                            | Darauf achten, dass das Kommunikationsgerät mit der<br>Telefonleitung verbunden ist.                                                                                                    |
| Low Battery                                                     | Die Restkapazität des Akkus reicht nicht aus. Den Akku<br>auswechseln oder den Netzadapter verwenden.                                                                                                    |
| Profile Error<br>Reset Profile                                  | Die Konfigurierung prüfen. Falls die Einstellungen gelöscht worden<br>sind, die Konfigurierung entsprechend den Angaben im Setup-<br>Memo wiederholen (Seite 144).                                                   |
| DI customer ID Profile<br>Incompleted                           | Den auf dem Network Setup-Bildschirm eingegebenen Login-<br>Namen (ID) und das Passwort prüfen.                                                                                                    |
| Unable to Gain IP Address                                       | Die IP-Adresse wird nicht automatisch zugeteilt. Möglicherweise stimmt die Einstellung nicht oder der Server ist gestört.                                                                                            |
| Memory Error                                                    | Die Netzwerk-Funktion verlassen, dann neu aufrufen.                                                                                                    |

| Meldung                                               | Ursache und/oder Abhilfe                                                                                                    |
|-------------------------------------------------------|----------------------------------------------------------------------------------------------------|
| Password Already Set<br>Check the Password<br>Profile | Einzelheiten zu "Verify Password" siehe unter "Einstellen der<br>Netzwerkoptionen" (Seite 44).                                                                                                    |
| Memory Stick Error                                    | Möglicherweise ist der "Memory Stick" beschädigt. In einem solchen<br>Fall wie folgt vorgehen: Die Netzwerk-Funktion beenden, den<br>Camcorder ausschalten, den "Memory Stick" einmal herausnehmen<br>und wieder einsetzen, dann den Camcorder erneut betreiben.<br>Erscheint die Meldung danach erneut, einen anderen "Memory<br>Stick" verwenden. |
| Memory Stick Error<br>Outgoing Mail Canceled          |                                                                                                    |
| Memory Stick Error<br>Unable to Open the File         |                                                                                                    |
| Memory Stick Error<br>Action Canceled                 |                                                                                                    |
| Memory Stick Error<br>Incoming Mail Canceled          |                                                                                                    |
| Memory Stick Format Error                             | Den "Memory Stick" mit dem Camcorder formatieren.                                                                                                    |
| Incompatible Memory Stick                             | Der eingesetzte "Memory Stick" ist nicht mit dem Camcorder kompatibel.                                                                                                    |
| Read-Only Memory Stick                                | Ein Read-only "Memory Stick" ist eingesetzt.                                                                                                    |
| Folder No. Full                                       | Der "Memory Stick" ist voll. In einem solchen Fall nicht mehr<br>benötigte Daten löschen oder einen anderen "Memory Stick"<br>einsetzen, dann erneut versuchen, die Standbilder und/oder Filme<br>herunterzuladen.                                                                                                    |
| Enter Password for<br>DI Customer ID                  | Einzelheiten zu "Verify Password" siehe unter "Einstellen der<br>Netzwerkoptionen" (Seite 44).                                                                                                    |
| Enter PPP Password                                    |                                                                                                    |
| Saving the Profile                                    | Während diese Meldung angezeigt wird, darf der Camcorder nicht ausgeschaltet werden.                                                                                                    |

# "Sony Internet-Album"

| Meldung                                                       | Ursache und/oder Abhilfe                                                                                                    |
|---------------------------------------------------------------|----------------------------------------------------------------------------------------------------|
| Album Server Disconnected                                     | Einige Zeit warten, dann erneut versuchen.                                                                                                    |
| Upload Error                                                  |                                                                                                    |
| Outgoing Mail Error<br>Select Pictures                        | Das Standbild bzw. den Film wählen oder die Einladungskarte vor dem Hochladen vorbereiten (Seite 62).                                                        |
| Wrong File<br>Unable to Save This File<br>Check the File Type | Es wurde versucht, eine Datei herunterzuladen, die nicht das JPEG-<br>oder MPEG-Format besitzt. Nur JPEG- und MPEG-Dateien können<br>heruntergeladen werden. |
| No Picture Files                                              | Der "Memory Stick" enthält keine Standbilder und/oder Filme.                                                                                                 |

Wenn ein 4-stelliger Fehlercode erscheint, siehe "Album-Fehlercodes" (Seite 138).

# E-Mail

| Meldung                      | Ursache und/oder Abhilfe                                                                                                    |
|------------------------------|----------------------------------------------------------------------------------------------------|
| POP Server Disconnected      | Der POP-Server ist gestört. Einige Zeit abwarten, dann erneut auf die<br>Seite zugreifen.                                                                                                    |
| POP Server Connection Error  | <ul> <li>Das beim manuellen Konfigurieren auf dem Mail-Bildschirm<br/>eingegebene Passwort stimmt nicht. Das Passwort prüfen.</li> <li>Einige Zeit abwarten, dann erneut auf die Seite zuzugreifen.</li> </ul>     |
| SMTP Server Disconnected     | Einige Zeit abwarten, dann erneut auf die Seite zugreifen.                                                                                                    |
| SMTP Server Connection Error | <ul> <li>Das beim manuellen Konfigurieren auf dem Mail-Bildschirm<br/>eingegebene Passwort stimmt nicht. Das Passwort prüfen.</li> <li>Die eingegebene E-Mail-Adresse stimmt nicht. Die Adresse prüfen.</li> </ul> |
| PPP Profile Incomplete       | Die "So-net"- oder Custom Setup-Provider-Einstellungen prüfen.                                                                                                    |
| Mail Profile Incomplete      | Die "So-net"- oder Custom Setup-Provider-Einstellungen prüfen.                                                                                                    |
| No Picture Files             | Der "Memory Stick" enthält keine Standbilder und/oder Filme.                                                                                                    |

# Browser

| Meldung                                                                             | Ursache und/oder Abhilfe                                                                                                    |
|-------------------------------------------------------------------------------------|----------------------------------------------------------------------------------------------------|
| You are About to View<br>Pages Over a Secure Connection<br>Do You Want to Continue? | Es wurde versucht, eine SSL-Seite zu öffnen (Seite 142). Überprüfen, ob die Seite sicher ist, dann [OK] berühren.                                              |
| You are About to Leave<br>a Secure Internet Connection<br>Do You Want to Continue?  | Es wurde versucht, eine Seite zu öffnen, die nicht SSL-geschützt ist,<br>Überprüfen, ob die Seite sicher ist, dann [OK] berühren.                              |
| Warrant Date Expired<br>Invalid Data<br>Open Anyway?                                | Die Garantie der Seite gilt nicht mehr. Überprüfen, ob die Seite sicher ist, dann [OK] berühren.                                                               |
| Set the Date and Time<br>Invalid Data<br>Open Anyway?                               | Die Uhr des Camcorders ist nicht eingestellt. Die Uhr einstellen.                                                                                              |
| Page Certification Error<br>Invalid Data<br>Open Anyway?                            | Das Zerfitikat der Seite ist beschädigt oder falsch, oder es handelt sich<br>um eine andere Seite. Überprüfen, ob die Seite sicher ist, dann [OK]<br>berühren. |
| Opening Error<br>Invalid File Type                                                  | Diese Seite kann nicht mit dem Camcorder angezeigt werden.                                                                                                    |

| Meldung                                                                           | Ursache und/oder Abhilfe                                                                                                    |
|-----------------------------------------------------------------------------------|----------------------------------------------------------------------------------------------------|
| DNS Error<br>The Requested URL<br>Could Not Be Found                              | <ul> <li>Die URL stimmt möglicherweise nicht.</li> <li>Beim manuellen Konfigurieren wurde auf dem PPP-Bildschirm das<br/>DNS falsch eingegeben. Die Eingabe prüfen.</li> <li>Einige Zeit abwarten, dann erneut auf die Seite zugreifen.</li> </ul> |
| Loading Error                                                                     | menu oben rechts auf dem LCD-Schirm berühren, dann END berühren.                                                                                                    |
| Read-Only File in Directory<br>Unable to Delete the File<br>Check the File Status | Dateien, die mit einem Computer modifiziert wurden, können<br>möglicherweise nicht mit dem Camcorder gelöscht werden.                                                                                                    |
| Opening File Error                                                                |                                                                                                    |
| Read-Only File<br>This File is Locked                                             |                                                                                                    |
| Enter User Name<br>and Password                                                   | Für den Seitenzugriff ist eine Authentifizierung erforderlich. Den Benutzernamen und das Passwort eingeben.                                                                                                    |
| Timeout<br>Disconnected Automatically                                             | Die Network Options-Konfigurierung prüfen (Seite 44).                                                                                                    |
| Loading<br>Retry Later                                                            | Während eine Web-Seite geladen wird, kann das Page Memo nicht<br>gespeichert werden. Das Memo speichern, nachdem die Web-Seite<br>geladen ist (Seite 106).                                                                                         |

# Senden eines Standbildes

# - Nur DCR-TRV80E

| Meldung                   | Ursache und/oder Abhilfe                                                                                                    |  |
|---------------------------|----------------------------------------------------------------------------------------------------|--|
| Input at Least One Letter | Ein 1 bis 16 Zeichen langes Passwort eingeben.                                                                                                    |  |
| Send Error                | <ul> <li>Das Bluetooth Gerät hat die Verbindung unterbrochen.</li> <li>Die Verbindung zum Bluetooth Gerät herstellen, dann das<br/>Standbild erneut senden.</li> <li>Die Funkwellen zwischen Camcorder und Gerät wurden blockiert,<br/>so dass das Standbild nicht gesendet werden konnte.</li> <li>Dafür sorgen, dass die Funkwellen nicht blockiert werden, dann<br/>das Standbild erneut senden.</li> <li>Der Abstand zwischen Camcorder und Gerät ist zu groß, so dass<br/>das Standbild nicht gesendet werden konnte.</li> <li>Camcorder und Gerät können maximal etwa 10 m voneinander<br/>entfernt sein. Nur dann ist eine einwandfreie Kommunikation<br/>gewährleistet.</li> </ul> |  |
| Unknown device            | Während der Suche eines Bluetooth Geräts wurde [Cancel] berührt.<br>→ Die Suche nach Bluetooth Geräten wiederholen.                                                                                                    |  |

# **Empfang eines Standbildes**

# - Nur DCR-TRV80E

| Meldung                   | Ursache und/oder Abhilfe                                                                                                    |
|---------------------------|----------------------------------------------------------------------------------------------------|
| Input at Least One Letter | Ein 1 bis 16 Zeichen langes Passwort eingeben.                                                                                                    |
| Error Receiving           | <ul> <li>Das Bluetooth Gerät hat die Verbindung unterbrochen.</li> <li>Die Verbindung zum Bluetooth Gerät herstellen, dann das<br/>Standbild erneut empfangen.</li> <li>Die Funkwellen zwischen Camcorder und Gerät wurden blockiert,<br/>so dass das Standbild nicht empfangen werden konnte.</li> <li>Dafür sorgen, dass die Funkwellen nicht blockiert werden, dann<br/>das Standbild erneut empfangen.</li> <li>Der Abstand zwischen Camcorder und Gerät ist zu groß, so dass<br/>das Standbild nicht empfangen werden konnte.</li> <li>Camcorder und Gerät können maximal etwa 10 m voneinander<br/>entfernt sein. Nur dann ist eine einwandfreie Kommunikation<br/>gewährleistet.</li> </ul> |

# **Album-Fehlercodes**

| Fehlercode | Sony Style Imaging                                                                      | Ursache                                                                                          | Abhilfe                                                                                                    |
|------------|-----------------------------------------------------------------------------------------|--------------------------------------------------------------------------------------------------|----------------------------------------------------------------------------------------------------|
| 1000       | Ein Authentifizierungsfehler<br>ist aufgetreten. Die ID und<br>das Passwort überprüfen. | Ein Login-Fehler ist<br>aufgetreten. Die ID oder das<br>Passwort des Camcorders<br>stimmt nicht. | Die ID und das Passwort<br>überprüfen und erneut<br>einloggen.                                                        |
| 1001       | Fehler beim Hochladen.<br>Versuchen Sie es später<br>erneut.                            | Fehler bei der Albumsuche.                                                                       | Die Wahl überprüfen und<br>erneut versuchen.                                                                          |
| 1002       | Ihre ID ist nicht registriert.<br>Registrieren Sie Ihre ID.                             | Ihre ID ist nicht registriert.                                                                   | Das "Sony Internet-Album"<br>registrieren.                                                                            |
| 1003       | Fehler beim Hochladen.<br>Versuchen Sie es später<br>erneut.                            | Beim Sichern der Datei in<br>das Album ist ein Fehler<br>aufgetreten.                            | Die Datei erneut hochladen.                                                                                           |
| 1004       | Fehler beim Senden der<br>Einladungskarte. Versuchen<br>Sie es später erneut.           | Die E-Mail-Zieladresse ist<br>ungültig.                                                          | Die Adresse überprüfen,<br>dann erneut senden.                                                                        |
| 1006       | Fehler beim Senden der<br>Einladungskarte. Versuchen<br>Sie es später erneut.           | Die Einladungskarte enthält<br>keinen Text.                                                      | Dieser Fehler tritt<br>normalerweise nicht auf.<br>Falls er dennoch auftritt,<br>eine Servicestelle um Rat<br>fragen. |
| 1007       | Fehler beim Hochladen.<br>Versuchen Sie es später<br>erneut.                            | Fehler in der Bilddatei des<br>Albums.                                                           | Die gewählten Standbilder/<br>Filme prüfen, dann erneut<br>hochladen.                                                 |
| 1008       | Ein Fehler ist aufgetreten.<br>Das Album nochmals<br>aufrufen.                          | Ein Login-Fehler ist<br>aufgetreten. Das Album<br>konnte nicht aufgerufen<br>werden.             | Die ID und das Passwort<br>überprüfen und erneut<br>einloggen.                                                        |
| 1009       | Fehler beim Hochladen. Das<br>hochgeladene Bild war zu<br>groß.                         | Das Standbild/der Film ist<br>zu groß.                                                           | Das Standbild/der Film<br>kann nicht hochgeladen<br>werden. Die Wahl<br>stornieren.                                   |
| 1010       | Fehler beim Hochladen.<br>Überprüfen Sie die Bilddatei.                                 | Das Bildformat kann nicht<br>gelesen werden.                                                     | Das Standbild/der Film<br>kann nicht hochgeladen<br>werden. Die Wahl<br>stornieren.                                   |
| 1112       | Ein Authentifizierungsfehler<br>ist aufgetreten. Die ID und<br>das Passwort überprüfen. | Ein Login-Fehler ist<br>aufgetreten.                                                             | Die ID und das Passwort<br>überprüfen und erneut<br>einloggen.                                                        |
| 2100       | Kein Senden möglich.<br>Versuchen Sie es später<br>erneut.                              | Der Server ist momentan<br>nicht zum Senden bereit.                                              | Nach einiger Zeit die E-Mail<br>erneut senden.                                                                        |
| 2200       | Der Server ist momentan<br>belegt. Versuchen Sie es<br>später erneut.                   | Der Server für die<br>Authentifizierung ist<br>momentan belegt.                                  | Einige Zeit abwarten, dann<br>den Login-Vorgang<br>wiederholen.                                                       |
| 3094       | Fehler beim Hochladen. Den<br>Typ der Bilddatei<br>überprüfen.                          | Das Videoformat kann nicht<br>gelesen werden.                                                    | Die Datei kann nicht<br>hochgeladen werden. Die<br>Wahl stornieren.                                                   |

# Album-Fehlercodes

| Fehlercode | Sony Style Imaging                                                                       | Ursache                                             | Abhilfe                                                                 |
|------------|------------------------------------------------------------------------------------------|-----------------------------------------------------|-------------------------------------------------------------------------|
| 3099       | Fehler beim Hochladen. Die<br>hochgeladene Videoszene<br>war zu groß.                    | Der Videofilm ist zu groß<br>für das Hochladen.     | Der Videofilm kann nicht<br>hochgeladen werden. Die<br>Wahl stornieren. |
| 3131       | Fehler beim Hochladen. Die<br>Speicherkapazität für Videos<br>wurde überschritten.       | Die<br>Videofilmspeicherkapazität<br>ist erschöpft. | Andere Videos im gleichen<br>Album löschen, dann erneut<br>hochladen.   |
| 6000       | Die ID-Überprüfungszeit ist<br>abgelaufen. Den Login-<br>Vorgang wiederholen.            | Die Server-<br>Überprüfungszeit ist<br>abgelaufen.  | Den Login-Vorgang<br>wiederholen.                                       |
| 8025       | Ein Authentifizierungsfehler<br>ist aufgetreten. Greifen Sie<br>erneut auf das Album zu. | Login-Fehler                                        | ID und Passwort<br>überprüfen, dann erneut<br>einloggen.                |

# Glossar

Adressbuch (Seite 85) Zum Registrieren von E-Mail-Zieladressen.

Anhang (Seite 82) Anhängen einer Datei an eine E-Mail.

### Antworten (Seite 94)

Zum direkten Beantworten einer empfangenen E-Mail. Wenn Sie eine E-Mail beantworten, wird vor dem Betreff "Re:" (Reply = Antworten) hinzugefügt.

### APOP (Seite 38)

APOP (Authenticated Post Office Protocol) ist ein Sicherheits-Authentizitätsprotokoll. Fragen Sie gegebenenfalls bei Ihrem Provider nach, ob er APOP unterstützt oder nicht.

@ (At-Marke) Zum Trennen von Domain- und Benutzername.

### Betreff (Seite 77)

Der Titel einer E-Mail. Wenn Sie eine E-Mail beantworten, wird vor dem Betreff "Re:" (Reply = Antworten) hinzugefügt, um anzuzeigen, dass es sich bei der E-Mail um eine Antwort handelt. Beim Weiterleiten einer E-Mail wird am Anfang des Betreffs "Fw:" (Forward = Weiterleiten) hinzugefügt, um anzuzeigen, dass es um eine weitergeleitete E-Mail handelt.

### BIP (Seite 6)

BIP bedeutet Basic Image Profile. Dieser Standard ermöglicht eine einfache Übertragung von Standbildern zwischen Bluetooth Geräten sowie eine Fernsteuerung der Kamera über ein Bluetooth Gerät.

### Bluetooth

Bluetooth ist ein Standard für eine bidirektionale drahtlose Kommunikation zwischen kompatiblen Geräten. Die Übertragung erfolgt im 2,4-GHz-Band, das für die allgemeine Verwendung freigegeben ist. Bluetooth kann in Kompaktgeräten integriert werden und zeichnet sich durch hohe Störsicherheit und problemlosen Betrieb aus.

### Cookie (Seite 45)

Wird vom Betreiber einer Internet-Site zur Identifizierung des Benutzers benutzt. Diese Funktion wird häufig beim Online-Shopping eingesetzt.

### DNS (Seite 30, 36, 42)

Eine Abkürzung für Domain Name System. Die "DNS" wird auch als "Namenserver", "Primärer DNS-Server", "Primärer Namenserver" usw. bezeichnet. Es handelt sich um einen Server, der den Domainenamen durch eine IP-Adresse ersetzt. Der Browser baut dann eine direkte Verbindung zur IP-Adresse auf.

### Drahtlose Kommunikation

Die Daten werden über Funkwellen zwischen den Geräten übertragen. Es ist kein Kabelanschluss erforderlich.

### Einwahlpunkt (Seite 26, 37)

Eine Telefonnummer für den Internetzugriff, die vom Internet-Provider bereitgestellt wird. Die meisten Provider verfügen über ein großes Netz an Einwahlpunkten. Wir empfehlen, einen Einwahlpunkt in Ihrer Nähe zu verwenden, damit die Telefonkosten gering bleiben.

### Einwählen

Unter Einwählen versteht man den Verbindungsaufbau zum Internet über die Telefonleitung.

### E-Mail (Seite 74)

Über ein Netzwerk wie das Internet können Nachrichten sehr schnell gesendet und empfangen werden. E-Mails lassen sich mühelos bearbeiten und speichern.

### E-Mail-Adresse (Seite 37)

Zieladresse einer E-Mail. Eine Angabe von Land und Hausnummer ist nicht erforderlich. Die Adresse existiert nicht real. Sie können E-Mails auch empfangen, wenn Sie sich in einem anderen Land befinden.

Geräteadresse (Seite 130) Adresse eines Bluetooth Geräts. Alle Adressen sind eindeutig.

Herunterladen (Seite 69) Informationen werden vom Server auf den Camcorder geladen.

### Hochladen (Seite 60)

Hierunter versteht man das Senden von Standbildern und Filmen vom Camcorder zum Server.

### ID (Seite 36)

Die ID dient zusammen mit dem Passwort zur Identifizierung des Benutzers, wenn über den Internet-Provider auf das Internet zugegriffen wird.

### Internet (Seite 20)

Ein weltweites Computernetzwerk. Zu den wichtigsten Diensten des Internet gehören E-Mail und Informationsabruf.

### Internet-Provider (Seite 20)

Auch als "Provider", "ISP" usw. bezeichnet. Es handelt sich um eine Firma, die den Zugang zum Internet ermöglicht.

### Kennschlüssel (Seite 52)

Der Kennschlüssel ermöglicht eine Kommunikation zwischen Bluetooth Geräten. Er wird manchmal auch "Bluetooth Kennschüssel", "PIN" oder "Bluetooth PIN" genannt.

### LAN

Abkürzung für Local Area Network. Es handelt sich um ein lokales Computer-Netzwerk mit relativ hoher Datentransferrate (z.B. Ethernet).

### Lesezeichen (Seite 102)

Mit Lesezeichen können Sie häufig verwendete Web-Seiten markieren. Diese Seiten können Sie bequem aufrufen, ohne die URL einzugeben.

### Link

Verweis auf die Adresse einer verwandten Web-Seite.

### Login (Seite 60)

Herstellen der Verbindung zu einem Server durch Eingabe eines ID oder Passwortes.

### Passwort

Ermöglicht zusammen mit der Benutzer-ID einen Zugriff zum Provider.

### POP3 (Seite 37)

Eine Abkürzung für Post Office Protocol, Version 3. Es handelt sich um einen Server zum Empfangen von E-Mails.

### PPP (Seite 36)

Eine Abkürzung für Point to Point Protocol, Version 3. Dieses Protokoll ermöglicht eine Einwahl beim Provider.

#### Proxy (Seite 38)

Ein Server oder Programm, mit dem der Computer innerhalb einer Firewall diese Firewall passieren kann.

#### Security

Allgemeiner Begriff für Schutzmaßnahmen eines Computersystems, beispielsweise Schutz vor mutwiller Datenbeschädigung, illegalem Datenzugriff und Datenbeschädigung durch Unfälle.

#### Signatur (Seite 84)

Zum Hinzufügen Ihres Namens, Ihrer Adresse usw. am Ende der E-Mail.

#### SMTP (Seite 38)

Eine Abkürzung für Simple Mail Transfer Protocol. Dabei handelt es sich um einen Server für das Senden von E-Mails.

### SSL

Eine Abkürzung für Secure Sockets Layer. Ein Protokoll zum sicheren Austausch von Informationen zwischen Web-Browsern und Web-Servern. SSL wird häufig bei Kreditkartentransaktionen über das Internet verwendet. SSL verfügt auch über eine Funktion zum Authentifizieren und zum Verschlüsseln von Daten.

#### URL (Seite 98)

Eine Abkürzung für Uniform Resource Locator. Es handelt sich um eine Internet-Adresse, mit der Sie auf eine Web-Seite zugreifen können.

### Verbindungsdauer (Seite 101)

Dauer der Verbindung mit dem Internet-Provider. Die meisten Internet-Provider berechnen die Kosten nach der Dauer der Verbindung.

### Web-Seite (Seite 98)

Eine Informationsseite im Internet. Einige Web-Seiten verweisen mit Links auf verwandte Seiten.

### Web-Seiten-Adresse (Seite 98)

Die Adresse einer Web-Seite im Internet. Siehe auch "URL".

### Weiterleitung (Seite 95)

Eine empfangene E-Mail kann an Dritte weitergeleitet werden. Am Zusatz "Fw:" (Forward = Weiterleiten) können Sie erkennen, dass es sich um eine weitergeleitete E-Mail handelt.

Im Setup-Memo können Sie Einstellinformationen des Camcorders notieren. Achten Sie darauf, dass diese Informationen nicht in falsche Hände geraten.

# **Network Menu**

| twork Setup       | . · · · ·   |
|-------------------|-------------|
| DI Customer Setup | Beispiel    |
| - <u>ID</u>       |             |
| Password          |             |
| Provider Setup    |             |
| So-net            |             |
| — Dial-Up Setup   |             |
| -TEL()            | XXXXXXX     |
| —TEL@             |             |
| TEL3              |             |
| LAN Setup         |             |
| - IP address      |             |
| — IP address      | XXX.XXX.X.X |
|                   | XXX.XXX.X.X |
| Gateway           | XXX.XXX.X.X |
|                   |             |
| — DNS1            | XXX.XXX.X.X |
| DNS2              | XXX.XXX.X.X |
| Custom          |                       |
|-----------------|-----------------------|
| — Dial-Up Setup |                       |
| - PPP           |                       |
| - <u>ID</u>     | abc123@xxx.so-net.com |
| Password        | hcHZ7yd               |
| -DNS1           | 192.168.0.1           |
| —DNS2           | 192.168.0.2           |
| -TEL No. ①      | XXXXXXX               |
| — TEL No. ②     |                       |
| TEL No. 3       |                       |
| Mail            |                       |
| User ID         | abc123                |
| - Password      | hcHZ7yd               |
| Address         | abc123@xxx.so-net.com |
| POP Server      | pop.xxx.so-net.com    |
| SMTP Server     | smtp.xxx.so-net.com   |
| Browser         |                       |
| — Proxy         | proxy.xxx.so-net.com  |
| Port            | 8080                  |
| LAN Setup       |                       |
|                 |                       |
| IP address      |                       |
| — IP address    | XXX.XXX.X.X           |
| — Subnet mask   | XXX.XXX.X.X           |
| Gateway         | XXX.XXX.X.X           |
|                 |                       |
| — DNS1          | XXX.XXX.X.X           |
| DNS2            | XXX.XXX.X.X           |
| Mail]*          |                       |
|                 |                       |
| Browser *       |                       |

\* Freier Platz für Ihre Einwahlparameter (Dial-Up Setup)

#### Over handelsmerken

- "Memory Stick" en 🛖 zijn gedeponeerde handelsmerken van Sony Corporation.
- De BLUETOOTH handelsmerken zijn eigendom van de betreffende eigenaren en worden door Sony Corporation onder licentie gebruikt.
- NetFront van Access Co., Ltd. wordt gebruikt voor de Internet-functie van dit product. NetFront is een gedeponeerd handelsmerk van Access Co., Ltd in Japan. Copyright © 1996 – 2003 ACCESS CO., LTD.
- De bijgeleverde software is gedeeltelijk gebaseerd op het werk van de Independent JPEG Group.

Alle andere productnamen die hierin worden vermeld, kunnen de handelsmerken of gedeponeerde handelsmerken zijn van de betreffende bedrijven. Bovendien worden "TM" en "®" niet elke keer vermeld in deze gebruiksaanwijzing.

#### Geen vergoeding voor mislukte opnamen

Sony kan niet aansprakelijk worden gesteld voor winstderving als opgenomen materiaal of gedownloade bestanden niet kunnen worden opgenomen of afgespeeld door defecten of door problemen met opslagmedia.

#### Voorzorgsmaatregelen

- Stel de klok van de camcorder in voordat u de netwerkfunctie gebruikt. Raadpleeg de gebruiksaanwijzing van de camcorder voor meer informatie. Als u de netwerkfunctie gebruikt zonder de klok in te stellen, kunt u wellicht geen e-mail verzenden/ ontvangen of webpagina's bekijken.
- Verwijder het batterijpak niet en koppel de netspanningsadapter niet los in de netwerkfunctie. Hierdoor kunnen de instellingen van de netwerkfunctie verloren gaan. Schakel eerst de netwerkfunctie uit voordat u de POWER schakelaar op OFF (CHG) of in een andere stand zet om te voorkomen dat de instellingen van de netwerkfunctie verloren gaan.
- U kunt het beste reservekopieën van uw e-mailberichten en netwerkvoorkeuren maken. Deze kunnen verloren gaan bij problemen met het geheugen. Als u de netwerkvoorkeuren wilt opslaan, noteert u deze op een vel papier of gebruikt u "Setup memo" (p. 144). Deze gegevens kunnen ook verloren gaan wanneer de camcorder wordt gerepareerd door onderhoudstechnici.
- De netwerkvoorkeuren kunnen niet worden hersteld met de herstelknop.

#### Opmerking over gebruik van de netwerkfunctie met een batterijpak

Wanneer de resterende batterijlading onvoldoende is voor netwerkbediening, gebruikt u de netspanningsadapter of vervangt u het batterijpak door een volledig opgeladen batterijpak. Verlaat eerst de netwerkfunctie voordat u de netspanningsadapter aansluit of het batterijpak vervangt.

#### Opmerking over de netwerkfunctie

De functie voor draadloze verbinding via Bluetooth technologie is alleen beschikbaar in de volgende landen of gebieden:

België, Denemarken, Duitsland, Finland, Frankrijk, Griekenland, Ierland, Italië, Luxemburg, Nederland, Noorwegen, Oostenrijk, Portugal, Spanje, Verenigd Koninkrijk, Zweden en Zwitserland. (Dit is vastgesteld in een onderzoek door Sony Corporation op 01-04-2003.)

Als u de camcorder in een land of gebied gebruikt dat hierboven niet wordt vermeld, is de draadloze verbinding met Bluetooth technologie alleen beschikbaar in het land of gebied waar u de camcorder hebt aangeschaft.

# Inhoudsopgave

# Inleiding

| Netwerkfunctie van de camcorder    | 4 |
|------------------------------------|---|
| Bluetooth functie van de camcorder |   |
| (alleen DCR-TRV80E)                | 6 |

# Algemene bediening van de netwerkfunctie

| Netwerkbediening              | 7  |
|-------------------------------|----|
| Network Menu gebruiken        | 7  |
| Aanraakpen gebruiken          | 8  |
| Tekens invoeren               | 9  |
| Tekens invoeren               | 9  |
| Tekstinvoerscherm             | 11 |
| Lijst met beschikbare tekens  | 12 |
| Instellingen voor tekstinvoer | 17 |

# Voorbereidingen voor netwerkbediening

| Netwerkfuncties gebruiken 18             |
|------------------------------------------|
| Klantregistratie                         |
| DI-klantnummer registreren               |
| Over de bijnaam (ID) en het              |
| wachtwoord19                             |
| Instellingen voor de Internet-verbinding |
|                                          |
| Internet-serviceprovider                 |
| Registreren voor "So-net"                |
| Registreren voor het Album van Sony      |
| op het Internet 22                       |
| Netwerkvoorkeuren instellen 23           |
| Providervoorkeuren voor "So-net"         |
| instellen 23                             |
| Providervoorkeuren voor andere           |
| providers instellen                      |
| Andere voorkeuren instellen 44           |
| USB-apparaten installeren 47             |
| Vóór aansluiting 47                      |
| Aansluiten op een telefoonlijn met       |
| de USB-PSTN-modemadapter 48              |
| Aansluiten op LAN met de                 |
| USB-Ethernet-adapter 50                  |
| Bluetooth apparaten registreren          |
| (alleen DCR-TRV80E) 52                   |
| Vóór communicatie 52                     |
| Bluetooth apparaat registreren 53        |
| De modemadapter met                      |
| Bluetooth functie gebruiken 53           |
| Schakelen tussen                         |
| communicatieapparaten 58                 |
| Geregistreerd Bluetooth apparaat         |
| uit de lijst verwijderen 58              |
|                                          |

# Netwerkbediening

| Album van Sony op het Internet   |
|----------------------------------|
| samenstellen 60                  |
| Stilstaande beelden en/of        |
| bewegende beelden uploaden       |
| naar het Album van Sony op       |
| het Internet 60                  |
| Het Album van Sony op het        |
| Internet bekijken of bewerken 67 |
| Stilstaande en∕of bewegende      |
| beelden verwijderen uit het      |
| Album van Sonv op het Internet   |
|                                  |
|                                  |

| Bekijken of aanpassen van het        |   |
|--------------------------------------|---|
| Album van Sony op het Internet       |   |
| beëindigen73                         | 3 |
| E-mail gebruiken 74                  | ł |
| E-mail verzenden74                   | ł |
| Het adresboek gebruiken              | ó |
| E-mail ontvangen 91                  | L |
| Ontvangen e-mail verwijderen         | j |
| Webpagina's bekijken                 | 3 |
| Webpagina's bekijken                 | 3 |
| De menubalk van de browser gebruiken |   |
|                                      | ) |
| Een webpagina opslaan op een "Memory | r |
| Stick" – Page Memo 106               | ; |
| De browser afsluiten 111             | Į |

# Bediening van de Bluetooth toepassing

| Gebruiken als externe camera        |       |
|-------------------------------------|-------|
| (alleen DCR-TRV80E)                 | 112   |
| Voorbereidingen                     | 112   |
| Remote Camera bedienen              | 113   |
| Remote Camera beëindigen            | 114   |
| Stilstaande beelden overbrengen met |       |
| de Bluetooth functie – Image Tran   | sport |
| (alleen DCR-TRV80E)                 | 116   |
| Stilstaande beelden verzenden       | 116   |
| Stilstaande beelden ontvangen       | 120   |
| -                                   |       |

# Extra informatie

| Opslagbestemmingen voor bestanden  |
|------------------------------------|
| en bestandsnamen 122               |
| Problemen oplossen 123             |
| Problemen met de toegang tot het   |
| Internet 123                       |
| Problemen met e-mail 124           |
| Problemen met het bekijken van     |
| webpagina's125                     |
| Problemen met het Album van        |
| Sony op het Internet 126           |
| Problemen met het verzenden van    |
| stilstaande beelden                |
| (alleen DCR-TRV80E) 127            |
| Problemen met het ontvangen van    |
| stilstaande beelden                |
| (alleen DCR-TRV80E) 128            |
| Het LCD-scherm aanpassen           |
| (CALIBRATION) 129                  |
| Gegevens weergeven op de camcorder |
|                                    |
| Technische gegevens                |
| Berichten                          |
| Algemeen 133                       |
| Album van Sony op net Internet 134 |
| E-Mall                             |
| Browser                            |
| (alloop DCP TPV/00E) 126           |
| (alleeli DCK-1KV 60E)              |
| (alloop DCP TDV90E) 127            |
| (difeen DCK-1KVOUE)                |
| Woordonlijst 140                   |
| Sotup momo                         |
| Jetup memo 144                     |

# - Inleiding -Netwerkfunctie van de camcorder

Gefeliciteerd met uw aankoop van deze Sony Handycam. De Handycam biedt u toegang tot het Internet via een geschikt communicatieapparaat, zodat u de volgende functies kunt gebruiken:

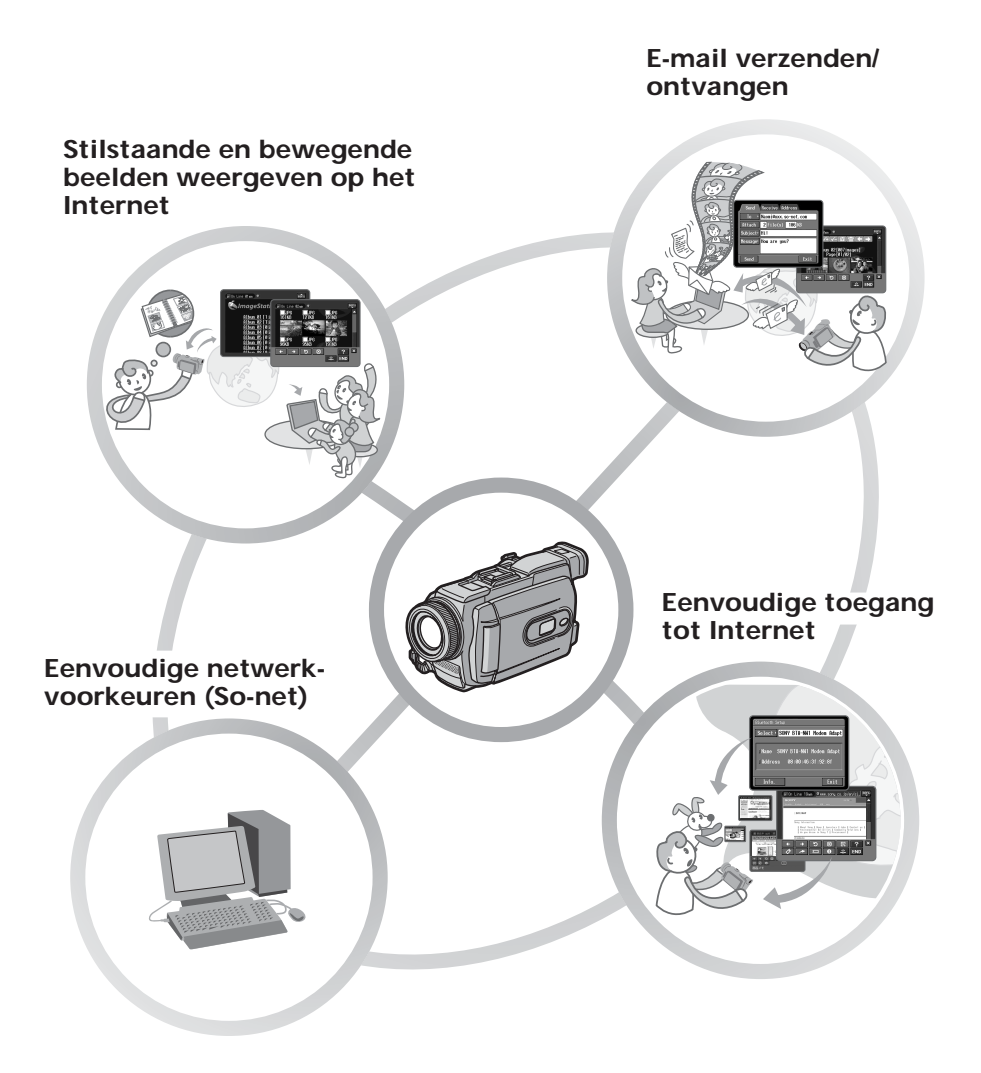

# Stilstaande en bewegende beelden weergeven op het Internet

U kunt stilstaande en bewegende beelden overbrengen naar het Album van Sony op het Internet, deze opslaan op het Internet en vervolgens tonen aan vrienden.

# E-mail verzenden/ontvangen

U kunt op ieder gewenst moment e-mailberichten verzenden en ontvangen en stilstaande en bewegende beelden toevoegen aan deze e-mailberichten.

# Eenvoudige toegang tot het Internet

U kunt een webpagina op het LCD-scherm van de camcorder bekijken.

## Eenvoudige netwerkvoorkeuren (So-net)

U kunt met de optie "So-net" gemakkelijk de vereiste Internet- en e-mailvoorkeuren instellen als u een inbelverbinding gebruikt. Zie "De aanbevolen provider gebruiken (So-net)" (p. 20) of raadpleeg de bijgeleverde brochure "Beginnen maar!" voor meer informatie over "So-net".

#### Opmerkingen

- Stel de klok van de camcorder in voordat u de netwerkfuncties gaat gebruiken. (De standaardinstelling is OFF.) Als u de klok niet instelt, kunt u geen e-mailberichten verzenden/ontvangen of webpagina's bekijken.
- U moet de camcorder en eventuele randapparatuur instellen en de vereiste registraties voltooien (DI-klantnummer registreren, enzovoort). Raadpleeg de bijgeleverde brochure "Beginnen maar!" voor meer informatie.

("DI" in "DI-klantnummer registreren" staat voor "Digital Imaging".)

#### – alleen DCR-TRV80E

De camcorder is ontworpen om te communiceren met andere Bluetooth apparaten, zoals een computer of PDA. U kunt draadloos stilstaande beelden met de camcorder overbrengen en de camcorder gebruiken als externe camera om extern te filmen vanaf een computer of PDA.

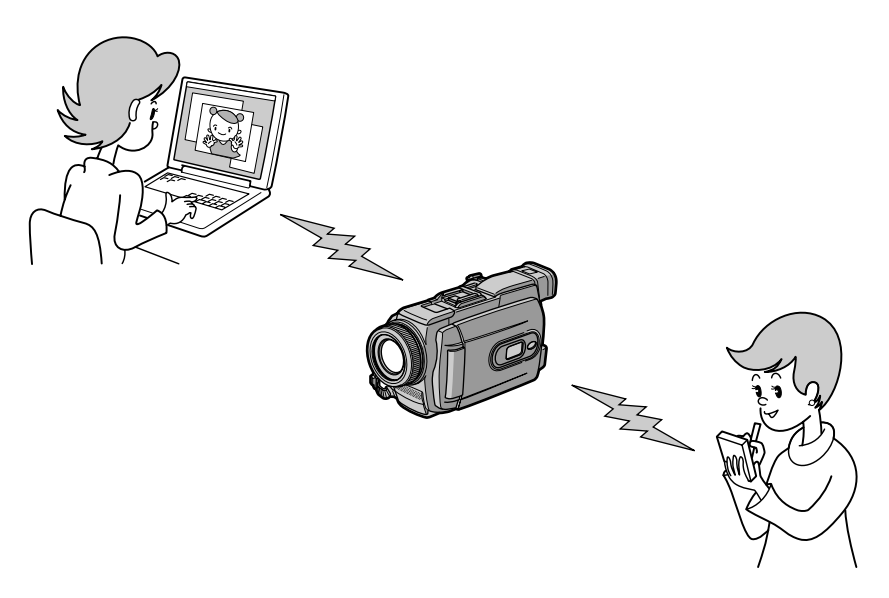

#### Gebruiken als externe camera

U kunt de camcorder extern bedienen vanaf een computer die compatibel is met BIP\* of een PDA met Bluetooth functie.

#### Stilstaande beelden overbrengen - Image Transport

U kunt stilstaande beelden overbrengen tussen de camcorder en een computer die compatibel is met BIP\* of een PDA met Bluetooth functie.

#### \* Over BIP (Basic Imaging Profile)

"Basic Imaging Profile" (BIP) is de Bluetooth specificatie waarmee beelden tussen Bluetooth apparaten worden overgebracht. Het Bluetooth apparaat moet compatibel zijn met de functie "Image Push Feature" of de functie "Remote Camera Feature" van "Basic Imaging Profile" (BIP) om te kunnen worden aangesloten op de camcorder. Controleer de BIP-specificaties van het apparaat voordat u het Bluetooth apparaat gebruikt.

Zie pagina 52 voor meer informatie over Bluetooth Function.

# Netwerkbediening

In dit hoofdstuk wordt de algemene bediening van de netwerkfuncties van de camcorder beschreven.

Raadpleeg de gebruiksaanwijzing bij de camcorder voor meer informatie over het vasthouden van de camcorder wanneer u de netwerkfunctie gebruikt.

#### Opmerking

Stel de klok van de camcorder in voordat u de netwerkfunctie gaat gebruiken. Raadpleeg "Instellen van datum en tijd" in de gebruiksaanwijzing van de camcorder voor meer informatie over het instellen van de klok.

# Network Menu (netwerkmenu) gebruiken

Raak de gewenste netwerkfunctie in het Network Menu aan. Als u het Network Menu wilt weergeven, stelt u de POWER schakelaar in op MEMORY/NETWORK en raakt u NETWORK aan. Raadpleeg "Toegang tot Internet" in de gebruiksaanwijzing bij de camcorder voor meer informatie

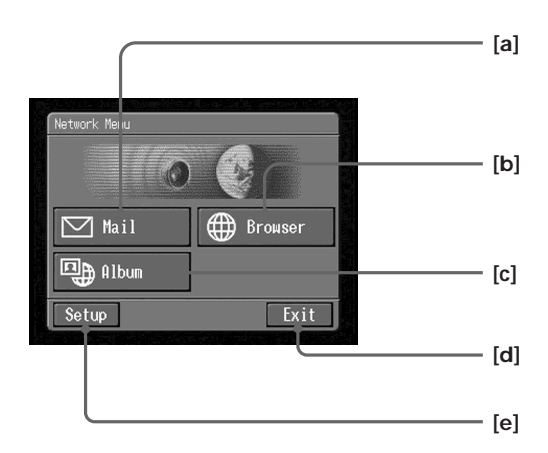

- [a]: Raak deze knop aan om e-mailberichten te verzenden en/of te ontvangen (p. 74).
- [b]: Raak deze knop aan om een webpagina te bekijken via Internet (p. 98).
- [C]: Als u deze knop aanraakt, kunt u stilstaande beelden overbrengen naar het Album van Sony op het Internet, deze opslaan op het Internet en vervolgens tonen aan vrienden (p. 60).
- [d]: Raak deze knop aan als u het Network Menu wilt sluiten.
- [e]: Raak deze knop aan om de instellingen te wijzigen.

De werkelijke schermen kunnen verschillen van de illustraties in de Gebruiksaanwijzing netwerkfuncties/toepassing.

## Aanraakpen gebruiken

De knoppen die u voor het bedienen van de camcorder nodig hebt, verschijnen op het LCD-scherm. U kunt de camcorder bedienen door rechtstreeks licht op de knoppen op het scherm te drukken met de bijgeleverde aanraakpen. In deze gebruiksaanwijzing wordt het drukken op de knoppen met de aanraakpen aangeduid met "aanraken".

# Raak de gewenste knop op het scherm aan met de aanraakpen.

De geselecteerde knop wordt oranje.

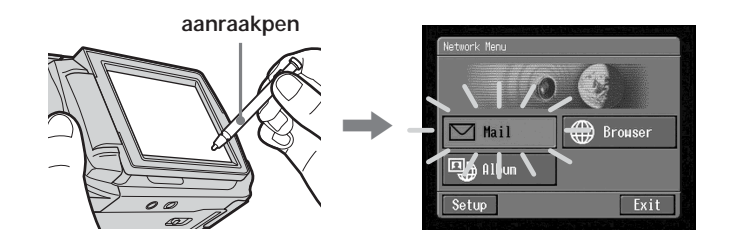

#### Opmerkingen

- Gebruik de aanraakpen om het LCD-scherm aan te raken.
- Raak het LCD-scherm niet te hard aan.
- Raak het LCD-scherm niet met natte handen aan.
- Als het LCD-scherm smerig wordt, moet u dit reinigen met het bijgeleverde reinigingsdoekje.
- U kunt met de aanraakpen geen pictogrammen slepen, zoals op een computer, door deze aan te raken en over het scherm van de camcorder te schuiven.

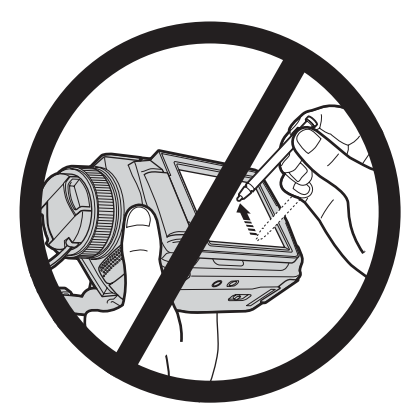

• Raadpleeg de gebruiksaanwijzing bij de camcorder voor meer informatie over de locatie van de houder voor de aanraakpen. U kunt het beste de aanraakpen na gebruik in de houder plaatsen om te voorkomen dat u de aanraakpen verliest.

# **Tekens invoeren**

1

Als u de netwerkfunctie gebruikt, moet u regelmatig tekens invoeren, zoals emailadressen of adressen van webpagina's (URL's). In dit hoofdstuk wordt beschreven hoe u tekens moet invoeren.

(1) Open het Network Menu.

Zie pagina 7 voor meer informatie over het openen van het Network Menu.

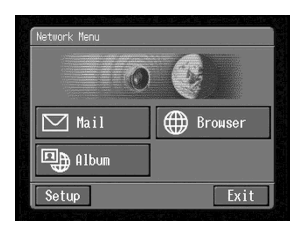

(2) Raak [⊠ Mail] aan. Het venster Send verschijnt.

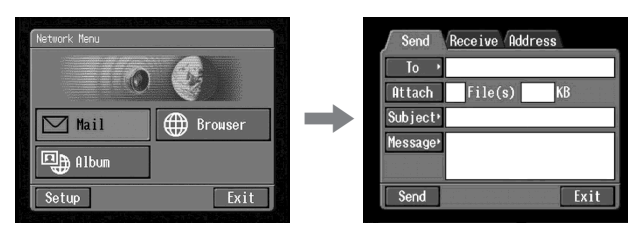

(3) Raak [To] aan.

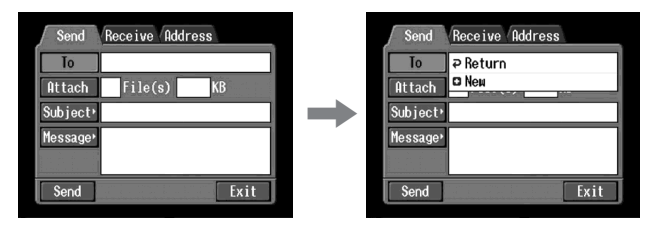

(4) Raak [🗗 New] aan.

Het tekstinvoerscherm verschijnt.

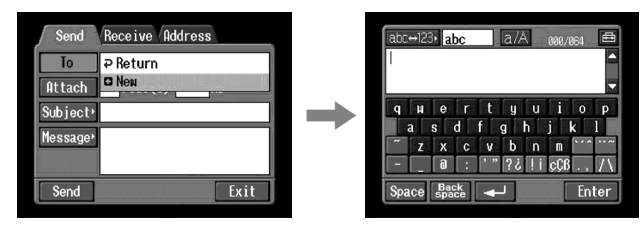

# 2 Tekentypen selecteren

Raak [abc↔123] aan en daarna het gewenste tekentype.

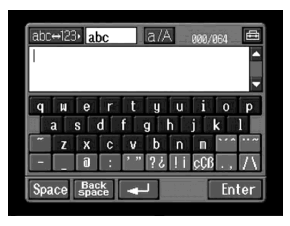

abc: wanneer u letters wilt invoeren.123: wanneer u cijfers wilt invoeren.

# Als u abc hebt geselecteerd

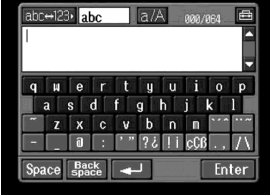

#### Als u 123 hebt geselecteerd

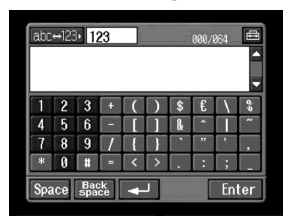

# **3** Tekens invoeren

(1) Raak het gewenste teken aan.

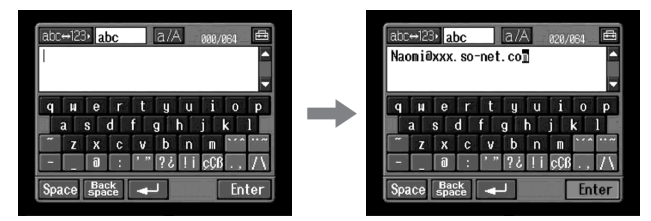

(2) Raak [Enter] aan als u de tekens hebt ingevoerd. Het venster Send verschijnt opnieuw.

| abc↔123• abc a/A 828/864 🖴                                                                                                    |   | Send Receive Address                              |
|----------------------------------------------------------------------------------------------------|---|---------------------------------------------------|
| Naoniëxxx. so-net. co    q    u    i    a    i    j    j <td< td=""><td>+</td><td>To<br/>Attach<br/>Subject*<br/>Messager<br/>Send Exit</td></td<> | + | To<br>Attach<br>Subject*<br>Messager<br>Send Exit |

# Tekstinvoerscherm

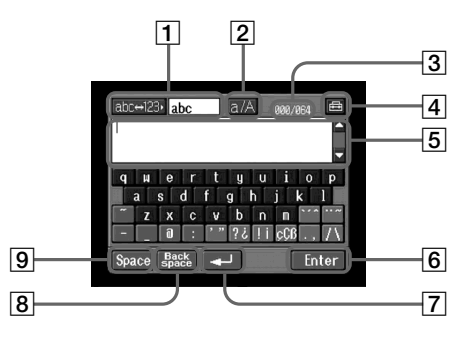

- [abc↔123] knop
  Als u de knop [abc ↔ 123] aanraakt, verschijnt een keuzelijst. Raak het gewenste tekentype aan (letters of cijfers) in de keuzelijst.
- [a/A] knop
  De knop [a/A] wordt weergegeven wanneer u letters invoert.
  U kunt schakelen tussen hoofdletters en kleine letters.
- 3 Aantal ingevoerde bytes/maximumaantal bytes
- 4 🖻 Voorkeuren

U kunt de indeling van de letters op het toetsenbord wijzigen.

5 Tekstgebied

Als de tekst te lang is, kunt u omhoog en omlaag schuiven door  $\blacktriangle$  of  $\checkmark$  (schuifknoppen) aan te raken om de verborgen tekst weer te geven.

6 [Enter] knop

Raak deze knop aan om een letter of cijfer te kiezen uit het tekstinvoerscherm of om dit scherm te sluiten.

knop
 Raak deze knop één keer aan om de cursor naar de volgende regel te verplaatsen.

## [B] [Back space] knop Raak deze knop aan om de letter direct voor de cursor te verwijderen. Als u de knop ongeveer drie seconden aanraakt, worden alle tekens voor de cursor verwijderd.

[9] [Space] knop Raak deze knop aan om een spatie in te voegen.

# Lijst met beschikbare tekens

# Als u [abc] hebt geselecteerd

Er zijn twee indelingen voor het toetsenbord (PC Style en Alphabetical order). De standaardinstelling is PC Style. Zie pagina 17 voor meer informatie over de instellingen voor het toetsenbord.

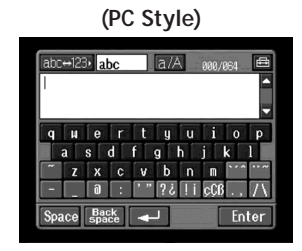

#### (Alphabetical order)

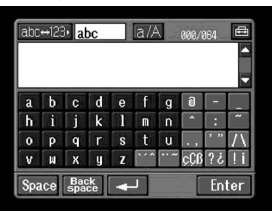

#### Letters

| а | b | с | d | е | f | g | h | i | j | k | 1 | m |
|---|---|---|---|---|---|---|---|---|---|---|---|---|
| n | 0 | р | q | r | s | t | u | v | w | х | У | Z |
| A | В | С | D | Е | F | G | Н | Ι | J | K | L | М |
| Ν | 0 | Р | Q | R | S | Т | U | V | W | Х | Y | Z |

#### Symbolen

De symbolen hieronder kunt u invoeren door deze één keer aan te raken:

~ \_ \_ @ :

Met de groene toetsen voert u de symbolen in.

Elke keer dat u de toets aanraakt, worden de symbolen gewijzigd in de onderstaande volgorde:

| Toets | Teken                                                                                                    |                                                                                                    |
|-------|----------------------------------------------------------------------------------------------------|----------------------------------------------------------------------------------------------------|
| *     | $\begin{array}{c} a: \dot{a} \rightarrow \dot{a} \rightarrow \dot{a} \rightarrow a \rightarrow \\ e: \dot{e} \rightarrow \dot{e} \rightarrow \dot{e} \rightarrow e \rightarrow \\ i: \dot{i} \rightarrow \dot{i} \rightarrow \dot{i} \rightarrow \\ o: \dot{o} \rightarrow \dot{o} \rightarrow \dot{o} \rightarrow o \rightarrow \\ u: \dot{u} \rightarrow \dot{u} \rightarrow \dot{u} \rightarrow u \rightarrow \\ y: \dot{y} \rightarrow y \rightarrow \end{array}$ | $\begin{array}{l} A: \dot{A} \rightarrow \dot{A} \rightarrow \dot{A} \rightarrow A \rightarrow \dots \\ E: \dot{E} \rightarrow \dot{E} \rightarrow \dot{E} \rightarrow E \rightarrow \dots \\ I: \dot{I} \rightarrow \dot{I} \rightarrow \dot{I} \rightarrow I \rightarrow \dots \\ O: \dot{O} \rightarrow \dot{O} \rightarrow \dot{O} \rightarrow O \rightarrow \dots \\ U: \ddot{U} \rightarrow \dot{U} \rightarrow \dot{U} \rightarrow \dot{U} \rightarrow \dots \\ Y: \dot{Y} \rightarrow Y \rightarrow \dots \end{array}$ |
| *     | a: $\ddot{a} \rightarrow \tilde{a} \rightarrow a \rightarrow$<br>e: $\ddot{e} \rightarrow e \rightarrow$<br>i: $\ddot{i} \rightarrow \dot{i} \rightarrow$<br>n: $\tilde{n} \rightarrow n \rightarrow$<br>o: $\ddot{o} \rightarrow \tilde{o} \rightarrow o \rightarrow$<br>u: $\ddot{u} \rightarrow u \rightarrow$<br>y: $\ddot{y} \rightarrow y \rightarrow$                                                                                                    | $\begin{array}{l} A: \ddot{A} \rightarrow \tilde{A} \rightarrow A \rightarrow \\ E: \ddot{E} \rightarrow E \rightarrow \\ I: \ddot{I} \rightarrow I \rightarrow \\ N: \tilde{N} \rightarrow N \rightarrow \\ O: \ddot{O} \rightarrow \tilde{O} \rightarrow O \rightarrow \\ U: \ddot{U} \rightarrow U \rightarrow \end{array}$                                                                                                    |
| 3 33  | $\rightarrow$ " $\rightarrow$ ' $\rightarrow$                                                                                                    |                                                                                                    |
| ; ;   | $? \rightarrow \downarrow \rightarrow ? \rightarrow \dots$                                                                                                    |                                                                                                    |
| ! ;   | $! \rightarrow i \rightarrow ! \rightarrow$                                                                                                    |                                                                                                    |
| ЯŲą   | $\varsigma \to \varsigma \to \beta \to \varsigma \to \dots$                                                                                                    |                                                                                                    |
| . ,   | $. \rightarrow , \rightarrow . \rightarrow$                                                                                                    |                                                                                                    |
| / \   | $/ \rightarrow \setminus \rightarrow / \rightarrow \dots$                                                                                                    |                                                                                                    |

12-NL

\* U kunt de letters invoeren met accenten. Wanneer u de tekens invoert, moet u 😁 of

# Als u [123] hebt geselecteerd

#### (Numerieke volgorde)

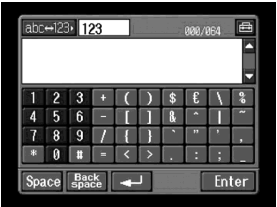

Cijfers en symbolen

| 1 | 2 | 3 | + | ( | ) | \$ | € | _ \ | % |
|---|---|---|---|---|---|----|---|-----|---|
| 4 | 5 | 6 | - | [ | ] | &  | ^ |     | ~ |
| 7 | 8 | 9 | / | { | } | `  | " | ,   | , |
| * | 0 | # | = | < | > |    | : | ;   | - |

# Schakelen tussen hoofdletters en kleine letters

Raak [a/A] aan om het alfabetische toetsenbord te wijzigen en voer daarna de tekens in.

# Een teken verwijderen

Plaats de cursor met de aanraakpen rechts van het teken dat u wilt verwijderen en raak [Back space] aan. Het teken links van de cursor wordt verwijderd.

# Een teken toevoegen

Verplaats de cursor met de aanraakpen naar de positie waar u een teken wilt toevoegen en voer het teken in.

# Een nieuwe regel beginnen

Raak [🚽] aan.

# Voorbeeld: "Hello" invoeren in het item Subject van het venster Send

**1** (1) Open het Network Menu.

Zie pagina 7 voor meer informatie over het openen van het Network Menu.

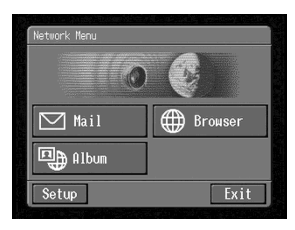

(2) Raak [☑ Mail] aan. Het venster Send verschijnt.

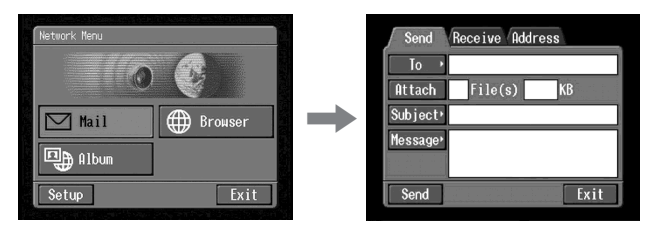

# 2 Het onderwerp voor een bericht invoeren

(1) Raak [Subject] aan.

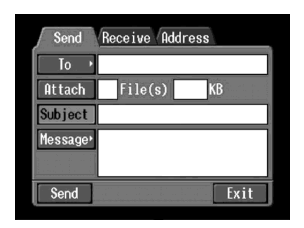

(2) Raak [ New] aan. Het tekstinvoerscherm verschijnt.

| Send Re              | ceive Address | ab | c⇔12   | 3• 2   | abc    |   | a/.    | A        | 000/ | 864      | đ                    |
|----------------------|---------------|----|--------|--------|--------|---|--------|----------|------|----------|----------------------|
| To 🔸                 |               |    |        |        |        |   |        |          |      |          | ^                    |
| Attach               | File(s) KB    |    |        |        | _      |   |        |          | _    |          |                      |
| Subject⊋             | Return        | q  | H      | e      | r      | t | y      | U.       | i    | 0        | р                    |
| Message <sup>,</sup> | New           | ~  | a<br>z | s<br>x | d<br>c | v | g<br>b | n<br>Í n | J    | к<br>``` | ~                    |
|                      |               | -  | 1.     | 0      | :      |   | ??     | . ! i    | çÇß  | .,       | $\overline{\Lambda}$ |
| Send                 | Exit          | Sp | ace    | Basp   | ace    | • | -      |          |      | En       | ter                  |

3

(1) Raak [abc↔123] aan en daarna [abc].

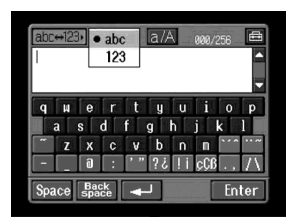

(2) Raak [a/A] aan om een hoofdletter te kunnen invoeren.

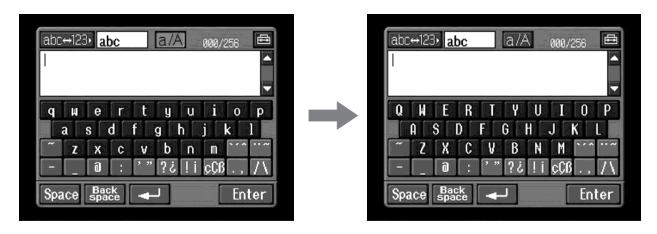

(3) Raak [H] aan. "H" wordt ingevoerd.

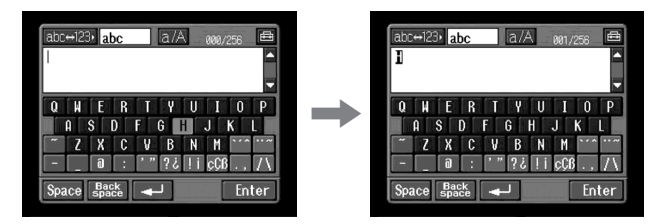

(4) Raak [a/A] aan om een kleine letter te kunnen invoeren.

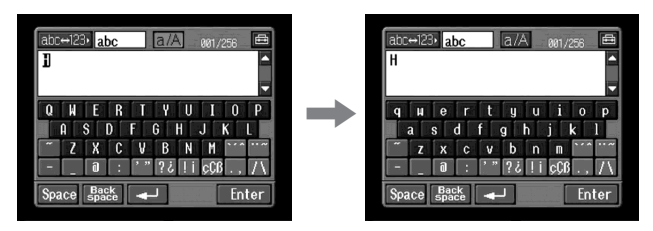

(5) Raak [e] aan. "e" wordt ingevoerd.

| abc+123• abc a/A 001/256 🖴                               |   | abc+123• abc a/A 002/256 📾                                                                      |
|----------------------------------------------------------|---|-------------------------------------------------------------------------------------------------|
| H T                                                      |   | H3                                                                                              |
| quertyuiop<br>asdfghjkl<br>"zxcvbnn""<br>- a·""2211668/1 | + | q H e r t y U i o p<br>a s d f g h j k l<br>z x c v b n m v r r r r r r r r r r r r r r r r r r |
| Space Back                                               |   | Space Back Space Enter                                                                          |

(6) Raak [l], [l] en [o] aan. "llo" wordt ingevoerd.

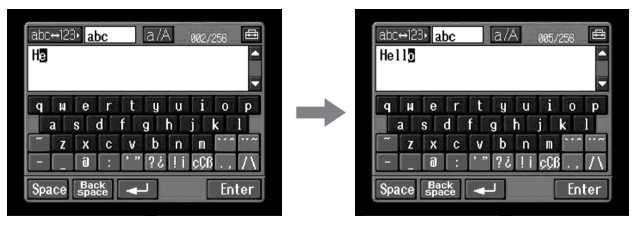

(7) Raak [Enter] aan.

"Hello" wordt ingevoerd en het venster Send verschijnt opnieuw.

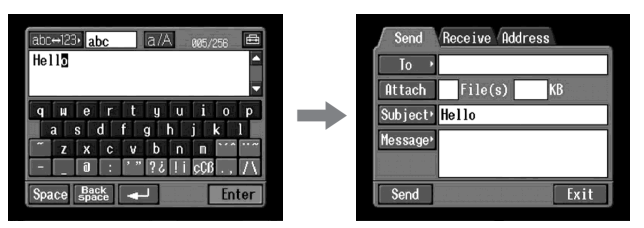

# Instellingen voor tekstinvoer

#### Toetsenbord

Als u [abc] hebt geselecteerd op pagina 12, kunt u uit twee typen toetsenbordindelingen kiezen (PC Style of Alphabetical order). De standaardinstelling is PC Style.

# 1 Raak 🖽 aan op het tekstinvoerscherm.

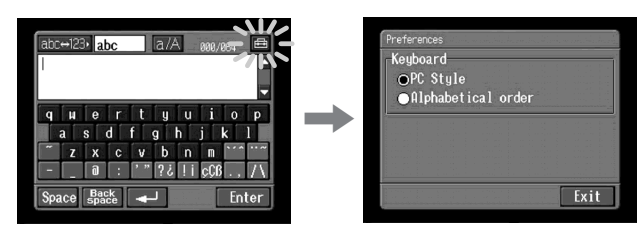

# 2 Raak de gewenste indeling aan.

- PC Style (toetsenbordindeling van computer)
- Alphabetical order (ABC-toetsenbordindeling)

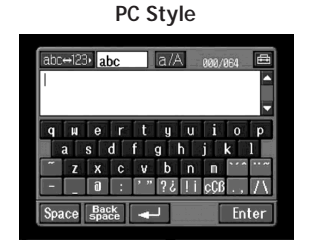

#### Alphabetical order

| abc      | . <b>⇔12</b> : | b al            | ю       |   | a// | <u>ار ک</u> | 000/ | 264 | e         |
|----------|----------------|-----------------|---------|---|-----|-------------|------|-----|-----------|
|          |                |                 |         |   |     |             |      |     | Ì         |
| a        | b              | C               | d       | е | f   | g           | a    | -   |           |
| h        |                | j               | k       | 1 | n   | n           | ٠    | •   | 1         |
| 0        | р              | q               |         | s | t   | u           | . ,  | 2   | $\square$ |
| ٧        | H              | x               | y       | Z |     |             | çÇß  | 3?  |           |
| V<br>Spa | u<br>ace       | X<br>Bac<br>Spa | y<br>ke | 2 | J   |             | ÇÛ8  | En  | l         |

Als u wilt schakelen tussen de instellingen, raakt u $\textcircled{\boxplus}$ aan in de rechterbovenhoek van het LCD-scherm.

# Netwerkfuncties gebruiken

Er zijn drie netwerkfuncties: Album van Sony op het Internet, e-mail en browser. Als u het Album van Sony op het Internet en de optie "So-net" wilt gebruiken, moet u zich registreren als klant.

"So-net" is een provider waaraan kosten zijn verbonden. Raadpleeg de bijgeleverde brochure "Beginnen maar!" voor meer informatie.

Als u volledig gebruik van de netwerkfuncties wilt maken, moet u de volgende registraties op een computer (stap 1 tot en met 3) voltooien en de volgende installatietaken via de camcorder (stap 4 en 5):

- 1 DI-klantnummer registreren (p. 19)
- 2 Registreren voor "So-net" \*\* (p. 21)
- 3 Registreren voor het Album van Sony op het Internet (p. 22)
- 4 Netwerkinstallatie (p. 23)
- 5 Installatie van een USB-apparaat (p. 47) of registratie van een Bluetooth apparaat\* (p. 52)
- \* U kunt de registratie van een Bluetooth apparaat alleen uitvoeren met de DCR-TRV80E.

\*\* Registratie voor "So-net" is niet nodig als u andere providers gebruikt.

URL voor registratie: "http://www.sony-imaging.com/registration/"

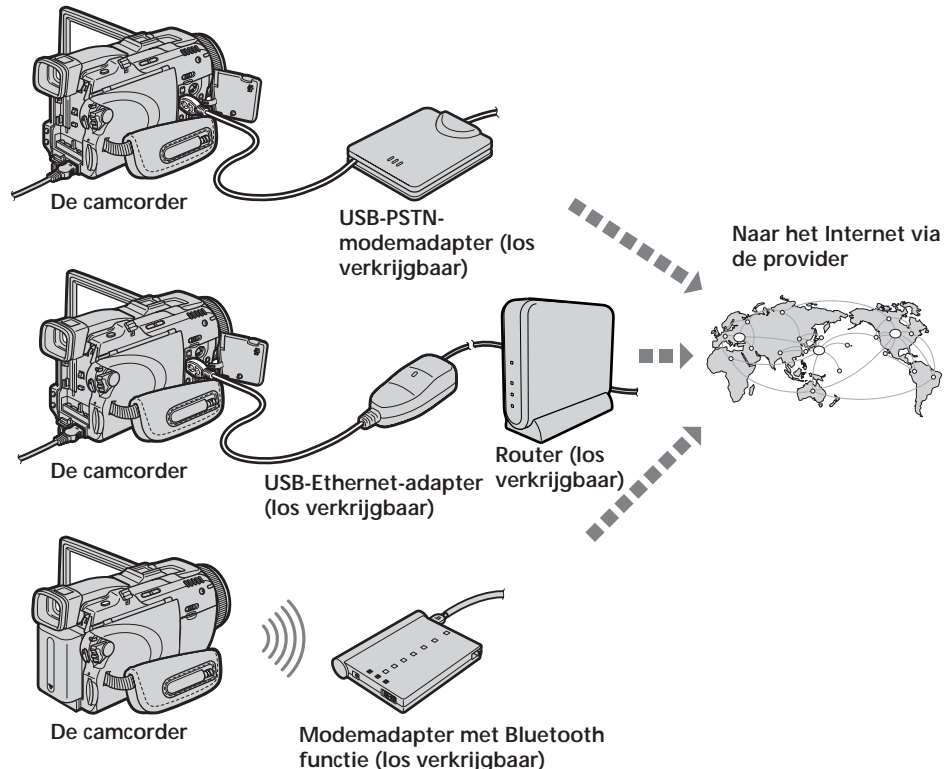

# **DI-klantnummer registreren**

Naast de algemene functies beschikt de camcorder ook over netwerkfuncties. Als u volledig gebruik van deze netwerkfuncties wilt maken, moet u de registratie van het DI-klantnummer (Digital Imaging) voltooien voor de aangeboden services. Raadpleeg de bijgeleverde brochure "Beginnen maar!" voor meer informatie over de beschikbare services.

Zodra de registratie van uw DI-klantnummer is voltooid, worden uw bijnaam (ID) en wachtwoord gelijk toegezonden.

# DI-klantnummer registreren

- (1) Ga naar "http://www.sony-imaging.com/registration/" op een computer.
- (2) Selecteer uw land.
- (3) Voltooi "DI-klantnummer registreren" met de instructies op het scherm.

# Over de bijnaam (ID) en het wachtwoord

Een bijnaam (ID) en een wachtwoord verschijnen als de registratie van het klantnummer is voltooid. De bijnaam (ID) en het wachtwoord hebt u wellicht later nodig. Noteer deze daarom in "Setup memo" op pagina 144.

#### Internet-serviceprovider

Als u toegang wilt hebben tot het Internet, moet u zich aanmelden bij een Internetserviceprovider (ISP). De provider maakt een verbinding tussen de camcorder en het Internet. Nadat u zich hebt aangemeld bij een provider, kunt u verschillende webpagina's bekijken via het Internet en e-mailberichten verzenden/ontvangen met uw e-mailadres. Het e-mailadres is een bestemmingsadres voor e-mailverzendingen. Afhankelijk van de provider zijn er wellicht andere services beschikbaar.

#### Opmerkingen

- În bepaalde gevallen hebt u een creditcardnummer nodig om u aan te melden bij een provider.
- De kosten voor de verbinding kunnen verschillen, afhankelijk van de provider.

#### De aanbevolen provider gebruiken (So-net)

"So-net" is een Internet-serviceprovider. Raadpleeg de bijgeleverde brochure "Beginnen maar!" voor meer informatie over de services van "So-net".

Met de optie "So-net" kunt u gemakkelijk de voorkeuren voor Internet en e-mail instellen. Als de registratie van uw DI-klantnummer is voltooid, worden uw bijnaam (ID) en wachtwoord toegezonden. Als u uw bijnaam (ID), wachtwoord en het telefoonnummer van een inbelpunt invoert, krijgt u onmiddellijk toegang tot het Internet.

Zie "Providervoorkeuren voor "So-net" instellen" (p. 23) voor meer informatie over het instellen.

#### Andere Internet-providers gebruiken

Als u een andere provider gebruikt en niet de optie "So-net", moet u de voorkeuren voor Internet en e-mail instellen. Zie "Providervoorkeuren voor andere providers instellen" (p. 33) voor meer informatie over het instellen.

#### Opmerking

U kunt de netwerkfunctie niet gebruiken wanneer een provider exclusieve browsersoftware vereist.

## Registreren voor "So-net"

Met de optie "So-net" kunt u gemakkelijk de vereiste voorkeuren voor Internet en e-mail instellen.

Raadpleeg de bijgeleverde brochure "Beginnen maar!" voor meer informatie.

#### Opmerking

U kunt "So-net" niet gebruiken in een LAN-omgeving met een firewall, zoals in een bedrijf.

#### Registreren voor "So-net" als de registratie van het DIklantnummer is voltooid

(1) Ga naar "http://www.sony-imaging.com/registration/" op een computer.

- (2) Selecteer uw land.
- (3) Voltooi de registratie voor "So-net" met de instructies op het scherm.

Тір

Als u een inbelverbinding gebruikt, moet u de telefoonnummers van inbelpunten die op het scherm worden weergegeven, noteren in "Setup memo" (p. 144).

# Registreren voor het Album van Sony op het Internet

Voordat u stilstaande beelden en/of bewegende beelden, die u met de camcorder hebt opgenomen, voor de eerste keer kunt uploaden naar het Album van Sony op het Internet, moet u de registratie van uw album hebben voltooid.

# Album van Sony op het Internet registreren nadat de registratie van het DI-klantnummer is voltooid

- (1) Ga naar "http://www.sony-imaging.com/registration/" op een computer.
- (2) Selecteer uw land.
- (3) Voltooi de registratie voor "Album van Sony op het Internet" met de instructies op het scherm.

#### Tip voor ledennaam

Uw ledennaam is een bijnaam voor de site "Album van Sony op het Internet". Wanneer u een ledennaam hebt geregistreerd, verschijnt deze in uw persoonlijke album als u dit bekijkt met de computer. De ledennaam wordt ook gebruikt op uw uitnodigingskaart (p. 60).

Tip

Als u geen e-mailadres hebt, moet u een e-mailadres verkrijgen voordat u het Album van Sony op het Internet registreert.

# Netwerkvoorkeuren instellen

U moet toegang tot het Internet hebben om een Album van Sony op het Internet te maken, webpagina's te bekijken of e-mailberichten te verzenden/ontvangen. In dit hoofdstuk wordt beschreven hoe u de netwerkvoorkeuren moet instellen om toegang tot het Internet te krijgen.

# Providervoorkeuren voor "So-net" instellen

Deze instelling is vereist als u de optie "So-net" en "Album van Sony op het Internet" wilt gebruiken.

#### Opmerking

U kunt "So-net" niet gebruiken in een LAN-omgeving met een firewall, zoals in een bedrijf.

#### 1 De bijnaam (ID) en het wachtwoord invoeren

(1) Open het Network Menu.

Zie pagina 7 voor meer informatie over het openen van het Network Menu.

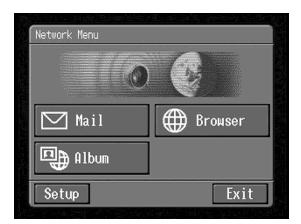

(2) Raak [Setup] aan. Het venster Setup verschijnt.

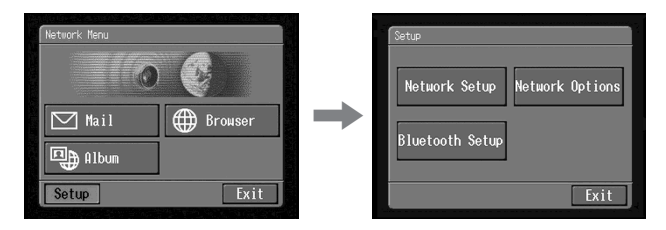

(3) Raak [Network Setup] aan. Het venster Network Setup verschijnt.

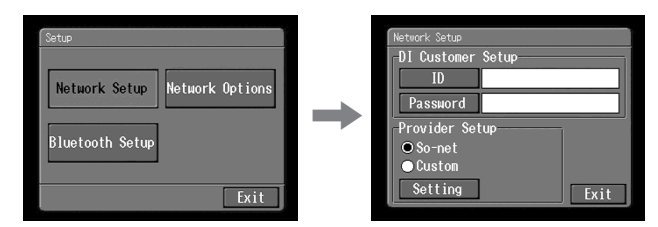

(4) Raak [ID] aan.

Het tekstinvoerscherm verschijnt.

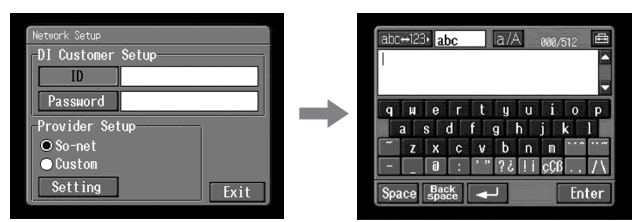

(5) Voer uw bijnaam (ID) in.

Zie "Tekens invoeren" (p. 9) voor meer informatie over het invoeren van tekens.

(6) Raak [Enter] aan.

Het venster Network Setup verschijnt opnieuw.

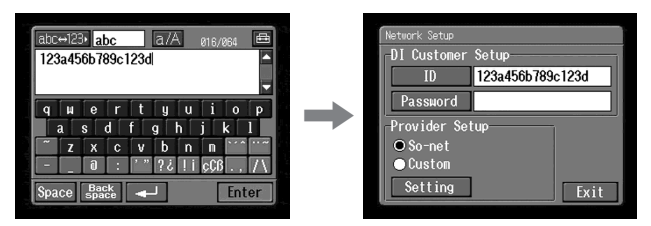

#### (7) Raak [Password] aan. Het tekstinvoerscherm verschijnt.

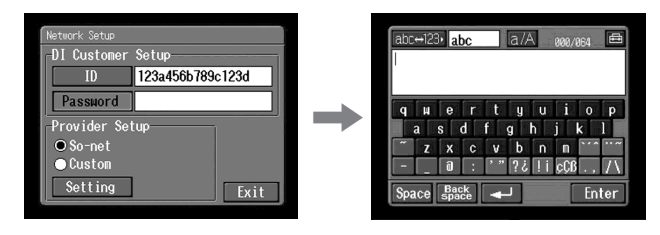

(8) Voer uw wachtwoord in.

Zie "Tekens invoeren" (p. 9) voor meer informatie over het invoeren van tekens.

## Opmerking

Als u het selectievakje "Verify Password" in het venster Network Options hebt ingeschakeld (p. 44), kunt u het wachtwoord niet invoeren. Wanneer u probeert een wachtwoord in te voeren, verschijnt het bericht "Password Already Set Check the Password Profile" (Het wachtwoord is al ingesteld. Controleer het wachtwoordprofiel). Raak "Verify Password" nogmaals aan om het selectievakje uit te schakelen en een wachtwoord te kunnen invoeren.

# (9) Raak [Enter] aan.

Het venster Network Setup verschijnt opnieuw.

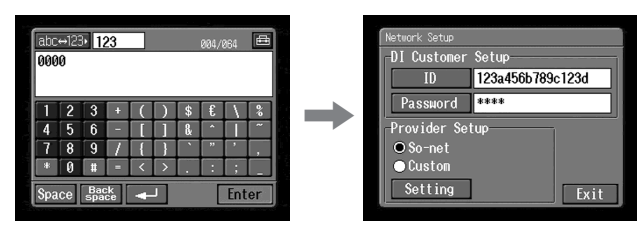

#### Тір

De ingevoerde tekens van het wachtwoord worden weergegeven als gewone tekens. Nadat de tekens zijn ingevoerd, wordt elk teken echter weergegeven als "\*" (sterretje). Als u uw wachtwoord opnieuw wilt invoeren, moet u eerst alle sterretjes verwijderen.

# 2 "So-net" instellingen

(1) Controleer of [So-net] is ingeschakeld.

Als [So-net] nog niet is ingeschakeld, moet u [So-net] aanraken om deze optie in te schakelen.

 $\bigcirc$  wordt gewijzigd in lackstarrow .

| Setup                            |   | Network Setup                                                                           |
|----------------------------------|---|-----------------------------------------------------------------------------------------|
| Network Setup<br>Bluetooth Setup | + | DI Customer Setup<br>ID 123a456b789c123d<br>Password ****<br>Provider Setup<br>O So-net |
| Exit                             |   | Custon<br>Setting Exit                                                                  |

# (2) Raak [Setting] aan.

Het venster Provider Setting : So-net verschijnt.

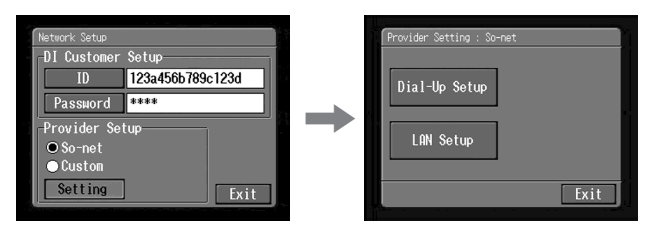

Ga naar **3** op pagina 26 als u een inbelverbinding gebruikt. Ga naar **4** op pagina 27 als u een LAN-verbinding gebruikt.

# 3 De inbelverbinding instellen

Als u een inbelverbinding gebruikt, moet u het telefoonnummer van uw inbelpunt invoeren. Raadpleeg de bijgeleverde brochure "Beginnen maar!" voor meer informatie over de telefoonnummers van inbelpunten (p. 140).

(1) Raak [Dial-Up Setup] aan.

Het venster So-net : Dial-Up Setup verschijnt.

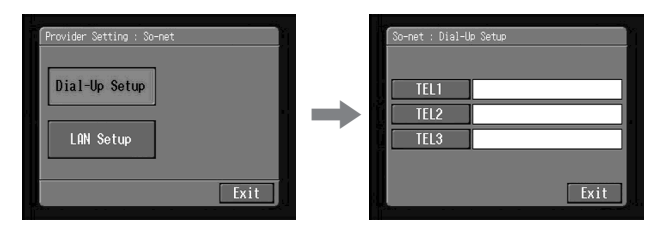

#### (2) Raak [TEL1] aan.

Het tekstinvoerscherm verschijnt.

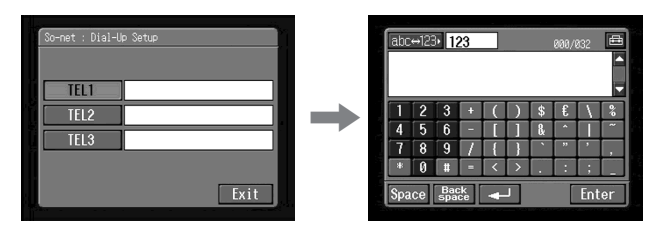

(3) Voer het telefoonnummer van het inbelpunt in.

Zie "Tekens invoeren" (p. 9) voor meer informatie over het invoeren van tekens.

#### Opmerking

Voeg geen afbreekstreepjes of spaties in het telefoonnummer in (bijvoorbeeld 012345678).

(4) Raak [Enter] aan.

Het venster So-net : Dial-Up Setup verschijnt opnieuw.

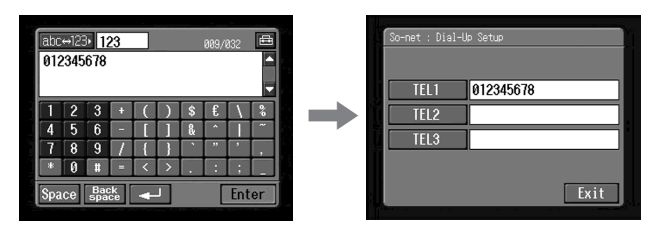

#### Тір

U kunt de telefoonnummers van andere inbelpunten desgewenst ook registreren door deze in te voeren in [TEL2] en [TEL3].

(5) Raak [Exit] aan.

De registratie van het telefoonnummer is voltooid en het venster Provider Setting : So-net verschijnt opnieuw.

(6) Raak [Exit] aan.

De installatie is voltooid en het venster Network Setup verschijnt opnieuw.

Zie "Andere voorkeuren instellen" (p. 44) voor gedetailleerde informatie over de installatie.

# 4 De LAN-verbinding instellen

(1) Raak [LAN Setup] aan.

Het venster So-net : LAN Setup verschijnt.

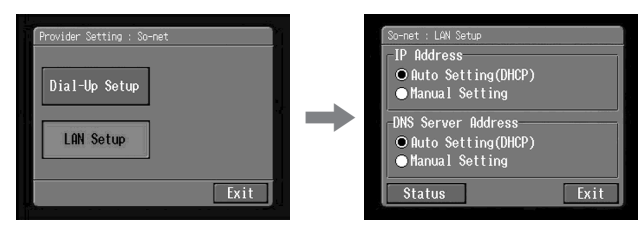

(2) Registreer uw IP-adres.

Als u het IP-adres automatisch wilt ophalen, moet u controleren of [Auto Setting (DHCP)] is geselecteerd en gaat u vervolgens naar **5** (p. 30). U kunt de gedetailleerde LAN-instellingen bevestigen door [Status] aan te raken. Voer de procedure hieronder uit om het IP-adres handmatig te registreren.

(3) Raak [Manual Setting] aan. ○ wordt gewijzigd in ●.

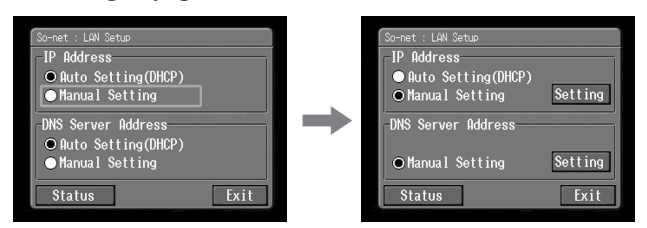

(4) Raak [Setting] aan.

Het venster So-net : IP Address Setup verschijnt.

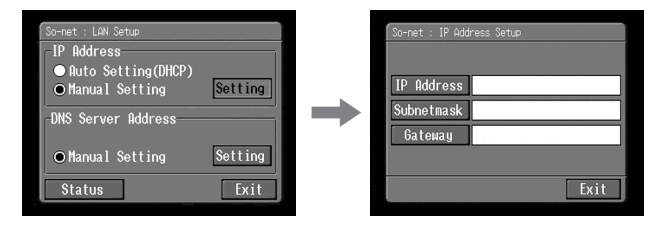

(5) Raak [IP Address] aan. Het tekstinvoerscherm verschijnt.

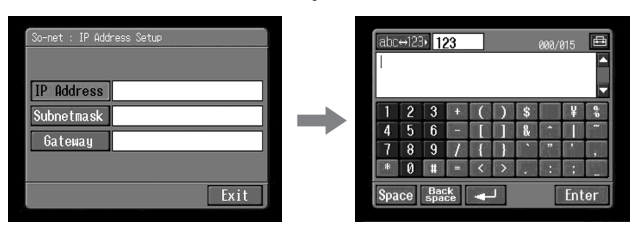

(6) Voer uw IP-adres in.

Zie "Tekens invoeren" (p. 9) voor meer informatie over het invoeren van tekens.

(7) Raak [Enter] aan.

Het venster So-net : IP Address Setup verschijnt opnieuw.

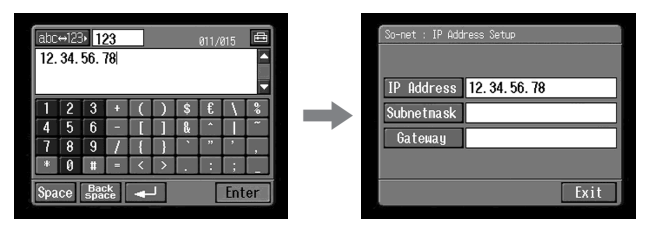

## (8) Raak [Subnetmask] aan.

Het tekstinvoerscherm verschijnt opnieuw.

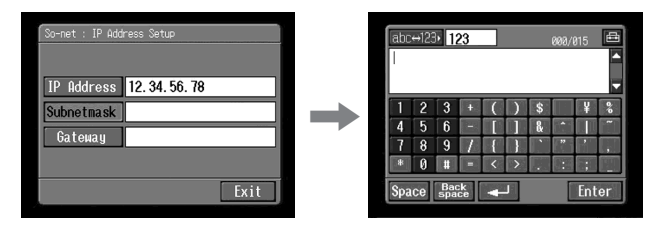

(9) Voer uw subnetmasker in.

Zie "Tekens invoeren" (p. 9) voor meer informatie over het invoeren van tekens.

# (10) Raak [Enter] aan.

Het venster So-net : IP Address Setup verschijnt opnieuw.

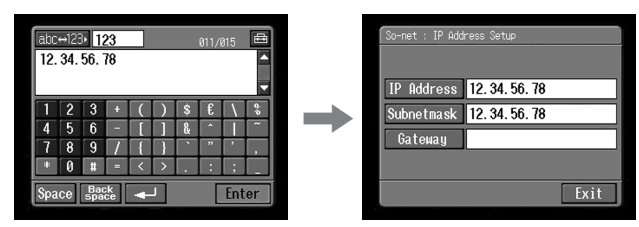

# (11) Raak [Gateway] aan.

Het tekstinvoerscherm verschijnt.

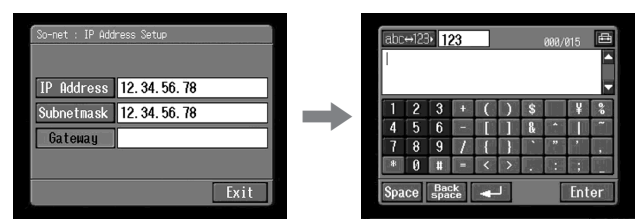

(12) Voer de gateway in.

Zie "Tekens invoeren" (p. 9) voor meer informatie over het invoeren van tekens.

# (13) Raak [Enter] aan.

Het venster So-net : IP Address Setup verschijnt opnieuw.

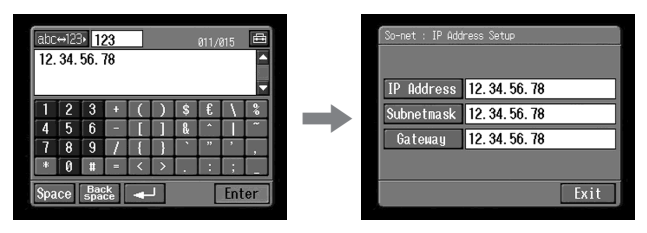

## (14) Raak [Exit] aan.

Het venster So-net : LAN Setup verschijnt opnieuw.

# 5 De DNS-server instellen

Als u de DNS-informatie automatisch wilt ophalen, moet u controleren of [Auto Setting (DHCP)] is geselecteerd en gaat u vervolgens naar stap 10. U kunt de gedetailleerde instellingen bevestigen door [Status] aan te raken. Voer de procedure hieronder uit om de DNS-informatie handmatig in te stellen.

- (1) Controleer of [Manual Setting] is ingeschakeld.
  Als [Manual Setting] nog niet is ingeschakeld, moet u [Manual Setting] aanraken om deze optie in te schakelen.
  O wordt gewijzigd in .
- (2) Raak [Setting] aan.

Het venster So-net : DNS Server Setup verschijnt.

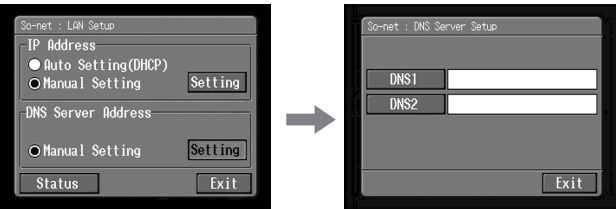

(3) Raak [DNS1] aan.

Het tekstinvoerscherm verschijnt.

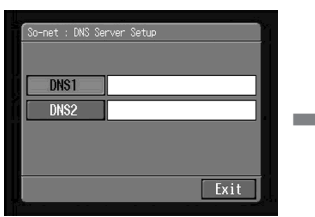

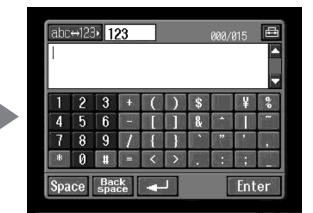

(4) Voer DNS1 in.

Zie "Tekens invoeren" (p. 9) voor meer informatie over het invoeren van tekens.

Tip

"DNS1" wordt ook wel aangeduid met "naamserver", "primaire DNS-server", "primaire naamserver", enzovoort.

(5) Raak [Enter] aan.

Het venster So-net : DNS Server Setup verschijnt opnieuw.

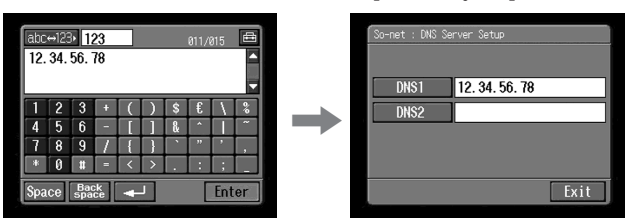

#### (6) Raak [DNS2] aan.

Het tekstinvoerscherm verschijnt.

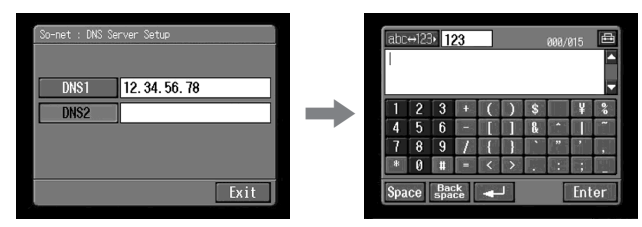

Tips

- Afhankelijk van de provider, hoeft u dit item wellicht niet in te voeren. Neem contact op met de provider voor meer informatie.
- "DNS2" wordt ook wel aangeduid met "secundaire DNS-server", enzovoort.
- (7) Voer DNS2 in.

Zie "Tekens invoeren" (p. 9) voor meer informatie over het invoeren van tekens.

(8) Raak [Enter] aan.

Het venster So-net : DNS Server Setup verschijnt opnieuw.

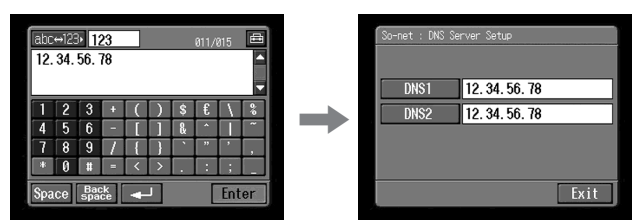

(9) Raak [Exit] aan.

Het venster So-net : LAN Setup verschijnt opnieuw.

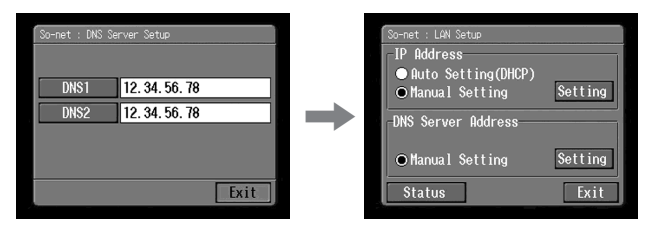

# (10) Raak [Exit] aan.

Het venster Provider Setting : So-net verschijnt opnieuw.

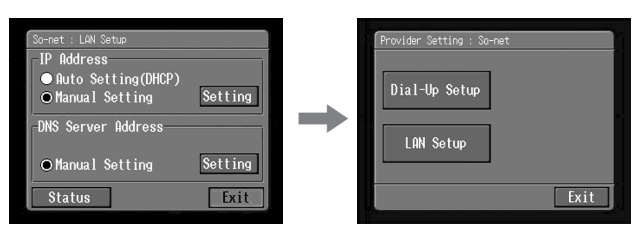

# (11) Raak [Exit] aan.

| Provider Setting : So-net | Network Setup                                             |
|---------------------------|-----------------------------------------------------------|
| Dial-Up Setup             | DI Custoner Setup<br>ID 123a456b789c123d<br>Password **** |
| LAN Setup                 | Provider Setup<br>O So-net<br>O Custon<br>Setting<br>Exit |

#### (12) Raak [Exit] aan.

Het venster Setup verschijnt opnieuw.

| Network Setup                            | Setup                         |
|------------------------------------------|-------------------------------|
| DI Customer Setup<br>ID 123a456b789c123d | Network Octors Network Octors |
| Password ****                            | Network Setup Network Uptions |
| Provider Setup<br>O So-net               | Bluetooth Setup               |
| Custom  Sotting                          |                               |
| Exit                                     | Exit                          |

Zie "Andere voorkeuren instellen" (p. 44) voor gedetailleerde informatie over de installatie.

# Providervoorkeuren voor andere providers instellen

Deze installatie is vereist als u het Album van Sony op het Internet wilt gebruiken. Als u het Album van Sony op het Internet niet gebruikt, gaat u na stap 1 tot en met 3 van 1 hieronder naar "2 Een provider selecteren".

# 1 De bijnaam (ID) en het wachtwoord invoeren

#### (1) Open het Network Menu.

Zie pagina 7 voor meer informatie over het openen van het Network Menu.

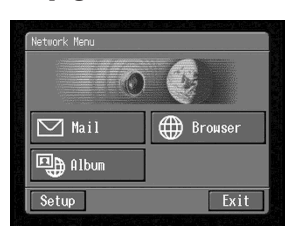

(2) Raak [Setup] aan.

Het venster Setup verschijnt.

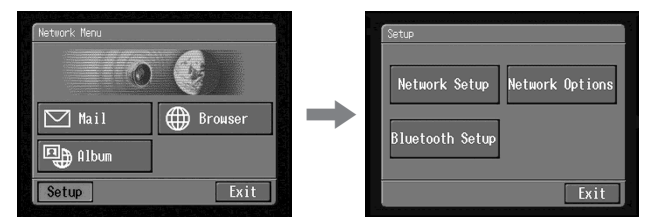

(3) Raak [Network Setup] aan. Het venster Network Setup verschijnt.

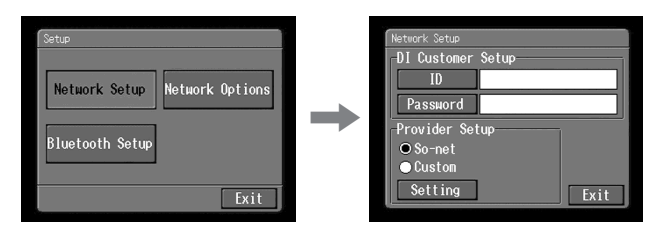

(4) Raak [ID] aan.

Het tekstinvoerscherm verschijnt.

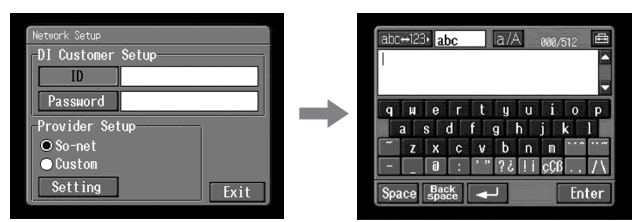

(5) Voer uw bijnaam (ID) in.

Zie "Tekens invoeren" (p. 9) voor meer informatie over het invoeren van tekens.

(6) Raak [Enter] aan.

Het venster Network Setup verschijnt opnieuw.

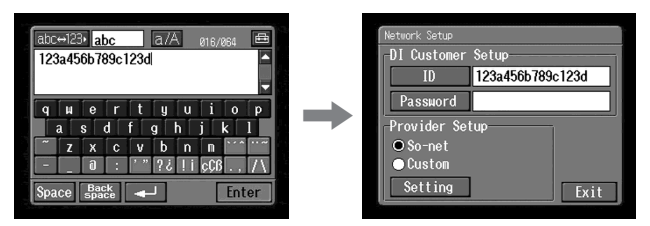

#### (7) Raak [Password] aan. Het tekstinvoerscherm verschijnt.

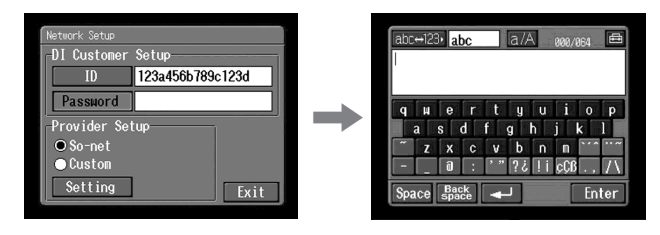

(8) Voer uw wachtwoord in.

Zie "Tekens invoeren" (p. 9) voor meer informatie over het invoeren van tekens.

## Opmerking

Als u het selectievakje "Verify Password" in het venster Network Options hebt ingeschakeld (p. 44), kunt u het wachtwoord niet invoeren. Wanneer u probeert een wachtwoord in te voeren, verschijnt het bericht "Password Already Set Check the Password Profile" (Het wachtwoord is al ingesteld. Controleer het wachtwoordprofiel). Raak "Verify Password" opnieuw aan om het item uit te schakelen en een wachtwoord te kunnen invoeren.

# (9) Raak [Enter] aan.

Het venster Network Setup verschijnt opnieuw.

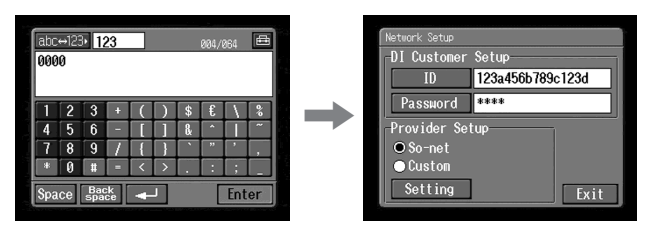

## Тір

De ingevoerde tekens van het wachtwoord worden weergegeven als gewone tekens. Nadat de tekens zijn ingevoerd, wordt elk teken echter weergegeven als "\*" (sterretje). Als u uw wachtwoord opnieuw wilt invoeren, moet u eerst alle sterretjes verwijderen.

# 2 Een provider selecteren

(1) Raak [Custom] aan. ○ wordt gewijzigd in ●.

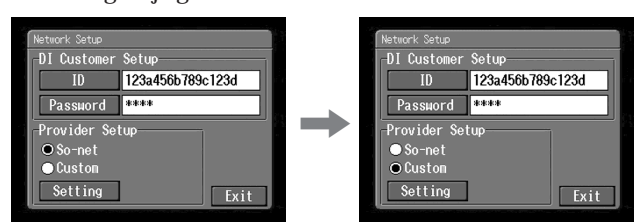

## (2) Raak [Setting] aan.

Het venster Provider Setup : Custom verschijnt.

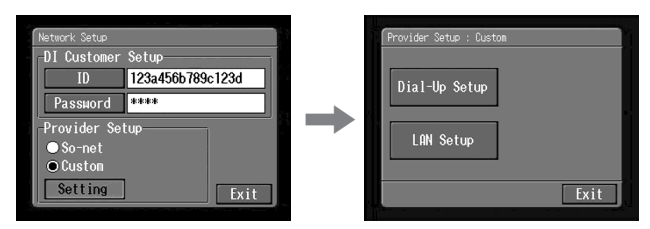

Ga naar 3 op pagina 36 als u een inbelverbinding gebruikt. Ga naar 4 op pagina 39 als u een LAN-verbinding gebruikt.

# 3 De inbelverbinding instellen

Stel de providervoorkeuren in, afhankelijk van de vereisten van uw provider. Neem contact op met de provider als u meer informatie over de instellingen nodig hebt.

(1) Raak [Dial-Up Setup] aan.

Het venster Provider Setup : Custom verschijnt.

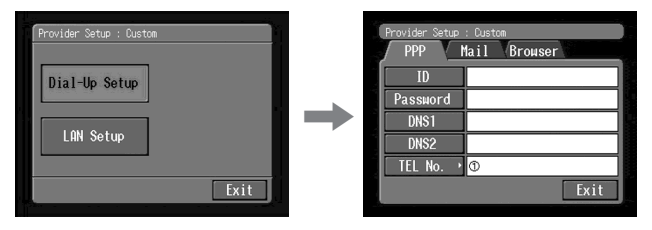

(2) Raak [PPP] aan.

| Provider Setup | : Custom<br>Mail Browser |
|----------------|--------------------------|
| ID             | 1                        |
| Password       |                          |
| DNS1           |                          |
| DNS2           |                          |
| TEL No. 🕨      | 0                        |
|                | Exit                     |

(3) Stel de volgende items in:

ID: voer de bijnaam in die u gebruikt om toegang tot de provider te krijgen met een inbelverbinding.

#### Тір

"ID" wordt ook wel aangeduid met "gebruikerscode", "aanmeldingsnaam",

"PPP-aanmeldingsnaam", "netwerkcode", "accountnaam",

"aanmeldingsnaam", "gebruikersnaam", enzovoort.

**Password**: voer het wachtwoord in dat u gebruikt om toegang tot de provider te krijgen met een inbelverbinding (p. 141).

#### Тір

"Password" wordt ook wel aangeduid met "PPP-wachtwoord", "netwerkwachtwoord", "wachtwoord voor verbinding", enzovoort.

DNS1: voer het DNS-serveradres (Domain Name System) van uw provider in.

#### Tips

- "DNS1" wordt ook wel aangeduid met "naamserver", "primaire DNS-server", "primaire naamserver", enzovoort.
- Afhankelijk van de provider, hoeft u dit item wellicht niet in te voeren. Neem contact op met de provider voor meer informatie.
**DNS2**: voer desgewenst het secundaire DNS-serveradres van uw provider in. Afhankelijk van de provider, hoeft u dit item wellicht niet in te voeren. Neem contact op met de provider voor meer informatie.

Tip

"DNS2" wordt ook wel aangeduid met "secundaire DNS-server", enzovoort.

**TEL No.** ①: voer het telefoonnummer van het meest geschikte inbelpunt in (p. 141).

TEL No. ②/TEL No. ③: voer desgewenst het tweede en derde telefoonnummer in.

(4) Raak [Mail] aan.

Het voorkeurvenster Mail verschijnt.

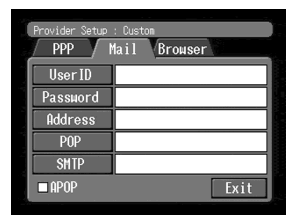

#### Opmerking

Het voorkeurvenster Mail en het venster Browser worden gebruikt voor Dial-Up Setup en LAN Setup. Deze twee voorkeuren kunt u niet tegelijkertijd instellen.

(5) Stel de volgende items in:

User ID: voer de gebruikers-ID voor toegang tot de POP-server in.

**Password**: voer het wachtwoord van de gebruikers-ID voor toegang tot de POP-server in. De gebruikers-ID en het wachtwoord zijn vereist als u e-mail wilt gebruiken.

Tip

"Password" wordt ook wel aangeduid met "e-mailwachtwoord", "wachtwoord voor e-mailserver", enzovoort.

Address: voer het e-mailadres in (p. 141).

Tip

"Address" wordt ook wel aangeduid met "postadres", "e-mailadres", enzovoort.

**POP**: voer het POP-serveradres (Post Office Protocol) van de provider in. De POP-server wordt gebruikt voor het ontvangen van e-mailberichten.

Tip

"POP Server" wordt ook wel aangeduid met "e-mailserver", "POP3-server", enzovoort.

SMTP: voer het SMTP-serveradres (Simple Mail Transfer Protocol) van de provider in. De SMTP-server wordt gebruikt voor het verzenden van e-mailberichten.

#### Tip

"SMTP Server" wordt ook wel aangeduid met "e-mailserver", "SMTP-server", enzovoort. Afhankelijk van de provider is de SMTP-server wellicht dezelfde server als de POP-server.

APOP: geef hier op of u APOP wilt gebruiken (p. 140).

(6) Raak [Browser] aan.

Het venster Browser verschijnt.

| PPP   | Mail B | rowser |
|-------|--------|--------|
| Proxy |        |        |
| Port  |        |        |
|       |        |        |

#### Opmerking

Het voorkeurvenster Mail en het venster Browser worden gebruikt voor Dial-Up Setup en LAN Setup. Deze twee voorkeuren kunt u niet tegelijkertijd instellen.

(7) Stel de volgende items in:

**Proxy**: voer het proxyserveradres van de provider in. **Port**: voer het poortnummer van de proxyserver van de provider in.

Tip

Afhankelijk van de provider hoeft u deze items wellicht niet in te voeren. Neem contact op met de provider voor meer informatie.

(8) Raak [Exit] aan.

De installatie is voltooid en het venster Network Setup verschijnt opnieuw.

(9) Raak [Exit] aan.

Het venster Setup verschijnt opnieuw.

Zie "Andere voorkeuren instellen" (p. 44) voor gedetailleerde informatie over de installatie.

## 4 De LAN-verbinding instellen

(1) Raak [LAN Setup] en [LAN] aan. Het venster Provider Setup : Custom verschijnt.

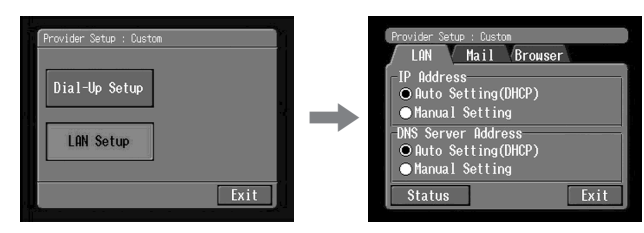

(2) Registreer uw IP-adres.

Als u het IP-adres automatisch wilt ophalen, moet u controleren of [Auto Setting (DHCP)] is geselecteerd en gaat u vervolgens naar **5** (p. 42). U kunt de gedetailleerde LAN-instellingen bevestigen door [Status] aan te raken. Voer de procedure hieronder uit om het IP-adres handmatig te registreren.

(3) Raak [Manual Setting] aan. ○ wordt gewijzigd in ●.

| Provider Setup : Custon                                                                                                  |   | Provider Setup : Custon                                                                                                    | ser                |
|----------------------------------------------------------------------------------------------------|---|----------------------------------------------------------------------------------------------------|--------------------|
| IP Address<br>• Auto Setting(DHCP)<br>• Manual Setting<br>DNS Server Address<br>• Auto Setting(DHCP)<br>• Manual Setting | + | <ul> <li>IP Address</li> <li>Auto Setting(DHCP)</li> <li>Manual Setting</li> <li>DNS Server Address</li> <li>Manual Setting</li> </ul> | Setting<br>Setting |

## (4) Raak [Setting] aan.

Het venster Custom : IP Address Setup verschijnt.

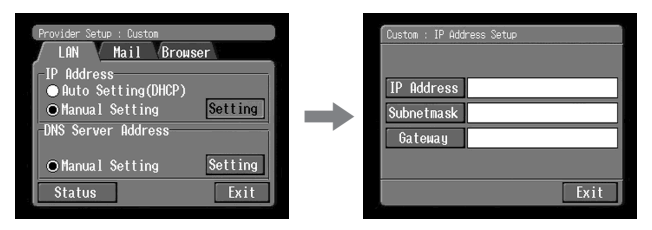

(5) Raak [IP Address] aan.

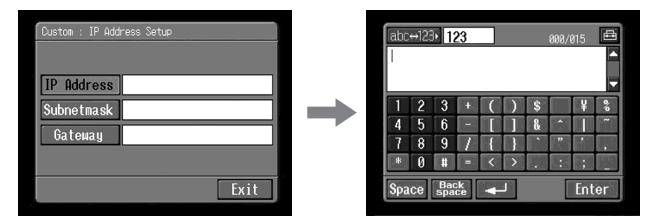

(6) Voer het IP-adres in.

Zie "Tekens invoeren" (p. 9) voor meer informatie over het invoeren van tekens.

(7) Raak [Enter] aan.

Het venster Custom : IP Address Setup verschijnt opnieuw.

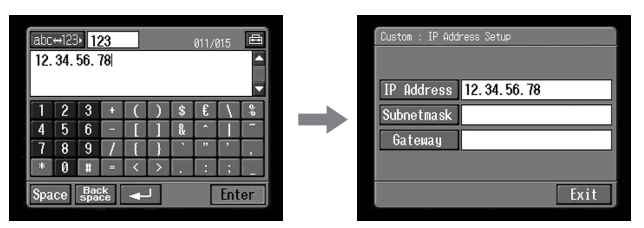

(8) Raak [Subnetmask] aan. Het tekstinvoerscherm verschijnt.

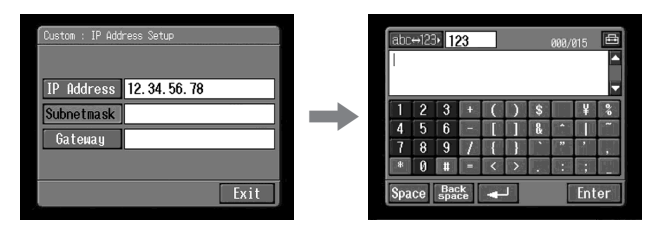

(9) Voer het subnetmasker in.

Zie "Tekens invoeren" (p. 9) voor meer informatie over het invoeren van tekens.

#### (10) Raak [Enter] aan.

Het venster Custom : IP Address Setup verschijnt opnieuw.

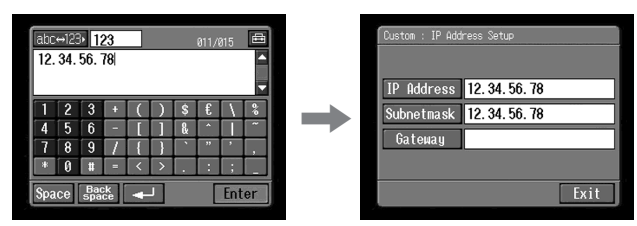

#### (11) Raak [Gateway] aan.

Het tekstinvoerscherm verschijnt.

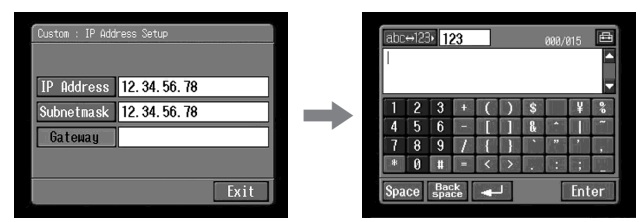

(12) Voer de gateway in.

Zie "Tekens invoeren" (p. 9) voor meer informatie over het invoeren van tekens.

## (13) Raak [Enter] aan.

Het venster Custom : IP Address Setup verschijnt opnieuw.

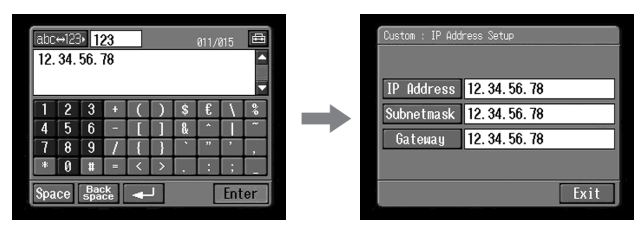

## (14) Raak [Exit] aan.

Het venster Provider Setup : Custom verschijnt opnieuw.

### 5 De DNS-server instellen

Als u de DNS-informatie automatisch wilt ophalen, moet u controleren of [Auto Setting (DHCP)] is geselecteerd en raakt u [Exit] aan. U kunt de gedetailleerde instellingen bevestigen door [Status] aan te raken. Voer de procedure hieronder uit om de DNS-informatie handmatig in te stellen.

(1) Controleer of [Manual Setting] is ingeschakeld.

Als [Manual Setting] niet is ingeschakeld, raakt u [Manual Setting] aan. O wordt gewijzigd in .

(2) Raak [Setting] aan.

Het venster Custom : DNS Server Setup verschijnt.

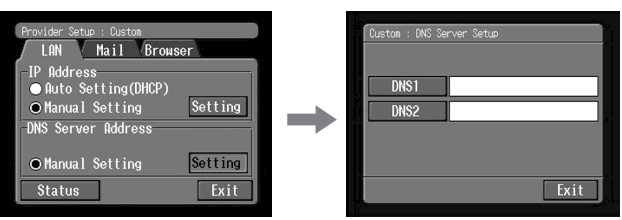

(3) Raak [DNS1] aan.

Het tekstinvoerscherm verschijnt.

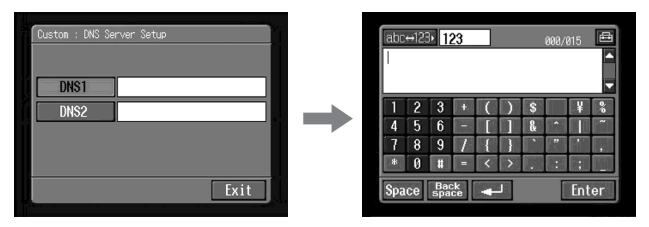

(4) Voer DNS1 in.

Zie "Tekens invoeren" (p. 9) voor meer informatie over het invoeren van tekens.

Tip

"DNS1" wordt ook wel aangeduid met "naamserver", "primaire DNS-server", "primaire naamserver", enzovoort.

(5) Raak [Enter] aan.

Het venster Custom : DNS Server Setup verschijnt opnieuw.

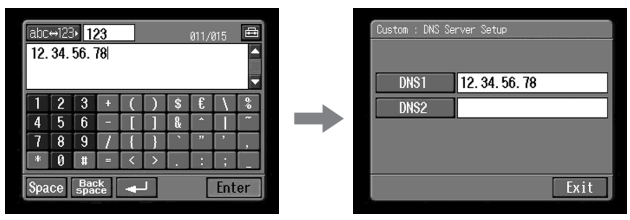

(6) Raak [DNS2] aan.

Het tekstinvoerscherm verschijnt.

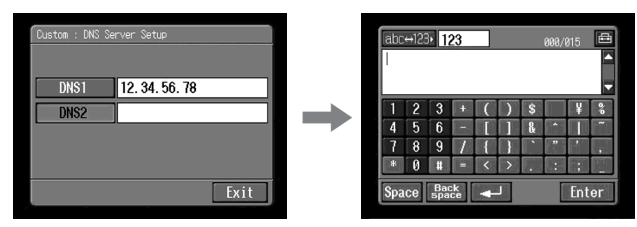

Tips

- Afhankelijk van de provider, hoeft u dit item wellicht niet in te voeren. Neem contact op met de provider voor meer informatie.
- "DNS2" wordt ook wel aangeduid met "secondary DNS server", enzovoort.
- (7) Voer DNS2 in.

Zie "Tekens invoeren" (p. 9) voor meer informatie over het invoeren van tekens.

(8) Raak [Enter] aan.

Het venster Custom : DNS Server Setup verschijnt opnieuw.

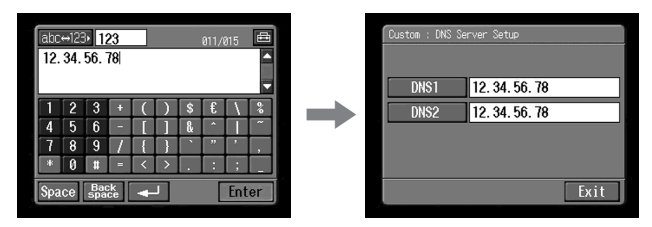

(9) Raak [Exit] aan.

Het venster Provider Setup : Custom verschijnt opnieuw.

(10) Voer stap 4 tot en met 9 op pagina 37 tot en met 38 uit om de voorkeuren voor [Mail] en [Browser] in te stellen.

#### Opmerking

Het voorkeurvenster Mail en het venster Browser worden gebruikt voor Dial-Up Setup en LAN Setup. Deze twee voorkeuren kunt u niet tegelijkertijd instellen.

Zie "Andere voorkeuren instellen" (p. 44) voor gedetailleerde informatie over de installatie.

#### Andere voorkeuren instellen

U hebt Internet-toegang met de camcorder met de standaardinstellingen die op de voorgaande pagina's zijn beschreven. De volgende instellingen hoeft u niet noodzakelijkerwijs op te geven, maar lees dit gedeelte door voor eventuele wijzigingen die u later wilt aanbrengen.

(1) Open het Network Menu en raak [Setup] aan. Het venster Setup verschijnt.

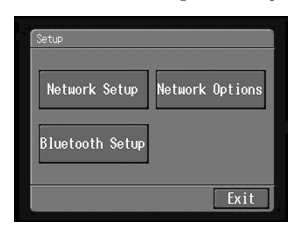

(2) Raak [Network Options] aan. Het venster Network Options verschijnt.

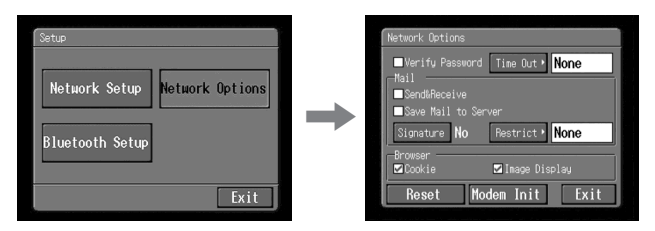

(3) Stel de volgende items in:

Verify Password: schakel deze optie in als u het wachtwoord voor DIklantnummer instellen en voor het PPP-scherm wilt wijzigen. U moet steeds het wachtwoord voor de provider opgeven als u verbinding wilt maken met het Internet, bijvoorbeeld als u een inbelverbinding wilt gebruiken, zodat anderen geen verbinding kunnen maken via uw ID.

#### Opmerking

Als deze optie is ingeschakeld, kunt u de volgende wachtwoorden niet wijzigen:

- Wachtwoord voor DI-klantnummer instellen (als "So-net" is ingeschakeld)
- Wachtwoord voor het PPP-scherm (bij andere providers)

Time Out: geef op of de verbinding automatisch moet worden verbroken als er een bepaalde tijd (1 minuut, 2 minuten, 5 minuten, 15 minuten of 30 minuten) niet wordt gecommuniceerd. Wanneer u LAN gebruikt, wordt de verbinding niet automatisch verbroken.

#### Opmerking

Wanneer u een inbelverbinding gebruikt, wordt de telefoonverbinding mogelijk niet automatisch verbroken bij het bekijken van bepaalde webpagina's. In dit geval moet u de telefoonverbinding handmatig verbreken (p. 73, 111).

#### Mail

Send&Receive: geef op of u op binnengekomen e-mailberichten wilt controleren na het verzenden van e-mail.

Save Mail to Server: geef op of u kopieën van de berichten op de server wilt opslaan.

#### Opmerking

Als u e-mail wilt ontvangen zonder dat deze optie is ingeschakeld, worden e-mailberichten wellicht niet gedownload en worden deze gewist van de server, afhankelijk van het type ontvangen e-mail. Zie "Opmerking bij "Save Mail to Server"" (p. 46) voor meer informatie.

Signature: stel deze optie in als u een handtekening wilt toevoegen aan het e-mailbericht (p. 84).

Restrict: geef op of u e-mailberichten wilt overslaan die groter zijn dan 50 KB, 200 KB of 500 KB.

#### Browser

- **Cookie:** selecteer of cookies moeten worden geaccepteerd. Als u geen persoonlijke gegevens wilt verzenden, schakelt u deze optie uit. Deze optie is standaard ingeschakeld.
- **Image Display**: geef op of afbeeldingen op het scherm moeten worden weergegeven als u webpagina's bekijkt. Deze optie is standaard ingeschakeld.
- Reset: stel alle opties in het venster Network Options opnieuw in, behalve "Signature" en "Modem Init".

#### Opmerking

Er wordt geen verzoek om bevestiging weergegeven als u de opties opnieuw wilt instellen.

**Modem Init**: stel de tekenreeks in die wordt gebruikt voor het initialiseren van de modem. Als er geen instelling is opgegeven, hoeft u deze optie niet aan te passen.

#### Opmerking

Als de instelling onjuist is, hebt u geen toegang tot het Internet. Wanneer u verbinding wilt maken met het Internet, wordt het bericht "Connection Error No Response From PPP Server" (Verbindingsfout. Geen reactie van de PPP-server) weergegeven.

#### (4) Raak [Exit] aan.

Het venster Setup verschijnt opnieuw.

## Opmerking bij "Save Mail to Server"

Als "Save Mail to Server" (E-mail opslaan op de server) niet is ingeschakeld, worden geen kopieën van ontvangen e-mailberichten op de server opgeslagen. Afhankelijk van het type e-mailberichten verschijnt een van de foutberichten die in de onderstaande tabel worden beschreven.

| Foutbericht 1)                                                                  | Oorzaak en/of oplossing                                                                                                    |
|---------------------------------------------------------------------------------|----------------------------------------------------------------------------------------------------|
| Memory Stick Memory Full<br>(Het geheugen van de<br>Memory Stick is vol)        | <ul> <li>U hebt e-mailberichten ontvangen terwijl de "Memory Stick" al vol is. <sup>2</sup></li> <li>→ Verwijder het e-mailbericht met dit foutbericht, verwijder overbodige e-mailberichten of beeldbestanden van de "Memory Stick" en download het e-mailbericht nogmaals.</li> <li>→ Plaats een andere "Memory Stick" met voldoende beschikbaar geheugen en download het bericht nogmaals.</li> </ul>                                                                                                    |
| Mail Over Size Limit<br>(E-mail overschrijdt de<br>maximale grootte)            | <ul> <li>U hebt een e-mailbericht ontvangen dat groter is dan de limiet die bij "Restrict" is ingesteld. <sup>2</sup></li> <li>→ U kunt het e-mailbericht downloaden met een computer, enzovoort.</li> <li>→ Verwijder het e-mailbericht, schakel het item "Restrict" uit en download het e-mailbericht opnieuw.</li> <li>U hebt een bericht ontvangen van 4.000 tekens of meer. <sup>3</sup></li> <li>→ De camcorder kan geen e-mailberichten ontvangen met meer dan 4.000 tekens. <sup>4</sup></li> </ul> |
| Attached Invalid File Deleted<br>(Ongeldig bijgevoegd bestand<br>is verwijderd) | U hebt een e-mailbericht ontvangen met een bijgevoegd<br>bestand waarvan de bestandsextensie ongeldig is. <sup>3)</sup><br>→ U kunt alleen JPEG- of MPEG-bestanden ontvangen op<br>de camcorder.                                                                                                    |
| Folder No. Full<br>(Mapnummer is vol)                                           | → Plaats een andere "Memory Stick" met voldoende<br>beschikbaar geheugen en download het bericht<br>nogmaals.                                                                                                    |

<sup>1)</sup> Deze foutberichten worden weergegeven in een e-mailbericht.

<sup>2)</sup> Dit e-mailbericht wordt opgeslagen op de server, ook als u de optie "Save Mail to Server" niet hebt ingeschakeld. U kunt het bericht ophalen met een computer.

<sup>3)</sup> Het vorige gedownloade e-mailbericht wordt niet opgeslagen op de server als u de optie "Save Mail to Server" niet hebt ingeschakeld. U kunt het bericht niet ophalen met een computer, enzovoort.

<sup>4)</sup> Voor e-mailberichten met veel regeleinden is het aantal beschikbare tekens minder dan 4.000.

## **USB-apparaten installeren**

Hier wordt beschreven hoe u met de USB-apparaten verbinding kunt maken met het Internet.

Er zijn twee los verkrijgbare USB-apparaten die u kunt aansluiten op de camcorder: – USB-PSTN-modemadapter (p. 48)

- USB-Ethernet-adapter (p. 50)

Raadpleeg ook de gebruiksaanwijzing van de USB-apparaten voor meer informatie over het gebruik van de USB-apparaten als deze zijn aangesloten op de camcorder.

### Wat is USB?

USB staat voor Universal Serial Bus. Dit is de norm voor het aansluiten van verschillende apparaten voor gegevenscommunicatie, zoals computers en de randapparatuur, PDA's en mobiele telefoons.

## Vóór aansluiting

## Volgorde van prioriteit voor communicatieapparaten – alleen DCR-TRV80E

Als de camcorder is aangesloten op een USB-apparaat maar ook binnen het bereik van een Bluetooth apparaat valt, wordt er automatisch prioriteit gegeven aan de communicatie met het USB-apparaat.

#### Opmerkingen

- Sluit de camcorder niet aan op een USB-apparaat als dit geen communicatieapparaat is. Anders verschijnt "The Connected USB Device is not Compatible" (Het aangesloten USB-apparaat is niet compatibel) op het scherm en kan de camcorder niet communiceren.
- Sluit een USB-apparaat rechtstreeks aan op de camcorder. De camcorder heeft geen toegang tot het Internet als de camera is aangesloten via een USB-hub.
- Als u een Bluetooth apparaat gebruikt als communicatieapparaat, moet u geen USBapparaat aansluiten op de camcorder (alleen DCR-TRV80E).

### Aansluiten op een telefoonlijn met de USB-PSTN-modemadapter

Sluit de camcorder aan op een telefoonlijn met een USB-modemadapter om toegang te krijgen tot het Internet.

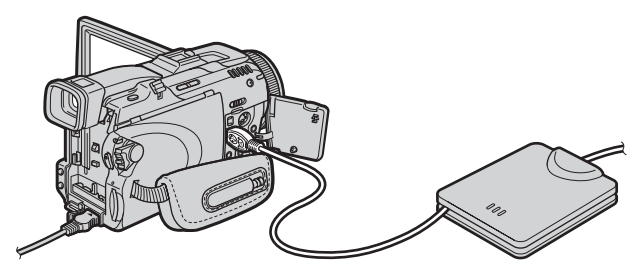

In de volgende procedure wordt aangegeven hoe u kunt aansluiten op een telefoonlijn met de Sony USB-PSTN-modemadapter.

(1) Sluit de USB-PSTN-modemadapter aan op het telefoonsnoer.

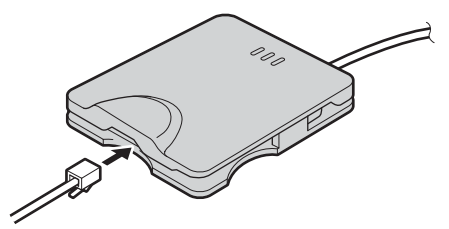

- (2) Open de aansluitingsklep van de camcorder.
- (3) Sluit de ¼ (USB) aansluiting van de camcorder aan op de USB-aansluiting van de USB-PSTN-modemadapter.

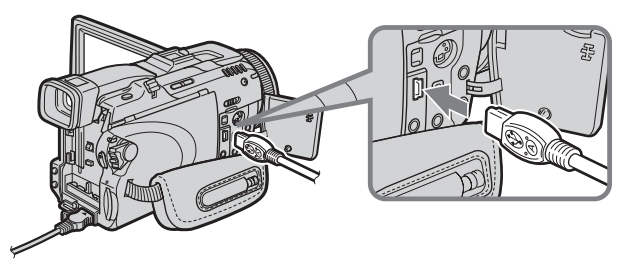

Tip

De locatie van de  $\psi$  (USB) aansluiting verschilt per model. Raadpleeg de gebruiksaanwijzing bij de camcorder voor meer informatie.

#### (4) Open het Network Menu.

Zie pagina 7 voor meer informatie over het openen van het Network Menu.

#### Opmerking

Sluit de USB-PSTN-modemadapter rechtstreeks aan op de camcorder. De camcorder heeft geen toegang tot het Internet als de camera is aangesloten via een USB-hub.

#### De camcorder loskoppelen van de telefoonlijn

(1) Verwijder de USB-aansluiting van de USB-PTSN-modemadapter uit de  $\psi$  (USB) aansluiting van de camcorder.

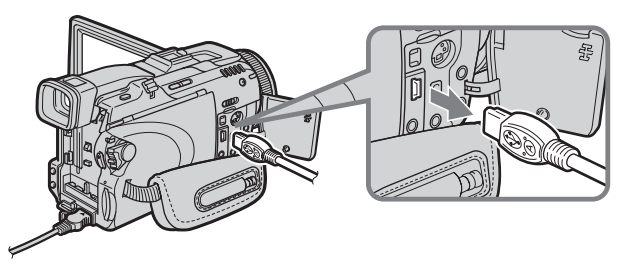

- (2) Sluit de aansluitingsklep van de camcorder.
- (3) Koppel het telefoonsnoer los van de USB-PSTN-modemadapter.

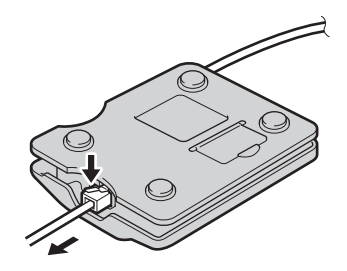

## Aansluiten op LAN met de USB-Ethernet-adapter

Verbind de camcorder met het Internet via een LAN-adapter (Ethernet).

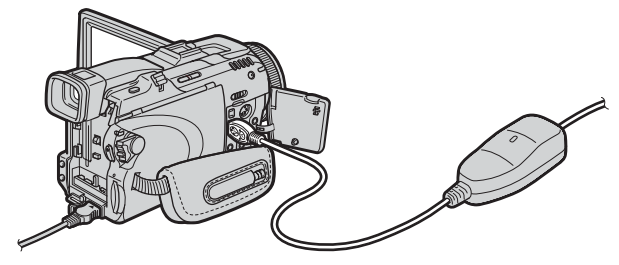

In de volgende procedure wordt aangegeven hoe u de camcorder kunt verbinden met LAN via de Sony USB-Ethernet-adapter.

#### Opmerkingen

- U kunt wellicht de e-mailfunctie niet gebruiken, afhankelijk van de provider.
- Als u de camcorder bijvoorbeeld in een bedrijf gebruikt, vraagt u de netwerkbeheerder om de proxy-instellingen voor de e-mailserver en browser.
- (1) Sluit de USB-Ethernet-adapter aan op een LAN-kabel.

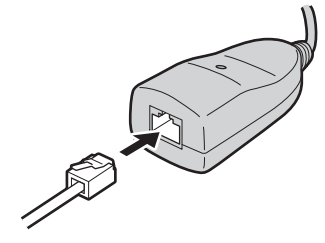

- (2) Open de aansluitingsklep van de camcorder.
- (3) Sluit de  $\psi$  (USB) aansluiting van de camcorder aan op de USB-aansluiting van de USB-Ethernet-adapter.

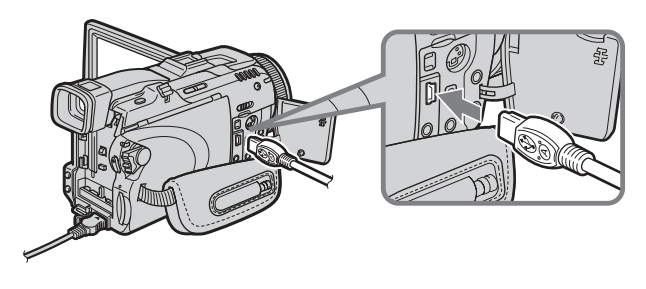

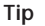

De locatie van de  $\frac{1}{2}$  (USB) aansluiting verschilt per model. Raadpleeg de gebruiksaanwijzing bij de camcorder voor meer informatie. (4) Open het Network Menu.

Zie pagina 7 voor meer informatie over het openen van het Network Menu.

#### Opmerkingen

- Sluit de USB-Ethernet-adapter rechtstreeks aan op de camcorder. De camcorder heeft geen toegang tot het Internet als de camera is aangesloten via een USB-hub.
- Sluit geen niet-opgegeven netwerk- of telefoonsnoeren aan op de USB-Ethernetadapter. Als u dit wel doet, kan dit storing, oververhitting of brand veroorzaken.
   Raadpleeg de gebruiksaanwijzing bij de USB-Ethernet-adapter voor meer informatie.

#### De camcorder loskoppelen van LAN

(1) Verwijder de USB-aansluiting van de USB-Ethernet-adapter uit de  $\Psi$  (USB) aansluiting van de camcorder.

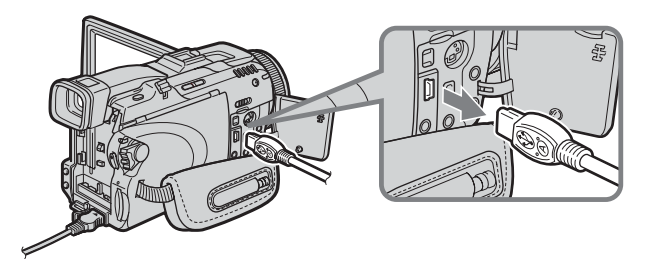

- (2) Sluit de aansluitingsklep van de camcorder.
- (3) Koppel de LAN-kabel los van de USB-Ethernet-adapter.

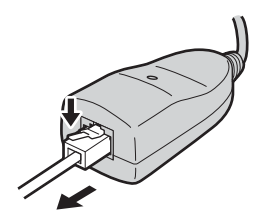

#### - alleen DCR-TRV80E

#### Vóór communicatie

#### Wat is de draadloze technologie van Bluetooth?

Met de draadloze technologie van Bluetooth kunnen verschillende Bluetooth apparaten communiceren zonder kabels. Apparaten die deze technologie kunnen gebruiken, zijn computers, randapparatuur van computers, PDA's en mobiele telefoons. Met dit alzijdiggerichte communicatiesysteem kunt u verbinding maken, zelfs als het Bluetooth apparaat zich bijvoorbeeld in een tas bevindt of er een voorwerp tussen de apparaten is geplaatst.

De draadloze technologie van Bluetooth heeft geavanceerde beveiligingsfuncties zoals gecodeerde frequenties en gegevenscodering.

#### Verificatie

Met de verificatieprocedure kunnen niet-opgegeven gebruikers geen toegang krijgen tot dit netwerk. Bij communicatie met een niet-geregistreerd Bluetooth apparaat moeten de apparaten eerst onderling zijn geregistreerd door een algemene toegangscode voor elk apparaat in te voeren. Bij communicatie met een Bluetooth apparaat dat al eerder is geregistreerd, begint de communicatie zonder het invoeren van de toegangscode.

#### Tip over "Toegangscode"

De toegangscode is een identificatienummer van maximaal 16 tekens dat nodig is om twee Bluetooth apparaten onderling te laten communiceren. Verbinding is alleen toegestaan na het invoeren van de toegangscode. Deze "Toegangscode" wordt ook wel aangeduid met "Toegangscode voor Bluetooth", "pincode", "pincode voor Bluetooth", enzovoort.

#### Radiogolf-aanduiding

 $\overline{\mathbf{n}}$  geeft de radiogolfstatus van het aangesloten Bluetooth apparaat aan. (Gebruik deze aanduiding als richtlijn.)

## Bluetooth apparaat registreren

Voor de communicatie van de camcorder met een Bluetooth apparaat moeten de apparaten onderling zijn geregistreerd. Hieronder wordt beschreven hoe u de Sonymodemadapter met Bluetooth functie kunt registreren. Wanneer de registratie eenmaal is voltooid, hoeft u het Bluetooth apparaat niet opnieuw te registreren zolang de registratie niet wordt geannuleerd. U kunt maximaal drie Bluetooth apparaten registreren op de camcorder. Raadpleeg ook de gebruiksaanwijzing bij het Bluetooth apparaat.

Ga naar de volgende URL: "http://www.sony-imaging.com/support/" voor meer informatie over de Bluetooth apparaten die compatibel zijn met de camcorder.

## De modemadapter met Bluetooth functie gebruiken

Sluit de camcorder aan op een Bluetooth apparaat via de draadloze Bluetooth technologie.

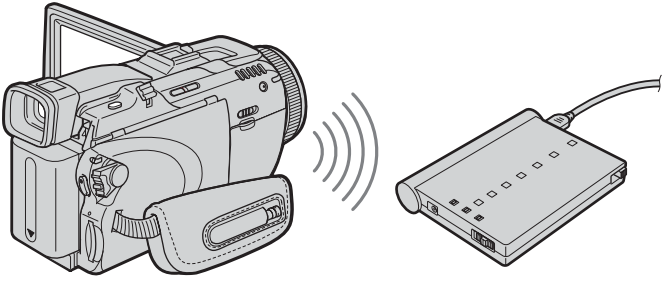

De camcorder

Modemadapter met Bluetooth functie (niet bijgeleverd)

#### Opmerkingen

- Plaats de Sony BTA-NW1/BTA-NW1A-modemadapter met Bluetooth functie zo dat er zich geen obstakels bevinden tussen de camcorder en het apparaat. De afstand tussen de apparaten mag niet meer dan 10 meter zijn.
- Onder bepaalde omstandigheden kan de communicatie worden onderbroken.
- Als de camcorder is aangesloten op een USB-apparaat, kan de camcorder niet communiceren via een Bluetooth apparaat.
- Verwijder het batterijpak niet als de camcorder communiceert met Bluetooth apparaten. De camcorder kan hierdoor defect raken.

## 1 De modemadapter met Bluetooth functie voorbereiden

Maak de modemadapter met Bluetooth functie klaar voor gebruik (BONDING). Raadpleeg de gebruiksaanwijzing bij de modemadapter voor meer informatie.

# 2 De modemadapter met Bluetooth functie opgeven als verbindingsapparaat

(1) Open het Network Menu.

Zie pagina 7 voor meer informatie over het openen van het Network Menu.

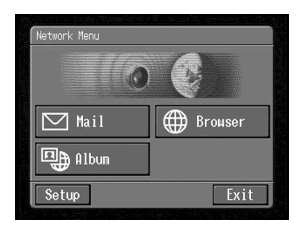

(2) Raak [Setup] aan. Het venster Setup verschijnt.

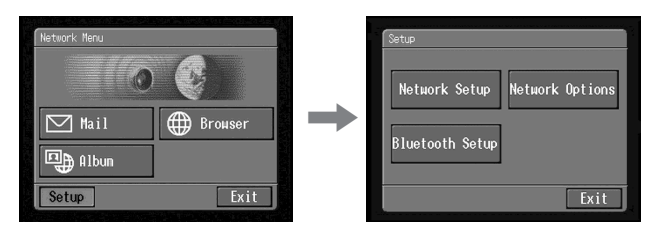

(3) Raak [Bluetooth Setup] aan. Het venster Bluetooth Setup verschijnt.

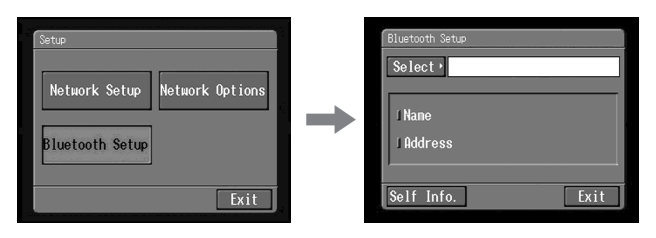

(4) Raak [Select] aan.

De lijst met geregistreerde Bluetooth apparaten verschijnt. Bij de eerste registratie verschijnen alleen [⊋ Return] en [⊉ New]. In de lijst worden de laatste drie gebruikte apparaten weergegeven. U kunt een van de drie Bluetooth apparaten selecteren in de lijst.

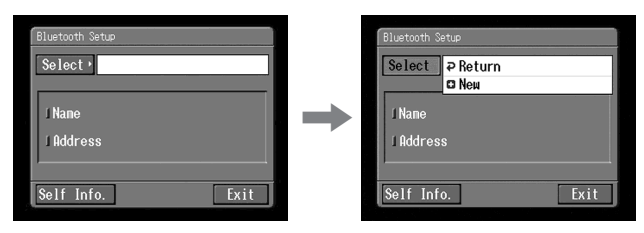

Тір

Het laatstgebruikte Bluetooth apparaat staat aangegeven naast [⊋ Return] en [€ New].

(5) Raak [ New] aan.

De camcorder gaat zoeken naar de Bluetooth apparaten. Als het zoeken is voltooid, worden de beschikbare Bluetooth apparaten weergegeven. Als er meer dan één Bluetooth apparaat met dezelfde naam verschijnt, kunt u het adres van de Bluetooth apparaten weergeven door [More Info.] aan te raken.

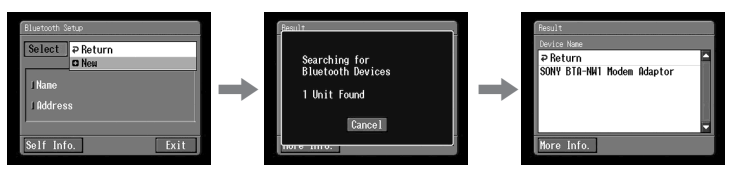

#### Opmerkingen

- Het zoeken duurt ongeveer 10 tot 60 seconden. De tijdsduur is afhankelijk van het aantal Bluetooth apparaten in de omgeving van de camcorder.
- Als het Bluetooth apparaat dat u wilt registreren, niet wordt gevonden, voert u de procedure opnieuw uit vanaf stap 4.
- (6) Raak het gewenste Bluetooth apparaat aan.

Het invoervenster voor de toegangscode verschijnt.

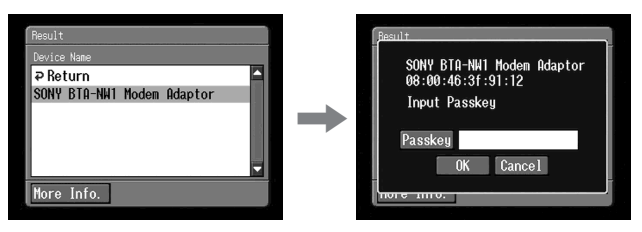

(7) Raak [Passkey] aan. Het tekstinvoerscherm verschijnt.

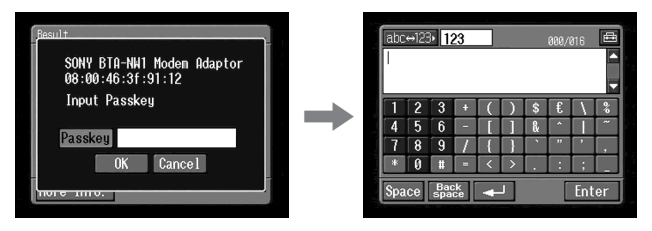

(8) Voer de toegangscode in.

Zie "Tekens invoeren" (p. 9) voor meer informatie over het invoeren van tekens.

Bij de BTA-NW1/BTA-NW1A modemadapter is bijvoorbeeld de toegangscode gelijk aan het serienummer dat vermeld staat op het etiket aan de achterkant.

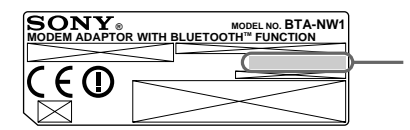

Toegangscode Het nummer dat moet worden gebruikt om een Bluetooth apparaat te registreren

## Tip over "Toegangscode"

De toegangscode is een identificatienummer dat nodig is om twee Bluetooth apparaten onderling te laten communiceren. Verbinding is alleen toegestaan na het invoeren van de toegangscode. Deze "Toegangscode" wordt ook wel aangeduid met "Toegangscode voor Bluetooth", "pincode", "pincode voor Bluetooth", enzovoort. Raadpleeg ook de gebruiksaanwijzing bij de modemadapter voor meer informatie.

(9) Raak [Enter] aan.

Het invoervenster voor de toegangscode verschijnt opnieuw.

(10) Raak [OK] aan.

Als de registratie is voltooid, verschijnt het venster Bluetooth Setup opnieuw en wordt het bericht "Bluetooth Registration Complete" (Bluetooth registratie is voltooid) weergegeven.

| SONY BTA-NH1 Modem Adaptor<br>08:00:46:3f:91:12<br>Input Passkey |
|------------------------------------------------------------------|
| Input Passkey                                                    |
| Dagekou ####                                                     |
| газакеу                                                          |
| OK Cancel                                                        |

## (11) Raak [OK] aan.

Het geselecteerde Bluetooth apparaat wordt opgegeven.

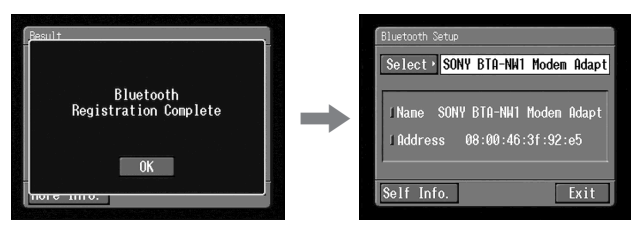

#### Opmerking

Als het bericht "Bluetooth Registration Error Check the Passkey" (Fout met Bluetooth registratie. Controleer de toegangscode) verschijnt, raakt u [OK] aan. Vervolgens herhaalt u de procedure vanaf stap 4.

#### (12) Raak [Exit] aan.

Het venster Setup verschijnt opnieuw. Raadpleeg de gebruiksaanwijzing bij de modemadapter voor meer informatie over het uitschakelen van de modemadapter met Bluetooth functie.

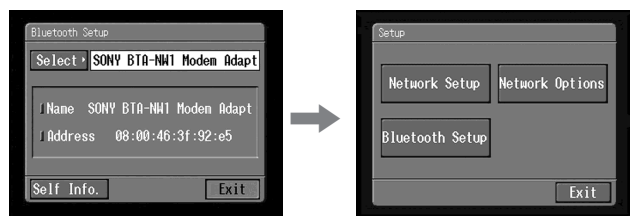

## (13) Raak [Exit] aan.

Het Network Menu verschijnt opnieuw.

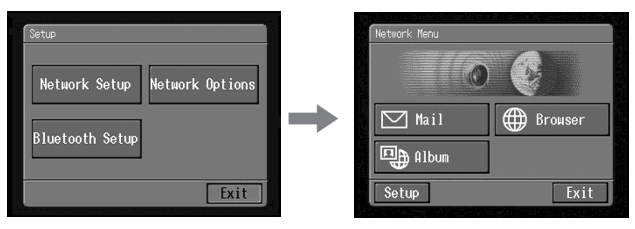

De registratie is voltooid en de camcorder kan communiceren met het geselecteerde Bluetooth apparaat.

#### Schakelen tussen communicatieapparaten

#### Overschakelen van USB-apparaat naar Bluetooth apparaat

Koppel het USB-apparaat los van de  $\Psi$  (USB) aansluiting van de camcorder. Als een Bluetooth apparaat is geregistreerd, wordt automatisch het Bluetooth apparaat als communicatieapparaat gekozen door de camcorder.

#### Andere Bluetooth apparaten selecteren in de lijst

Raak het Bluetooth apparaat aan dat u wilt opgeven in stap 4 van **2** op pagina 55. De apparaatgegevens worden aangegeven. Raak [OK] aan.

## Geregistreerd Bluetooth apparaat uit de lijst verwijderen

Als u een Bluetooth apparaat uit de lijst wilt verwijderen, moet u de onderstaande procedure uitvoeren.

(1) Open het Network Menu.

Zie pagina 7 voor meer informatie over het openen van het Network Menu.

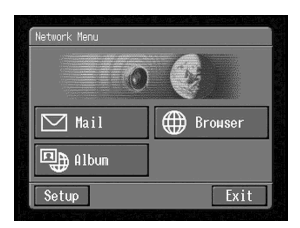

(2) Raak [Setup] aan. Het venster Setup verschijnt.

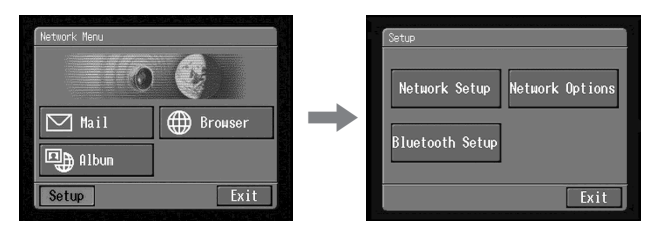

(3) Raak [Bluetooth Setup] aan. Het venster Bluetooth Setup verschijnt.

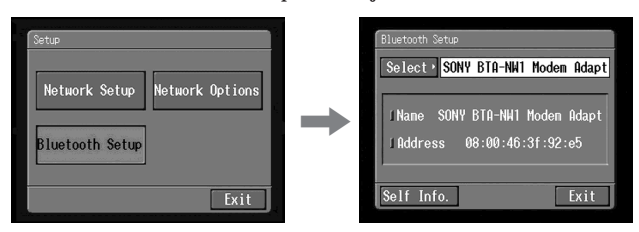

(4) Raak [Select] aan.

De lijst met Bluetooth apparaten verschijnt.

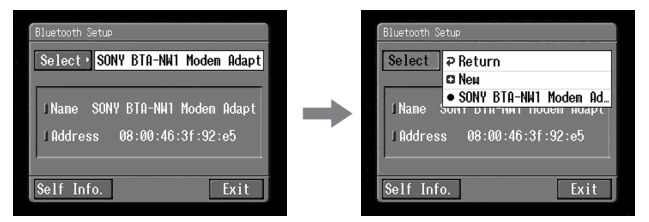

(5) Raak de naam van het apparaat aan dat u wilt verwijderen. De naam en het adres van het geselecteerde apparaat worden weergegeven.

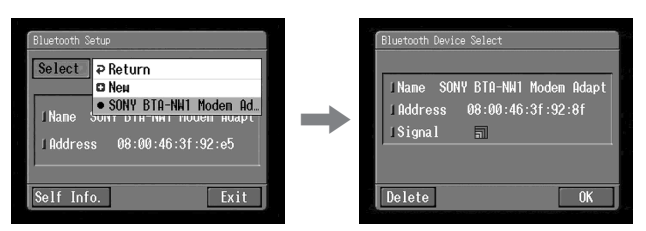

(6) Raak [Delete] aan.

Het geselecteerde apparaat wordt verwijderd uit de lijst.

## Album van Sony op het Internet samenstellen

U kunt stilstaande beelden en/<br/>of bewegende beelden uploaden naar en opslaan in het "Album van Sony op het Internet".

Ga naar website van het "Album van Sony op het Internet" op "http://www.sonystyle-imaging.com/" voor meer informatie.

U kunt uw persoonlijke album samenstellen en een e-mail met de URL naar uw vrienden verzenden als uitnodiging.

U kunt het Album van Sony op het Internet ook openen met een computer. Als u het album wilt openen, moet u zich aanmelden bij de site "Album van Sony op het Internet" met uw bijnaam (ID) en wachtwoord.

#### Stilstaande beelden en/of bewegende beelden uploaden naar het Album van Sony op het Internet

Wanneer u zelf een persoonlijk Album van Sony op het Internet hebt, kunt u stilstaande beelden en/of bewegende beelden uploaden naar het album en uitnodigingen (e-mail) verzenden naar uw vrienden. In dit gedeelte wordt beschreven hoe u stilstaande en/of bewegende beelden kunt uploaden en hoe u uitnodigingskaarten via e-mail kunt verzenden.

Bij het uploaden van bewegende beelden bent u gebonden aan de maximale bestandsgrootte voor het "Album van Sony op het Internet". Ga naar "http://www.sonystyle-imaging.com/" voor meer informatie.

#### Vóór gebruik

Sla de gewenste stilstaande en/of bewegende beelden op een "Memory Stick" op en plaats deze in de camcorder.

#### 1 Album selecteren

Selecteer eerst een album waarnaar u de stilstaande en/of bewegende beelden uploadt.

(1) Open het Network Menu.

Zie pagina 7 voor meer informatie over het openen van het Network Menu.

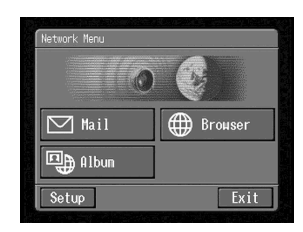

(2) Raak [ Album] aan. Het venster Album verschijnt.

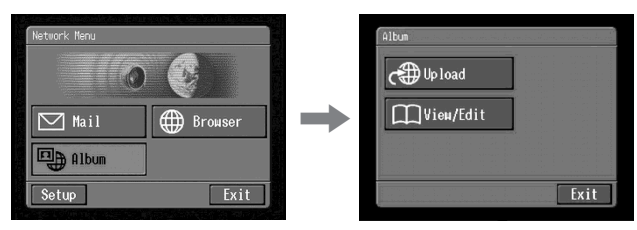

(3) Raak [ @ Upload] aan. Het venster Album : Upload verschijnt.

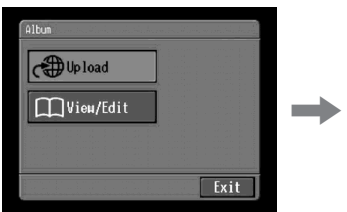

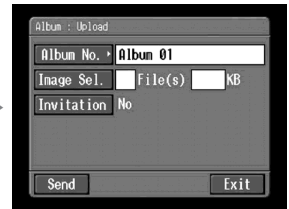

(4) Raak [Album No.] aan.

De pagina met de albumlijst verschijnt.

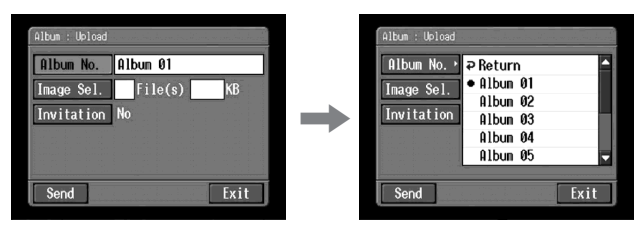

(5) Raak het gewenste album aan.

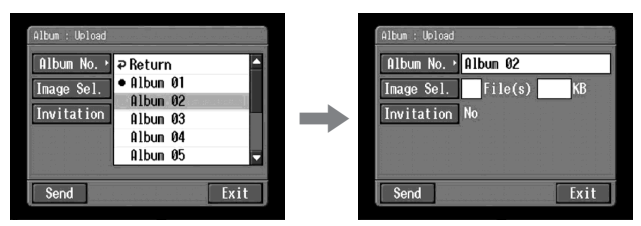

Het aantal beschikbare albums U kunt maximaal 10 albums gebruiken (Album 01 tot en met 10). 

## 2 Stilstaande en/of bewegende beelden selecteren voor het uploaden

Vervolgens selecteert u de stilstaande en/of bewegende beelden die u wilt uploaden.

(1) Raak [Image Sel.] aan.

De indexlijst met beelden verschijnt.

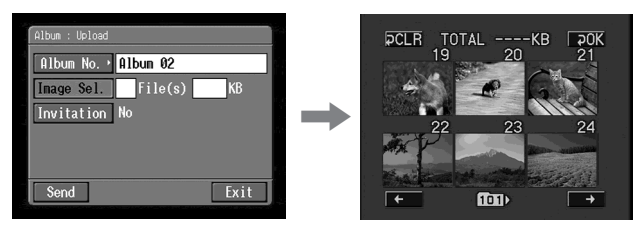

 (2) Raak het stilstaande of bewegende beeld aan dat u wilt uploaden. Het geselecteerde stilstaande of bewegende beeld wordt aangegeven met een vinkje (✓).

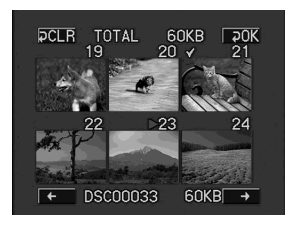

#### De indexlijst met beelden doornemen

Raak  $[\leftarrow]$  of  $[\rightarrow]$  aan. De volgende of vorige pagina met zes stilstaande en/of bewegende beelden verschijnt.

(3) Herhaal stap 2 als u nog andere stilstaande en/of bewegende beelden wilt selecteren.

#### Opmerkingen

- $\bullet$  U kunt maximaal 99 stilstaande en/of bewegende beelden uploaden tot een bestandsgrootte van maximaal 3 MB (3.072 KB) voor stilstaande en/of bewegende beelden.
- $\bullet$ U kunt stilstaande en/of bewegende beelden slechts naar één album tegelijkertijd uploaden.

(4) Raak [₽ OK] aan.

Het venster Album : Upload verschijnt opnieuw. Het totaalaantal geselecteerde stilstaande beelden en/of bewegende beelden en de totale bestandsgrootte worden aangegeven.

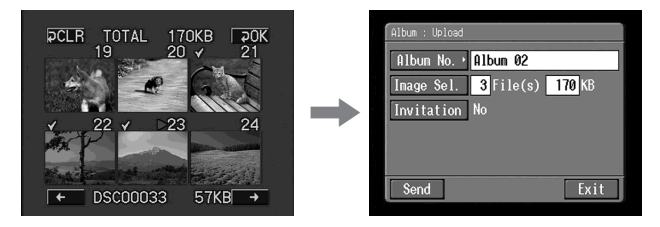

Als u alleen stilstaande en/of bewegende beelden wilt uploaden, gaat u naar S Stilstaande en/of bewegende beelden uploaden" (p. 66).

## 3 Uitnodigingskaarten verzenden (e-mail)

Selecteer de geadresseerde aan wie u de uitnodigingskaart (e-mail) wilt sturen.

(1) Raak [Invitation] aan.

Het venster Album : Invitation verschijnt.

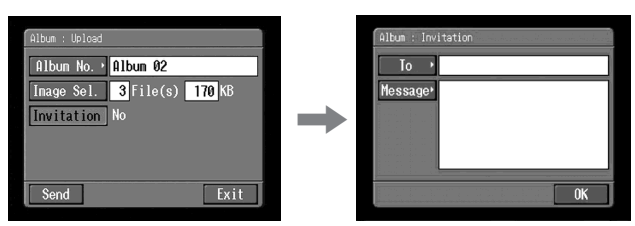

(2) Raak [To] aan.

De adressenlijst wordt weergegeven. In de lijst worden de bestemmingsadressen weergegeven die in het adresboek staan. Zie "Het adresboek gebruiken" (p. 85) voor meer informatie over het adresboek.

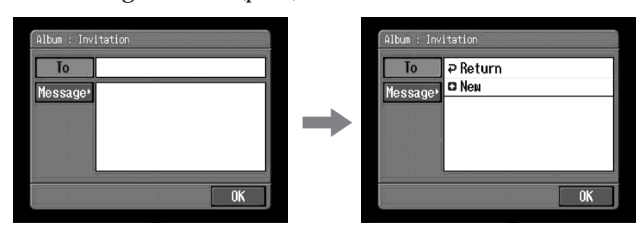

Als u een adres wilt selecteren dat in het adresboek staat, gaat u verder met stap 6.

Tips

- Het laatstgebruikte adres wordt weergegeven onder [ P Return] en [ New].
- Adressen worden weergegeven in chronologische volgorde.

(3) Raak [🗗 New] aan.

Het tekstinvoerscherm verschijnt.

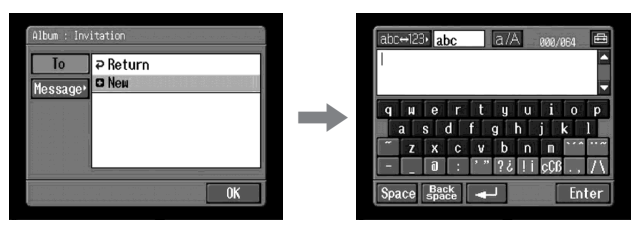

(4) Voer het e-mailadres van de geadresseerde in.Zie "Tekens invoeren" (p. 9) voor meer informatie over het invoeren van tekens.

(5) Raak [Enter] aan.

Het venster Album : Invitation verschijnt opnieuw. Het nieuwe e-mailadres wordt aangegeven met een vinkje ( $\square$ ) in het selectievakje.

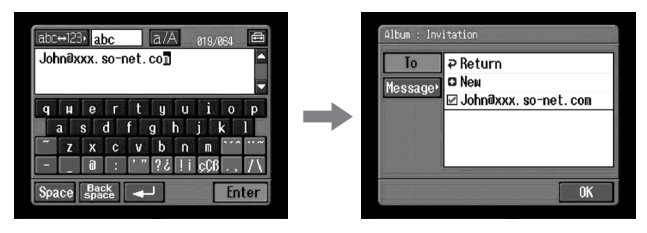

(6) Als u de uitnodigingskaart naar andere geadresseerden wilt verzenden, raakt u deze e-mailadressen aan.

Alle geselecteerde e-mailadressen worden gemarkeerd met een vinkje (

(7) Raak [₽ Return] aan.

Het venster Album : Invitation verschijnt opnieuw.

#### Opmerking

U kunt maximaal 50 adressen vastleggen in het adresboek. Als u een 51e adres vastlegt, wordt het adres overschreven dat het langst geleden is gebruikt. De vraag "Address Book Full Overwrite the Data with Current Address?" (Het adresboek is vol. Wilt u de gegevens overschrijven met het huidige adres?) verschijnt ter bevestiging. Als u het adres wilt overschrijven, raakt u [OK] aan. Zo niet, dan raakt u [Cancel] aan en verwijdert u het onnodige adres uit het adresboek en voert u vervolgens het nieuwe adres in en legt u dit vast.

### 4 De tekst van een bericht invoeren

Voer de tekst van het bericht in. U kunt ook een bestaand bericht selecteren uit de lijst met de zes meest recent geschreven berichten en deze vervolgens bewerken.

(1) Raak [Message] aan.

De lijst met berichten wordt weergegeven.

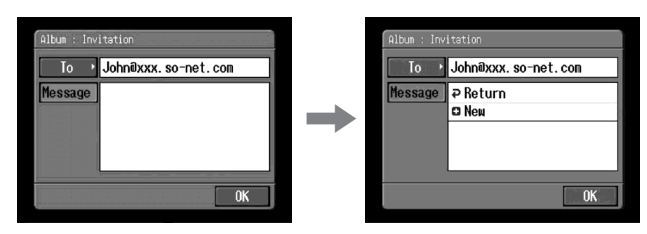

In de lijst worden de berichten weergegeven die u al eerder hebt geschreven. Raak het bericht aan dat u wilt gebruiken.

Wanneer het gewenste bericht is geselecteerd, raakt u [OK] aan en gaat u naar **5** Stilstaande en/of bewegende beelden uploaden" (p. 66).

Als u de geselecteerde tekst wilt bewerken, raakt u [Edit] aan. Het tekstinvoerscherm verschijnt. Ga naar stap 3.

(2) Raak [ New] aan.

Het tekstinvoerscherm verschijnt.

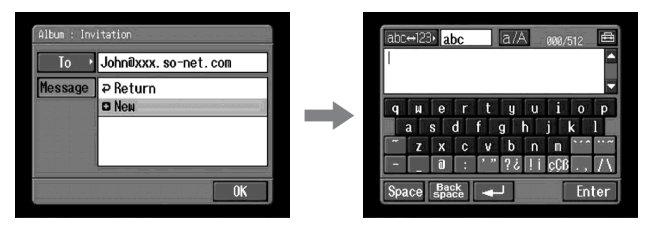

(3) Voer de tekst in.

Zie "Tekens invoeren" (p. 9) voor meer informatie over het invoeren van tekens.

#### Opmerking

U kunt maximaal 512 tekens gebruiken voor een bericht.

(4) Raak [Enter] aan.

Het venster Album : Invitation verschijnt opnieuw.

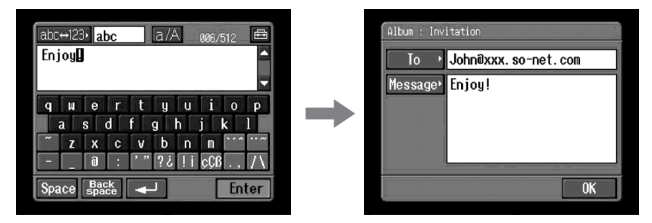

#### (5) Raak [OK] aan.

Het venster Album : Upload verschijnt opnieuw. Er wordt "Yes" aangegeven naast [Invitation].

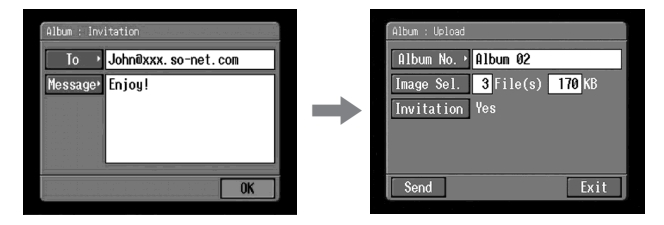

## 5 Stilstaande en/of bewegende beelden uploaden

Voordat u de onderstaande stappen uitvoert, moet u een communicatieapparaat gereedmaken voor verbinding met de camcorder. Raadpleeg de gebruiksaanwijzing bij het communicatieapparaat voor meer informatie.

(1) Raak [Send] aan.

Het venster voor verificatie van de verbinding verschijnt.

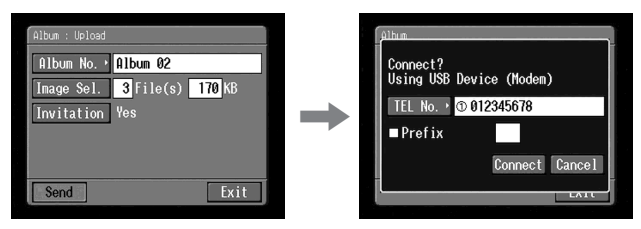

Als u een inbelverbinding gebruikt, voert u het telefoonnummer in dat wordt weergegeven in het verificatievenster voor de verbinding. Als u andere telefoonnummers wilt opgeven, raakt u [TEL No.] aan om de lijst met geregistreerde telefoonnummers weer te geven. Raak het gewenste telefoonnummer aan om dit te selecteren.

Als u verbinding wilt maken met een buitenlijn, bijvoorbeeld in een hotel, moet u het item "Prefix" selecteren en het voorkiesnummer invoeren. Als u een LAN-verbinding gebruikt, verschijnt het venster voor verificatie van de verbinding wellicht niet.

(2) Raak [Connect] aan.

Als u een inbelverbinding gebruikt, belt de camcorder het geselecteerde telefoonnummer. Als het uploaden is voltooid, verschijnt het bericht "Upload Complete" (Het uploaden is voltooid).

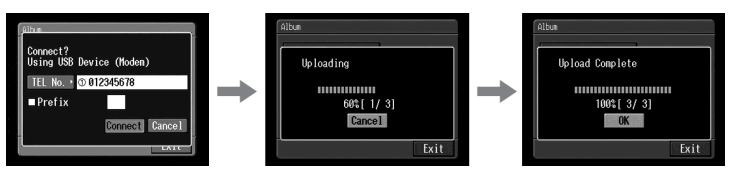

(3) Raak [OK] aan. Het venster Album : Upload verschijnt opnieuw.

#### Het uploaden annuleren

Raak tijdens het uploaden [Cancel] aan.

#### Alleen uitnodigingskaarten verzenden (e-mail)

U kunt een uitnodigingskaart verzenden zonder stilstaande en/of bewegende beelden te uploaden. Voer de onderstaande procedure uit:

- "1 Album selecteren" (p. 60)
- "3 Uitnodigingskaarten verzenden (e-mail)" (p. 63)
- "4 De tekst van een bericht invoeren" (p. 65)
- "5 Stilstaande en/of bewegende beelden uploaden" (p. 66)

Als de uitnodigingskaart is verzonden, verschijnt het bericht "Invitation Mail Complete" (Het e-mailbericht met de uitnodigingskaart is voltooid).

## Het Album van Sony op het Internet bekijken of bewerken

U kunt stilstaande en/of bewegende beelden bekijken of downloaden (p. 141) van het Album van Sony op het Internet.

## 1 Stilstaande en/of bewegende beelden bekijken

(1) Open het Network Menu.

Zie pagina 7 voor meer informatie over het openen van het Network Menu.

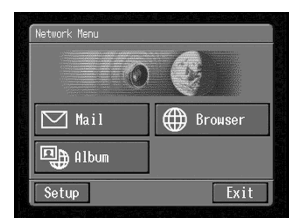

(2) Raak [ Album] aan. Het venster Album verschijnt.

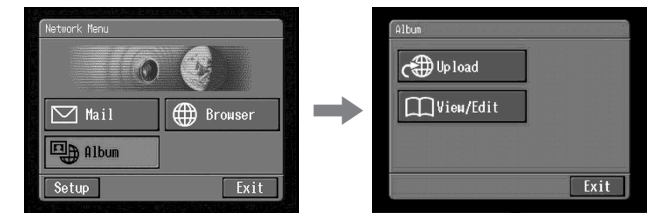

(3) Maak een communicatieapparaat gereed voor gebruik met de camcorder. Raadpleeg de gebruiksaanwijzing bij het communicatieapparaat voor meer informatie. (4) Raak [C View/Edit] aan.

Het venster voor verificatie van de verbinding verschijnt.

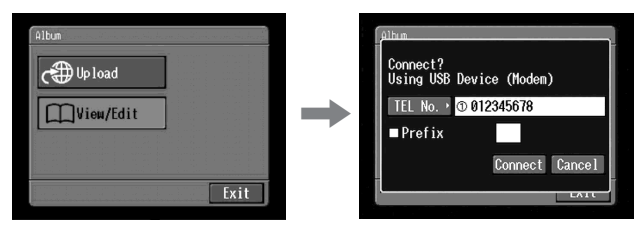

(5) Raak [Connect] aan.

Als u een inbelverbinding gebruikt, voert u het telefoonnummer in dat wordt weergegeven in het verificatievenster voor de verbinding. Als u andere telefoonnummers wilt opgeven, raakt u [TEL No.] aan om de lijst met de geregistreerde telefoonnummers weer te geven. Raak het gewenste telefoonnummer aan om dit te selecteren.

Als u verbinding wilt maken met een buitenlijn, bijvoorbeeld in een hotel, moet u het item "Prefix" selecteren en het voorkiesnummer invoeren. Als u een LAN-verbinding gebruikt, verschijnt het venster voor verificatie van de verbinding wellicht niet.

Als er verbinding is gemaakt, verschijnt de pagina met de albumlijst.

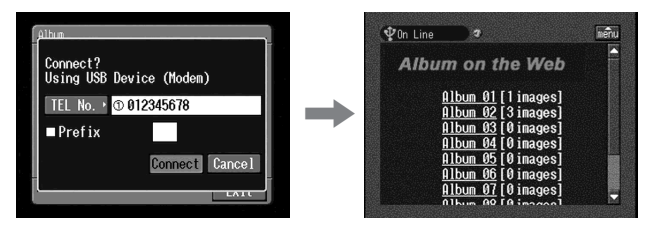

(6) Raak het albumnummer aan dat u wilt bekijken of bewerken. De indexpagina verschijnt.

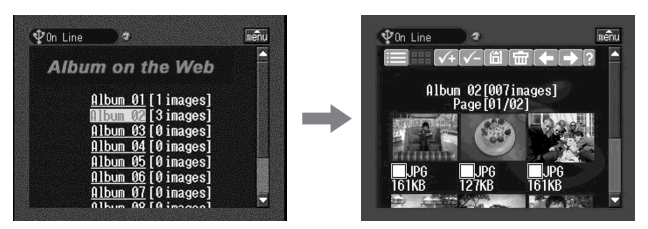

Als u andere stilstaande en/of bewegende beelden wilt bekijken, raakt u  $\textcircled{\bullet}$  of  $\textcircled{\bullet}$  aan.

Raak 🔳 aan om andere albums te bekijken.

Beschrijving van elke functieknop bekijken Raak [?] aan. (7) Raak het gewenste stilstaande of bewegende beeld aan. Het stilstaande of bewegende beeld wordt vergroot zodat het scherm wordt gevuld.

#### Tips

- Als u wilt stoppen met het bekijken of bewerken van stilstaande en/of bewegende beelden in het Album van Sony op het Internet, raakt u menu aan in de rechterbovenhoek van het LCD-scherm en raakt u vervolgens END aan.
- Het werkelijke venster kan er anders uitzien dan de vensters die in deze gebruiksaanwijzing worden weergegeven.

## 2 Stilstaande en/of bewegende beelden van het album downloaden

#### Vóór gebruik

- Ontgrendel de "Memory Stick".
- Plaats een "Memory Stick" in de camcorder voor het opnemen van stilstaande en/of bewegende beelden.
- (1) Selecteer het stilstaande en/of bewegende beeld dat u wilt downloaden. U kunt het stilstaande en/of bewegende beeld selecteren op de volgende twee manieren:

Stilstaande en/of bewegende beelden selecteren op de indexpagina: U kunt twee of meer stilstaande en/of bewegende beelden selecteren en tegelijkertijd downloaden. Zie "Stilstaande en/of bewegende beelden selecteren op de indexpagina" (p. 70) voor meer informatie.

Eén stilstaand of bewegend beeld selecteren dat wordt weergegeven op de pagina voor één beeld:

U kunt één stilstaand of bewegend beeld selecteren dat op de pagina voor één beeld wordt weergegeven en dit vervolgens downloaden. Zie "Eén stilstaand of bewegend beeld selecteren dat wordt weergegeven op de pagina voor één beeld" (p. 71) voor meer informatie.

(2) Controleer het aantal stilstaande en/of bewegende beelden en de totale bestandsgrootte.

Wanneer u één stilstaand of bewegend beeld selecteert

Wanneer u twee of meer stilstaande en/of bewegende beelden selecteert

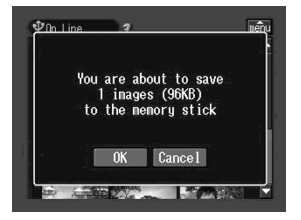

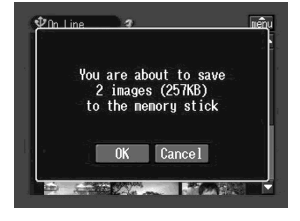

Het downloaden van stilstaande en/of bewegende beelden annuleren Raak [Cancel] aan.

#### (3) Raak [OK] aan.

Het bericht "Downloading" verschijnt. Als het downloaden is voltooid, verschijnt het bericht "Download Complete" (Het downloaden is voltooid).

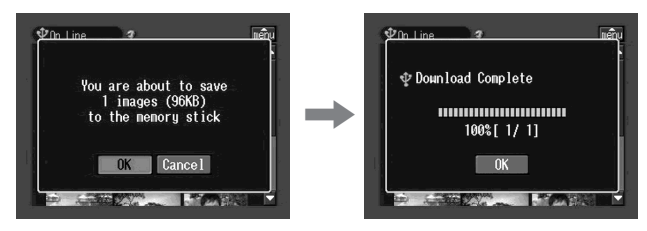

(4) Raak [OK] aan.

De indexpagina of de pagina voor één beeld verschijnt.

## Het downloaden annuleren

Raak tijdens het downloaden [Cancel] aan.

## Een gedownload stilstaand of bewegend beeld bekijken

Verlaat de netwerkfunctie en bekijk het stilstaande of bewegende beeld op dezelfde manier als waarop u stilstaande of bewegende beelden op een "Memory Stick" bekijkt.

#### Opmerkingen

- Verwijder de "Memory Stick" niet tijdens het downloaden.
- Als de indexpagina verschijnt in stap 4, blijven de geselecteerde stilstaande en/of bewegende beelden gemarkeerd.
- U kunt alleen JPEG- en MPEG-bestanden downloaden.
- Als u stilstaande en/of bewegende beelden downloadt die zijn bewerkt met een computer of zijn opgenomen met andere apparaten, kunnen de stilstaande en/of bewegende beelden wellicht niet goed worden weergegeven met de camcorder.

## Stilstaande en/of bewegende beelden selecteren op de indexpagina

(1) Raak het selectievakje van de gewenste stilstaande en/of bewegende beelden aan.

In het selectievakje onder de geselecteerde stilstaande en/of bewegende beelden verschijnt een vinkje ( $\boxtimes$ ).

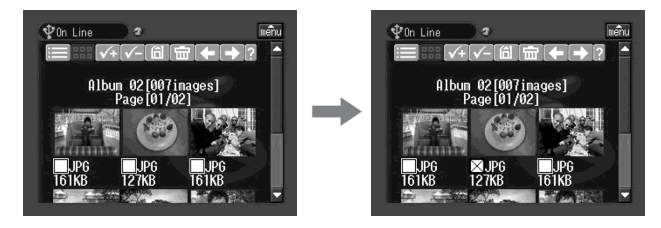

(2) Als u meerdere stilstaande en/of bewegende beelden wilt selecteren, herhaalt u stap 1. (3) Raak 🛅 aan.

Het venster voor verificatie verschijnt.

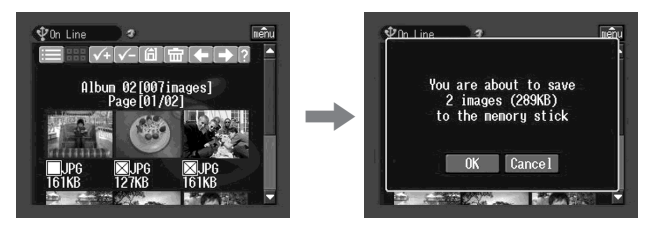

Alle stilstaande en/of bewegende beelden selecteren Raak 🕢 aan.

#### De selectie van een beeld annuleren

Raak het selectievakje van het stilstaande en/of bewegende beeld opnieuw aan.

## De selectie van alle beelden annuleren

Raak 🗹 aan.

Terugkeren naar de pagina met de albumlijst Raak ≡ aan.

## Eén stilstaand of bewegend beeld selecteren dat wordt weergegeven op de pagina voor één beeld

U kunt één stilstaand of bewegend beeld selecteren dat op volledig scherm wordt weergegeven en dit vervolgens downloaden.

#### Het downloaden is voltooid

Het bericht "Download Complete" (Het downloaden is voltooid) verschijnt op het scherm.

Raak [OK] aan.

(1) Als de indexpagina wordt weergegeven, raakt u het stilstaande of bewegende beeld aan dat u wilt vergroten.

Het stilstaande of bewegende beeld verschijnt op het scherm voor één beeld.

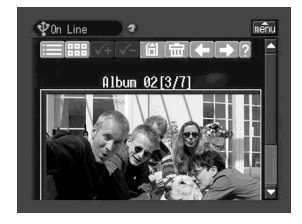

(2) Als u meer stilstaande of bewegende beelden wilt bekijken, raakt u ← of → aan.

(3) Raak 🛅 aan.

Het venster voor verificatie verschijnt.

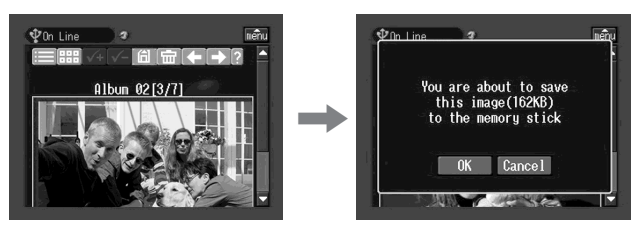

Terugkeren naar de indexpagina Raak 🕮 aan.

Terugkeren naar de pagina met de albumlijst Raak ≡ aan.

# Stilstaande en/of bewegende beelden verwijderen uit het Album van Sony op het Internet

U kunt stilstaande en/of bewegende beelden verwijderen uit het Album van Sony op het Internet.

# Stilstaande en/of bewegende beelden verwijderen uit de indexpagina

U kunt twee of meer stilstaande en/of bewegende beelden selecteren en deze tegelijkertijd verwijderen. Raak 📾 aan na stap 2 in "Stilstaande en/of bewegende beelden selecteren op de indexpagina" (p. 70). Het venster voor verificatie verschijnt. Raak [OK] aan. De indexpagina verschijnt opnieuw.

# Eén stilstaand of bewegend beeld op de pagina voor één beeld verwijderen

Raak 💼 aan na stap 2 in "Eén stilstaand of bewegend beeld selecteren dat wordt weergegeven op de pagina voor één beeld" (p. 71). Het venster voor verificatie verschijnt. Raak [OK] aan.

## Als het album leeg is

Het bericht "There is no picture in this album." (Dit album bevat geen beelden) verschijnt.

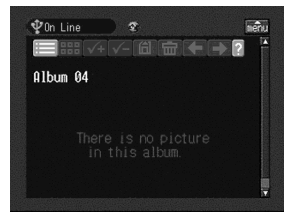

Als u wilt terugkeren naar de pagina met de albumlijst, raakt u 🖃 aan.
# Bekijken of aanpassen van het Album van Sony op het Internet beëindigen

## Bekijken of aanpassen van het Album van Sony op het Internet beëindigen

 Als de menubalk niet wordt weergegeven, raakt u menubalk niet kordt weergegeven, raakt u menubalk van het LCD-scherm. De menubalk verschijnt.

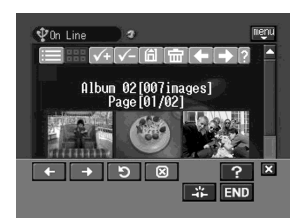

(2) Raak END aan.

Het Album van Sony op het Internet wordt gesloten. Als u een inbelverbinding gebruikt, wordt de telefoonverbinding automatisch verbroken.

## Alleen de verbinding verbreken

Raak 🐺 aan. Alleen de verbinding wordt verbroken.

Тір

Als u alleen de verbinding verbreekt, kunt u nog steeds het album bekijken dat wordt weergegeven op het scherm. Het verificatievenster voor de verbinding verschijnt als u stilstaande en/of bewegende beelden downloadt, verwijdert of een ander Album van Sony op het Internet bekijkt. Raak [Connect] aan.

## E-mail gebruiken

In dit gedeelte wordt de basisprocedure voor het verzenden en ontvangen van e-mail via het Internet beschreven. E-mail is bijzonder handig: u kunt e-mailberichten op elk gewenst moment verzenden en u kunt ook stilstaande en/of bewegende beelden op de "Memory Stick" toevoegen aan het e-mailbericht.

#### E-mail verzenden

U kunt direct een e-mailbericht verzenden door het e-mailadres van de bestemming in te voeren.

#### 1 Een bestemmingsadres opgeven

Let op dat het adres juist is ingevoerd.

Tip

U kunt een e-mailadres selecteren in het adresboek. Zie "Bestemmingsadres selecteren in het adresboek" (p. 90) voor meer informatie.

(1) Open het Network Menu.

Zie pagina 7 voor meer informatie over het openen van het Network Menu.

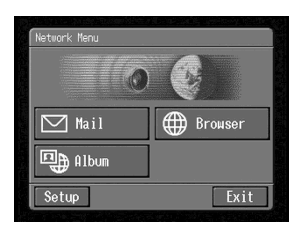

(2) Raak [☑ Mail] aan. Het venster Send verschijnt.

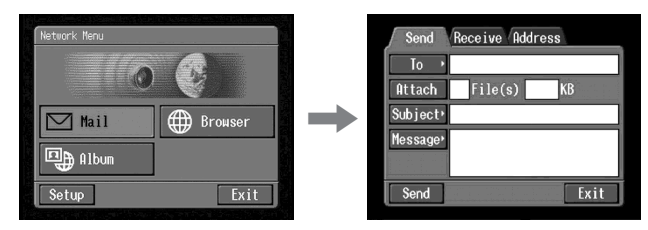

(3) Raak [To] aan.

De adressenlijst wordt weergegeven. In de lijst worden de laatstgebruikte adressen in het adresboek weergegeven. Zie "Het adresboek gebruiken" (p. 85) voor meer informatie over het adresboek. Als u een adres wilt selecteren dat in het adresboek staat, gaat u verder met stap 7.

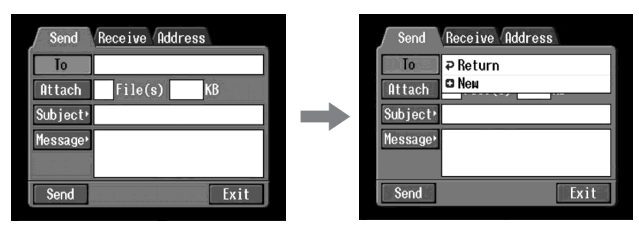

Tips

- Het laatstgebruikte adres wordt weergegeven onder [**?** Return] en [**]** New].
- Adressen worden weergegeven in chronologische volgorde.
- (4) Raak [ New] aan.

Het tekstinvoerscherm verschijnt.

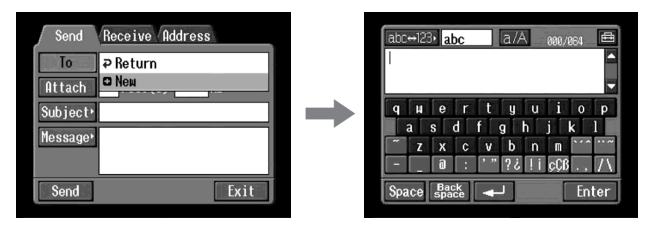

- (5) Voer het e-mailadres van een geadresseerde in. Zie "Tekens invoeren" (p. 9) voor meer informatie over het invoeren van tekens.
- (6) Raak [Enter] aan.

Het venster Send verschijnt opnieuw. Het nieuwe e-mailadres wordt weergegeven en is gemarkeerd met (고).

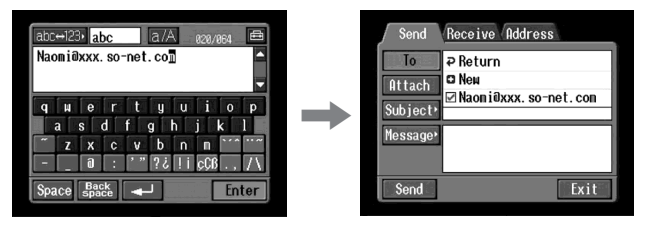

## Тір

U kunt de e-mailadressen in het adresboek corrigeren en aanpassen. Zie "Adresboek bewerken of verwijderen" (p. 88) voor meer informatie over het adresboek. (7) Als u de e-mailberichten naar andere adressen wilt verzenden, raakt u deze emailadressen aan.

De e-mailadressen die u hebt aangeraakt, worden gemarkeerd met ( $\overline{\checkmark}$ ).

(8) Raak [**⊅** Return] aan. Het venster Send verschijnt opnieuw.

#### Opmerking

U kunt maximaal 50 adressen vastleggen in het adresboek. Als u een 51e adres vastlegt, wordt het adres overschreven dat het langst geleden is gebruikt. De vraag "Address Book Full Overwrite the Data with Current Address?" (Het adresboek is vol. Wilt u de gegevens overschrijven met het huidige adres?) verschijnt ter bevestiging. Als u het adres wilt overschrijven, raakt u [OK] aan. Zo niet, dan raakt u [Cancel] aan en verwijdert u een ongewenst adres uit het adresboek. Vervolgens voert u het nieuwe adres in en legt u dit vast.

## 2 Het onderwerp van een bericht invoeren

(1) Raak [Subject] aan.

De lijst met onderwerpen wordt weergegeven. De lijst bevat de zes laatstgebruikte onderwerpen.

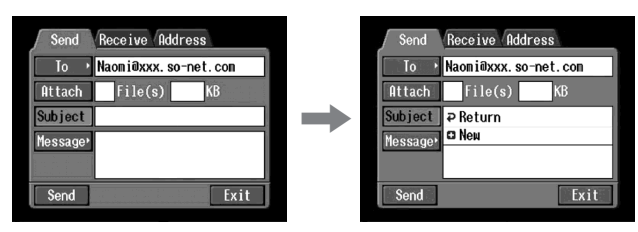

Als u een onderwerp in de lijst wilt gebruiken, raakt u dit aan. Nadat u het onderwerp hebt geselecteerd, gaat u naar "3 De tekst van een bericht invoeren" (p. 78).

Тір

Het meest recente onderwerp dat is geselecteerd, wordt weergegeven onder [₽ Return] en [₽ New].

U kunt het onderwerp niet bewerken of verwijderen.

(2) Raak [ New] aan.

Het tekstinvoerscherm verschijnt.

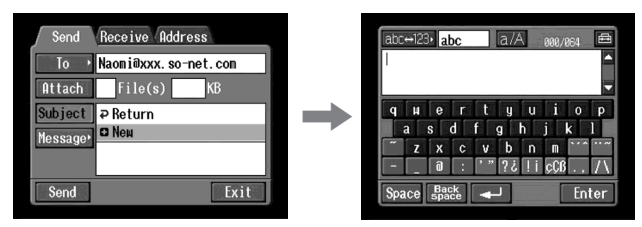

(3) Voer het onderwerp in.

Zie "Tekens invoeren" (p. 9) voor meer informatie over het invoeren van tekens.

**Opmerking** U kunt maximaal 24 tekens gebruiken voor het onderwerp.

(4) Raak [Enter] aan.

Het venster Send verschijnt opnieuw.

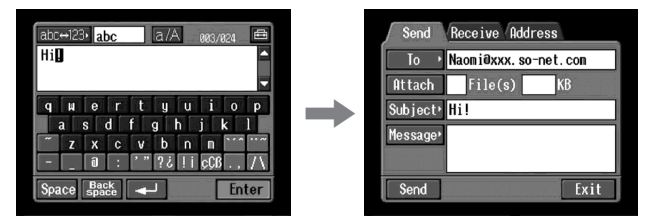

## 3 De tekst van een bericht invoeren

Voer de tekst van het bericht in. U kunt een bestaand bericht selecteren uit de lijst met de zes meest recent geschreven berichten en deze vervolgens bewerken.

(1) Raak [Message] aan.

De lijst met berichten wordt weergegeven.

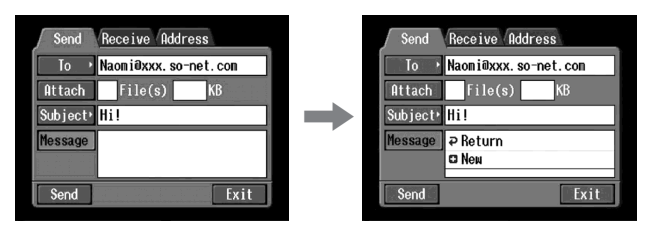

In de lijst worden de berichten weergegeven die u al eerder hebt geschreven. Raak het bericht aan dat u wilt gebruiken.

Wanneer het gewenste bericht is geselecteerd, raakt u [OK] aan en gaat u naar **4** E-mail verzenden" (p. 79).

Als u de geselecteerde tekst wilt bewerken, raakt u [Edit] aan. Het tekstinvoerscherm verschijnt. Ga naar stap 3.

(2) Raak [ New] aan.

Het tekstinvoerscherm verschijnt.

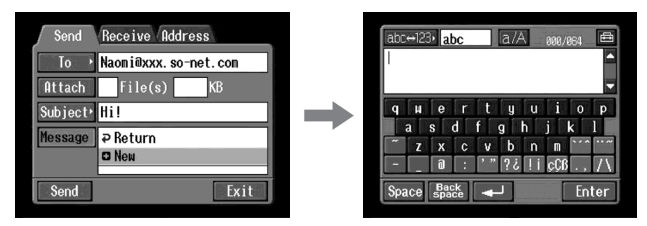

(3) Voer het bericht in.

Zie "Tekens invoeren" (p. 9) voor meer informatie over het invoeren van tekens.

#### Opmerking

U kunt maximaal 512 tekens gebruiken voor een bericht.

(4) Raak [Enter] aan.

Het venster Send verschijnt opnieuw.

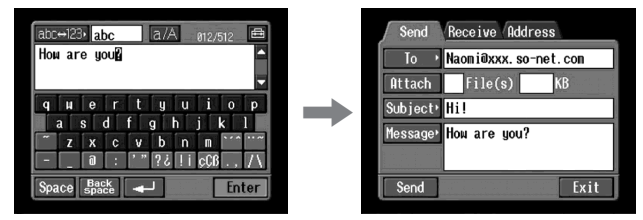

## 4 E-mail verzenden

Tip

U kunt e-mailberichten verzenden met uw handtekening. Zie "Uw handtekening toevoegen aan bericht" (p. 84) voor meer informatie.

(1) Selecteer de stilstaande en/of bewegende beelden die u wilt bijvoegen bij het e-mailbericht.

Zie "Stilstaande en/<br/>of bewegende beelden toevoegen aan e-mail" (p. 82) voor meer informatie.

- (2) Controleer het bericht. Zie "Berichten controleren of aanpassen" (p. 80) voor meer informatie.
- (3) Maak een communicatieapparaat gereed voor gebruik met de camcorder. Raadpleeg de gebruiksaanwijzing bij het communicatieapparaat voor meer informatie.
- (4) Raak [Send] aan.

Als u een inbelverbinding gebruikt, voert u het telefoonnummer in dat wordt weergegeven in het verificatievenster voor de verbinding. Als u andere telefoonnummers wilt opgeven, raakt u [TEL No.] aan om de lijst met de geregistreerde telefoonnummers weer te geven. Raak het gewenste telefoonnummer aan om dit te selecteren.

Als u verbinding wilt maken met een buitenlijn, bijvoorbeeld in een hotel, moet u het item "Prefix" selecteren en het voorkiesnummer invoeren. Als u een LAN-verbinding gebruikt, verschijnt het venster voor verificatie van de verbinding wellicht niet.

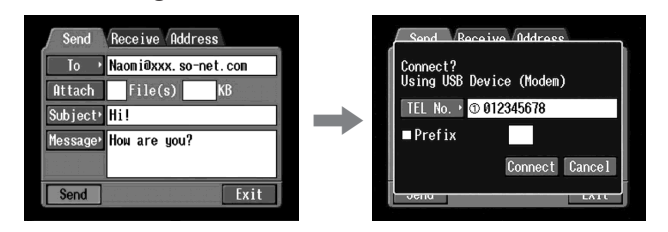

(5) Raak [Connect] aan.

Als u een inbelverbinding gebruikt, belt de camcorder het geselecteerde telefoonnummer. Als het verzenden van het e-mailbericht is voltooid, verschijnt het bericht "Sending Mail Complete" (De e-mail is verzonden). Als u een inbelverbinding gebruikt, wordt de telefoonverbinding automatisch verbroken.

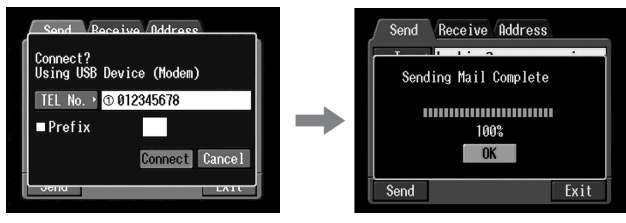

(6) Raak [OK] aan.

Het venster Send verschijnt opnieuw.

#### Het verzenden van e-mail annuleren

Raak tijdens het verzenden van e-mail [Cancel] aan.

Тір

Het postvak IN kan automatisch worden gecontroleerd na het verzenden van e-mail. Zie "Andere voorkeuren instellen" (p. 44) voor meer informatie.

## Berichten controleren of aanpassen

(1) Voer stap 1 en 2 van 1 op pagina 74 uit. Het venster Send verschijnt.

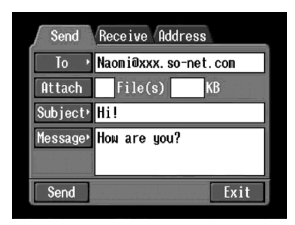

(2) Raak [Message] aan.

De lijst met berichten wordt weergegeven.

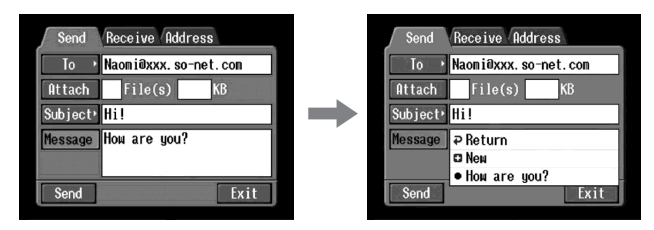

(3) Raak het bericht aan dat u wilt controleren of bewerken. Het volgende venster verschijnt.

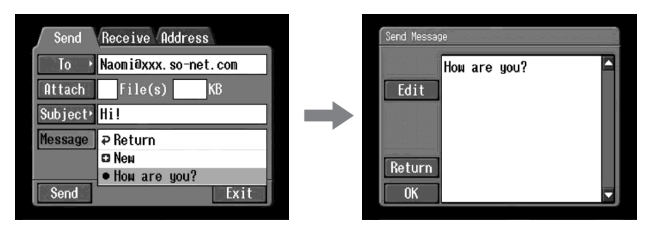

## E-mail gebruiken

(4) Controleer of bewerk het bericht. Als het bericht lang is, raakt u het berichtgebied aan en raakt u vervolgens de schuifknop ▼ aan om het bericht te schuiven.

#### Alleen het bericht controleren:

Als u het bericht hebt gecontroleerd, raakt u [OK] aan. Het venster Send verschijnt opnieuw.

#### Het bericht bewerken:

Voer stap 5 tot en met 7 hieronder uit.

(5) Raak [Edit] aan.

Het tekstinvoerscherm verschijnt.

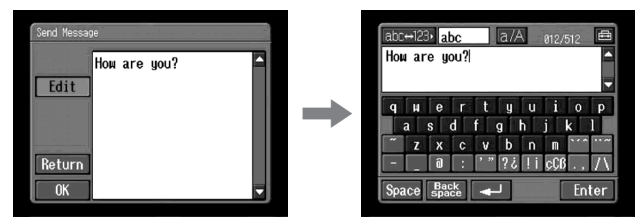

(6) Bewerk het bericht.

Zie "Tekens invoeren" (p. 9) voor meer informatie over het invoeren van tekens.

(7) Raak [Enter] aan.

Het venster Send verschijnt opnieuw.

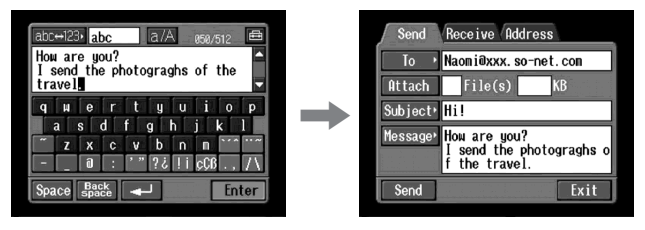

### Stilstaande en/of bewegende beelden toevoegen aan e-mail

U kunt stilstaande en/of bewegende beelden verzenden als bijlage van e-mailberichten.

Vóór gebruik

Plaats de "Memory Stick" met de gewenste stilstaande en/of bewegende beelden in de camcorder.

(1) Voer de volgende procedure uit:

" **1** Een bestemmingsadres opgeven" (p. 74)

"2 Het onderwerp van een bericht invoeren" (p. 77)

"3 De tekst van een bericht invoeren" (p. 78)

Het venster Send verschijnt.

| Send     | Receive Address                                           |
|----------|-----------------------------------------------------------|
| To ,     | Naomi@xxx. so-net.com                                     |
| Attach   | File(s) KB                                                |
| Subject≀ | Hi!                                                       |
| Message  | Ном are you?<br>I send the photograghs o<br>f the travel. |
| Send     | Exit                                                      |

(2) Raak [Attach] aan.

De stilstaande en/of bewegende beelden op de "Memory Stick" verschijnen.

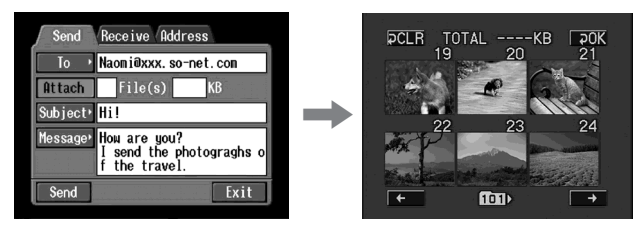

(3) Raak de stilstaande of bewegende beelden aan die u wilt toevoegen.
 De geselecteerde stilstaande of bewegende beelden worden aangeduid met een vinkje (√).

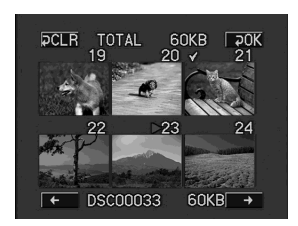

De indexlijst doornemen Raak  $[\leftarrow]$  of  $[\rightarrow]$  aan. De volgende of vorige pagina verschijnt.

#### De selectie van een beeld annuleren

Raak het stilstaande of bewegende beeld opnieuw aan. De markering van het stilstaande of bewegende beeld verdwijnt.

De selectie van alle beelden annuleren Raak [ $\mathbf{P}$  CLR] aan.

(4) Herhaal stap 3 als u nog andere stilstaande en/of bewegende beelden wilt selecteren om toe te voegen als bijlage.

#### Opmerkingen

- $\bullet$  U kunt maximaal 99 stilstaande en/of bewegende beelden toevoegen aan een e-mailbericht.
- De maximale bestandsgrootte die u kunt toevoegen aan een e-mailbericht, is 3 MB (3.072 KB).
- (5) Raak [₽ OK] aan.

Het venster Send verschijnt opnieuw. Het totaalaantal geselecteerde stilstaande en/of bewegende beelden en de totale bestandsgrootte worden aangegeven.

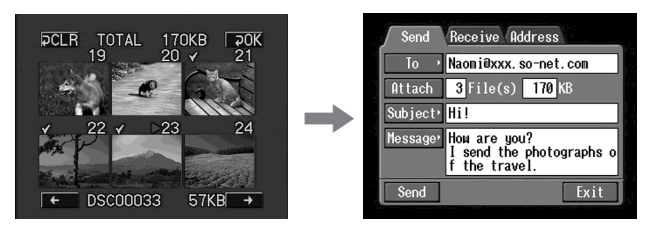

(6) Voer de procedure uit die wordt beschreven in "4 E-mail verzenden" (p. 79) vanaf stap 3.

#### Opmerking

Hoe lang het verzenden van e-mail duurt, is afhankelijk van de grootte van het stilstaande en/of bewegende beeld.

### Uw handtekening toevoegen aan berichten

U kunt uw handtekening toevoegen aan de laatst kolom van het e-mailbericht. U kunt bijvoorbeeld uw naam, adres en telefoonnummer opgeven als handtekening.

(1) Open het Network Menu.

Zie pagina 7 voor meer informatie over het openen van het Network Menu.

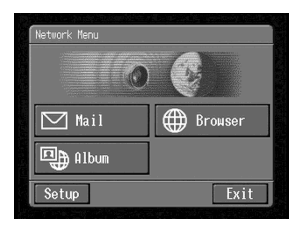

(2) Raak [Setup] aan. Het venster Setup verschijnt.

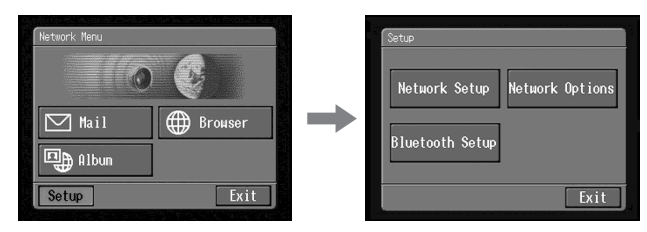

(3) Raak [Network Options] aan. Het venster Network Options verschijnt.

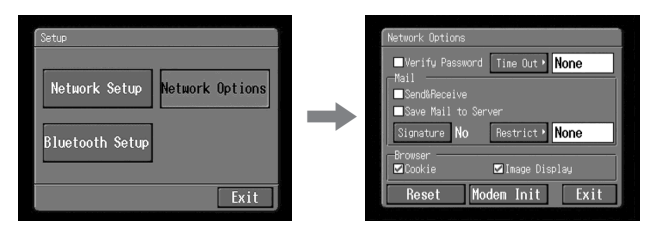

(4) Raak [Signature] aan. Het tekstinvoerscherm verschijnt.

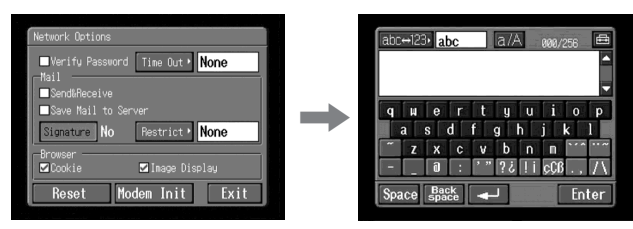

(5) Voer uw handtekening in.

Zie "Tekens invoeren" (p. 9) voor meer informatie over het invoeren van tekens.

Opmerking

U kunt maximaal 256 tekens gebruiken voor een handtekening.

(6) Raak [Enter] aan.

Uw handtekening is vastgelegd en het venster Network Options verschijnt opnieuw. Er wordt "Yes" aangegeven naast [Signature].

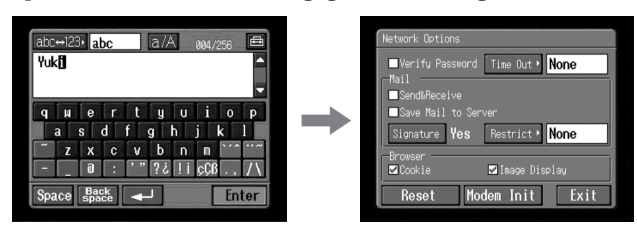

(7) Raak [Exit] aan.

Het venster Setup verschijnt opnieuw.

(8) Raak [Exit] aan.

Het Network Menu verschijnt opnieuw.

#### Het adresboek gebruiken

Als u e-mailadressen die u vaak gebruikt, vastlegt in het adresboek, kunt u e-mailberichten verzenden zonder deze e-mailadressen handmatig in te voeren.

## Bestemmingsadressen vastleggen in het adresboek

U kunt maximaal 50 e-mailadressen die u vaak gebruikt, vastleggen in het adresboek. Let op dat u het adres juist invoert.

(1) Open het Network Menu.

Zie pagina 7 voor meer informatie over het openen van het Network Menu.

| Mail Ann Browser |
|------------------|
|                  |

(2) Raak [🖂 Mail] aan.

Als het venster Address niet verschijnt, raakt u Address aan. Het venster Address verschijnt.

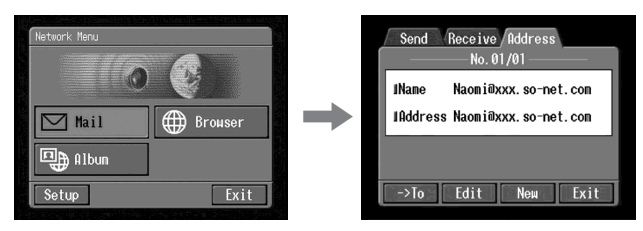

- (3) Raak [New] aan.
  - Het venster Address Book : New verschijnt.

| Send Receive Address No. 01/01                              |   | Address Book : New No. 01/02 |
|-------------------------------------------------------------|---|------------------------------|
| IName Naomiäxxx.so-net.con<br>IAddress Naomiäxxx.so-net.con | + | Nane<br>Address              |
| ->To Edit New Exit                                          |   | Return                       |

(4) Raak [Name] aan.

Het tekstinvoerscherm verschijnt.

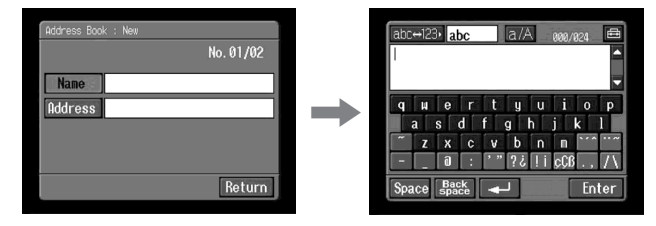

(5) Voer de naam van de bestemming in.

Zie "Tekens invoeren" (p. 9) voor meer informatie over het invoeren van tekens.

#### Opmerking

U kunt maximaal 24 tekens invoeren in het vak [Name].

(6) Raak [Enter] aan.

Het venster Address Book : New verschijnt opnieuw.

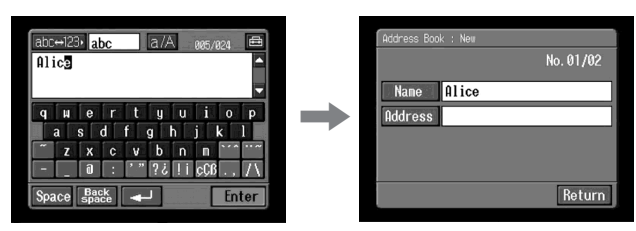

(7) Raak [Address] aan.

Het tekstinvoerscherm verschijnt.

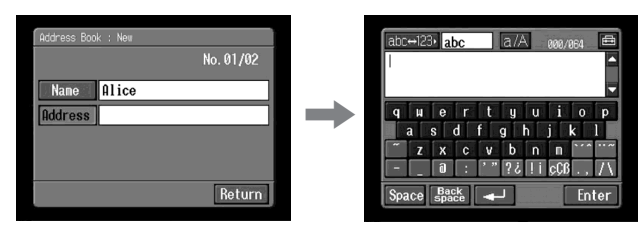

(8) Voer het e-mailadres in.

Zie "Tekens invoeren" (p. 9) voor meer informatie over het invoeren van tekens.

(9) Raak [Enter] aan.

Het venster Address Book : New verschijnt opnieuw.

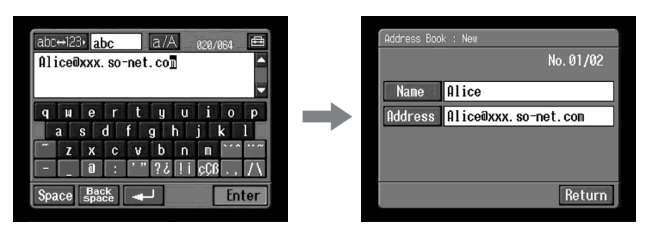

## (10) Raak [Return] aan.

Het venster Address verschijnt opnieuw.

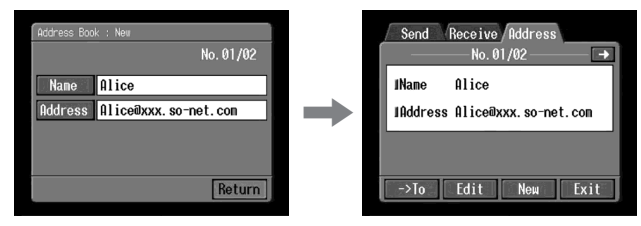

(11) Raak [Exit] aan.

Het Network Menu verschijnt opnieuw.

Tips

- De adressen worden weergegeven op alfabetische volgorde.
- Als u een e-mailbericht beantwoordt (p. 94), wordt het adres van dit bericht automatisch geregistreerd in het adresboek. Zie "Adresboek bewerken of verwijderen" om het adres te bewerken.

#### Adresboek bewerken of verwijderen

U kunt namen en e-mailadressen in het adresboek bewerken of verwijderen.

(1) Voer stap 1 en 2 van "Bestemmingsadressen vastleggen in het adresboek" (p. 85) uit.

Het venster Address verschijnt.

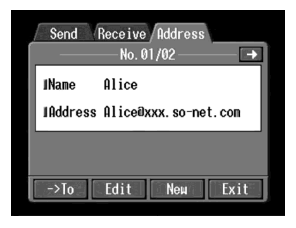

- (2) Geef het adres weer dat u wilt bewerken of verwijderen door of aan te raken.
- (3) Raak [Edit] om het adres te selecteren. Het venster Address Book : Edit verschijnt.

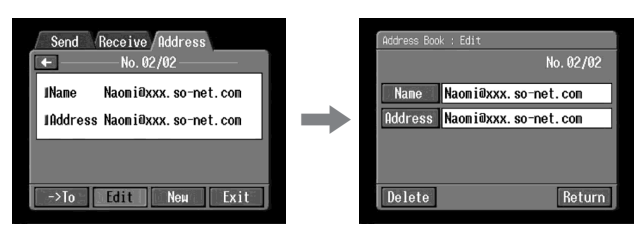

(4) Raak [Name] of [Address] aan.

Als u de vastgelegde naam wilt bewerken, raakt u [Name] aan en als u het vastgelegde adres wilt bewerken, raakt u [Address] aan. Het tekstinvoerscherm verschijnt.

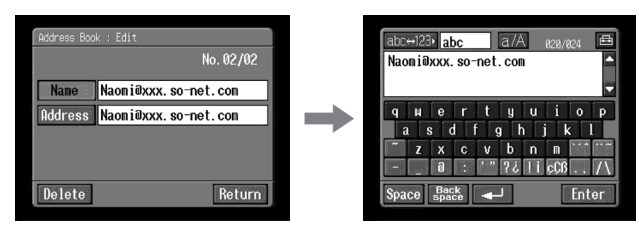

Als u een adres wilt verwijderen, raakt u [Delete] aan. Wanneer het bevestigingsvenster verschijnt, raakt u [OK] aan. Als u wilt stoppen met verwijderen, raakt u [Cancel] aan.

(5) Bewerk de naam of het adres.

Zie "Tekens invoeren" (p. 9) voor meer informatie over het invoeren van tekens.

(6) Raak [Enter] aan.

Het venster Address Book : Edit verschijnt opnieuw.

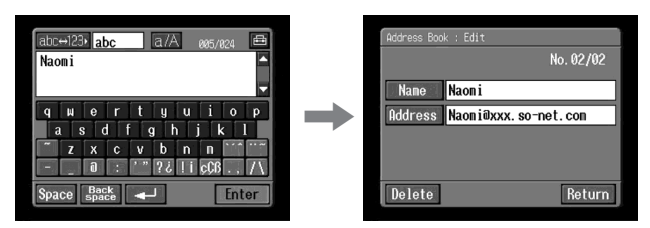

(7) Raak [Return] aan.

Het venster Address verschijnt opnieuw.

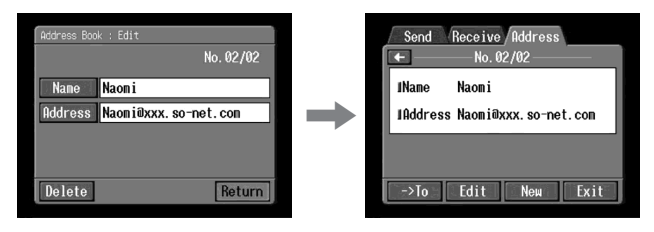

- (8) Controleer de naam en het adres.
- (9) Raak [Exit] aan.

Het Network Menu verschijnt opnieuw.

## Bestemmingsadres selecteren in het adresboek

U kunt een bestemmingsadres selecteren in het adresboek.

 Voer stap 1 en 2 uit in "Bestemmingsadressen vastleggen in het adresboek" (p. 85).

Het venster Address verschijnt.

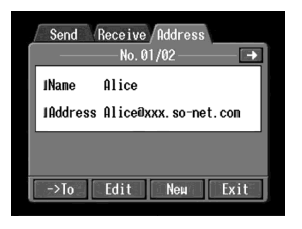

(2) Raak of aan om het adres weer te geven waarnaar u het e-mailbericht wilt verzenden.

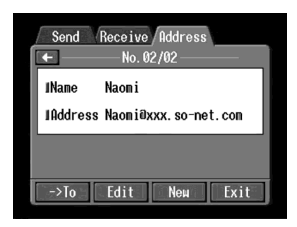

(3) Raak [->To] aan.

Het venster Send verschijnt. Het geselecteerde adres is het bestemmingsadres.

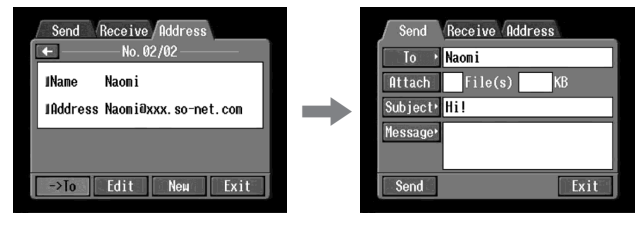

(4) Voer de procedures uit die worden beschreven in "2 Het onderwerp van een bericht invoeren" (p. 77) tot en met "4 E-mail verzenden" (p. 79) als u de e-mail wilt verzenden.

## E-mail ontvangen

U kunt ontvangen e-mailberichten beantwoorden of doorsturen.

#### Vóór gebruik

- Ontgrendel de "Memory Stick".
- Plaats een "Memory Stick" in de camcorder voor het opslaan van e-mailberichten.

## Postvak IN voor e-mail controleren

#### Tip

U kunt een kopie van ontvangen berichten bewaren op de mailserver, zelfs als u het bericht hebt gedownload met de camcorder. Zie "Andere voorkeuren instellen" (p. 44) voor meer informatie.

(1) Open het Network Menu.

Zie pagina 7 voor meer informatie over het openen van het Network Menu.

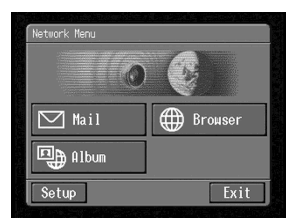

(2) Raak [ Mail] aan.

Als het venster Receive niet verschijnt, raakt u Receive aan bij de opties Send, Receive en Address. Het venster Receive verschijnt.

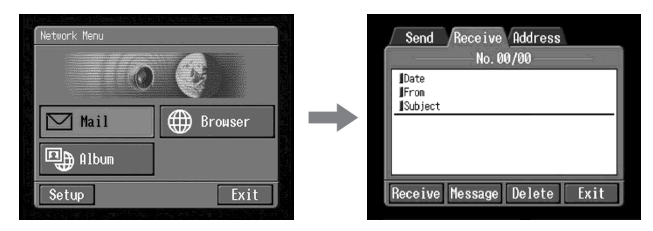

(3) Maak een communicatieapparaat gereed voor gebruik met de camcorder. Raadpleeg de gebruiksaanwijzing bij het communicatieapparaat voor meer informatie. (4) Raak [Receive] aan.

Het venster voor verificatie van de verbinding verschijnt.

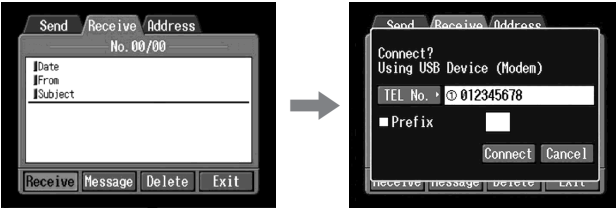

Als u een inbelverbinding gebruikt, voert u het telefoonnummer in dat wordt weergegeven in het verificatievenster voor de verbinding. Als u andere telefoonnummers wilt opgeven, raakt u [TEL No.] aan om de lijst met de geregistreerde telefoonnummers weer te geven. Raak het gewenste telefoonnummer aan om dit te selecteren.

Als u verbinding wilt maken met een buitenlijn, bijvoorbeeld in een hotel, moet u het item "Prefix" selecteren en het voorkiesnummer invoeren. Als u een LAN-verbinding gebruikt, verschijnt het venster voor verificatie van de verbinding wellicht niet.

(5) Raak [Connect] aan.

Als u een inbelverbinding gebruikt, belt de camcorder het geselecteerde telefoonnummer. Als er een e-mailbericht naar u is verzonden, wordt deze gedownload door de camcorder en vervolgens verschijnt het bericht "Receiving Mail Complete" (De e-mail is ontvangen). Als u een inbelverbinding gebruikt, raakt u [OK] aan. De telefoonverbinding wordt automatisch verbroken nadat de e-mail is ontvangen.

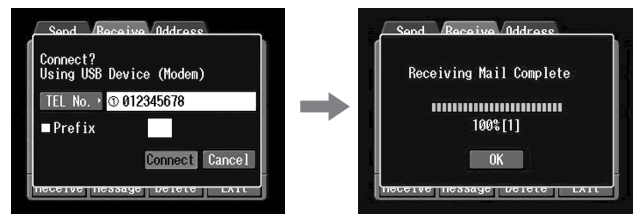

(6) Als u een e-mailbericht hebt ontvangen, raakt u het gedeelte waar het bericht wordt weergegeven of [Message] aan. Het bericht verschijnt.

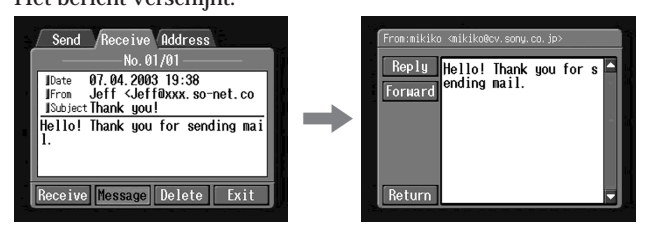

Wanneer u twee of meer e-mailberichten ontvangt, verschijnt het aantal e-mailberichten boven aan het bericht. (Bijvoorbeeld No. 1/3 is het eerste van drie e-mailberichten.)

Raak 🗩 aan om het volgende e-mailbericht te lezen.

(7) Raak [Return] aan.

Het venster Receive verschijnt opnieuw.

#### Het ontvangen van e-mail annuleren

Raak [Cancel] aan tijdens het downloaden. De e-mailberichten die u niet hebt gedownload, worden op de mailserver bewaard.

## Het bericht is lang

Raak de schuifknop ▼ aan om het bericht te schuiven.

## Een bestand is toegevoegd aan het e-mailbericht

De camcorder kan bestanden ontvangen met de volgende extensies: .jpg, .mpg, .jpeg en .mpeg. Als u bestanden ontvangt met een andere extensie, verschijnt het bericht "Attached Invalid File Deleted" (Ongeldig bijgevoegd bestand is verwijderd) in het emailbericht. De stilstaande en/of bewegende beelden kunnen niet worden weergegeven door de camcorder als het bestand een ongeschikte bestandsindeling heeft.

## Een toegevoegd bestand bekijken

Verlaat de netwerkfunctie en bekijk het stilstaande of bewegende beeld op dezelfde manier als waarop u stilstaande of bewegende beelden op een "Memory Stick" bekijkt. Zie pagina 122 voor meer informatie over het opslaan van bijgevoegde bestanden.

## Er zijn geen nieuwe berichten naar u verzonden

Het bericht "No New Mail" (Geen nieuw e-mailbericht) verschijnt.

## Het e-mailadres bevat een URL

Als er een URL ("http://...") in het bericht is getypt, raakt u deze aan. De browser wordt automatisch gestart en de aangegeven webpagina wordt geopend.

#### Opmerkingen

- U kunt maximaal 4.000 tekens gebruiken voor een e-mailbericht. Als u meer dan 4.000 tekens invoert, worden deze tekens verwijderd en verschijnt een bericht over deze verwijdering aan het begin van de tekst.
- Hoe lang het ontvangen van e-mail duurt, is afhankelijk van de bestandsgrootte van het bijgevoegde stilstaande en/of bewegende beeld.

Tips

- Het postvak IN kan automatisch worden gecontroleerd na het verzenden van e-mail. Zie "Andere voorkeuren instellen" (p. 44) voor meer informatie.
- U kunt een e-mailbericht overslaan als de bestandsgrootte groter is dan opgegeven. Zie "Andere voorkeuren instellen" (p. 44) voor meer informatie.
- U kunt maximaal 24 tekens invoeren voor het onderwerp en de naam van de afzender van de e-mail. U kunt een e-mailbericht met een onderwerp of een naam van de afzender met meer dan 24 tekens niet lezen op de camcorder.

## Antwoord verzenden – Reply

U kunt een e-mailbericht direct beantwoorden zonder het adres in te voeren.

(1) Geef het venster Receive weer.

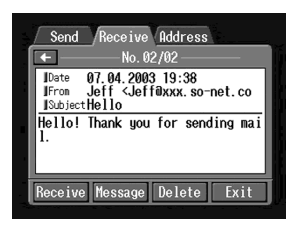

(2) Raak het gedeelte waar het bericht wordt weergegeven of [Message] aan. Het geselecteerde bericht wordt weergegeven.

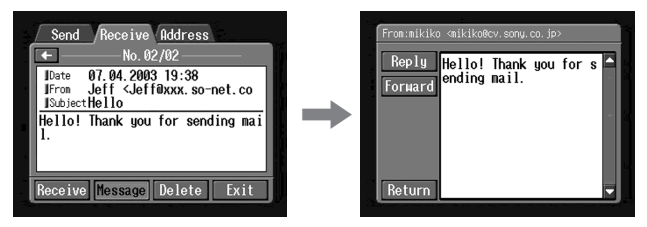

(3) Raak [Reply] aan. Het venster Send verschijnt.

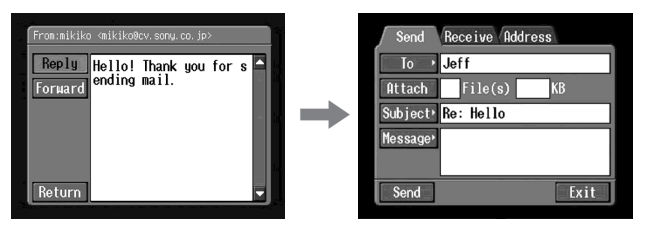

Тір

"Re:" wordt toegevoegd aan het begin van de onderwerpregel.

(4) Voer de procedure uit die wordt beschreven in "3 De tekst van een bericht invoeren" (p. 78) om de tekst van het bericht in te voeren.

#### Тір

U kunt een ontvangen e-mailbericht niet citeren.

(5) Voer de procedure die wordt beschreven in "4 E-mail verzenden" (p. 79) uit vanaf stap 3.

## Berichten doorsturen aan anderen - Forward

U kunt een ontvangen bericht doorsturen aan anderen.

(1) Geef het venster Receive weer.

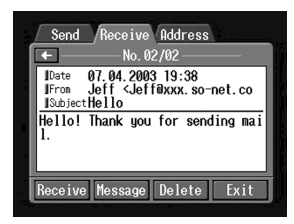

- (2) Raak  $\leftarrow$  of  $\rightarrow$  aan om het e-mailbericht dat u wilt doorsturen, weer te geven.
- (3) Raak het gedeelte waar het bericht wordt weergegeven of [Message] aan. Het geselecteerde bericht wordt weergegeven.

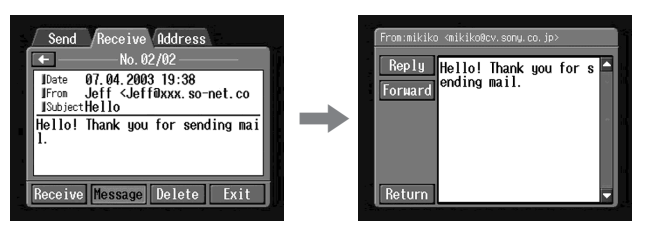

(4) Raak [Forward] aan. Het venster Send verschijnt.

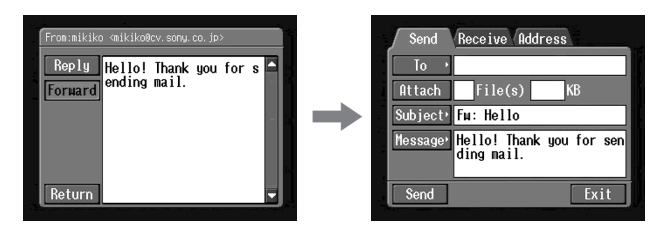

Tips

- Een bijgevoegd bestand wordt niet automatisch doorgestuurd. Zie "Stilstaande en/of bewegende beelden toevoegen aan e-mail" (p. 82) als u een bijgevoegd bestand wilt verzenden.
- "Fw:" wordt toegevoegd aan het begin van de onderwerpregel.
- (5) Voer de procedure uit vanaf stap 3 bij "1 Een bestemmingsadres opgeven"
   (p. 74) of "Bestemmingsadres selecteren in het adresboek" (p. 90) om het bestemmingsadres op te geven.

Netwerkbediening

(6) Voer de procedure uit die wordt beschreven in "3 De tekst van een bericht invoeren" (p. 78) om het bericht te wijzigen.

#### Тір

U kunt maximaal 512 tekens gebruiken voor een bericht. De extra tekens worden verwijderd.

(7) Voer de procedure uit die wordt beschreven in "4 E-mail verzenden" (p. 79) vanaf stap 3.

#### Ontvangen e-mail verwijderen

U kunt maximaal 50 e-mailberichten ontvangen en opslaan op een "Memory Stick". Het 51e e-mailbericht kan niet worden ontvangen. Er verschijnt een foutbericht.

#### Vóór gebruik

- Ontgrendel de "Memory Stick".
- Plaats de "Memory Stick" met het e-mailbericht dat u wilt verwijderen in de camcorder.
- (1) Open het Network Menu.

Zie pagina 7 voor meer informatie over het openen van het Network Menu.

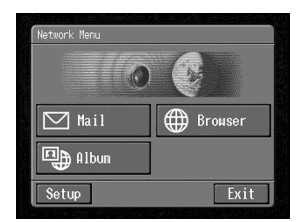

(2) Raak [ Mail] aan.

Kies Receive uit de opties Send, Receive en Address. Het venster Receive verschijnt.

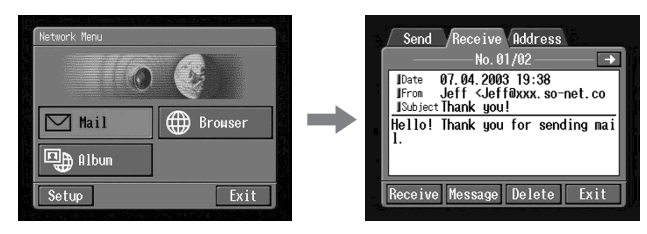

(3) Raak ← of → aan om het e-mailbericht weer te geven dat u wilt verwijderen. Het geselecteerde bericht verschijnt.

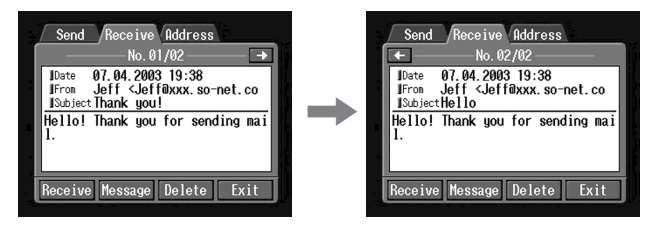

(4) Raak [Delete] aan.

Het bevestigingsbericht "Delete This Mail?" (Wilt u dit e-mailbericht verwijderen?) verschijnt.

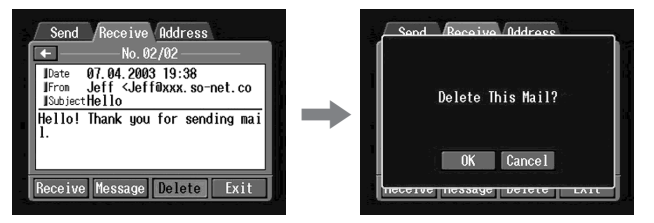

(5) Raak [OK] aan.

Het geselecteerde e-mailbericht wordt verwijderd.

## Het verwijderen van e-mail annuleren

Raak [Cancel] aan in stap 5.

## Webpagina's bekijken

Een plaats met informatie op het Internet wordt een "webpagina" of "website" genoemd. U kunt gemakkelijk informatie vinden via websites op het Internet.

#### Webpagina's bekijken

#### 1 De URL voor een webpagina invoeren

Voer het adres van de webpagina en ga naar het Internet. Let op dat u het adres juist invoert.

#### Tips over URL's

Een website heeft een uniek adres op het Internet. Het adres is een URL. U hebt deze URL nodig om een website te openen.

(1) Open het Network Menu.

Zie pagina 7 voor meer informatie over het openen van het Network Menu.

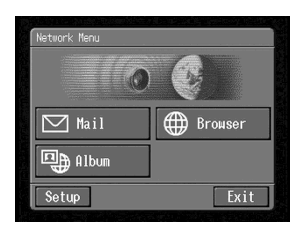

(2) Raak [⊕ Browser] aan. Het volgende venster verschijnt.

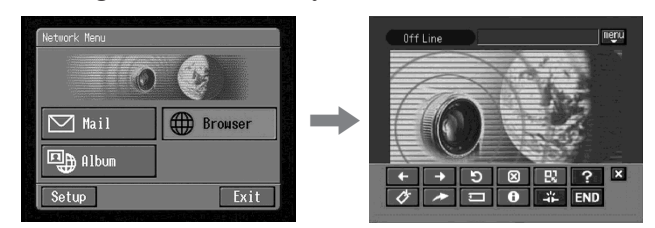

(3) Raak → (nieuwe URL) aan. Het tekstinvoerscherm verschijnt.

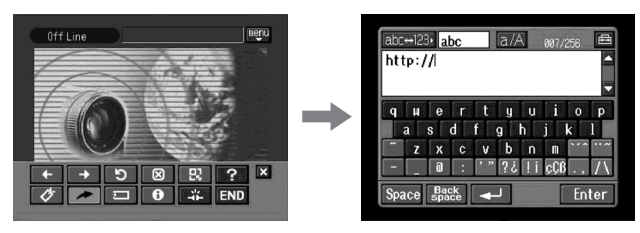

(4) Voer de URL in.

Zie "Tekens invoeren" (p. 9) voor meer informatie over het invoeren van tekens.

- (5) Maak een communicatieapparaat gereed voor gebruik met de camcorder. Raadpleeg de gebruiksaanwijzing bij het communicatieapparaat voor meer informatie.
- (6) Raak [Enter] aan.

Het venster voor verificatie van de verbinding verschijnt.

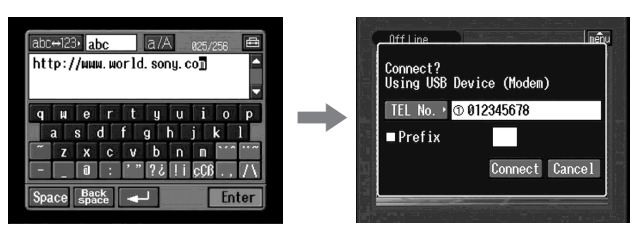

Als u een inbelverbinding gebruikt, voert u het telefoonnummer in dat wordt weergegeven in het verificatievenster voor de verbinding. Als u andere telefoonnummers wilt opgeven, raakt u [TEL No.] aan om de lijst met de geregistreerde telefoonnummers weer te geven. Raak het gewenste telefoonnummer aan om dit te selecteren.

Als u verbinding wilt maken met een buitenlijn, bijvoorbeeld in een hotel, moet u het item "Prefix" selecteren en het voorkiesnummer invoeren. Als u een LAN-verbinding gebruikt, verschijnt het venster voor verificatie van de verbinding wellicht niet.

(7) Raak [Connect] aan.

Als u een inbelverbinding gebruikt, belt de camcorder het geselecteerde telefoonnummer. Nadat de verbinding tot stand is gebracht, wordt de geselecteerde webpagina in stap 4 geladen.

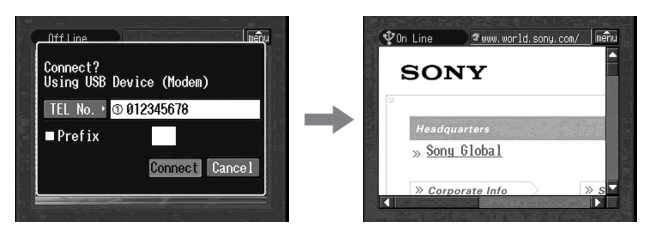

 (8) Bedien de browser met de menubalk.
 Zie "De menubalk van de browser gebruiken" (p. 100) voor meer informatie over de menubalk.

## De menubalk van de browser gebruiken

Als u verbinding maakt met het Internet en een webpagina bekijkt, kunt u verschillende handelingen uitvoeren met de menubalk. Terwijl het browserscherm wordt weergegeven, raakt u menubalk aan in de rechterbovenhoek van het LCD-scherm om de menubalk weer te geven.

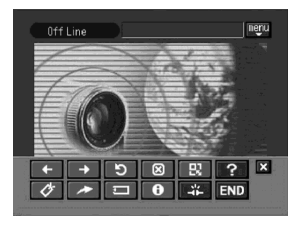

#### De menubalk weergeven

Raak menu aan in de rechterbovenhoek van het LCD-scherm. De volgende menubalk verschijnt.

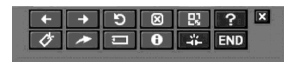

#### De menubalk verbergen

Raak menu of 🗶 in de menubalk aan. De menubalk verdwijnt.

#### De knoppen op de menubalk

| Кпор                   | Functie                                                                                                    |  |  |
|------------------------|----------------------------------------------------------------------------------------------------|--|--|
| ← (vorige pagina)      | Terugkeren naar de vorige weergegeven pagina.                                                                                                    |  |  |
| → (volgende pagina)    | Doorgaan naar de volgende weergegeven pagina.                                                                                                    |  |  |
| (vernieuwen)           | De huidige pagina vernieuwen.<br>Gebruik deze knop als beelden of tekens op de<br>webpagina niet goed worden weergegeven.                                                           |  |  |
| 🛛 (stoppen)            | Stoppen met laden van de huidige pagina.                                                                                                    |  |  |
| 🖳 (zoomen)             | Het paginaformaat wijzigen.                                                                                                    |  |  |
| ? (help)               | De uitleg van de knoppen weergeven.                                                                                                    |  |  |
| [♂] (bladwijzer)       | De huidige pagina voorzien van bladwijzer. (Bladwijzers<br>worden opgeslagen op de camcorder.) Bladwijzers zijn<br>handig als u op een later tijdstip webpagina's wilt<br>bekijken. |  |  |
| ► (nieuwe URL)         | De URL van een webadres invoeren.                                                                                                    |  |  |
| 급 (pagina opslaan)     | De huidige pagina opslaan op de "Memory Stick". U kunt<br>de pagina later bekijken zonder verbinding met het<br>Internet.                                                           |  |  |
| (paginagegevens)       | De titel en de URL van de huidige pagina tonen.                                                                                                    |  |  |
| (verbinding verbreken) | De verbinding wordt verbroken.                                                                                                    |  |  |
| ×                      | De menubalk verbergen.                                                                                                    |  |  |
| END (einde)            | De browser sluiten.                                                                                                    |  |  |

100-NL

## Het laden van een webpagina lukt niet

Het bericht [Loading Error] verschijnt. Raak [OK] aan en vervolgens menu in de rechterbovenhoek van het LCD-scherm en raak END aan op de menubalk. Het Network Menu verschijnt opnieuw.

#### Opmerking

De knoppen functioneren wellicht niet bij het bekijken van bepaalde webpagina's.

## Opmerking over de aanduiding van de verbindingsstatus

De verbindingsstatus wordt boven aan het scherm weergegeven. Met deze optie wordt ook de verbindingstijd en het adres van de webpagina weergegeven. Gebruik de aangegeven verbindingstijd alleen als leidraad.

Off Line: niet verbonden

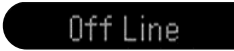

Loading: een webpagina wordt geladen

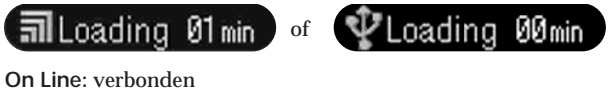

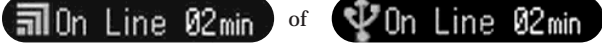

### Opmerkingen

- Als het adres te lang is, kan dit niet volledig worden weergegeven. Raak 🖲 aan als u het volledige adres van de pagina wilt weten.
- Er verschijnt een gedeelte van de hele pagina op het scherm.
- Het laden van een grote pagina duurt langer en de beelden of tekst worden wellicht niet goed weergegeven. Dit is niet een storing van de camcorder.
- Als u een grote pagina laadt, verschijnt het bericht "Data too Large for Full Display" (Gegevens zijn te groot voor volledige weergave) en kan de volledige pagina niet worden geladen.
- Als u een verkleinde pagina bekijkt, kan het scherm flikkeren of kunnen de kleuren afwijkend zijn. Dit is niet een storing van de camcorder.
- Als u storing wilt voorkomen, moet u de knoppen op de menubalk pas gebruiken nadat de volledige pagina is geladen.

Tip

U kunt de webpagina openen via een bladwijzer. Zie "3 Gaan naar de webpagina met de bladwijzer" (p. 105) voor meer informatie.

#### 2 Een webpagina markeren met een bladwijzer – Bookmark

U kunt webpagina's die u vaak bezoekt, markeren met een bladwijzer. U kunt maximaal 30 webpagina's markeren met een bladwijzer.

- (1) Geef de webpagina weer die u wilt markeren met een bladwijzer.
- (2) Als de menubalk niet wordt weergegeven, raakt u menu rechterbovenhoek van het LCD-scherm. De menubalk verschijnt.

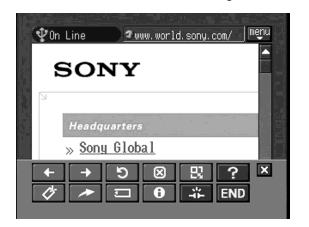

(3) Raak 🛃 (bladwijzer) aan.

De lijst met bladwijzers wordt weergegeven.

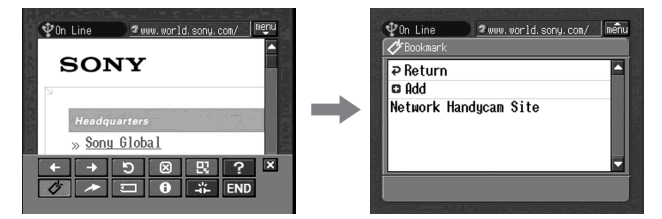

#### (4) Raak [ Add] aan.

De bladwijzer wordt toegevoegd en de webpagina verschijnt weer.

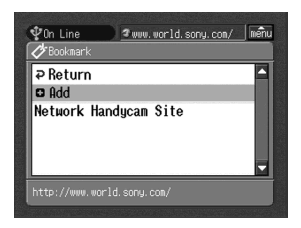

#### Opmerkingen

- Als u een inbelverbinding gebruikt, wordt de telefoonverbinding wellicht niet automatisch verbroken. In dit geval moet u de telefoonverbinding handmatig verbreken (p. 111).
- Een webpagina met een URL van meer dan 256 tekens kan niet worden gemarkeerd met een bladwijzer.

## Een bladwijzer bewerken

U kunt de titel van een bladwijzer bewerken.

(1) Raak 🐼 (bladwijzer) aan.

De lijst met bladwijzers wordt weergegeven.

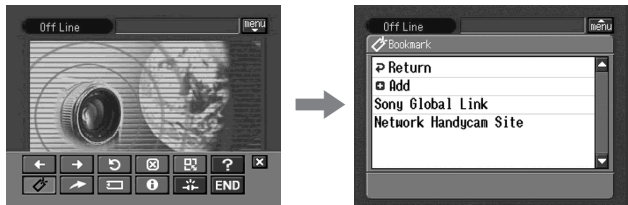

(2) Raak de bladwijzer aan die u wilt bewerken. De titel en de URL worden aangegeven.

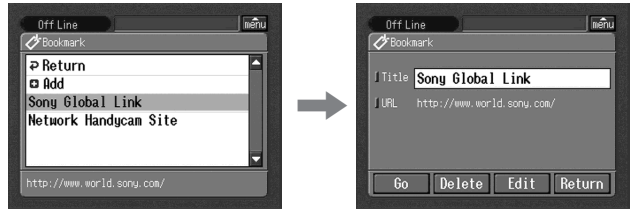

(3) Raak [Edit] aan.

Het tekstinvoerscherm verschijnt.

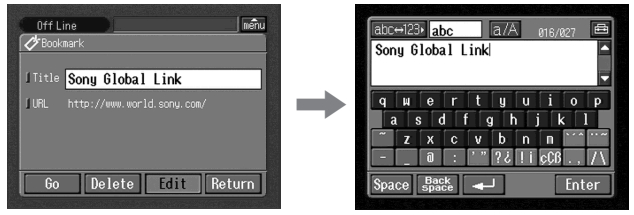

(4) Bewerk de naam.

Zie "Tekens invoeren" (p. 9) voor meer informatie over het invoeren van tekens.

(5) Raak [Enter] aan.

De titel van de bladwijzer wordt gewijzigd.

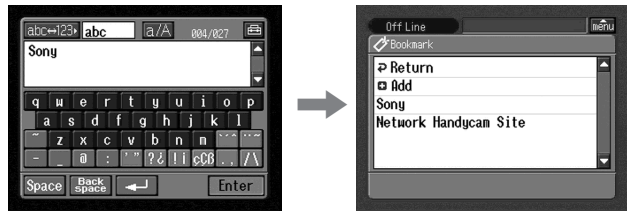

(6) Raak [ Return] aan. Het browserscherm verschijnt opnieuw.

## Bladwijzers verwijderen

U kunt bladwijzers verwijderen. U kunt het beste onnodige bladwijzers verwijderen omdat u maximaal 30 bladwijzers kunt opslaan.

(1) Raak 🐼 (bladwijzer) aan.

De lijst met bladwijzers wordt weergegeven.

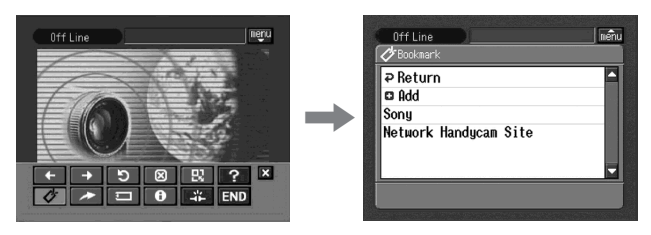

(2) Raak de bladwijzer aan die u wilt verwijderen.

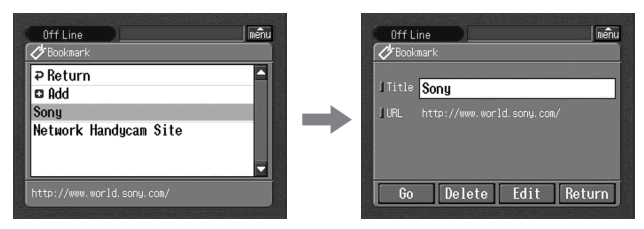

(3) Raak [Delete] aan.

Het bevestigingsbericht "Delete This Bookmark?" (Wilt u deze bladwijzer verwijderen?) verschijnt.

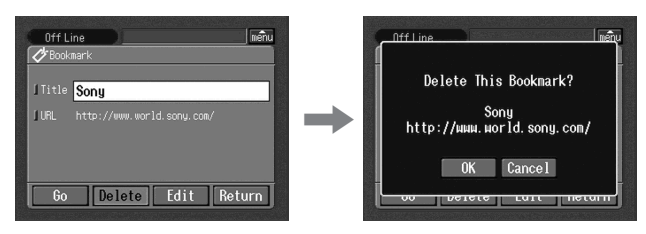

(4) Raak [OK] aan.

De geselecteerde bladwijzer wordt verwijderd.

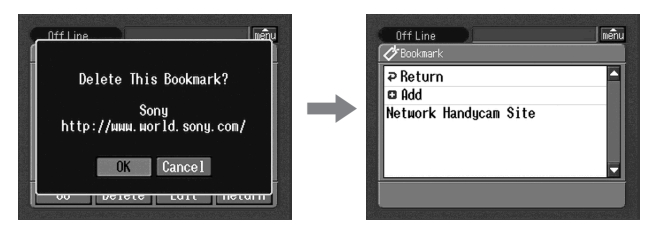

#### Het verwijderen van de bladwijzer annuleren Raak [Cancel] aan in stap 4.

104-NL

## 3 Gaan naar de webpagina met de bladwijzer

 Als de menubalk niet wordt weergegeven, raakt u menubalk aan in de rechterbovenhoek van het LCD-scherm. De menubalk verschijnt.

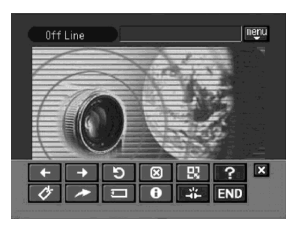

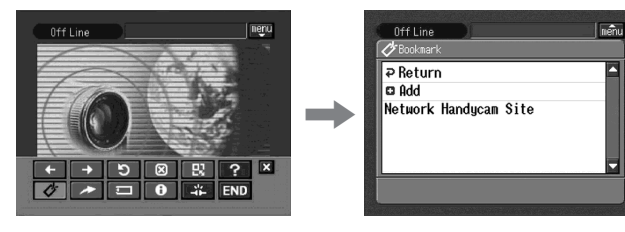

(3) Raak de bladwijzer aan.

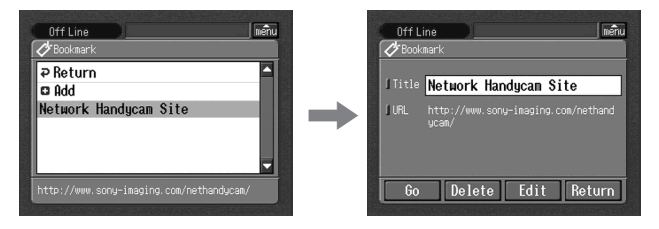

(4) Maak een communicatieapparaat gereed voor gebruik met de camcorder. Raadpleeg de gebruiksaanwijzing bij het communicatieapparaat voor meer informatie.

#### (5) Raak [Go] aan.

Het venster voor verificatie van de verbinding verschijnt.

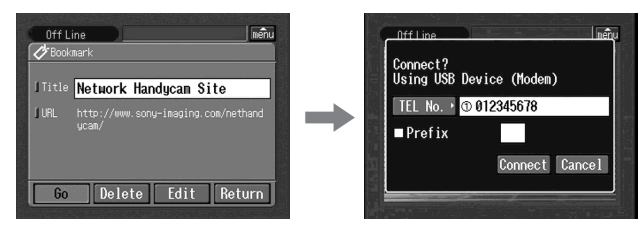

Als u een inbelverbinding gebruikt, voert u het telefoonnummer in dat wordt weergegeven in het verificatievenster voor de verbinding. Als u andere telefoonnummers wilt opgeven, raakt u [TEL No.] aan om de lijst met de geregistreerde telefoonnummers weer te geven. Raak het gewenste telefoonnummer aan om dit te selecteren.

Als u verbinding wilt maken met een buitenlijn, bijvoorbeeld in een hotel, moet u het item "Prefix" selecteren en het voorkiesnummer invoeren. Als u een LAN-verbinding gebruikt, verschijnt het venster voor verificatie van de verbinding wellicht niet.

(6) Raak [Connect] aan.

Als u een inbelverbinding gebruikt, belt de camcorder het geselecteerde telefoonnummer. Nadat de verbinding tot stand is gebracht, wordt de webpagina met de bladwijzer weergegeven.

#### Andere bladwijzers selecteren

Raak [Return] aan in stap 5. De lijst met de bladwijzers verschijnt. Raak de andere bladwijzer aan.

## Een webpagina opslaan op een "Memory Stick" - Page Memo

U kunt uw favoriete webpagina's opslaan op een "Memory Stick". Als u de webpagina's eenmaal hebt opgeslagen, kunt u deze bekijken zonder het Internet te openen. Een webpagina met een URL van meer dan 256 tekens kan niet worden opgeslagen.

#### Een webpagina opslaan op een "Memory Stick"

U kunt maximaal 30 pagina's opslaan op een "Memory Stick".

#### Vóór gebruik

- Ontgrendel de "Memory Stick".
- Plaats een "Memory Stick" in de camcorder voor het opslaan van webpagina's.
- (1) Geef de webpagina weer die u wilt opslaan.
- (2) Als de menubalk niet wordt weergegeven, raakt u menubalk niet LCD-scherm. De menubalk verschijnt.

(3) Raak (pagina opslaan) aan. De liist met opgeslagen pagina's verschijnt.

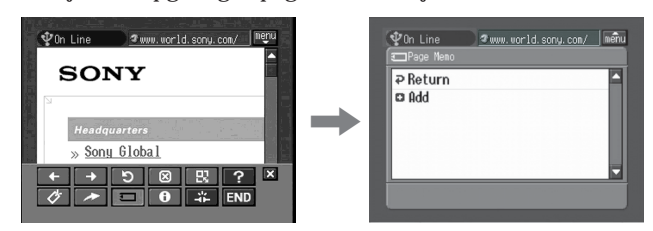

(4) Raak [ Add] aan.

Het bericht "Saving Page Memo Do Not Remove Memory Stick" (De pagina wordt opgeslagen. Verwijder de Memory Stick niet) verschijnt. Als het bericht verdwijnt, is het opslaan voltooid.

| ি Con Line তেওঁ প্র আলম<br>আনি প্র আলম বিজ্ঞান প্র আলম বিজ্ঞান প্র আলম বিজ্ঞান প্র আলম বিজ্ঞান প্র আলম বিজ্ঞান প্র আলম বিজ্ঞান প্র আলম বিজ্ঞান প্র আলম বিজ্ঞান প্র আলম বিজ্ঞান বিজ্ঞান বিজ |   | ∲0n Line ≇www.world.sony.com/ mety |
|----------------------------------------------------------------------------------------------------|---|------------------------------------|
| P Return D fildd                                                                                                    | + |                                    |

(5) Het browserscherm verschijnt opnieuw.

## Het opslaan van de webpagina annuleren

Raak [Cancel] aan tijdens het opslaan.

#### Opmerking

U kunt de webpagina niet opslaan als deze nog steeds wordt geladen.

## De titel van een opgeslagen pagina bewerken

U kunt de titel bewerken van een pagina die is opgeslagen op een "Memory Stick".

Vóór gebruik

- Ontgrendel de "Memory Stick".
- Plaats de "Memory Stick" met de opgeslagen pagina die u wilt bewerken in de camcorder.
- Als de menubalk niet wordt weergegeven, raakt u menu rechterbovenhoek van het LCD-scherm. De menubalk verschijnt.

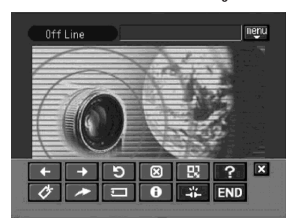

(2) Raak () (pagina opslaan) aan. De lijst met opgeslagen pagina's verschijnt.

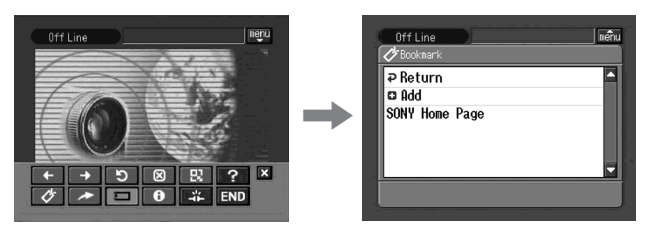

(3) Raak de opgeslagen pagina aan die u wilt bewerken. De titel en de URL van de geselecteerde opgeslagen pagina worden weergegeven.

| Off Line niềnu<br>🔗 Bocknark                                               |          | Off Line ineñu                                                                    |
|----------------------------------------------------------------------------|----------|-----------------------------------------------------------------------------------|
| P Return       D Add       SONY Home Page       http://www.world.sony.com/ | <b>→</b> | JTitle SONY Hone Page<br>JURL http://www.world.sony.com/<br>Go Delete Edit Return |

(4) Raak [Edit] aan.

Het tekstinvoerscherm verschijnt.

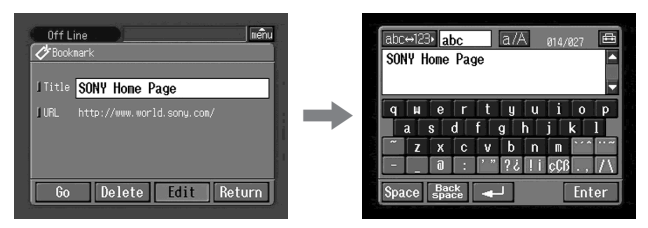

(5) Bewerk de naam.

Zie "Tekens invoeren" (p. 9) voor meer informatie over het invoeren van tekens.

(6) Raak [Enter] aan.

De titel van de opgeslagen pagina wordt gewijzigd.

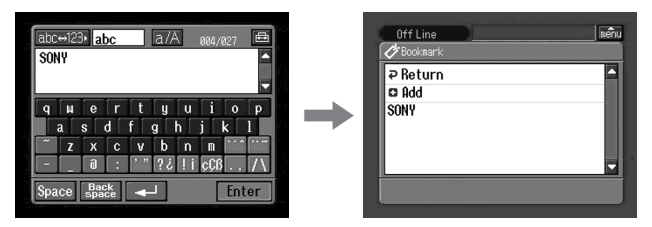

108-NL
(7) Raak [₽ Return] aan.

Het browserscherm verschijnt opnieuw.

### Een opgeslagen pagina verwijderen

U kunt opgeslagen pagina's verwijderen. U kunt het beste opgeslagen pagina's die u niet meer nodig hebt, verwijderen omdat u maximaal 30 pagina's kunt opslaan.

Vóór gebruik

- Ontgrendel de "Memory Stick".
- Plaats de "Memory Stick" met het e-mailbericht dat u wilt verwijderen in de camcorder.
- (1) Als de menubalk niet wordt weergegeven, raakt u menubalk niet LCD-scherm. De menubalk verschijnt.

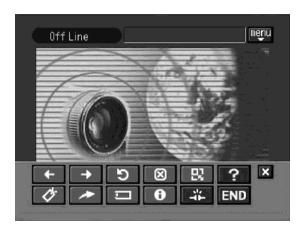

(2) Raak 🗊 aan.

De lijst met opgeslagen pagina's verschijnt.

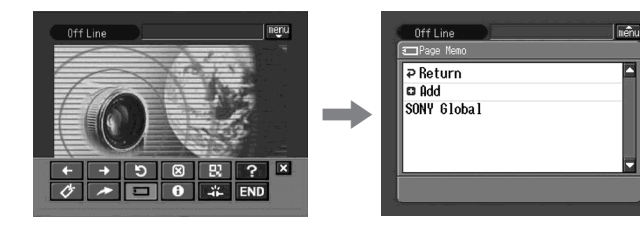

(3) Raak de opgeslagen pagina aan die u wilt verwijderen. Het volgende venster verschijnt.

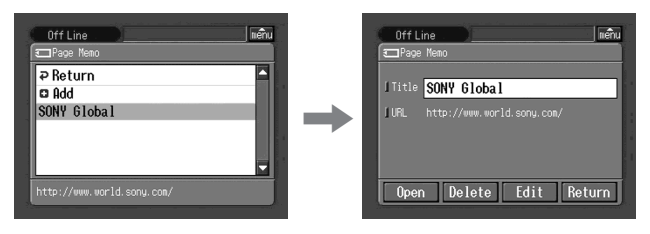

(4) Raak [Delete] aan.

Het bevestigingsbericht "Delete This Page Memo Item?" (Wilt u deze opgeslagen pagina verwijderen?) verschijnt.

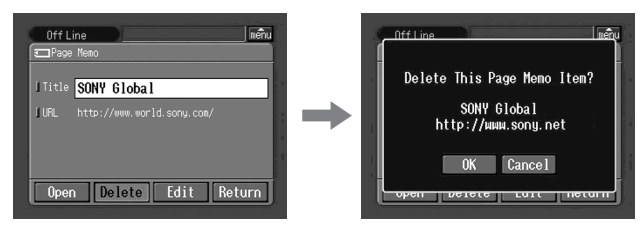

(5) Raak [OK] aan.

De geselecteerde opgeslagen pagina wordt verwijderd en de lijst met opgeslagen pagina's verschijnt.

(6) Raak [₽ Return] aan. Het browserscherm verschijnt opnieuw.

Het verwijderen van de opgeslagen pagina annuleren Raak [Cancel] aan in stap 5.

### Een opgeslagen webpagina bekijken

U kunt een pagina die op een "Memory Stick" is opgeslagen, weergeven.

### Vóór gebruik

Plaats de "Memory Stick" met de opgeslagen pagina die u wilt weergeven op de camcorder.

Als de menubalk niet wordt weergegeven, raakt u menubalk niet LCD-scherm.
 De menubalk verschijnt.

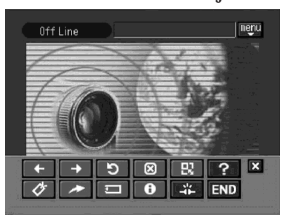

(2) Raak 🗊 aan.

De lijst met opgeslagen pagina's verschijnt.

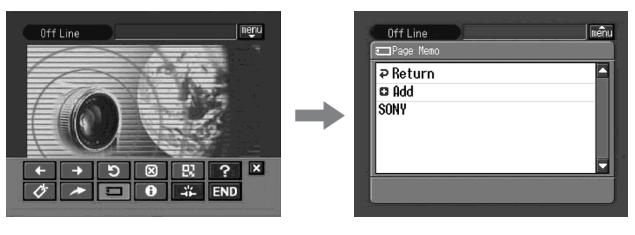

(3) Raak de opgeslagen pagina aan die u wilt weergeven.

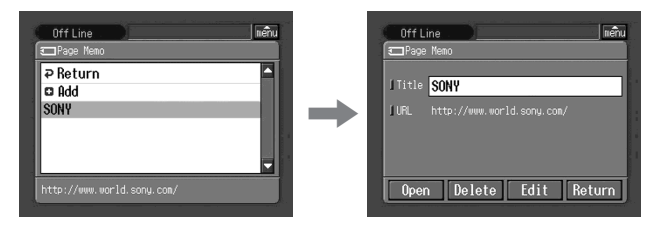

(4) Raak [Open] aan.

De webpagina die u hebt opgeslagen, verschijnt.

### Een andere opgeslagen pagina selecteren

Raak [Return] aan in stap 3. De lijst met de opgeslagen pagina's verschijnt. Raak een andere opgeslagen pagina aan.

### De browser afsluiten

### Stoppen met het bekijken van de webpagina

(1) Raak menu aan in de rechterbovenhoek van het LCD-scherm om de menubalk weer te geven.

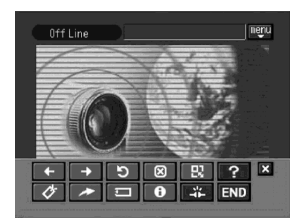

(2) Raak END aan.

De browser wordt gesloten. Als u een inbelverbinding gebruikt, wordt de telefoonverbinding automatisch verbroken.

### Alleen de verbinding verbreken

Raak ∓ aan. De telefoonverbinding wordt verbroken.

### Opmerking

Bij het sluiten van de browser kan een bevestigingsbericht verschijnen, afhankelijk van de camcorder.

# Gebruiken als externe camera

### – alleen DCR-TRV80E

U kunt de camcorder extern bedienen vanaf een computer die compatibel is met BIP of een PDA met Bluetooth functie.

U kunt de camcorder gebruiken als een externe camera en de volgende handelingen verrichten:

- Het beeld opnemen met de camcorder terwijl u dit op een afstand controleert op het scherm van een aangesloten apparaat
- Zoomen (tele-opnamen/groothoek)
- Een stilstaand beeld opnemen op een "Memory Stick"
- Band opnemen
- Pan/Tilt

(Met de digitale zoomfunctie kunt u Pan/Tilt uitvoeren zonder een statief, enzovoort.)

De functies die u kunt gebruiken, verschillen per aangesloten Bluetooth apparaat. Raadpleeg de gebruiksaanwijzing bij het aangesloten Bluetooth apparaat voor meer informatie.

U kunt de camcorder gebruiken als een externe camera voor maximaal drie uur. De camcorder wordt automatisch uitgeschakeld na drie uur. Gebruik de camcorder niet urenlang als beveiligingscamera en dergelijke. De camcorder kan hierdoor defect raken.

### Voorbereidingen

- (1) Zet de POWER schakelaar van de camcorder op CAMERA.
- (2) Raak FN aan en selecteer PAGE3.
- (3) Raak RMT CAM aan.

Het bericht "REMOTE CAMERA STANDBY" verschijnt op het scherm. Als er verbinding is gemaakt, verschijnt "REMOTE CAMERA" op het scherm.

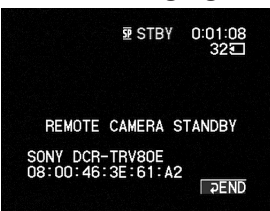

Tips

- Bepaalde Bluetooth apparaten vereisen verificatie voor aansluiting op de camcorder. Als het invoervenster voor de toegangscode verschijnt op het scherm van de camcorder, voert u de toegangscode in op het aangesloten apparaat.
- Als het bericht "REMOTE CAMERA STANDBY" 5 minuten wordt weergegeven op het scherm en de verbinding nog steeds niet tot stand is gebracht, keert het scherm terug naar PAGE3.
- De tijdslimiet voor het invoeren van de toegangscode is 30 seconden. Als het invoeren van de toegangscode langer duurt dan 30 seconden, treedt er een toegangscodefout op. De verificatie mislukt en de camcorder keert terug naar de wachtstand voor de verbinding.

### **Remote Camera bedienen**

Raadpleeg de gebruiksaanwijzing bij het aangesloten Bluetooth apparaat voor meer informatie over Remote Camera.

In de volgende procedure wordt aangegeven hoe u de Remote Camera functie kunt bedienen met een Sony PDA waarop Remote Camera 1.1 is geïnstalleerd.

- (4) Schakel een PDA in.
- (5) Start Remote Camera 1.1 op de PDA.

Raadpleeg de gebruiksaanwijzing van de PDA voor meer informatie.

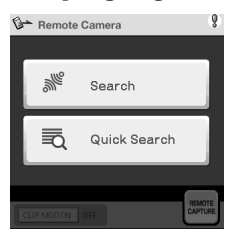

(6) Raak "Search" aan.

De PDA gaat zoeken naar de Bluetooth apparaten. Als het zoeken is voltooid, worden de beschikbare Bluetooth apparaten weergegeven.

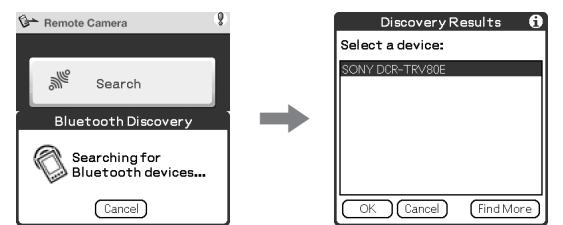

Tips

- Raak "Quick Search" aan om te kiezen uit apparaten die al eerder zijn aangesloten. Er verschijnt een lijst met de apparaten die al eerder zijn aangesloten.
- Als er niets wordt weergegeven in de lijst, raakt u "Find More" aan om een nieuwe zoekactie uit te voeren.
- (7) Selecteer de naam van de camcorder (bijvoorbeeld DCR-TRV80E) en raak "OK" aan.

De PDA schakelt over naar de Remote Camera stand.

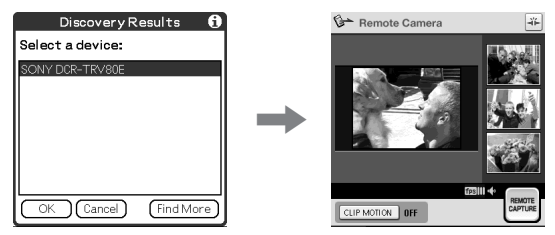

Raadpleeg de gebruiksaanwijzing bij het aangesloten Bluetooth apparaat voor meer informatie.

### Remote Camera beëindigen

- Raak 
   ► END aan op het LCD-scherm van de camcorder om terug te keren naar PAGE3.
- (2) Raak EXIT aan op het LCD-scherm van de camcorder om terug te keren naar FN.

### Opmerkingen

- Als u op START/STOP of PHOTO hebt gedrukt, hoort u een melodie of het geluid van de sluiter, zelfs als u BEEP bij 🖭 instelt op OFF in het instelmenu.
- De opnamelamp van de camera gaat branden tijdens het opnemen, zelfs als u REC LAMP bij ETC hebt ingesteld op OFF in het instelmenu.
- U kunt RMT CAM niet selecteren tijdens de volgende handelingen:
  - MEMORY MIX
  - Band opnemen
  - Opnemen op "Memory Stick"
  - De USB Streaming-functie gebruiken
- Als u Pan/Tilt bij RMTCAM SET in 🕝 in het instelmenu instelt op ON, kunt u de volgende functies niet gebruiken:
  - Digitaal zoomen
  - SteadyShot (De aanduiding knippert.)
- Remote Camera kan niet worden geannuleerd tijdens de volgende handelingen. Annuleer Remote Camera als u klaar bent opnemen.
  - Band opnemen
  - Opnemen op de "Memory Stick"

### Opmerkingen over Pan/Tilt

- Het bereik waarin Pan/Tilt kan worden uitgevoerd, verschilt afhankelijk van de zoompositie. (Als u de zoomoptie wijzigt van Wide in Tele, wordt het bereik voor Pan/Tilt vergroot.)
- Als Pan/Tilt is ingesteld op ON bij RMTCAM SET in 🔽 in het instelmenu wanneer u Remote Camera in- of uitschakelt, verschijnt de zoombalk wellicht op een andere plaats. Dit duidt niet op een storing.
- De beeldkwaliteit verslechtert enigszins. Als u problemen hebt met de slechte beeldkwaliteit, stelt u OFF in voor Pan/Tilt bij RMTCAM SET in 💽 in het instelmenu op de camcorder en probeert u het aangesloten apparaat opnieuw te gebruiken.
- Stel Pan/Tilt in op ON bij RMTCAM SET in 🕝 in het instelmenu voordat u Remote Camera gebruikt (de standaardinstelling is ON.). Als u de Pan/Tilt instelling wilt wijzigen terwijl u de camcorder extern gebruikt, moet u eerst Remote Camera sluiten en vervolgens de instelling in het menu wijzigen.
- Als u Remote Camera sluit nadat u de weergavehoek met de Pan/Tilt functie hebt gewijzigd, keert de weergavehoek terug naar het midden.
- Als u de zoomoptie Tele selecteert en de weergavehoek wijzigt en vervolgens de zoomoptie Wide selecteert, kan de weergavehoek terugkeren naar het midden.
- Het panbereik waarbij het zoomen is ingesteld op groothoek, is smaller in breedbeeld dan normaal.

#### Info over Bluetooth apparaten die u kunt aansluiten Raadpleeg de volgende webpagina:

"http://www.sony-imaging.com/support/"

### Tips

- Als u de camcorder vijf minuten in de wachtstand laat staan:
  - Als u Remote Camera gebruikt, wordt de camcorder niet uitgeschakeld.
  - De wachtstand wordt geannuleerd.
- Als u de volgende keer gaat opnemen, kan het enige tijd duren voordat het opnemen begint.
- U kunt de status van de camcorder controleren vanaf het aangesloten apparaat. U kunt DSPL ON of DSPL OFF selecteren voor CAM INFO bij RMTCAM SET in 💽 in het instelmenu.

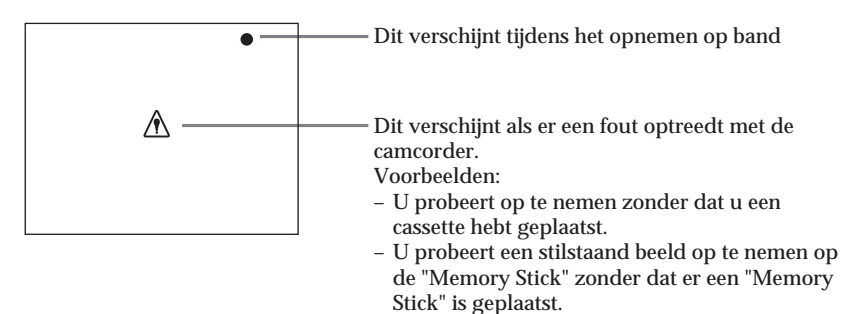

# Stilstaande beelden overbrengen met de Bluetooth functie – Image Transport

### – alleen DCR-TRV80E

U kunt stilstaande beelden overbrengen tussen de camcorder en Bluetooth apparaten die compatibel zijn met BIP.

### Stilstaande beelden verzenden

### Vóór gebruik

- Plaats de "Memory Stick" met het stilstaande beeld dat u naar een ander Bluetooth apparaat wilt sturen, in de camcorder.
- Zet een Bluetooth apparaat op standby met de camcorder.

### Tips

- U kunt alleen JPEG-bestanden versturen.
- Het formaat van het beeld wordt wellicht gewijzigd of kan alleen worden verzonden als miniatuurbestand, afhankelijk van het aangesloten Bluetooth apparaat.
- De instellingen voor beveiliging en afdrukmarkeringen worden ongeldig in beelden die worden ontvangen door het Bluetooth apparaat.
- De bestandsnaam en opslagbestemming zijn afhankelijk van de specificaties van het aangesloten apparaat.
- (1) Zet de POWER schakelaar van de camcorder op MEMORY/NETWORK.
- (2) Raak FN aan en selecteer PAGE3.

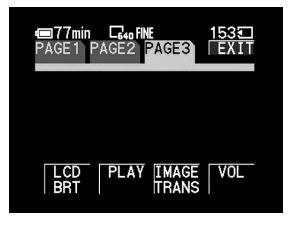

(3) Raak IMAGE TRANS aan.

| ■77min ⊑₄₀FINE<br>IMAGETRANS | 153   |
|------------------------------|-------|
|                              | ₽RET. |
|                              |       |
| SEND RECV LOG                | PLAY  |
|                              |       |

(4) Raak PLAY aan.

Het laatstopgenomen beeld wordt weergegeven.

### Stilstaande beelden overbrengen met de Bluetooth functie - Image Transport

- (5) Raak -/+ aan om het gewenste stilstaande beeld weer te geven.
  - : het vorige beeld weergeven
  - + : het volgende beeld weergeven

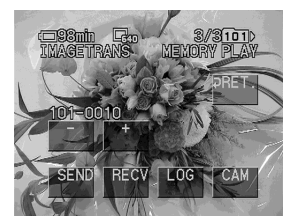

(6) Raak SEND aan.

De geschiedenis van onlangs aangesloten Bluetooth apparaten verschijnt. Als de geschiedenis niet verschijnt, raakt u [Search] aan.

| Destination Setting |         |   | Destination Setting |         |
|---------------------|---------|---|---------------------|---------|
| Device Name         | 0 Units |   | Device Name         | 0 Units |
|                     |         | + |                     |         |
| Search More Info    | . Exit  |   | Search More Info.   | . Exit  |

Het bericht "Searching for Bluetooth Devices" (Bezig met zoeken naar Bluetooth apparaten) verschijnt op het scherm en de camcorder begint met zoeken naar beschikbare Bluetooth apparaten. Als het zoeken is voltooid, verschijnt de lijst met beschikbare Bluetooth apparaten.

Als u de adressen en de categorie van beschikbare apparaten wilt weergeven, raak u [More Info.] aan.

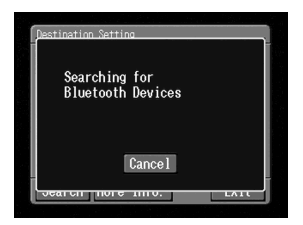

Het zoeken naar apparaten neemt ongeveer 10 tot 60 seconden in beslag. Als de camcorder geen beschikbare Bluetooth apparaten kan vinden, verschijnt de lijst niet. Controleer de apparaten en raak [Search] nogmaals aan. Als u het zoeken wilt annuleren, raakt u [Cancel] aan. (7) Raak het Bluetooth apparaat aan waarnaar u een stilstaand beeld wilt verzenden.

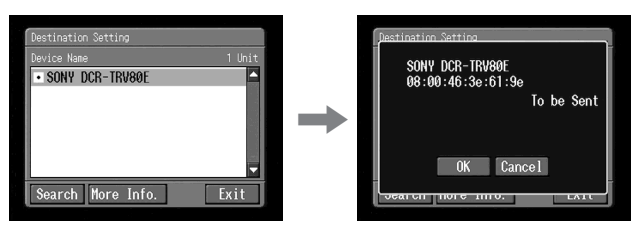

(8) Raak [OK] aan.

De camcorder verstuurt het stilstaande beeld. Als verificatie van het Bluetooth apparaat wordt vereist, raakt u [Passkey] aan en voert u de toegangscode binnen 30 seconden in.

(9) Raak [OK] aan. Het scherm uit stap 5 verschijnt weer.

### De geschiedenis weergeven

- (1) Zet de POWER schakelaar van de camcorder op MEMORY/NETWORK.
- (2) Raak FN aan en selecteer PAGE3.

| ■77min<br>PAGE1 P/ | AGE2 | PAGE3          | 1531<br>EXIT |  |
|--------------------|------|----------------|--------------|--|
|                    |      |                |              |  |
| LCD<br>BRT         | PLAY | IMAGE<br>TRANS | VOL          |  |

(3) Raak IMAGE TRANS aan.

| ■77min C640FINE<br>IMAGETRANS | 1535  |
|-------------------------------|-------|
|                               | ₽RET. |
|                               |       |
| SEND RECV LOG                 | PLAY  |

(4) Raak LOG aan.

De geschiedenis van de laatste 10 gebruikte Bluetooth apparaten verschijnt.

Тір

Als u [More Info.] aanraakt, verschijnen het apparaatadres en de apparaatcategorie op het scherm. Als u terug wilt gaan naar het vorige scherm, raakt u [More Info.] nogmaals aan.

### Een Bluetooth apparaat uit de geschiedenis verwijderen

U kunt een Bluetooth apparaat uit de geschiedenis verwijderen

(1) Voer stap 1 tot en met 4 op pagina 118 uit. Het scherm Bluetooth Device History verschijnt.

Het venster Connection Log verschijnt.

| Connection Log      |      |
|---------------------|------|
| Device Name         |      |
| SONY DCR-TRV80E     |      |
| More Info Self Info | Exit |

(2) Raak het Bluetooth apparaat aan dat u wilt verwijderen uit de geschiedenis. Het venster Bluetooth Device verschijnt.

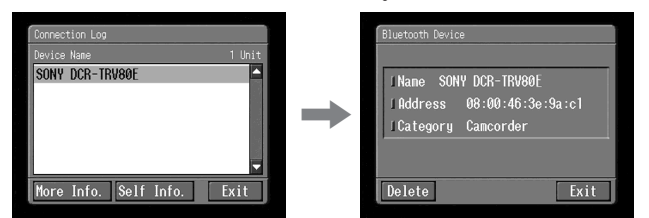

(3) Raak [Delete] aan.

Het venster voor verificatie verschijnt.

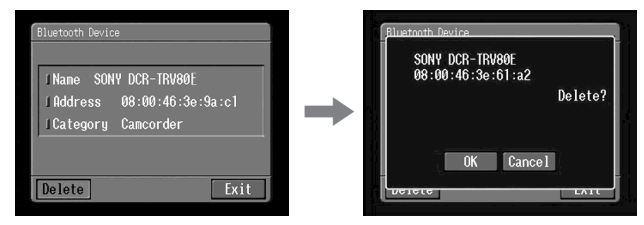

(4) Raak [OK] aan.

Het geselecteerde Bluetooth apparaat wordt verwijderd uit de geschiedenis.

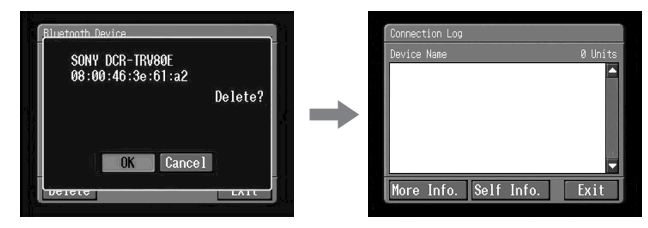

Tip

Als u het Bluetooth apparaat per ongeluk verwijdert uit de geschiedenis, moet u de volgende keer dat u een stilstaand beeld naar het apparaat verzendt, naar het apparaat zoeken.

### Stilstaande beelden ontvangen

#### Тір

U kunt alleen JPEG-bestanden ontvangen.

Vóór gebruik

- Ontgrendel de "Memory Stick".
- Plaats een "Memory Stick" in de camcorder voor het opnemen van een stilstaand beeld.
- (1) Zet de POWER schakelaar van de camcorder op MEMORY/NETWORK.
- (2) Raak FN aan en selecteer PAGE3.

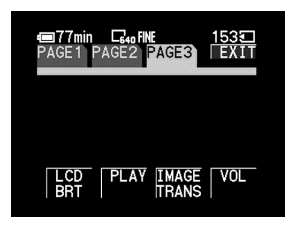

(3) Raak IMAGE TRANS aan.

| €<br>EMAGETR | LG40 FINE<br>NS | 1535    |
|--------------|-----------------|---------|
|              |                 | ₽RET.   |
|              |                 |         |
| SEND         | RECV            | OG PLAY |

(4) Raak RECV aan.

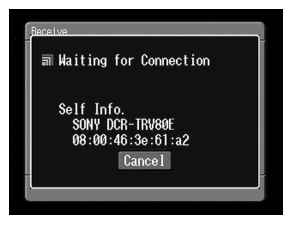

Het bericht "Waiting for Connection" (Wachten op verbinding) en de gegevens van de camcorder verschijnen.

Als verificatie van het Bluetooth apparaat wordt vereist, raakt u [Passkey] aan en voert u de toegangscode binnen 30 seconden in. (5) Raak [Cancel] aan nadat u het stilstaande beeld hebt ontvangen. Het scherm uit stap 4 verschijnt opnieuw.

### Het ontvangen van stilstaande beelden annuleren

Raak [Cancel] aan in stap 4. De ontvangen beeldbestanden worden niet opgeslagen.

Tip

Als u de camcorder langer dan vijf minuten in de wachtstand laat staan, wordt de bestaande verbinding verbroken of er kan geen nieuwe verbinding worden gemaakt. In dit geval moet u de camcorder opnieuw aansluiten op het apparaat.

#### Opmerking

U kunt IMÅGE TRANS niet selecteren bij de volgende handelingen: - MEMORY MIX

- Opnemen op een "Memory Stick"

Bestanden worden gegroepeerd in de volgende mappen. U kunt deze mappen alleen weergeven op een computer. De betekenis van de bestandsnamen is als volgt.

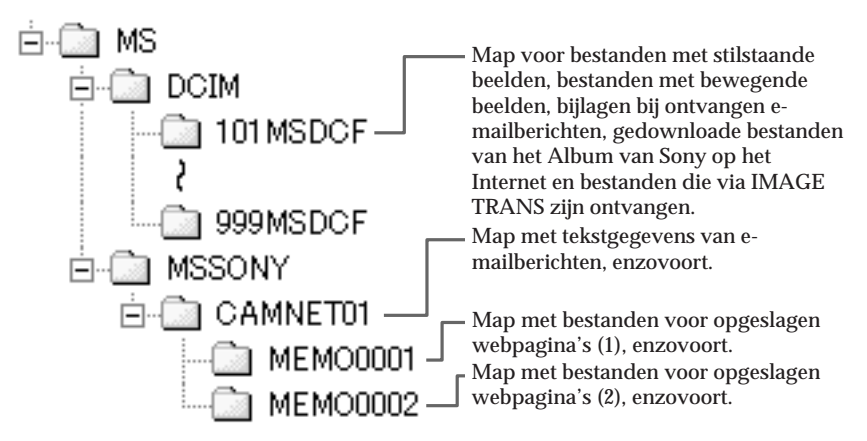

| Мар         | Bestandsnaam | Betekenis                                                    |
|-------------|--------------|--------------------------------------------------------------|
| 101MSDCF    | DSC0         | Bestand met stilstaand beeld                                 |
| (-999MSDCF) | MOV0DDDD.MPG | Bestand met bewegend beeld                                   |
|             | NET0□□□.JPG  | Bestand met stilstaand beeld via het netwerk of<br>Bluetooth |
|             | NET0□□□.MPG  | Bestand met bewegend beeld via het netwerk of Bluetooth      |
| CAMNET01    | RCV.MBX      | Lijst van binnengekomen e-mailberichten*                     |
|             | IMAGEMEM.CNF | Bestand voor beheer van opgeslagen webpagina's*              |
| MEMODDDD    | MEMO         | HTML-bestand voor opgeslagen webpagina's                     |
|             | IMG          | Bestand met stilstaande beelden voor opgeslagen webpagina's  |
|             | IMGDDD.GIF   | Beeldbestand voor opgeslagen webpagina's                     |
|             | IMGDDDD.PNG  |                                                              |
|             | IMGDDD.XBM   |                                                              |

\* Verwijder deze bestanden niet. Dit zijn noodzakelijke bestanden, hoewel deze niet kunnen worden geopend op de computer.

### Тір

Beelden die zijn ontvangen per e-mail of zijn gedownload, worden opgeslagen in de map die als opnamemap is ingesteld. Raadpleeg "Wisselen van opnamemap" in de gebruiksaanwijzing bij de camcorder voor meer informatie.

### Problemen met de toegang tot het Internet

Het bericht "...Incomplete" of "Authentication Error..." verschijnt en de camcorder heeft geen toegang tot het Internet.

- → Wanneer u netwerkvoorkeuren opgeeft met de optie "So-net" Controleer de instellingen aan de hand van de procedure die wordt beschreven bij "Providervoorkeuren voor "So-net" instellen" (p. 23).
- → Wanneer u netwerkvoorkeuren opgeeft bij de aangepaste installatie Controleer de instellingen aan de hand van de procedure die wordt beschreven bij "Providervoorkeuren voor andere providers instellen" (p. 33).

De camcorder heeft geen toegang tot het Internet.

→ Probeer het later opnieuw.

Het bericht "Line is Busy or Phone number may be Wrong" (De telefoonlijn is bezet of het telefoonnummer is fout) wordt weergegeven en de camcorder heeft geen toegang tot het Internet.

- → De telefoonlijn met de provider is bezet. Probeer het later opnieuw.
- → Mogelijk is het telefoonnummer niet juist ingesteld. Controleer de instellingen voor het telefoonnummer.
- → Mogelijk is het type telefoonsignaal (toon/puls) van de USB-PSTN-modemadapter of de modemadapter met Bluetooth functie onjuist. Controleer de instellingen voor het telefoonnummer.

Het bericht "Bluetooth Connection Error" (Fout met Bluetooth verbinding) verschijnt en de camcorder heeft geen toegang tot het Internet.

- → Controleer of het Bluetooth apparaat is ingeschakeld.
- → Plaats het Bluetooth apparaat dichter bij de camcorder.

Het bericht "Phone Line Disconnected" (De telefoonverbinding is verbroken) verschijnt.

→ U kunt off line gegevens invoeren. Wanneer er verbinding gemaakt moet worden met de site, verschijnt het venster voor het controleren van de verbinding. Raak [Connect] aan. Er wordt opnieuw verbinding gemaakt.

Het bericht "Bluetooth Authentication Error Check the Certified Status" (Er is een fout opgetreden bij de Bluetooth verificatie. Controleer de status) verschijnt en de camcorder heeft geen toegang tot het Internet.

→ Het Bluetooth apparaat is niet meer geregistreerd. Registreer het opnieuw (p. 52).

Het bericht "Bluetooth Connection Error Select Bluetooth Device" (Fout met Bluetooth verbinding. Selecteer het Bluetooth apparaat) verschijnt en de camcorder heeft geen toegang tot het Internet.

→ Controleer de instellingen aan de hand van de procedure die wordt beschreven bij "Bluetooth apparaten registreren" (p. 52).

Het bericht "Low Battery" (Batterij bijna leeg) verschijnt en de camcorder heeft geen toegang tot het Internet.

→ Laad de batterij op of gebruik de netspanningsadapter en maak opnieuw verbinding.

U bent de bijnaam (ID) en/of het wachtwoord vergeten.

→ Neem contact op met het Sony Contact Center Europe. (Raadpleeg het bijgeleverde formulier voor meer informatie.)

### Problemen met e-mail

Het bericht "DNS Error The Requested URL Could Not Be Found" (DNS-fout. De vereiste URL kan niet worden gevonden) verschijnt en de camcorder kan geen e-mailberichten verzenden of ontvangen.

→ Wanneer u netwerkvoorkeuren opgeeft bij de aangepaste installatie Mogelijk is DNS verkeerd ingesteld. Controleer de PPP- of LAN-instelling.

U kunt geen e-mail verzenden met de camcorder.

- → De klok van de camcorder is niet ingesteld. Stel de klok in.
- → Wanneer u netwerkvoorkeuren opgeeft met de optie "So-net" Controleer de instellingen aan de hand van de procedure die wordt beschreven bij "Providervoorkeuren voor "So-net" instellen" (p. 23).
- → Wanneer u netwerkvoorkeuren opgeeft bij de aangepaste installatie Controleer de instellingen aan de hand van de procedure die wordt beschreven bij "Providervoorkeuren voor andere providers instellen" (p. 33).
- → Probeer het e-mailbericht later nogmaals te verzenden.
- → Als u een LAN-verbinding gebruikt, kunt u wellicht de e-mailfunctie niet gebruiken, afhankelijk van de provider.

U kunt geen e-mailberichten ontvangen met de camcorder.

- → De klok van de camcorder is niet ingesteld. Stel de klok in.
- → Wanneer u netwerkvoorkeuren opgeeft met de optie "So-net" Controleer de instellingen aan de hand van de procedure die wordt beschreven bij "Providervoorkeuren voor "So-net" instellen" (p. 23).
- → Wanneer u netwerkvoorkeuren opgeeft bij de aangepaste installatie Controleer de instellingen aan de hand van de procedure die wordt beschreven bij "Providervoorkeuren voor andere providers instellen" (p. 33).
- → Alle gedownloade e-mailberichten zijn opgeslagen op de "Memory Stick". Plaats een andere "Memory Stick" met voldoende beschikbaar geheugen en download het emailbericht nogmaals. Controleer of de schakelaar is ontgrendeld.
- → U kunt de bestandsgrootte van gedownloade e-mailberichten beperken. Controleer hoe de optie "Restrict" in het venster Network Options is ingesteld.
- → Er kunnen maximaal 50 gedownloade e-mailberichten worden opgeslagen op een "Memory Stick". Wanneer u nog een e-mailbericht wilt opslaan, verwijdert u overbodige e-mailberichten of plaatst u een andere "Memory Stick" met voldoende geheugen om het e-mailbericht te downloaden.
- → Als u een LAN-verbinding gebruikt, kunt u wellicht de e-mailfunctie niet gebruiken, afhankelijk van de provider.

Een e-mailbericht wordt niet helemaal ontvangen.

→ De maximumgrootte van een e-mailbericht is 4.000 tekens. U kunt niet de volledige tekst van een bericht ontvangen wanneer dit meer dan 4.000 tekens bevat.

Het bericht "PPP Authentication Error" (Fout met PPP-verificatie) verschijnt.

- → Wanneer u netwerkvoorkeuren opgeeft met de optie "So-net" Controleer de instellingen aan de hand van de procedure die wordt beschreven bij "Providervoorkeuren voor "So-net" instellen" (p. 23).
- → Wanneer u netwerkvoorkeuren opgeeft bij de aangepaste installatie Controleer de instellingen aan de hand van de procedure die wordt beschreven bij "Providervoorkeuren voor andere providers instellen" (p. 33).

Er is een e-mailbericht ontvangen van Mailer Daemon.

→ Het bericht dat u hebt verzonden, is niet aangekomen. Controleer het e-mailadres. Wanneer u een bericht hebt ontvangen van Mailer Daemon en het adres wel correct is, functioneert de server mogelijk niet of is het e-mailadres gewijzigd. Bijlagen worden niet opgeslagen op de "Memory Stick".

- → De camcorder kan de volgende extensies ontvangen: .jpg, .mpg, .jpeg en .mpeg. Controleer het bestandstype.
- → Het bericht "Folder No. Full" verschijnt wanneer de "Memory Stick" vol is. Verwijder onnodige gegevens of plaats een andere "Memory Stick" en probeer het e-mailbericht opnieuw te ontvangen.
- → Alle gedownloade e-mailberichten zijn opgeslagen op de "Memory Stick". Plaats een andere "Memory Stick" met voldoende beschikbaar geheugen en download de e-mail nogmaals. Controleer of de schakelaar is ontgrendeld.
- → U kunt de bestandsgrootte van gedownloade e-mailberichten beperken. Controleer de instelling van de optie "Restrict" in het venster Network Options.

### Problemen met het bekijken van webpagina's

Afbeeldingen worden niet weergegeven.

→ Controleer hoe de optie "Image Display" in het venster Network Options is ingesteld.

Een webpagina wordt slechts gedeeltelijk of helemaal niet weergegeven.

- → Webpagina's die niet zijn gemaakt met software zoals Macromedia Flash zijn mogelijk niet geschikt voor de browser van de camcorder.
- → De webpagina die is gemaakt met JavaScript en Java Applets, kan niet worden uitgevoerd met incompatibele opdrachten.

Het laden van de webpagina duurt lang.

➔ Mogelijk is de webpagina niet bereikbaar. Probeer de pagina te openen via een andere provider of een ander inbelpunt of probeer het op een rustiger tijdstip opnieuw.

De webpagina wordt niet geladen.

- → Nadat de URL is ingevoerd Controleer of het adres correct is. (Hebt u bijvoorbeeld "0" ingevoerd in plaats van "O" of "-" in plaats van "\_"?)
- → Na opvragen via de favorieten of een opgeslagen webpagina Dit adres is mogelijk gewijzigd of de koppeling van de website is aangepast. Wanneer de koppeling is aangepast, gaat u terug naar de basis. (Bijvoorbeeld: u hebt geen toegang tot "http://www.sony.co.jp/xxxx/". Probeer "http://www.sony.co.jp/".)

### Mogelijk kan de webpagina niet worden weergegeven.

→ Mogelijk is de optie "Cookie" niet ingeschakeld. Controleer hoe de optie "Cookie" in het venster Network Options is ingesteld (p. 45).

De cookie is niet opgeslagen.

→ Verlaat de netwerkfunctie. De cookie wordt verwijderd.

Het bericht "DNS Error The Requested URL Could Not Be Found" (DNS-fout. De vereiste URL kan niet worden gevonden) verschijnt en de webpagina wordt niet weergegeven.

- → Mogelijk is de optie "DNS" niet juist ingeschakeld. Controleer de instelling van het PPP- of LAN-venster.
- ➔ Mogelijk is de optie "Proxy" niet juist ingeschakeld. Controleer de instellingen in het venster Browser.

### Problemen met het Album van Sony op het Internet

Het bericht "DI customer ID Profile Incomplete" (ID-profiel van DI-klant is onvolledig) verschijnt en de camcorder heeft geen toegang tot het Album van Sony op het Internet.

→ De bijnaam (ID) is vereist als u het Album van Sony op het Internet wilt gebruiken.

U kunt het album niet weergeven of bewerken, geen uitnodigingskaart verzenden of stilstaande en/of bewegende beelden uploaden. (Er wordt een foutcode van vier cijfers weergegeven.)

→ Zie "Albumfoutcodes" (p. 138).

Het laden van het album duurt lang.

→ Mogelijk is de webpagina niet bereikbaar. Probeer de pagina te openen via een andere provider of een ander inbelpunt of probeer het op een rustiger tijdstip opnieuw.

Een stilstaand of een bewegend beeld kan niet worden verwijderd.

→ Mogelijk zijn er geen stilstaande en/of bewegende beelden. Raak () (vernieuwen) aan.

Een stilstaand of een bewegend beeld kan niet worden gedownload.

→ Mogelijk zijn er geen stilstaande en/of bewegende beelden. Raak () (vernieuwen) aan.

### Problemen met het verzenden van stilstaande beelden

### - alleen DCR-TRV80E

SEND werkt niet.

- → Een stilstaand beeld wordt niet weergegeven.
- → Er wordt geprobeerd een ongeldig beeld weer te geven.

Het bericht "Bluetooth Authentication Error" (Fout met Bluetooth verificatie) verschijnt en u kunt geen stilstaand beeld versturen.

- → De tijdslimiet voor de verificatie (30 seconden) is voorbij.
- → U hebt niet de juiste toegangscode ingevoerd.
- → De verbinding met het aangesloten apparaat is verbroken.
- → De ingevoerde toegangscode is onjuist. Voer de juiste toegangscode in.

Het bericht "Bluetooth Connection Error" (Fout met Bluetooth verbinding) verschijnt u kunt geen stilstaand beeld versturen.

- → Het Bluetooth apparaat dat u wilt aansluiten, is niet ingeschakeld.
- → Het Bluetooth apparaat is te ver van de camcorder geplaatst.
- → De radiogolven tussen de camcorder en het aangesloten apparaat worden geblokkeerd.
- → Het Bluetooth apparaat dat u wilt aansluiten, is al op andere apparaten aangesloten.
- → De verbinding met het aangesloten apparaat is verbroken.
- → Het Bluetooth apparaat dat u wilt aansluiten, is niet compatibel met BIP.

Het bericht "Bluetooth Communication Disconnected" (Bluetooth communicatie is verbroken) of "Send Error" (Fout bij het verzenden) verschijnt en u kunt geen stilstaand beeld versturen.

- → Het aangesloten Bluetooth apparaat is uitgeschakeld.
- → Het Bluetooth apparaat is te ver van de camcorder geplaatst.
- → De radiogolven tussen de camcorder en het aangesloten apparaat worden geblokkeerd.
- → De verbinding met het aangesloten apparaat is verbroken.
- → Het Bluetooth apparaat dat u wilt aansluiten, is niet compatibel met BIP.
- → De verbinding is geweigerd door het Bluetooth apparaat. Controleer de instellingen of werking van het aangesloten apparaat.
- → U hebt een stilstaand beeld verzonden dat het aangesloten Bluetooth apparaat niet kan ontvangen.

### Problemen met het ontvangen van stilstaande beelden

### – alleen DCR-TRV80E

Het bericht "Bluetooth Authentication Error" (Fout met Bluetooth verificatie) verschijnt en u kunt geen stilstaand beeld ontvangen.

- → De tijdslimiet voor de verificatie (30 seconden) is voorbij.
- → U hebt niet de juiste toegangscode ingevoerd.
- → De verbinding met het apparaat wordt verbroken of beëindigd.
- → De ingevoerde toegangscode is onjuist. Voer de juiste toegangscode in.

Het bericht "Bluetooth Communication Disconnected" (Bluetooth communicatie is verbroken) of "Error Receiving" (Ontvangstfout) verschijnt en u kunt geen stilstaand beeld versturen.

- → Het aangesloten Bluetooth apparaat is uitgeschakeld.
- → Het Bluetooth apparaat is te ver van de camcorder verwijderd.
- → De radiogolven tussen de camcorder en het aangesloten apparaat worden geblokkeerd.
- → De verbinding met het apparaat wordt verbroken of beëindigd.
- → De "Memory Stick" heeft onvoldoende capaciteit.
- → Het verzonden stilstaande beeld heeft niet de indeling JPG of JPEG.
- → Het verzonden stilstaande beeld is te groot.

Het bericht "Bluetooth connection Timeout" (Time-out voor de Bluetooth verbinding) verschijnt.

→ Wanneer de camcorder vijf minuten lang geen aanvragen ontvangt van het aangesloten apparaat, wordt de verbinding verbroken of kan de camera geen verbinding meer maken. Sluit de camcorder en het Bluetooth apparaat opnieuw aan.

### Geen aanvraag van het aangesloten apparaat.

- → Het apparaat dat u wilt aansluiten op de camcorder, is al op andere apparaten aangesloten. Verbreek de verbinding en sluit het apparaat aan op de camcorder.
- → De tijdslimiet is overschreden. Maak de camcorder gereed voor het maken van een verbinding

### Het ontvangen beeld kan niet worden weergegeven.

- ➔ Mogelijk kan de camcorder incompatibele JPEG-bestanden of bestanden die zijn opgenomen met andere apparaten niet goed afspelen.
- → Het bestand met het stilstaande beeld is beschadigd.

### Het indexvenster wordt blauw weergegeven.

→ De ontvangen bestanden bevatten geen miniaturen.

### Het LCD-scherm aanpassen (CALIBRATION)

Als de knoppen op het aanraakpaneel niet goed werken, moet u de onderstaande procedure uitvoeren.

- (1) Zet de POWER schakelaar op OFF (CHG).
- (2) Verwijder de cassette uit de camcorder en verwijder alle kabels van de camcorder.
- (3) Zet de POWER schakelaar op VCR terwijl u DISPLAY/BATTERY INFO op de camcorder indrukt. Houd DISPLAY/BATTERY INFO op de camcorder ongeveer vijf seconden ingedrukt.
- (4) Raak × aan op het scherm met de bijgeleverde aanraakpen.De positie van de × wordt gewijzigd.

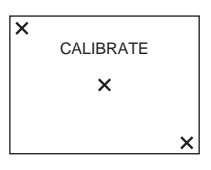

### Opmerkingen

- Als u het juiste punt niet aanraakt, moet u stap 4 herhalen.
- U kunt het LCD-scherm niet kalibreren als het scherm is opengeklapt en naar buiten is gericht.

Raadpleeg de gebruiksaanwijzing bij de camcorder voor meer informatie over het aanpassen van het LCD-scherm (CALIBRATION).

### Gegevens weergeven op de camcorder

Deze informatie kunt u op het LCD-scherm van de camcorder controleren.

### Het venster Self Info.

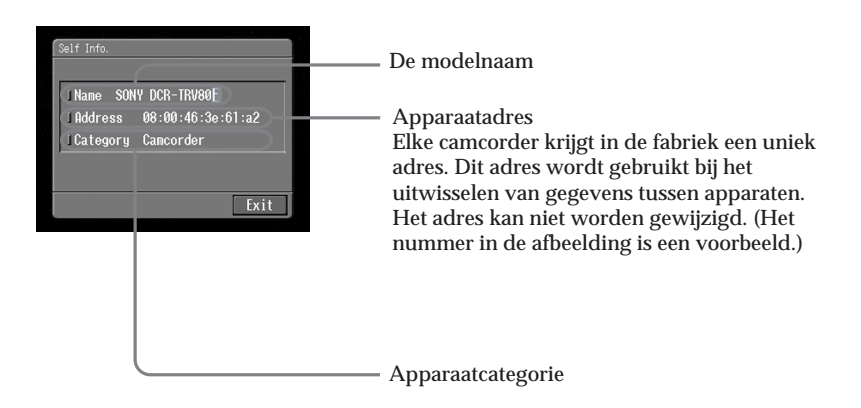

# Informatie over de camcorder weergeven met het Network Menu

(1) Open het Network Menu.

Zie pagina 7 voor meer informatie over het openen van het Network Menu.

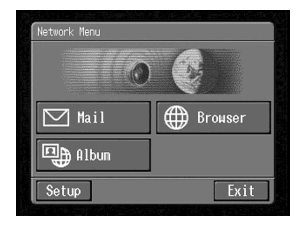

(2) Raak [Setup] aan. Het venster Setup verschijnt.

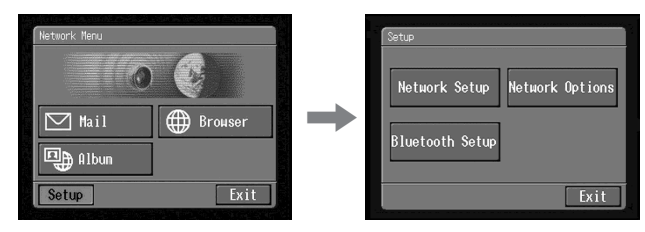

(3) Raak [Bluetooth Setup] aan. Het venster Bluetooth Setup verschijnt.

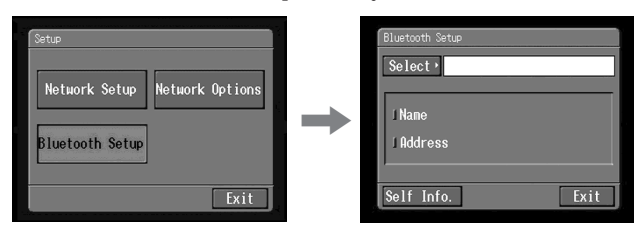

(4) Raak [Self Info.] aan.

Het venster Self Info. verschijnt.

Teruggaan naar het venster Bluetooth Setup Raak [Exit] aan.

### Informatie over de geschiedenis van de camcorder weergeven

(1) Volg de stappen 1 en 4 op pagina 118. Het venster Bluetooth Device History verschijnt.

| Device Name         |      |
|---------------------|------|
| SONY DCR-TRV80E     |      |
| Have Info Colf Info | Fvit |

(2) Raak [Self Info.] aan.

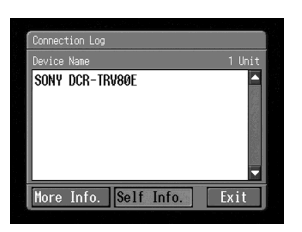

Het venster Self Info. verschijnt.

Teruggaan naar het venster Connection Log Raak [Exit] aan.

# Technische gegevens

#### Bluetooth (alleen DCR-TRV80E)

Aantal beschikbare apparaten voor registratie Voor inbelverbinding: 3 Voor beeldoverdracht: 10 Raadpleeg de gebruiksaanwijzing van de camcorder voor meer informatie

#### Album van Sony op het Internet

Het aantal albums 10 Het maximumaantal stilstaande en/of bewegende beelden die u ineens kunt uploaden 99 De maximumbestandsgrootte van stilstaande en/of bewegende beelden die u ineens kunt uploaden 3 MB (3 072 KB)

### E-mail

Verzenden Het maximumaantal emailadressen waarnaar u ineens een bericht kunt sturen 50 Het maximumaantal onderwerpen dat kan worden geregistreerd 6 Het maximumaantal tekens van een onderwerp 24 Het maximumaantal berichten dat kan worden geregistreerd Het maximumaantal tekens van een bericht 512 Het maximumaantal stilstaande en/of bewegende beelden dat u als biilage aan een e-mailbericht kunt toevoegen 99 De maximumbestandsgrootte van stilstaande en/of bewegende beelden die u als bijlage aan een e-mailbericht kunt toevoegen 3 MB (3 072 KB) Handtekening Het maximumaantal tekens 256

#### Adresboek

Het maximumaantal adressen dat kan worden geregistreerd 50 Het maximumaantal tekens van een naam 91 Het maximumaantal tekens van een e-mailadres 64 Ontvangen Geschikte indelingen voor bestanden die als bijlage zijn verzonden Extensie: .jpg, .mpg, .jpeg en .mpeg Het maximumaantal tekens van een e-mailbericht Ongeveer 4 000 Het maximumaantal berichten dat op een "Memory Stick" kan worden opgeslagen 50

### Browser

Aantal beschikbare favorieten 30 Het maximumaantal tekens voor favorieten of een bladwiizer 97 Het maximumaantal webpagina's dat op een "Memory Stick" kan worden opgeslagen 30 Het maximumaantal tekens voor een webpagina 27 Het maximumaantal tekens van een URI 255

#### Remote Camera (alleen voor DCR-TRV80E)

De time-out van de verbindingsstatus 3 uur

#### Image Transport (alleen voor DCR-TRV80E)

Verzenden Het maximumaantal beelden dat tegelijkertijd wordt verzonden Geschikte normen voor beeldbestanden Extensie: .jpg, .jpeg

De maximale bestandsgrootte van stilstaande beelden die kan worden verzonden Ongeveer 1,4 MB (1 417 KB) Ontvangen Geschikte normen voor beeldbestanden Extensie: .jpg, .jpeg De maximale bestandsgrootte van stilstaande beelden die kan worden ontvangen Ongeveer 1,4 MB (1 417 KB)

Er kunnen diverse berichten op het scherm worden weergegeven. Controleer de corresponderende beschrijvingen in de volgende lijst om de problemen op te lossen.

### Algemeen

| Bericht                                                         | Oorzaak en/of oplossing                                                                                                    |
|-----------------------------------------------------------------|----------------------------------------------------------------------------------------------------|
| USB Connection Error                                            | Er is niet goed verbinding gemaakt met het USB-apparaat.<br>→ Maak op nieuw verbinding (p. 47).                                                                                                    |
| USB Communication Error                                         | <ul><li> Er is een ongeldig USB-apparaat aangesloten.</li><li> De verbinding is onderbroken door het USB-apparaat.</li></ul>                                                                                 |
| The Connected USB Device is not Compatible                      | Er is een incompatibel USB-apparaat aangesloten.                                                                                                    |
| Bluetooth Connection Error                                      | <ul><li>Het Bluetooth apparaat is te ver van de camcorder geplaatst.</li><li>Het Bluetooth apparaat is bezet.</li></ul>                                                                                      |
| Bluetooth<br>Authentication Error<br>Check the Certified Status | Registreer het Bluetooth apparaat opnieuw (p. 52).                                                                                                    |
| Bluetooth<br>Registration Error<br>Check the Passkey            | <ul><li> De opgegeven toegangscode is onjuist.</li><li> De verzending van de toegangscode is mislukt.</li></ul>                                                                                              |
| Bluetooth Communication<br>Disconnected                         | <ul> <li>Het Bluetooth apparaat is uitgeschakeld.</li> <li>Het Bluetooth apparaat is te ver van de camcorder geplaatst.</li> <li>Het Bluetooth apparaat kan geen verbinding maken.</li> </ul>                |
| Bluetooth<br>Connection Error<br>Select Bluetooth Device        | Er zijn geen Bluetooth apparaten geregistreerd. Registreer het<br>Bluetooth apparaat (p. 52).                                                                                                    |
| PPP Authentication Error<br>Check ID or Password                | De ID of het wachtwoord dat in het PPP-venster is ingevoerd tijdens<br>de handmatige installatie is mogelijk onjuist (p. 36).                                                                                |
| Phone Line Disconnected                                         | Controleer de verbinding.                                                                                                    |
| Connection Error<br>No Response From PPP Server                 | <ul> <li>Het telefoonnummer dat in het PPP-venster is ingevoerd tijdens de<br/>handmatige installatie is mogelijk onjuist.</li> <li>De modem is onjuist ingesteld in het venster Network Options.</li> </ul> |
| Connection Error<br>Check Phone Line                            | Controleer of het communicatieapparaat is aangesloten op de telefoonlijn.                                                                                                    |
| Low Battery                                                     | De batterijpak is bijna leeg. Plaats een andere batterijpak of gebruik<br>de netspanningsadapter.                                                                                                    |
| Profile Error<br>Reset Profile                                  | Controleer de instellingen. Als de instellingen gewist zijn, geeft u<br>deze opnieuw op aan de hand van Setup memo (p. 144).                                                                                 |
| DI customer ID Profile<br>Incompleted                           | Controleer de bijnaam (ID) of het wachtwoord in het venster<br>Network Setup.                                                                                                    |
| Unable to Gain IP Address                                       | Het IP-adres wordt niet automatisch toegewezen. Mogelijk is de instelling onjuist of functioneert de server niet.                                                                                            |
| Memory Error                                                    | Verlaat de netwerkfunctie en open de netwerkfunctie vervolgens<br>opnieuw.                                                                                                    |

| Bericht                                               | Oorzaak en/of oplossing                                                                                                    |
|-------------------------------------------------------|----------------------------------------------------------------------------------------------------|
| Password Already Set<br>Check the Password<br>Profile | Zie "Andere voorkeuren instellen" (p. 44) voor meer informatie over<br>"Verify Password".                                                                                                    |
| Memory Stick Error                                    | Mogelijk is de "Memory Stick" beschadigd. Voer de volgende                                                                                                    |
| Memory Stick Error<br>Outgoing Mail Canceled          | <ul> <li>handelingen uit: verlaat de netwerkfunctie, schakel de camcorder<br/>uit, verwijder de "Memory Stick" en plaats deze opnieuw. Schakel<br/>camcorder vervolgens weer in. Als het bericht nog steeds wordt<br/>weergegeven, plaatst u een andere "Memory Stick".</li> </ul> |
| Memory Stick Error<br>Unable to Open the File         |                                                                                                    |
| Memory Stick Error<br>Action Canceled                 |                                                                                                    |
| Memory Stick Error<br>Incoming Mail Canceled          |                                                                                                    |
| Memory Stick Format Error                             | Formatteer de "Memory Stick" met de camcorder.                                                                                                    |
| Incompatible Memory Stick                             | De geplaatste "Memory Stick" is niet compatibel met de camcorder.                                                                                                    |
| Read-Only Memory Stick                                | Er is een "Memory Stick" geplaatst die alleen kan worden gelezen.                                                                                                    |
| Folder No. Full                                       | Het bericht "Folder No. Full" verschijnt wanneer de "Memory Stick" vol is. Verwijder onnodige gegevens of plaats een andere "Memory Stick" en probeer de stilstaande en/of bewegende beelden opnieuw te downloaden.                                                                |
| Enter Password for<br>DI Customer ID                  | Zie "Andere voorkeuren instellen" (p. 44) voor meer informatie over<br>"Verify Password".                                                                                                    |
| Enter PPP Password                                    |                                                                                                    |
| Saving the Profile                                    | Schakel de camcorder niet uit als deze melding wordt weergegeven.                                                                                                    |

### Album van Sony op het Internet

| Bericht                                                       | Oorzaak en/of oplossing                                                                                                    |
|---------------------------------------------------------------|----------------------------------------------------------------------------------------------------|
| Album Server Disconnected                                     | Probeer het later opnieuw.                                                                                                    |
| Upload Error                                                  |                                                                                                    |
| Outgoing Mail Error<br>Select Pictures                        | Selecteer het stilstaande of bewegende beeld of stel de<br>uitnodigingskaart in voor het uploaden (p. 62).                                     |
| Wrong File<br>Unable to Save This File<br>Check the File Type | U hebt geprobeerd een bestand te downloaden met een andere<br>indeling dan JPEG of MPEG. U kunt alleen JPEG- of MPEG-<br>bestanden downloaden. |
| No Picture Files                                              | De "Memory Stick" bevat geen stilstaande of bewegende beelden.                                                                                 |

Zie "Albumfoutcodes" (p. 138) wanneer er een code van vier cijfers verschijnt.

### E-mail

| Bericht                      | Oorzaak en/of oplossing                                                                                                    |
|------------------------------|----------------------------------------------------------------------------------------------------|
| POP Server Disconnected      | Mogelijk functioneert de POP-server niet. Probeer de pagina later nogmaals te openen.                                                                                                    |
| POP Server Connection Error  | <ul> <li>Mogelijk is het wachtwoord dat u in het venster Mail tijdens de<br/>handmatige installatie hebt opgegeven onjuist. Controleer het<br/>wachtwoord.</li> <li>Probeer de pagina later te openen.</li> </ul>                                                 |
| SMTP Server Disconnected     | Probeer de pagina later nogmaals te openen.                                                                                                    |
| SMTP Server Connection Error | <ul> <li>Mogelijk is het wachtwoord dat u in het venster Mail tijdens de<br/>handmatige installatie hebt opgegeven onjuist. Controleer het<br/>wachtwoord.</li> <li>Mogelijk hebt u een onjuist e-mailadres opgegeven. Controleer het<br/>e-mailadres.</li> </ul> |
| PPP Profile Incomplete       | Controleer "So-net" of de aangepaste instellingen bij de providervoorkeuren.                                                                                                    |
| Mail Profile Incomplete      | Controleer "So-net" of de aangepaste instellingen bij de providervoorkeuren.                                                                                                    |
| No Picture Files             | De "Memory Stick" bevat geen stilstaande of bewegende beelden.                                                                                                    |

### Browser

| Bericht                                                                             | Oorzaak en/of oplossing                                                                                                    |
|-------------------------------------------------------------------------------------|----------------------------------------------------------------------------------------------------|
| You are About to View<br>Pages Over a Secure Connection<br>Do You Want to Continue? | U hebt geprobeerd een SSL-pagina te openen (p. 142). Raak [OK] aan<br>als u zeker weet dat de pagina veilig is.                                                   |
| You are About to Leave<br>a Secure Internet Connection<br>Do You Want to Continue?  | U hebt geprobeerd een pagina te openen die niet is beveiligd is met<br>SSL. Raak [OK] aan als u zeker weet dat de pagina veilig is.                               |
| Warrant Date Expired<br>Invalid Data<br>Open Anyway?                                | De beveiliging van de pagina is verlopen. Raak [OK] aan als u zeker<br>weet dat de pagina veilig is.                                                              |
| Set the Date and Time<br>Invalid Data<br>Open Anyway?                               | De klok van de camcorder is niet ingesteld. Stel de klok in.                                                                                                    |
| Page Certification Error<br>Invalid Data<br>Open Anyway?                            | De certificering van de pagina functioneert mogelijk niet, is onjuist of<br>hoort bij andere pagina's. Raak [OK] aan als u zeker weet dat de<br>pagina veilig is. |
| Opening Error<br>Invalid File Type                                                  | Deze pagina kunt u niet weergeven op de camcorder.                                                                                                    |

| Bericht                                                                           | Oorzaak en/of oplossing                                                                                                    |
|-----------------------------------------------------------------------------------|----------------------------------------------------------------------------------------------------|
| DNS Error<br>The Requested URL<br>Could Not Be Found                              | <ul> <li>Mogelijk is de URL onjuist.</li> <li>Mogelijk is het DNS-item dat u in het PPP-venster tijdens de<br/>handmatige installatie hebt opgegeven onjuist. Controleer dit item.</li> <li>Probeer de pagina later nogmaals te openen.</li> </ul> |
| Loading Error                                                                     | Raak $m_{menu}$ aan in de rechterbovenhoek van het LCD-scherm en raak vervolgens END in.                                                                                                    |
| Read-Only File in Directory<br>Unable to Delete the File<br>Check the File Status | Mogelijk kunt u bestanden die zijn bewerkt met een computer, niet verwijderen met de camcorder.                                                                                                    |
| Opening File Error                                                                |                                                                                                    |
| Read-Only File<br>This File is Locked                                             |                                                                                                    |
| Enter User Name<br>and Password                                                   | Om deze pagina te kunnen openen, is gebruikersverificatie vereist.<br>Voer een gebruikersnaam en een wachtwoord in.                                                                                                    |
| Timeout<br>Disconnected Automatically                                             | Controleer de instellingen bij Network Options (p. 44).                                                                                                    |
| Loading<br>Retry Later                                                            | De webpagina's kunnen niet worden opgeslagen als er een<br>webpagina wordt geladen. Probeer opnieuw op te slaan als de<br>webpagina is geladen (p. 106).                                                                                           |

### Stilstaande beelden verzenden

### - alleen DCR-TRV80E

| Bericht                   | Oorzaak en/of oplossing                                                                                                    |
|---------------------------|----------------------------------------------------------------------------------------------------|
| Input at Least One Letter | Voer een toegangscode in tussen 1 en 16 tekens.                                                                                                    |
| Send Error                | <ul> <li>Verbinding met het Bluetooth apparaat is verbroken.</li> <li>Verstuur het stilstaande beeld nogmaals nadat de verbinding met<br/>het Bluetooth apparaat is bevestigd.</li> <li>De radiogolven tussen de camcorder en het aangesloten apparaat<br/>worden geblokkeerd bij het verzenden van een stilstaand beeld.</li> <li>Controleer de status van de radiogolven en verstuur het stilstaande<br/>beeld nogmaals naar het apparaat.</li> <li>De camcorder en het aangesloten apparaat zijn te ver van elkaar<br/>verwijderd, zodat er geen communicatie mogelijk is.</li> <li>De afstand tussen de camcorder en het aangesloten apparaat moet<br/>minder dan 10 m bedragen. Plaats de camcorder en het aangesloten<br/>apparaat zo dat communicatie mogelijk is.</li> </ul> |
| Unknown device            | [Cancel] is aangeraakt tijdens het zoeken naar een Bluetooth<br>apparaat.<br>→ Zoek opnieuw naar Bluetooth apparaten.                                                                                                    |

### Stilstaande beelden ontvangen

### - alleen DCR-TRV80E

| Bericht                   | Oorzaak en/of oplossing                                                                                                    |  |
|---------------------------|----------------------------------------------------------------------------------------------------|--|
| Input at Least One Letter | Voer een toegangscode in tussen 1 en 16 tekens.                                                                                                    |  |
| Error Receiving           | <ul> <li>Verbinding met het Bluetooth apparaat is verbroken</li> <li>Ontvang het stilstaande beeld nogmaals nadat de verbinding met<br/>het Bluetooth apparaat is bevestigd.</li> <li>De radiogolven tussen de camcorder en het aangesloten apparaat<br/>worden geblokkeerd bij het ontvangen van stilstaande beelden.</li> <li>Controleer de status van de radiogolven en verzend het stilstaande<br/>beeld nogmaals naar het apparaat.</li> <li>De camcorder en het aangesloten apparaat zijn te ver van elkaar<br/>verwijderd, zodat er geen communicatie mogelijk is.</li> <li>De afstand tussen de camcorder en het aangesloten apparaat moet<br/>minder dan 10 m bedragen. Plaats de camcorder en het aangesloten<br/>apparaat zo dat communicatie mogelijk is.</li> </ul> |  |

Extra informatie

# Albumfoutcodes

| Fout<br>nummer | Betekenis                                                                         | Oorzaak                                                                                       | Oplossing                                                                                                    |
|----------------|-----------------------------------------------------------------------------------|-----------------------------------------------------------------------------------------------|----------------------------------------------------------------------------------------------------|
| 1000           | Er is een verificatiefout<br>opgetreden. Controleer de ID<br>en het wachtwoord.   | Fout met de bijnaam. De ID<br>of het wachtwoord van de<br>camcorder zijn mogelijk<br>onjuist. | Controleer de ID en het<br>wachtwoord en probeer<br>opnieuw aan te melden.                                    |
| 1001           | Er is een fout opgetreden bij<br>het uploaden. Probeer het<br>later nogmaals.     | Fout bij het zoeken naar het<br>album.                                                        | Controleer de selectie en<br>probeer het opnieuw.                                                             |
| 1002           | Uw ID is niet geregistreerd.<br>Registreer de ID.                                 | De ID is niet geregistreerd.                                                                  | Registreer u bij het Album<br>van Sony op het Internet.                                                       |
| 1003           | Er is een fout opgetreden bij<br>het uploaden. Probeer het<br>later nogmaals.     | Er is een fout opgetreden bij<br>het opslaan van het bestand<br>naar het album.               | Probeer het bestand nogmaals<br>te laden.                                                                     |
| 1004           | Er is een uitnodigingsfout<br>opgetreden. Probeer het later<br>nogmaals.          | Het e-mailadres waarnaar u<br>wilt verzenden is ongeldig.                                     | Controleer het e-mailadres en<br>probeer het opnieuw.                                                         |
| 1006           | Er is een uitnodigingsfout<br>opgetreden. Probeer het later<br>nogmaals.          | De uitnodiging bevat geen<br>bericht.                                                         | Deze fout hoort niet op te<br>treden. Neem contact op met<br>de klantendienst als deze<br>melding verschijnt. |
| 1007           | Er is een fout opgetreden bij<br>het uploaden. Probeer het<br>later nogmaals.     | Er is een fout opgetreden bij<br>het beeldbestand in het<br>album.                            | Controleer de geselecteerde<br>stilstaande en/of bewegende<br>beelden en probeer het<br>opnieuw.              |
| 1008           | Er is een fout opgetreden.<br>Open het album opnieuw.                             | Fout met de bijnaam. U bent<br>niet aangemeld bij het<br>album.                               | Controleer de ID en het<br>wachtwoord en probeer<br>opnieuw aan te melden.                                    |
| 1009           | Er is een fout opgetreden bij<br>het uploaden. Het geladen<br>beeld was te groot. | Het stilstaande of<br>bewegende beeld is te groot<br>voor uploaden.                           | Het stilstaande of bewegende<br>beeld kan niet worden ge-<br>upload. Verwijder het uit de<br>selectie.        |
| 1010           | Er is een fout opgetreden bij<br>het uploaden. Controleer het<br>beeldbestand.    | De indeling van het beeld<br>kan niet worden gelezen.                                         | Het stilstaande of bewegende<br>beeld kan niet worden ge-<br>upload. Verwijder het uit de<br>selectie.        |
| 1112           | Er is een verificatiefout<br>opgetreden. Controleer de ID<br>en het wachtwoord.   | Fout met de bijnaam                                                                           | Controleer de ID en het<br>wachtwoord en probeer<br>opnieuw aan te melden.                                    |
| 2100           | Het bericht kon niet worden<br>verzonden. Verzend het<br>bericht nogmaals.        | De server kan nu geen<br>informatie verzenden.                                                | Probeer het e-mailbericht<br>later nogmaals te verzenden.                                                     |
| 2200           | De server is tijdelijk bezet.<br>Probeer het later nogmaals.                      | De verificatieserver is<br>tijdelijk bezet.                                                   | Probeer u later nogmaals aan te melden.                                                                       |
| 3094           | Er is een fout opgetreden bij<br>het uploaden. Controleer het<br>beeldbestand.    | De indeling van het<br>bewegende beeld kan niet<br>worden gelezen.                            | Het bestand kan niet worden<br>geladen. Verwijder het uit de<br>selectie.                                     |

### Albumfoutcodes

| Fout<br>nummer | Betekenis                                                                        | Oorzaak                                                         | Oplossing                                                                                                    |
|----------------|----------------------------------------------------------------------------------|-----------------------------------------------------------------|----------------------------------------------------------------------------------------------------|
| 3099           | Er is een fout opgetreden bij<br>het uploaden. De geladen<br>video was te groot. | Het bewegende beeld is te<br>groot om te laden.                 | Het bewegende beeld kan niet<br>worden geladen. Verwijder<br>het uit de selectie.                            |
| 3131           | Er is een fout opgetreden bij<br>het uploaden. Het<br>videobestand is te groot.  | De opslaglimiet voor het<br>bewegende beeld is<br>overschreden. | Verwijder een aantal andere<br>bewegende beelden uit de<br>albums en probeer het beeld<br>nogmaals te laden. |
| 6000           | De ID is niet meer geldig.<br>Meld u nogmaals aan.                               | De geldigheidsduur van de<br>server is overschreden.            | Probeer u nogmaals aan te<br>melden.                                                                         |
| 8025           | Er is een verificatiefout<br>opgetreden. Open het album<br>opnieuw.              | Fout met de bijnaam                                             | Controleer de ID en het<br>wachtwoord en probeer<br>opnieuw aan te melden.                                   |

# Woordenlijst

### Aanmelden (p. 60)

Toegang verkrijgen tot een bepaalde dienst door een ID en een wachtwoord op te geven.

Adres van een webpagina (p. 98) Het adres van een webpagina op het Internet. Zie ook "URL".

Adresboek (p. 85) Hierin worden e-mailadressen opgeslagen.

#### APOP (p. 38)

Afkorting van Authenticated Post Office Protocol. APOP is een verificatieprotocol voor beveiligingsdoeleinden. Neem contact op met de provider als u wilt weten of APOP door de provider wordt ondersteund.

#### Apparaatadres (p. 130)

Het adres van een Bluetooth apparaat. Elk adres is uniek.

#### @ (At-teken)

Teken dat wordt gebruikt om de domeinnaam en de gebruikersnaam te scheiden.

#### Beantwoorden (p. 94)

Een ontvangen e-mailbericht beantwoorden. Hierbij wordt "Re:" (Reply) toegevoegd aan het begin van de titel om aan te geven dat het om een beantwoord e-mailbericht gaat.

#### Beveiliging

Computerbeveiliging betekent de algehele beveiliging van een computersysteem. Dit houdt in de beveiliging van gegevens tegen vandalisme en ongelukken en het voorkomen van illegaal gebruik van gegevens.

#### Bijlage (p. 82)

Een bestand dat als bijlage met een e-mailbericht is verstuurd.

#### BIP (p. 6)

BIP staat voor Basic Imaging Profile en is de specificatie voor het eenvoudig uitwisselen van stilstaande beelden tussen Bluetooth apparaten en externe camerabediening vanaf een Bluetooth apparaat.

#### Bladwijzers (p. 102)

Hiermee markeert u de pagina's op het Internet die u het meest bezoekt. Als u favorieten hebt opgeslagen, hebt u toegang tot deze webpagina's zonder dat u de URL hoeft te typen.

#### Bluetooth

Met Bluetooth technologie is het mogelijk dat compatibele apparaten onderling communiceren via de radiobandbreedte 2,4 GHz. Deze bandbreedte is vrijgesteld van de licentievereisten voor de radio. Bluetooth technologie kan worden geïnstalleerd in kleine en draagbare apparaten en biedt goede beveiliging en verbindingsmogelijkheden.

### Cookie (p. 45)

Cookies worden door operators van Internet-pagina's gebruikt om gebruikers te identificeren. Cookies worden vaak gebruikt bij online winkelen.

### DNS (p. 30, 36, 42)

Afkorting van Domain Name System. "DNS" wordt ook wel aangeduid met "naamserver", "primaire DNS-server", "primaire naamserver", enzovoort. Deze server vervangt de domeinnaam door een IP-adres. De server wordt aangeduid met een IPadres.

### Doorsturen (p. 95)

Een e-mailbericht dat u hebt ontvangen, doorsturen naar iemand anders. "Fw:" (Forward) wordt aan het begin van de titel toegevoegd om aan te geven dat het om een doorgestuurd e-mailbericht gaat.

Downloaden (p. 69) Gegevens van de server naar de camcorder laden.

### Draadloze communicatie

Radiocommunicatie. Apparaten kunnen draadloos worden aangesloten.

### E-mail (p. 74)

Met een netwerk, zoals het Internet, kunnen berichten snel worden verzonden en ontvangen. E-mailberichten kunnen eenvoudig worden bewerkt of opgeslagen.

### E-mailadres (p. 37)

Dit is het bestemmingsadres voor e-mailberichten. Er hoeft geen land of huisnummer worden opgegeven. Elk adres is uniek. U kunt ook e-mailberichten ontvangen wanneer u in het buitenland bent.

### Handtekening (p. 84)

Met een handtekening kunt u uw naam, adres, enzovoort toevoegen aan het einde van een bericht.

### ID (p. 36)

Dit wordt in combinatie met een wachtwoord gebruikt om een gebruiker te identificeren die verbinding wil maken met het Internet via de Internet-serviceprovider.

### Inbelpunt (p. 26, 37)

Een telefoonnummer dat wordt gebruikt om verbinding te maken met het Internet. De Internet-serviceprovider biedt het telefoonnummer. De meeste providers beschikken over inbelpunten in verschillende regio's. U wordt aangeraden het meest geschikte inbelpunt met de laagste belkosten te nemen.

### Inbelverbinding

Een inbelverbinding wordt gebruikt om verbinding te maken met het Internet via een telefoonlijn.

#### Internet (p. 20)

Een wereldwijd netwerk van computers. Via dit netwerk kunt u e-mail gebruiken, informatie ophalen, enzovoort.

### Internet-serviceprovider (p. 20)

Wordt soms ook "Provider", "ISP", enzovoort genoemd. Een bedrijf dat toegang biedt tot het Internet. 141-NL

#### Koppeling

Het adres van een pagina dat wordt weergegeven op een andere pagina als webkoppeling.

#### LAN

Afkorting voor Local Area Network. LAN is een netwerk van computers binnen een beperkt gebied. De computers zijn verbonden met een methode voor het overbrengen van gegevens met een relatief hoge snelheid, zoals Ethernet.

#### Onderwerp (p. 77)

De titel van een e-mailbericht. Bij het beantwoorden van een bericht wordt "Re:" (Reply) toegevoegd aan het begin van de titel om aan te geven dat het om een beantwoord e-mailbericht gaat. Bij het doorsturen van een e-mailbericht wordt "Fw:" (Forward) aan het begin van de titel toegevoegd om aan te geven dat het om een doorgestuurd e-mailbericht gaat.

#### POP3 (p. 37)

Afkorting van Post Office Protocol versie 3. Dit is een server waarop e-mailberichten worden ontvangen.

#### PPP (p. 36)

Afkorting van Point to Point Protocol versie 3. Dit is een protocol om toegang tot een provider te krijgen via een inbelverbinding.

#### Proxy (p. 38)

Een server of programma waarmee een computer die zich achter een firewall bevindt, de firewall kan passeren.

#### SMTP (p. 38)

Afkorting van Simple Mail Transfer Protocol. Dit is een server die wordt gebruikt voor het verzenden van e-mailberichten.

#### SSL

Afkorting van Secure Sockets Layer. Dit is een protocol voor beveiligde informatieuitwisseling tussen webbrowsers en -servers. SSL wordt vaak gebruikt voor creditcardtransacties via het Internet. SSL bevat ook functionaliteit voor eigendomsverificatie en gegevenscodering.

#### Toegangscode (p. 52)

De toegangscode is een identificatienummer dat nodig is om twee Bluetooth apparaten onderling te laten communiceren. "Toegangscode" wordt ook wel aangeduid met "Toegangscode voor Bluetooth", "pincode", "pincode voor Bluetooth", enzovoort.

#### Uploaden (p. 60)

Gegevens zoals stilstaande en bewegende beelden van de camcorder naar de server laden via een telefoonverbinding.

#### URL (p. 98)

Afkorting voor Uniform Resource Locator. Dit is een adres op het Internet. Wanneer u dit adres opgeeft, hebt u toegang tot de webpagina.

### Verbindingstijd (p. 101)

De tijd dat er een verbinding bestaat met de Internet-serviceprovider met een inbelverbinding. De meeste Internet-serviceproviders brengen kosten in rekening op basis van de verbindingstijd.

### Wachtwoord

U hebt een wachtwoord in combinatie met een gebruikers-ID nodig om toegang te krijgen tot de provider.

### Webpagina (p. 98)

Een pagina waarop informatie wordt weergegeven op het Internet. Wanneer de pagina webkoppelingen bevat, kunt u deze kiezen om naar andere pagina's te gaan.

# Setup memo

Noteer hier de instellingen van de camcorder. Maak deze gegevens niet bekend.

### **Network Menu**

| etwork Setup      |             |
|-------------------|-------------|
| DI Customer Setup | Voorbeeld   |
| - ID              |             |
| Password          |             |
| Provider Setup    |             |
| So-net            |             |
| - Dial-Up Setup   |             |
| -TEL()            | XXXXXXX     |
| -TEL2             |             |
| TEL3              |             |
| LAN Setup         |             |
| - IP address      |             |
| — IP address      | XXX.XXX.X.X |
|                   | XXX.XXX.X.X |
| Gateway           | XXX.XXX.X.X |
|                   |             |
| — DNS1            | XXX.XXX.X.X |
|                   | XXX.XXX.X.X |
| Custom          |                       |
|-----------------|-----------------------|
| — Dial-Up Setup |                       |
| - PPP           |                       |
| - <u>ID</u>     | abc123@xxx.so-net.com |
| Password        | hcHZ7yd               |
| -DNS1           | 192.168.0.1           |
| —DNS2           | 192.168.0.2           |
| — TEL No. ①     | XXXXXXX               |
| — TEL No. (2)   |                       |
| TEL No. 3       |                       |
| Mail            |                       |
| User ID         | abc123                |
| Password        | hcHZ7yd               |
| Address         | abc123@xxx.so-net.com |
| POP Server      | pop.xxx.so-net.com    |
| SMTP Server     | smtp.xxx.so-net.com   |
| Browser         |                       |
| — Proxy         | proxy.xxx.so-net.com  |
| Port            | 8080                  |
| LAN Setup       |                       |
|                 |                       |
| IP address      |                       |
| — IP address    | XXX.XXX.X.X           |
| — Subnet mask   | XXX.XXX.X.X           |
| Gateway         | XXX.XXX.X.X           |
| DNS             |                       |
| — DNS1          | XXX.XXX.X.X           |
|                 | XXX.XXX.X.X           |
|                 |                       |
|                 |                       |
| Browser *       |                       |

\* Gebruik de ruimtes voor Dial-Up Setup (inbelverbinding) of de aangepaste verbinding.

## http://www.sony.net/

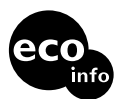

Bedruckt auf 100% Recyclingpapier mit Druckfarbe auf Pflanzenölbasis ohne VOC (flüchtige organische Bestandteile).

Gedrukt op 100% kringlooppapier met VOC (vluchtige organische verbinding)vrije inkt op basis van plantaardige olie.

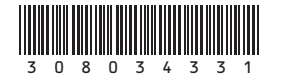